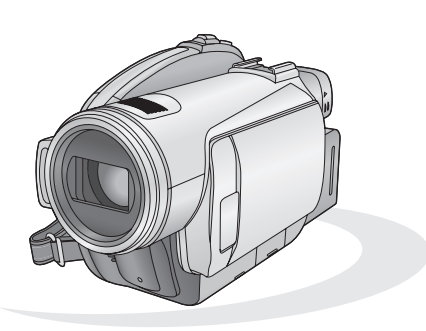

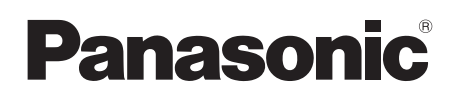

取扱説明書 デジタルハイビジョン ビデオカメラ **Bag HDC-SX5** 

安全上のご注意

はじめに

撮影する

再生する

集する

整理する

他の機器で

パソコンで

その他

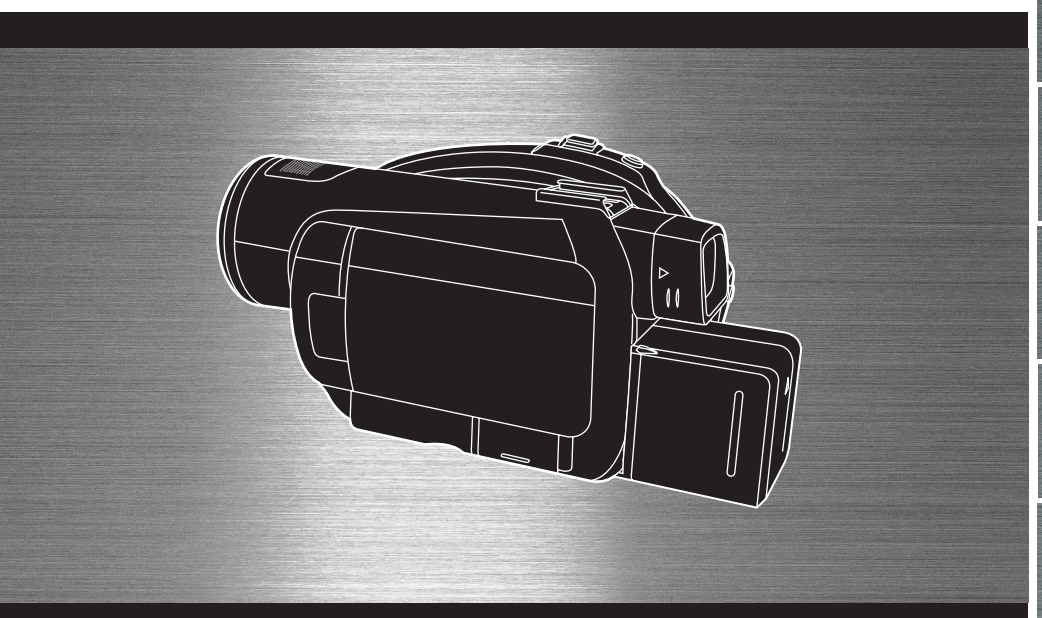

# 保証書別添付

このたびは、パナソニック製品をお買い上げいただき、まことにあ りがとうございます。

- 取扱説明書をよくお読みのうえ、正しく安全にお使いください。
- ご使用前に「安全上のご注意」(153~158ページ)を必ずお読 みください。
- 保証書は「お買い上げ日・販売店名」などの記入を確かめ、取扱 説明書とともに大切に保管してください。

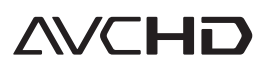

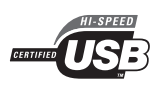

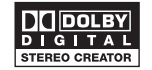

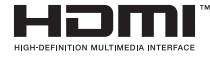

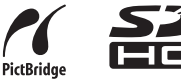

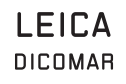

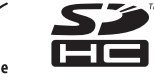

# はじめに

まずお読みください

# デジタルハイビジョン ビデオカメラの特徴

| デジタルハイビジョン   |   |
|--------------|---|
| ビデオカメラを楽しもう! | 8 |

# 使う前に

| 1. 付属品           | 13 |
|------------------|----|
| 2. 各部の名前         | 14 |
| 3. 液晶モニターを使う     | 19 |
| 4. ファインダーを使う     | 19 |
| 5. リモコンを使う       | 20 |
| 6. 本機で使えるディスク    | 21 |
| 7. 本機で使えるカード     |    |
| (2007年7月現在)      | 26 |
| 8. ディスク・カードの取り扱い | 28 |

# 準備する

| 1. バッテリーを充電する              | 29 |
|----------------------------|----|
| 2. バッテリーを付ける (外す)          | 29 |
| 3. 充電時間と撮影可能時間             | 30 |
| 4. 電源コンセントにつないで使う.         | 32 |
| 5. モードを選ぶ                  |    |
| (電源を入れる / 切る)              | 33 |
| <b>6.</b> <i>ク</i> イックスタート | 35 |
| - 素早く撮影を始める                |    |
| 7. ディスクを入れる / 出す           | 36 |
| 8. SD カードを入れる / 出す         | 38 |
| 9. 十字キーの使いかた               | 39 |
| 10.メニューを設定する               | 44 |
| 11.時計設定                    | 46 |
| 12. 言語設定                   | 47 |
| 13.液晶モニター /                |    |
| ファインダーを調整する                | 48 |
|                            |    |

| 撮                                 | 影する              |
|-----------------------------------|------------------|
| 撮影前の確認                            |                  |
| 撮影前の確認                            |                  |
| ディスクや SE<br>撮影する                  | ) カードにビデオを       |
|                                   | する52             |
| 2. PRE-REC(プ<br>機能を使う<br>- 撮影の撮りシ | <b>リレック)</b><br> |
| 3.記録モード/言                         | 2録可能時間55         |
| SD カードに写                          | 『真を撮影する          |

### 1. 写真 (JPEG(ジェイペグ)静止画) を撮影する......57

# いろいろな撮影機能

| 1. ズーム60          |
|-------------------|
| 2. 対面撮影61         |
| - 撮影する相手に内容を見せながら |
| 撮影する / 自分自身を撮影する  |
| 3. コントラスト視覚補正61   |
| - 明るいところも、暗いところも同 |
| 時にきれいに撮る          |
| <i>4</i> .フェード62  |
| 5. カラーナイトビュー63    |
| - 暗い場所で撮る         |
| 6. 美肌モード64        |
| - 肌の色をソフトに見せ、よりきれ |
| いに映す              |
| 7. 逆光補正           |
| - 逆光で人物などが暗くなるのを防 |
| ぐ                 |

- 英語のクイックリファレンスガイドを 165 ~ 172 ページに記載しております。 どうぞご利用ください。
- The English Quick Reference Guide is indicated on P165 to P172. Refer to the pages if you prefer English.

# 「安全上のご注意」を必ずお読みください(153~158ページ)

| 8.                    | セルフタイマー                                                | 65 |
|-----------------------|--------------------------------------------------------|----|
| _                     | - 自分も入って撮る                                             |    |
| 9.                    | フラッシュ                                                  | 66 |
| 10.                   | テレマクロ機能                                                | 68 |
|                       | <ul> <li>一 振りたいものにたけビントを合わ<br/>せて、クローズアップする</li> </ul> | )  |
| 11.                   | 手ぶれ補正                                                  | 68 |
|                       | - ぶれを少なくして撮る                                           |    |
| 12.                   | ガイドライン                                                 | 69 |
|                       | - 傾きやバランスを見ながら撮影 /                                     |    |
| 13                    | 日本のの                                                   | 70 |
| 13.                   | - 内蔵マイクに当たる風の音                                         | /0 |
|                       | を低減する                                                  |    |
| 14.                   | マイクレベル                                                 | 70 |
| 15                    | - マイクの人力レヘルを調整する                                       | 74 |
| 13.                   | <ul> <li>         ・ 明るすぎる部分を表示する     </li> </ul>       | /1 |
| 16.                   | カラーバー                                                  | 72 |
|                       | - カラーバーを表示して色調を                                        |    |
| 1 7                   | 確認する                                                   |    |
| Ľ7.                   | オートスローシャッター                                            | 72 |
| <b>-</b> -            | 「っアルで撮影すろ                                              |    |
| <ul> <li>–</li> </ul> |                                                        |    |

- 4. シャッター速度 / 明るさ (絞り・ゲイン) 調整....... 77

# 再生する

| ディスクや SD カードのビデオを<br>再生する                         |
|---------------------------------------------------|
| ビデオを再生する79                                        |
| SD カードの写真を再生する                                    |
| 写真(JPEG( ジェイペグ ) 静止画)<br>を再生する84<br>              |
| 編集する                                              |
| シーンを編集する                                          |
| <b>1. シーンの削除86</b><br>ー シーンを削除する                  |
| 2. シーンの分割削除                                       |
| 3. シーンのプロテクト                                      |
| ディスクにコピーする                                        |
| SD カードからディスクに<br>コピーする90                          |
| 写真を編集する                                           |
| <b>1. 写真の削除92</b><br>- SD カードに記録した写真を削除<br>する     |
| <b>2. 写真のプロテクト93</b><br>- ファイルの誤消去を防止する           |
| 3. DPOF (ディーポフ) 設定94<br>- プリント情報を SD カードに書き<br>込む |

安全上のご注意

はじめに

撮影

する

冉生する

末する

理する

他の機器で

パソコンで

その他

# 整理する

### フォーマット

# ディスクのファイナライズ

# ディスクのプロテクト・情報表示

| <i>1.</i> オートプロテクト | 100 |
|--------------------|-----|
| 2. ディスクのプロテクト設定    | 101 |
| 3. ディスクの情報表示       | 102 |

### 他の機器で

# テレビで

### DVD レコーダーや DVD プレー ヤーで

BD/DVD レコーダーや DVD プレー ヤー、パソコンなどで再生する ...... 110

### BD レコーダーで

SD カードのデータをブルーレイディスク (BD-RE) にダビングする ......111

### ビデオで

| DVD レコーダーやビデオにつないで |    |
|--------------------|----|
| ダビングする1            | 12 |

# プリンターで (PictBridge)

| プリンターに | つないで写真を |     |
|--------|---------|-----|
| プリントする |         | 113 |

# 「安全上のご注意」を必ずお読みください(153 ~ 158 ページ)

# パソコンで

# パソコンで使う前に

| 1. パソコンでできること    | 115 |
|------------------|-----|
| 2. 付属 CD-ROM の内容 | 116 |
| 3. 動作環境          | 117 |

# ソフトウェアのインストール

| 1.ソフトウェアを          |     |
|--------------------|-----|
| インストールする           | 119 |
| <b>2.</b> ソフトウェアの  |     |
| 取扱説明書を読む           | 120 |
| <i>3</i> . ソフトウェアを |     |
| アンインストールする         | 120 |

### 接続と認識作業

| 1. 接続と認識の手順                        | 121 |
|------------------------------------|-----|
| 2. パソコンでの表示について                    | 122 |
| 3. USB 接続ケーブルを<br>安全に外す            | 124 |
| 4. 本機がパソコンで正しく認識され<br>ているかどうかを確認する | 125 |

### HD Writer 2.0J for SX/SD/ DX を使う

HD Writer 2.0J for SX/SD/DX を使う......126

# Macintosh で使用する

Macintosh をお使いの場合 ...... 131

# その他

### メニュー・画面表示

メニュー一覧......132
 画面の表示......136
 文章表示......138
 メッセージが表示されたら

# 故障かな!?と思う前に

| 1. 同時に使えない機能一覧 | 141 |
|----------------|-----|
| 2. よくあるご質問     | 142 |
| 3. 故障かな!?      | 143 |

| 使用上のお願い               | .159 |
|-----------------------|------|
| 海外で使う                 | .163 |
| 用語解説                  | .164 |
| Quick Reference Guide | .165 |
| 仕様                    | .173 |
| 保証とアフターサービス           |      |
| (よくお読みください)           | .176 |
| さくいん                  | .178 |

安全上のご注意 はじめに 影 する 冉生する る 理する 他 の機器で ハソコンで その他

# まずお読みください!

### ■事前に必ずためし撮りをしてく ださい

大切な撮影(結婚式など)の前や、長期間ご使 用にならなかったときは、必ず事前にためし撮 りをし、正常に撮影や録音されていることを確 かめてください。

特に「逆光補正」などの機能をご使用の際は、 設定をご確認ください。

# ■撮影内容の補償はできません

本機およびディスク、SD カードの不具合で撮 影や録音されなかった場合の内容の補償につ きましては、当社は一切の責任を負いかねます ので、あらかじめご了承ください。

### ■著作権にお気をつけください

あなたが撮影(録画など)や録音したものは、 個人として楽しむ以外は、著作権法上、権利者 に無断で使用できません。個人として楽しむ目 的であっても、撮影を制限している場合があり ますのでお気をつけください。

### ■本書内の写真、イラストについて

本書内の写真は、説明のためスチル写真から合 成しています。また、本書内の製品姿図・イラ スト・メニュー画面などは実物と多少異なりま すが、ご了承ください。画面のイラストでは、 表示される文字や記号を実物より大きくして 説明しています。

本書で使用しているイラスト・メニュー画面な どは、主にハイビジョン画質(HD モード)の ものです。

### ■本書での記載について

以下のように記載しています。

- バッテリーパック
   →「バッテリー」
- SD メモリーカード、SDHC メモリーカード
   →「SD カード」

### ■参照ページについて

参照いただくページを(POO)で示しています。

# ■本機で使えるディスクは

8 cm、ホルダーなしタイプの DVD-RAM、 DVD-RW、DVD-R、DVD-R DL(片面 2 層) です。(ビデオが記録できます) 詳しくは、21 ページをご覧ください。

#### ■本機で使えるカードは

SDメモリーカードおよびSDHCメモリーカー ドです。

詳しくは、26 ページをご覧ください。

ビント-----

- 本製品に付属するソフトウェアを無断で営業目的として複製(コピー)したり、ネット ワークに転載したりすることを禁止します。
- 本製品の使用、または故障により生じた直接、間接の損害につきましては、当社は一切の責任を負いかねますので、あらかじめご了承ください。
- 本製品によるデータの破損につきましては、
   当社は一切の責任を負いかねますので、あらかじめご了承ください。

- SDHC ロゴは商標です。
- miniSD ロゴは商標です。
- "AVCHD"および "AVCHD" ロゴは松下電器 産業株式会社とソニー株式会社の商標です。
- ドルビーラボラトリーズからの実施権に基づき製造されています。
   Dolby、ドルビーおよびダブル D 記号は ドルビーラボラトリーズの商標です。
- HDMI、HDMI ロゴ、および High-Definition Multimedia Interface は、HDMI Licensing LLC の商標または、登録商標です。
- HDAVI Control<sup>TM</sup> は商標です。
- LEICA/ライカはライカマイクロシステムズ IRGmbH の登録商標です。
- DICOMAR/ ディコマーはライカカメラ AG の登録商標です。
- Microsoft<sup>®</sup>、Windows<sup>®</sup>、Windows Vista<sup>TM</sup>および DirectX<sup>®</sup>は、米国 Microsoft Corporationの米国およびその他の国における登録商標または商標です。
- Microsoft Corporation のガイドラインに 従って画面写真を使用しています。
- IBM および PC/AT は米国 International Business Machines Corporation の登録 商標です。
- Intel<sup>®</sup>、Core<sup>TM</sup>、Pentium<sup>®</sup>および
   Celeron<sup>®</sup>は、Intel Corporationの米国およびその他の国における登録商標または商標です。
- その他、この説明書に記載されている各種名 称、会社名、商品名などは各社の商標または 登録商標です。

本製品は、AVC Patent Portfolio License に基づきライセンスされており、お客様が個人 的かつ非営利目的において以下に記載する行 為にかかわる個人使用を除いてはライセンス されておりません。

- AVC 規格に準拠する動画(以下、AVC ビデオ)を記録する場合
- 個人的かつ非営利的活動に従事する消費者 によって記録された AVC ビデオを再生する 場合
- ライセンスを受けた提供者から入手された AVCビデオを再生する場合
   詳細については米国法人 MPEG LA, LLC (<u>http://www.mpegla.com</u>)をご参照ください。

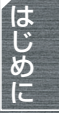

ホームページではビデオの撮りかたやコツ、 新製品の情報などを紹介しています。 参考にご覧ください。 http://panasonic.jp

また製品のサポート情報については http://panasonic.jp/support をご覧ください。

この装置は、情報処理装置等電波障害自主 規制協議会(VCCI)の基準に基づくクラ スB情報技術装置です。この装置は、家庭 環境で使用することを目的としています が、この装置がラジオやテレビジョン受信 機に近接して使用されると、受信障害を引 き起こすことがあります。 取扱説明書に従って正しい取り扱いをし てください。

7

0

# デジタルハイビジョンビデオカメラを 楽しもう!

# とってもきれいなハイビジョン映像

- ●本機は高精細なハイビジョン映像を8cmDVDディスクやSD カードに記録することができます。
- ●ハイビジョンテレビにつないで再生すると、高画質なハイビジョ ン映像で見ることができます。(P104)
- ●モードダイヤルの操作によって、従来の標準画質を8cm DVDディスクに記録することもできます。AVCHDに対応して いない従来の機器で再生できます。

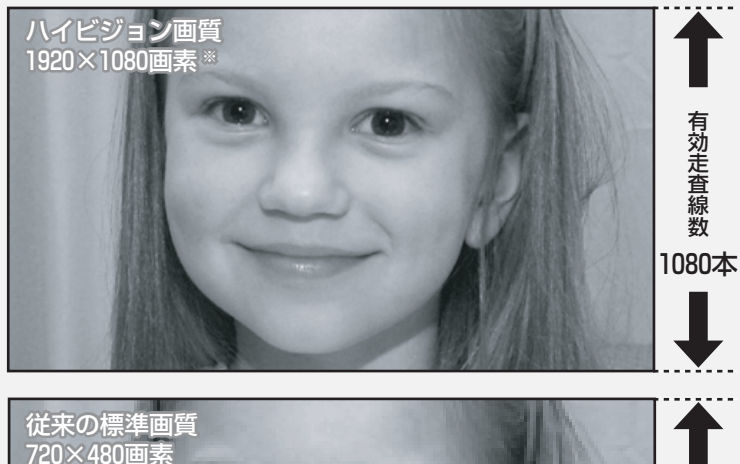

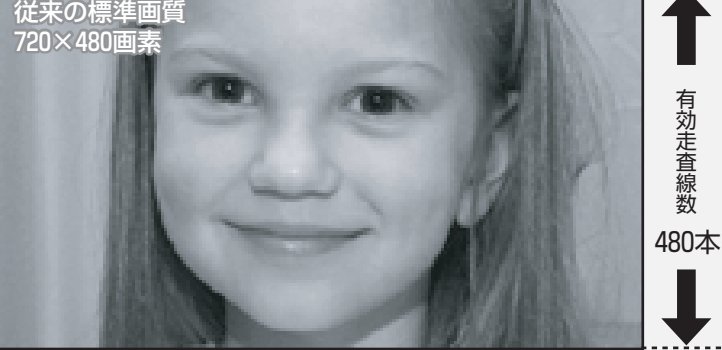

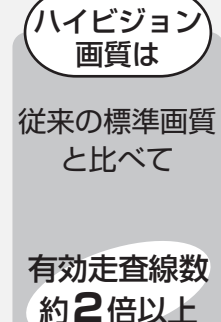

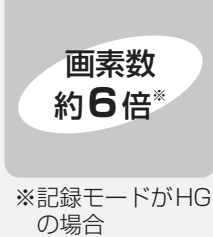

●右記の写真は、
 説明のためのイ
 メージ写真です。

# ■AVCHDとは?

高精細なハイビジョン映像を記録・再生するための規格です。 映像圧縮はMPEG-4 AVC/H.264方式、音声はドルビーデジタルで記録します。 本機は、DVD-RAM/DVD-RW/DVD-R/DVD-R DLといった多彩なディスクに対応 しています。(従来の標準画質の記録規格について(P23))

# 重要なお知らせ

AVCHD規格で撮影したディスクはAVCHD規格に対応していない機器には 入れないでください。ディスクの取り出しができなくなることがあります。 また、AVCHD規格に対応していない機器では再生できません。

本機に付属のSDHCメモリーカード、およびハイビジョンで記録した ディスクの互換性について以下のことにお気をつけください

# SDHCメモリーカードについて

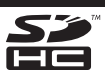

●SDHC対応機器以外とは互換性がありません。 ●他機でお使いの場合は、SDHC対応機器をご使用ください。(P26)

# HDモード(ハイビジョン画質)で記録したディスクの互換性について

- ●AVCHD対応機器以外とは互換性がありません。詳しくは、お使いの機器の説明書を お読みください。
- ●AVCHD対応機器であっても再生できない場合があります。 この場合は、本機で再生してください。
- ●互換性のない機器(AVCHDに対応していないDVDプレーヤーやパソコンなど)で は再生できませんので、入れないでください。
- ●互換性のない機器に入れた場合、フォーマットを促すメッセージが表示されることが あります。誤ってフォーマットしてしまうと、撮影した映像はすべて消えてしまいます。

●誤消去防止のため、ディスクのプロテクト (オートプロテクト) (P100) を「入」に してお使いいただくことをおすすめします。(お買い上げ時は「入」に設定されていま す)

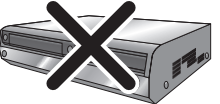

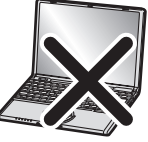

AVCHDに対応していないDVDレコーダー/DVDプレーヤー/パソコンなど

※STDモードで記録したディスクはAVCHD対応機器以外でも再生できます。(P110)

| の本機で使えるディスクは | P21~22 |
|--------------|--------|
| 本機で使えるカードは   | P26~27 |
| 使う準備をする      | P29~49 |
| ●●<br>撮影するには | P50~59 |

はじ

め

#### デジタルハイビジョンビデオカメラの特徴

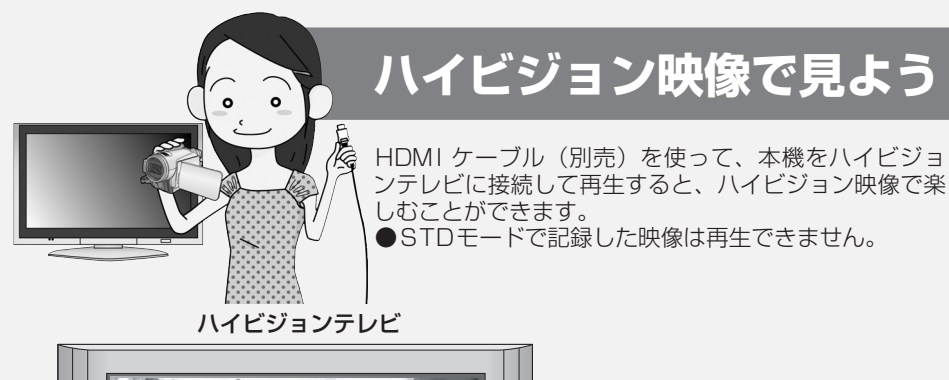

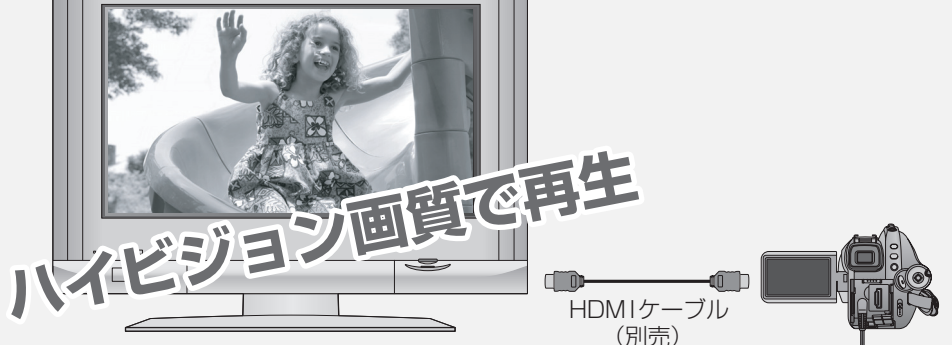

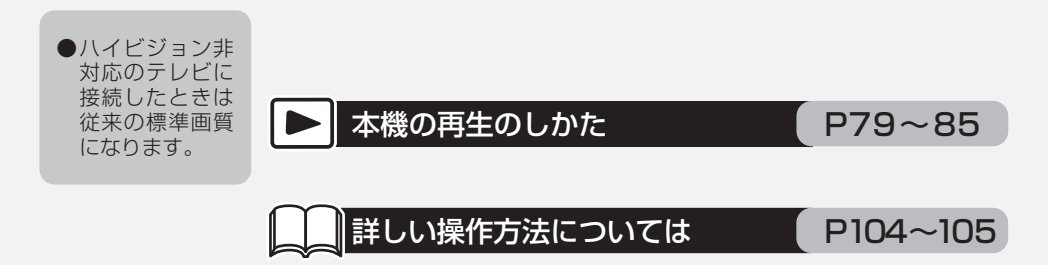

# HDMI端子がないテレビに接続するとき D端子ケーブルと映像・音声コードで接続する ● STDモードで記録した映像は再生できません。

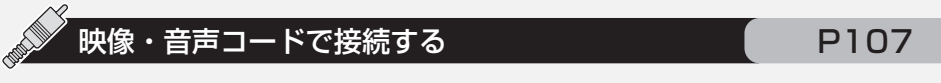

P106

●ハイビジョン画質では再生できません。従来の標準画質になります。

# テレビのリモコンで再生しよう

ビエラリンク(HDAVI Control<sup>TM</sup>)に対応した当社 製テレビ(ビエラ)と本機をHDMIケーブル(別売) で接続すると、テレビのリモコンで再生操作ができる ようになります。テレビの詳しい操作については、テ レビの取扱説明書をお読みください。

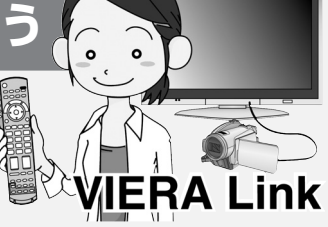

●STDモードで記録した映像には使えません。

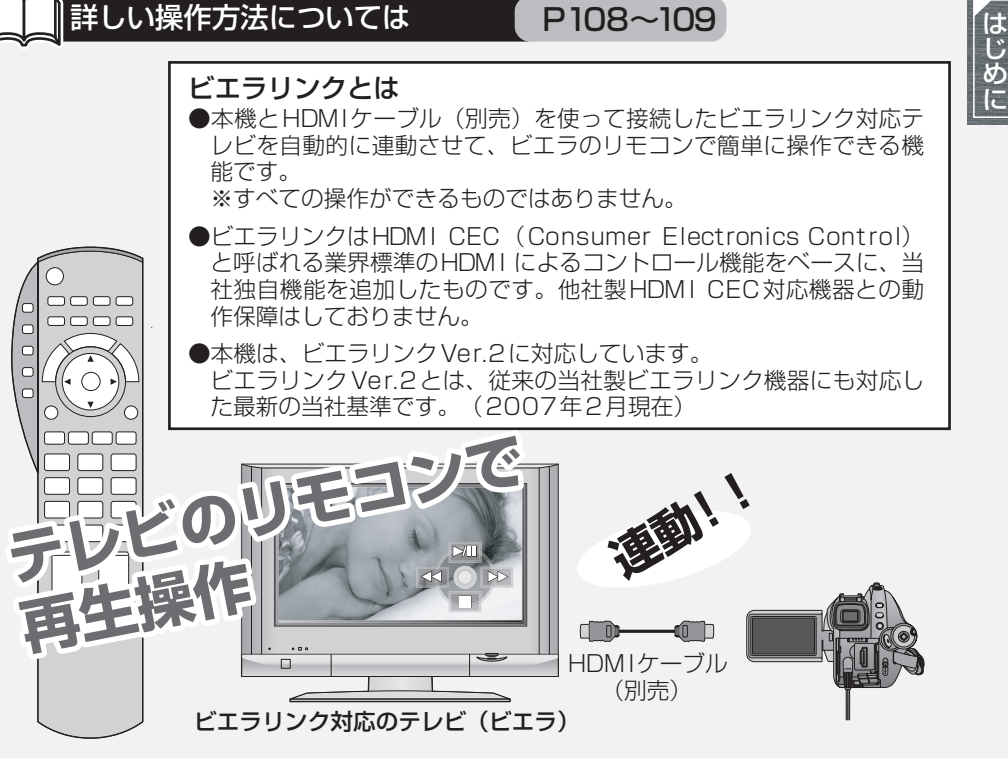

# ■その他の連動操作は

**電源OFF** テレビのリモコンを使ってテレビの電源を切ると、本機の電源も連動して切れます。

自動入力切換 HDMIケーブルで接続して本機の電源を入れると、テレビの入力切換 を自動で本機の画面に切り換えます。また、テレビの電源が待機状態 のときは自動で電源が入ります。(テレビの「電源オン連動」を「する」 に設定している場合)

> ●テレビのHDMI端子によっては、入力切換が自動で切り換わらない 場合があります。そのときはテレビのリモコンを使って入力切換し てください。(入力切換の方法はテレビの取扱説明書をお読みください)

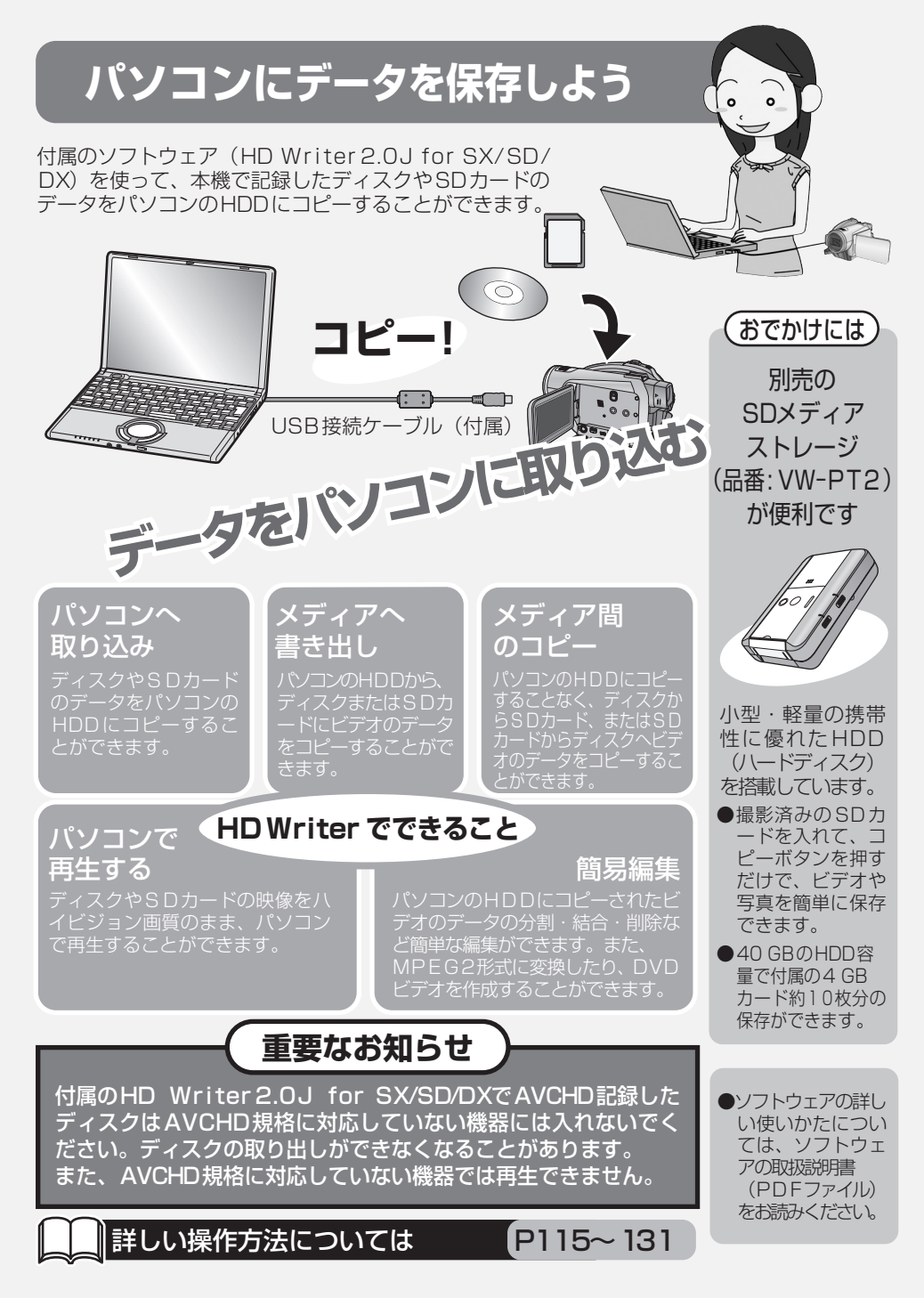

# 以下の付属品がすべて入っているかお確かめください。 記載の品番は、2007年7月現在のものです。

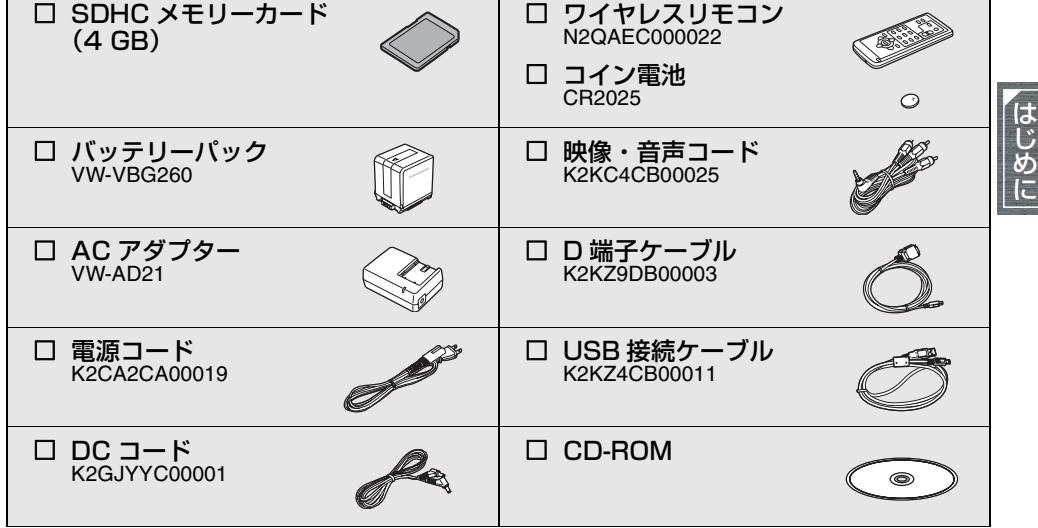

● 電源コードキャップおよび包装材料は商品を取り出したあと、適切に処理をしてください。

• DVD-R

LM-RF30W(片面)

LM-RF55L(片面2層)

LM-RF60(面面)

• DVD-R DL

# ■ 別売ディスクのご紹介 (2007 年 7 月現在)

DVD-RAM

LM-AF30W(片面) LM-AF60 (両面)

1.付属品

# • DVD-RW

LM-RW30W(片面) LM-RW60(両面)

> 付属品や別売品は販売店でお買い求めいただけます。 松下グループのショッピングサイト「パナセンス」でお買い求めいただけるものもありま す。詳しくは「パナセンス」のサイトをご覧ください。

> > http://www.sense.panasonic.co.jp

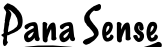

# 2. 各部の名前

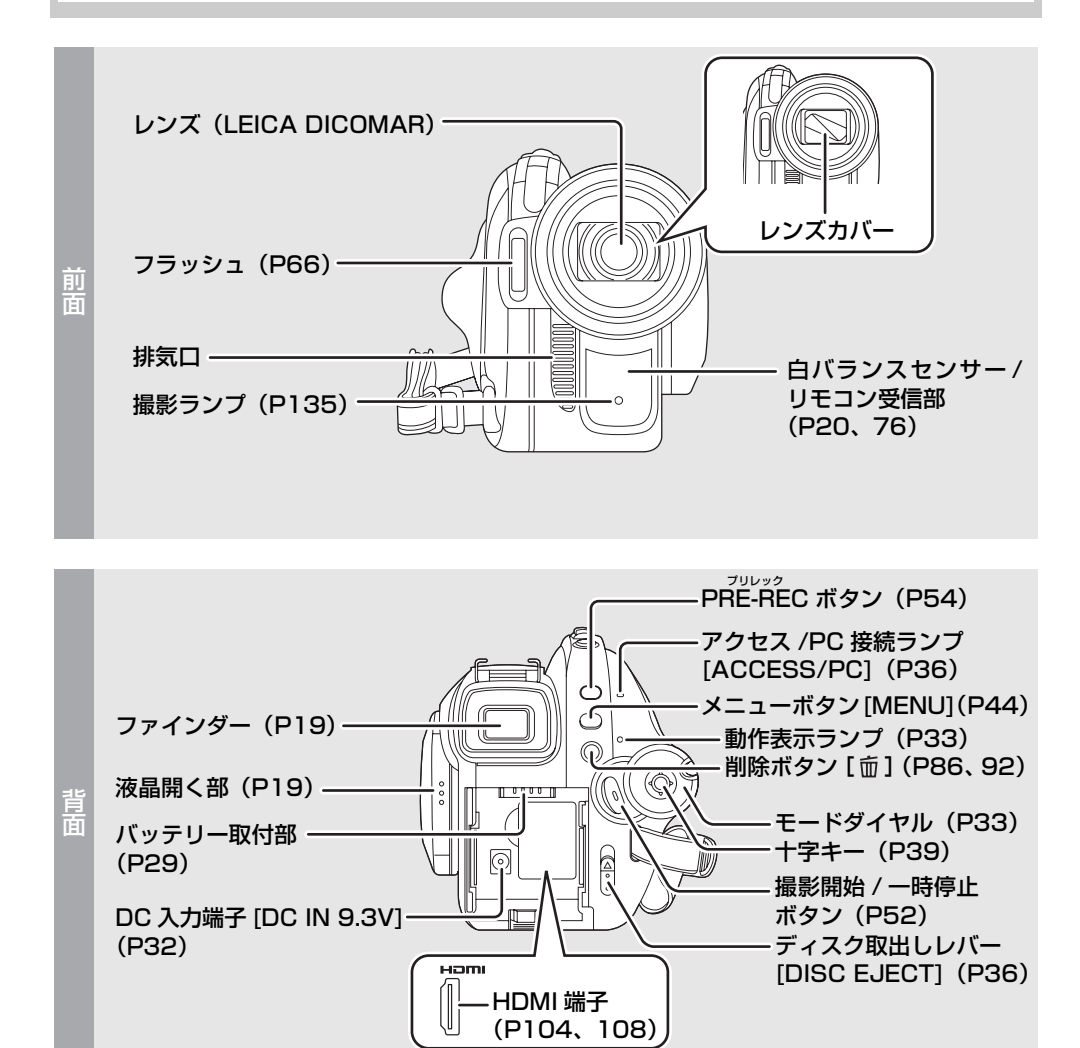

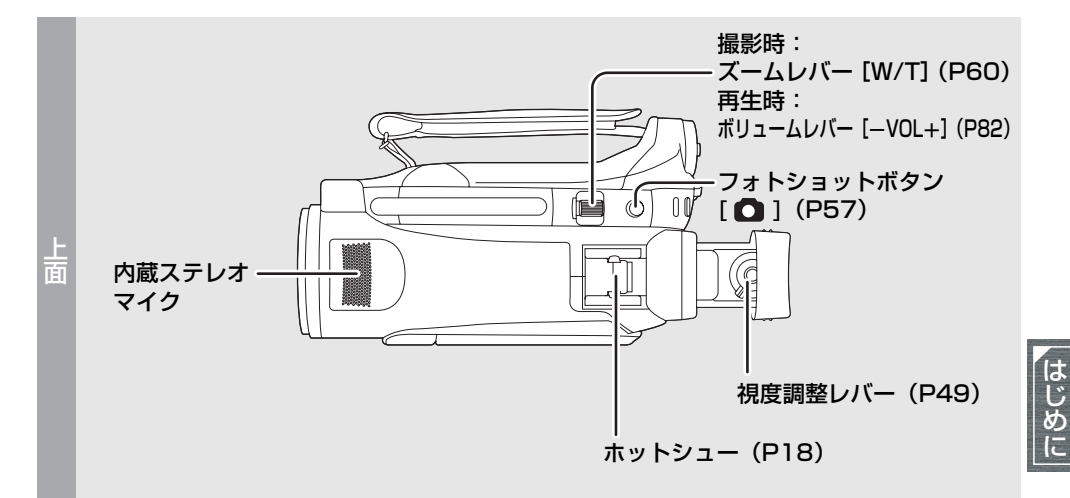

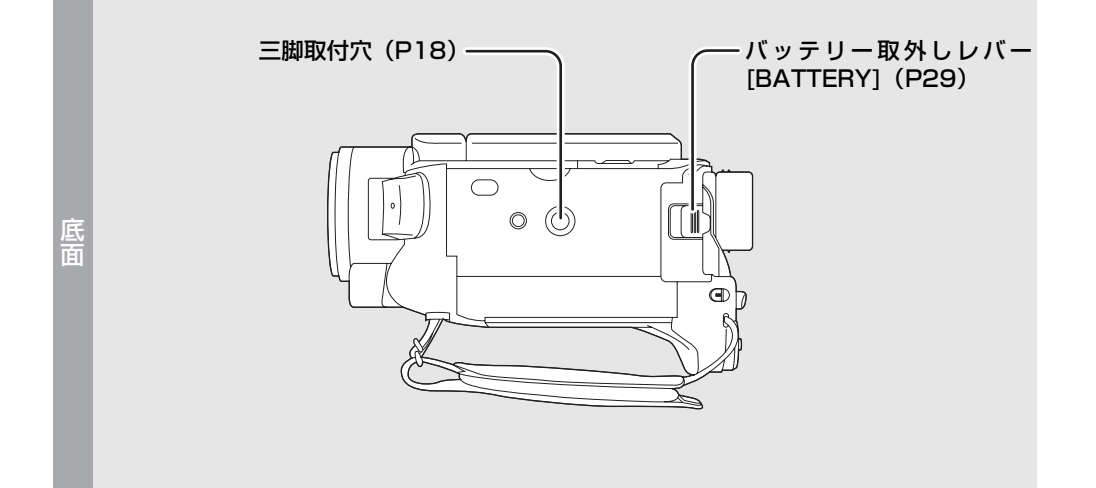

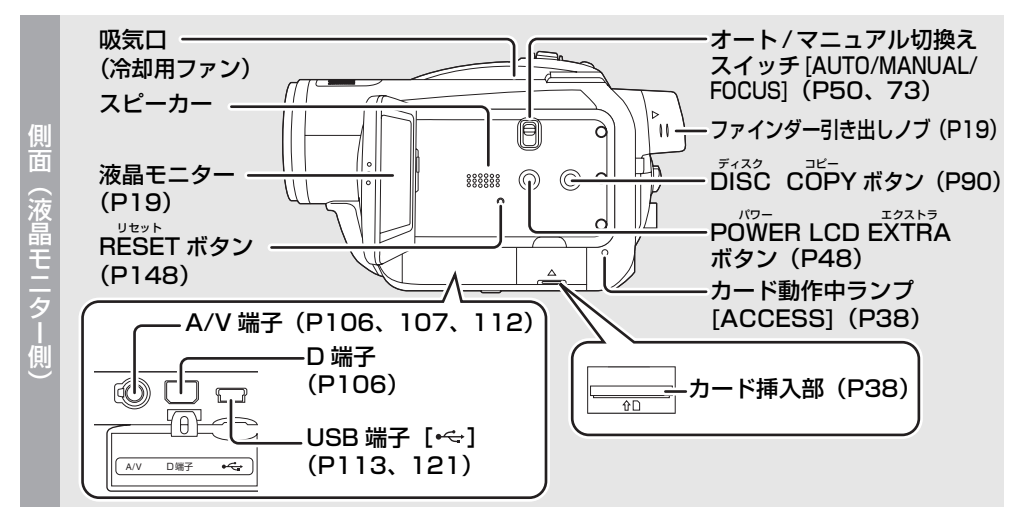

# ■A/V 端子について

● 付属の映像・音声コード以外は接続しないでください。

# ■冷却用ファンについて

● 内部の温度上昇を防ぐため、冷却用ファンが回ります。使用時は吸排気口をふさがないように お気をつけください。

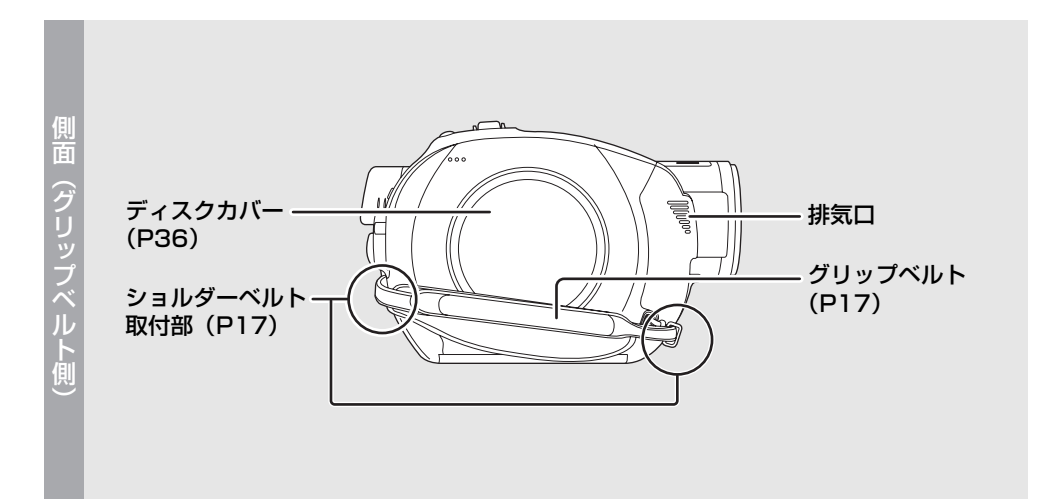

# グリップベルト

手の大きさに合わせて調整してください。

ベルトの長さ、パットの位置を調整する

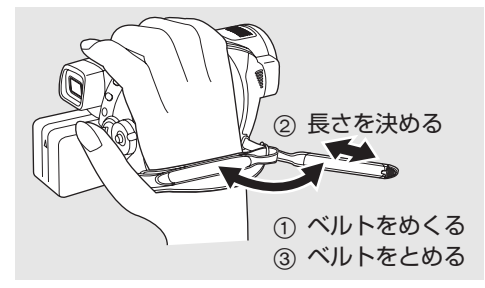

# ショルダーベルト取付部

首や肩に掛けるための、ショルダーベルト VW-CMD2(別売)を取り付けるところです。

取付部にベルトをとおしてから、外れないように留め具にとおしてください。留め具から2 cm以上出しておいてください。

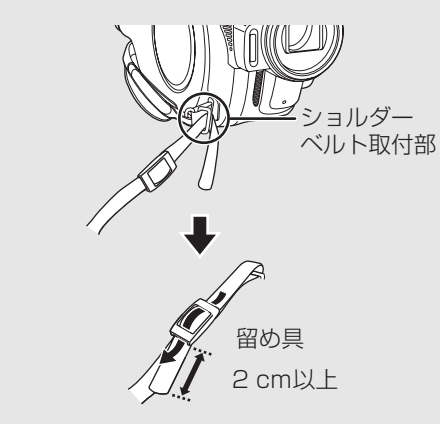

● もう一方はグリップベルトの根元部分に取り付けてください。

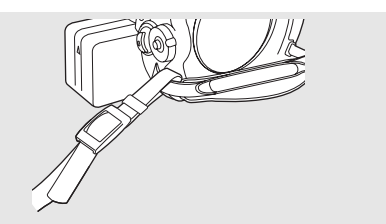

# レンズフード

外すときは反時計方向に回し、付けるときはレ ンズフードの凸部をはめ込んでから、時計方向 に回します。

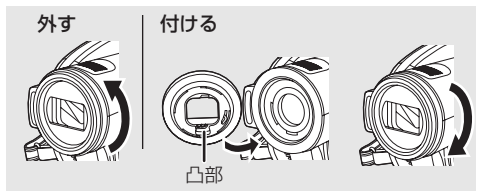

はじめに

 ■ フィルターキット VW-LF37W (別売)の ND フィルターや MC プロテクターは、レンズ フードの前部に取り付けてください。また、

(レンズキャップは除く)(詳しくは、フィルターキットの取扱説明書 をお読みください)

それ以外のものは取り付けないでください。

テレコンバージョンレンズ VW-T3714H(別売)やワイドコンバージョンレンズ
 VW-W3707H(別売)は、レンズフードを外してから取り付けてください。(レンズフードの前部に取り付けないでください)(詳しくは、テレコンバージョンレンズ/ワイドコンバージョンレンズの取扱説明書をお読みください)

### (お気をつけください)

ND フィルターとテレコンバージョンレンズな どを 2 枚重ねて取り付けることもできますが、 ズームを W 側にすると、四隅が暗くなる(ケ ラレ)場合がありますので、おすすめできません。

(2枚重ねて取り付ける場合は、レンズフード を外してから取り付けてください)

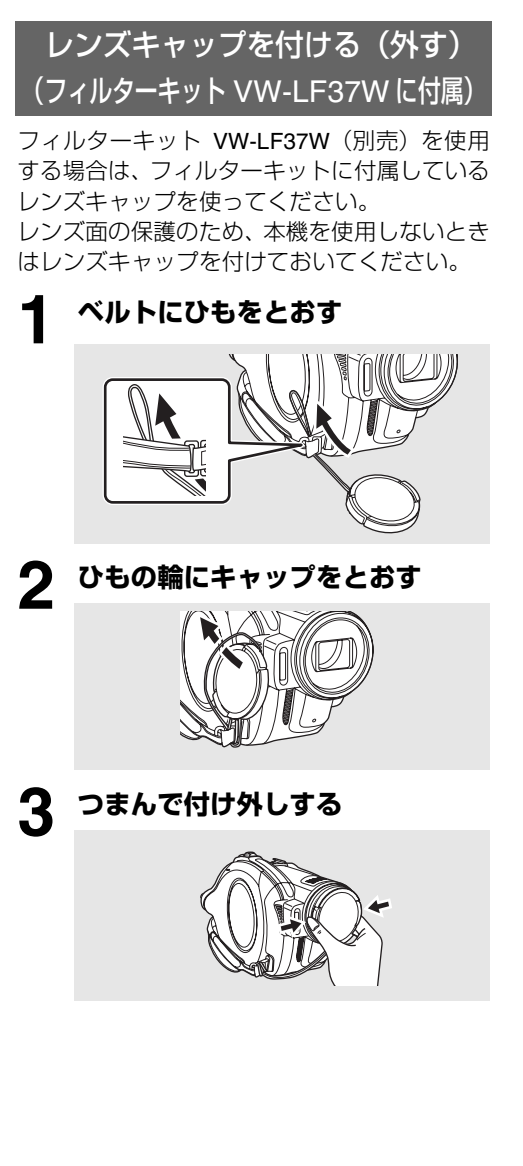

### ホットシュー

別売のマイクやライトなどを取り付けるとこ ろです。

● ホットシュー対応のアクセサリー使用時は、
 本機から電源などを供給します。

#### ホットシューに取り付ける

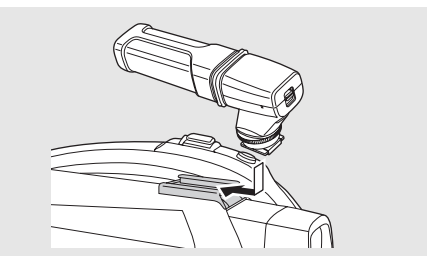

#### ホットシュー対応のアクセサリーをお使いの場合

必ず以下のものをお使いください。 (2007年7月現在)

- ステレオズームマイクロホン VW-VMH3 (別売)
- ビデオ DC ライト VW-LDH3(別売)
- ビデオフラッシュ VW-FLHDJ3(別売)
- 上記以外のホットシュー対応の製品を取 り付けると、本機の故障の原因になること があります。
- AC アダプターとバッテリーVW-VBG130 (別売)ではビデオ DC ライトは使用でき ません。

### 三脚取付穴

三脚 VW-CT45(別売)を取り付けるための穴 です。(取り付けかたは、三脚の取扱説明書を お読みください)

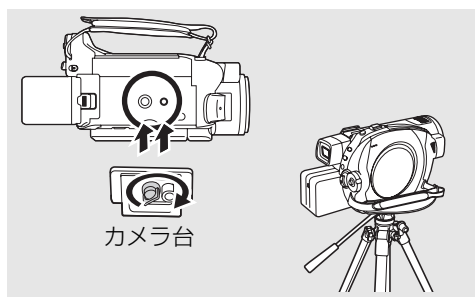

 ● 三脚使用時は、ワイヤレスリモコンで操作す ると便利です。(P20)

18

はじめに

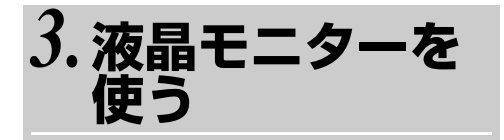

液晶モニターで映像を確認しながら撮影できます。

# 液晶開く部に指をかけて、 液晶モニターを開く

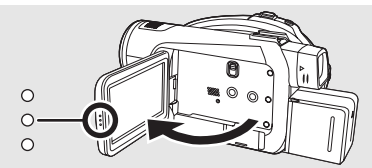

● 最大 90°まで開きます。

# 2 角度を調整する

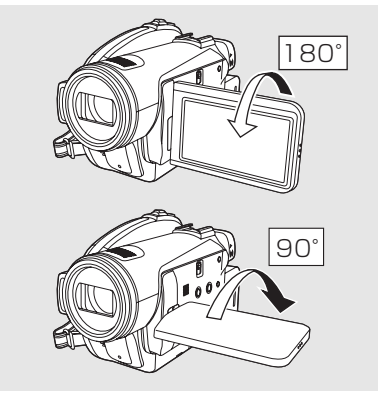

● レンズ方向に180°、ファインダー方向 に90°回転します。

**ビアトント**------

- 液晶モニターの明るさ、色の濃さなどを調整 できます。(P48)
- 無理に開いたり回したりすると、本機に傷が 付いたり故障する場合があります。
- 液晶モニターをレンズ方向へ 180°回転させたとき(対面撮影時)は、ファインダーを引き出すと、液晶モニターとファインダーが同時に点灯します。

4.ファインダーを 使う

ファインダーを引き出す

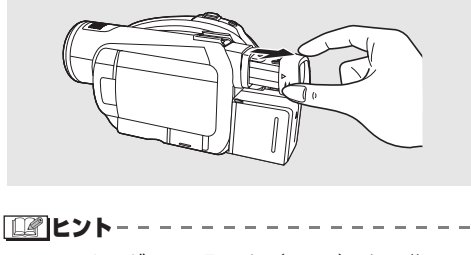

 ファインダーの明るさ(P48)や画像の見 えかた(P49)を調整できます。

# 5.リモコンを使う

# ワイヤレスリモコン

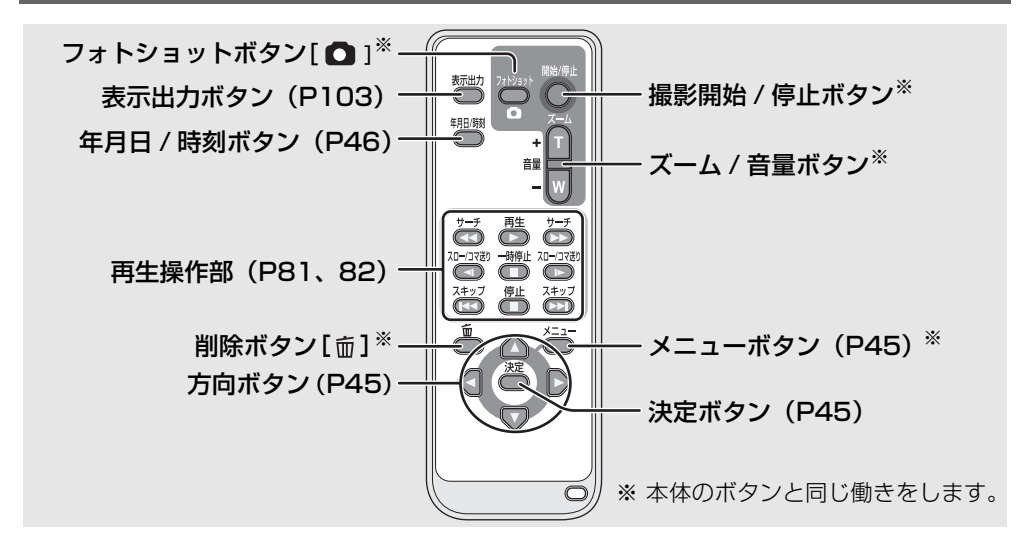

■コイン電池(付属)を入れる

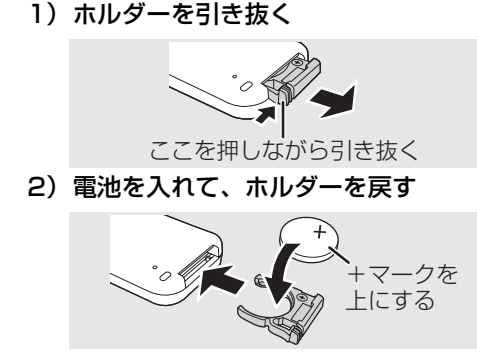

**ビアヒント**----

#### コイン電池について:

- ワイヤレスリモコンを本機のリモコン受信 部の近くで操作しても動作しない場合は、コ イン電池(CR2025)が消耗しています。新 しい電池と交換してください。(電池の寿命 は使用頻度にもよりますが、約1年です)
- コイン電池は、幼児の手の届かないところに 置いてください。

■ワイヤレスリモコンが使える範囲

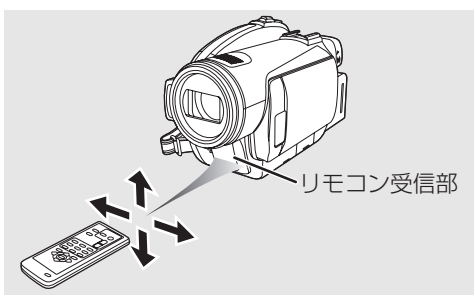

リモコン受信部に対して、 距離:約5 m 以内 角度:上に約 10°、下・左右に約 15°

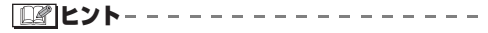

● リモコンの操作範囲は室内での使用時の値 です。屋外やリモコン受信部に強い光が当 たっているときは、この範囲内であっても操 作できない場合があります。

はじめ

# 6.本機で使えるディスク

| ディスクの種類 | <b>DVD-RAM</b><br>8 cm<br>片面 / 両面 | <b>DVD-RW</b><br>8 cm<br>片面 / 両面             | <b>DVD-R</b><br>8 cm<br>片面 / 両面    | <b>DVD-R DL</b><br>8 cm<br>片面 2 層 |
|---------|-----------------------------------|----------------------------------------------|------------------------------------|-----------------------------------|
|         | R A M<br>R AM4.7                  |                                              | R<br>R4.7                          | R DL                              |
|         | (DVD-RAM<br>Ver. 2.1)             | [DVD-RW<br>Ver. 1.1/<br>2X-SPEED<br>(2X/1X)] | (DVD-R for<br>General<br>Ver. 2.0) | (DVD-R for DL<br>Ver3.0)          |

# ■ハイビジョン画質で記録した場合(HD モード)

| ディ    | ィスクの種類                                      | DVD-RAM  | DVD-RW                            | DVD-R                             | DVD-R DL                          |
|-------|---------------------------------------------|----------|-----------------------------------|-----------------------------------|-----------------------------------|
| 記錄    | 录規格                                         | AVCHD 規格 | AVCHD 規格                          | AVCHD 規格                          | AVCHD 規格                          |
| 特     | Ē                                           | 繰り返し記録   | 繰り返し記録 <sup>※ 1</sup>             | 1回のみ記録                            | 1回のみ記録                            |
| 画     | 面表示                                         | RAM      |                                   |                                   |                                   |
| 本     | 書内の表示                                       |          |                                   |                                   |                                   |
|       | 記録した<br>映像を削除<br>する                         | 0        | ⊖ <sup>* 2</sup>                  | ○*2                               | ○*2                               |
| できること | 8 cm ディスク<br>に対応した、<br>AVCHD 対応の<br>機器で再生する | 0        | ○<br>[ファイナライズ<br>(P97) が必要<br>です] | ○<br>[ファイナライズ<br>(P97) が必要<br>です] | ○<br>[ファイナライズ<br>(P97) が必要<br>です] |
|       | ファイナラ<br>イズ後に<br>記録する                       |          |                                   | ×                                 | ×                                 |

※1. フォーマットすると繰り返し使えます。フォーマットすると、ディスクに記録されているすべてのデータは削除され、元に戻すことはできませんのでお気をつけください。 (P95)

※2. 削除してもディスクの残量は増えません。

# ■従来の標準画質で記録した場合(STD モード)

| デ·<br>種 | ィスクの<br>顔                            | DVD-RAM                             | DVE                                 | )-RW                             | DVD-R                            | DVD-R DL                                     |
|---------|--------------------------------------|-------------------------------------|-------------------------------------|----------------------------------|----------------------------------|----------------------------------------------|
| 記録規格    |                                      | DVD ビデオ<br>レコーディング<br>規格<br>(VR 規格) | DVD ビデオ<br>レコーディング<br>規格<br>(VR 規格) | DVD ビデオ<br>規格<br>(ビデオ規格)         | DVD ビデオ<br>規格<br>(ビデオ規格)         | DVD ビデオ<br>規格<br>(ビデオ規格)                     |
| 特       | Ē                                    | 繰り返し記録                              | 繰り返し記録                              | 繰り返し記録 <sup>※ 1</sup>            | 1回のみ記録                           | 1回のみ記録                                       |
| 画       | 面表示                                  | RAM                                 | VR                                  |                                  |                                  | DL                                           |
| 本       | 書内の表示                                | RAM                                 | -RW(VR)                             | STD<br>-RW(V)                    | Std<br>-R                        | STD<br>-R DL                                 |
|         | 記録した<br>映像を削除<br>する                  | 0                                   | 0                                   | ×                                | ×                                | ×                                            |
| でま      | 本機で<br>編集する                          | 0                                   | 0                                   | ×                                | ×                                | ×                                            |
| こること    | 8 cm ディス<br>クに対応し<br>た、他の機器<br>で再生する | ○*2                                 | ⊖*3                                 | ○<br>[ファイナライ<br>ズ(P97)が<br>必要です] | ○<br>[ファイナライ<br>ズ(P97)が<br>必要です] | <sup>*4</sup><br>[ファイナライ<br>ズ(P97)が<br>必要です] |
|         | ファイナラ<br>イズ後に<br>記録する                | ○<br>(ファイナライ<br>ズ不要です)              | 0                                   |                                  | ×                                | ×                                            |

- ※1. フォーマットすると繰り返し使えます。フォーマットすると、ディスクに記録されているすべてのデータは削除され、元に戻すことはできませんのでお気をつけください。 (P95)
- ※ 2. DVD-RAM 対応機器でのみ再生できます。
- ※ 3. DVD-RW (VR 規格) 対応機器でのみ再生できます。
- ※ 4. DVD-R DL 対応機器でのみ再生できます。

- 本機では、ディスクに写真を記録することは できません。
- 両面ディスクの両面に連続して記録・再生することはできません。反対面を使用するときは、ディスクを取り出し、裏返す必要があります。
- ホルダー、カートリッジ、キャディーケース に入れたままでは使用できません。必ず中身 のディスクを取り出して使用してください。
- 当社製のディスクをお使いになることをお すすめします。

通常、DVD 規格に準拠したディスクであれ ば、問題なく記録・再生することができます が、市販されているディスク製品の中には、 DVD 規格で規定された品質・性能を満たさ ない製品が存在します。このようなディスク を使用した場合、正常に記録や再生ができな いことがあります。(「パナソニック製のディ スクをおすすめします。」と表示されます) 当社で動作確認したディスクの情報につい ては、下記サポートサイトでご確認ください。

http://panasonic.jp/support/video/ connect

- (HDモード)本機で記録したハイビジョン画 質のディスクは、AVCHD対応の機器でも、 他の機器では再生できないことがありま す。その場合は本機で再生してください。
- (STDモード)DVDビデオレコーディング規 格での DVD-R への記録には、対応していま せん。
- DVD-RWやDVD-R、DVD-R DLを使用する 場合は、以下のことを行わないでください。 ディスクが使えなくなる恐れがあります。
  - 本機で記録したディスクに、他の機器で記録 する
  - 他の機器で記録したディスクに、本機で記録 する
  - ファイナライズされていないディスクを他の 機器に入れる

# ■従来の標準画質の記録規格について

#### DVD ビデオレコーディング規格 (VR 規格)

本機では、DVD-RAM と DVD-RW に DVD ビデオレコーディング規格で記録できます。

- 1枚のディスクを繰り返し使えます。
- 記録した映像の削除ができます。
- 記録した映像の編集ができます。
- VR 規格に対応した機器でのみ再生できます。

#### DVD ビデオ規格(ビデオ規格)

本機では、DVD-RW と DVD-R に DVD ビデ オ規格で記録できます。

- いろいろな機器で再生できます。
- 記録後に削除や編集はできません。
- DVD-RW の場合、フォーマットすると繰 り返し使えます。
- ハイビジョン画質の記録規格について(P9)

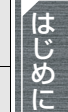

# ■DVD-R DL (片面 2 層) ディス クについて

DVD-R DL(片面 2 層)ディスクは、下図の ように記録・再生面が片面に 2 層あります。 1 層目(LO)に収まりきらなかったシーンは、 引き続き 2 層目(L1)に記録され、2 つの層 にまたがって記録されます。(下図「ビデオ 2」) STD モードの場合は、層の変わり目で 2 つの シーンに分かれます。

ディスク再生時は、層の切り換えを本機が自動 的に行いますので、通常のディスクと同じく全 編を通して再生できますが、層の変わり目で、 映像や音声が一瞬止まることがあります。

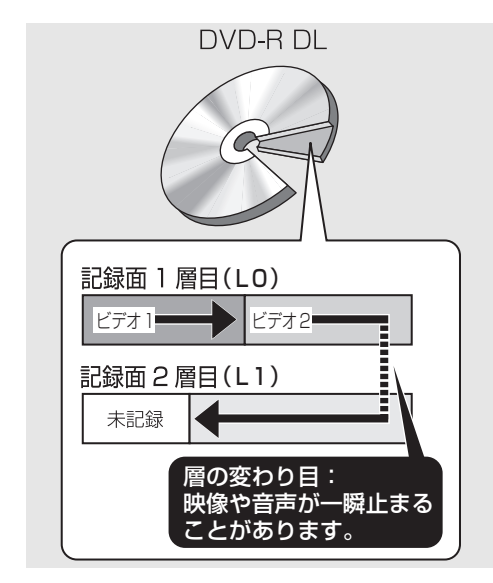

# ■本機で使えないディスク

- ディスクの直径が8 cm 以外のディスク
- DVD-R DL 以外の片面 2 層のディスク
- $\bullet$  +RW
- +R
- DVD-ROM
- CD-RW
- CD-R
- CD-ROM
- CD

# 新品の DVD-RAM、DVD-RW を 使うときは

#### ◇HDモード

DVD-RAM や DVD-RW を使う場合は、ディ スクをフォーマットする必要があります。

新品の DVD-RAM や DVD-RW を本機に入れると、図の画面が表示されます。

#### 十字キーの上下で「はい」を選び、中央 を押す

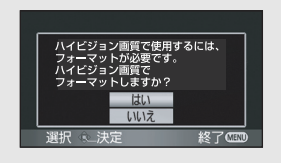

#### ◇STDモード

DVD-RW を使う場合は、DVD ビデオレコー ディング規格(VR 規格)または DVD ビデオ 規格(ビデオ規格)のどちらで記録するかを選 んで、ディスクをフォーマットする必要があり ます。(記録規格について(P23))

新品のDVD-RWを本機に入れると、図の 画面が表示されます。

十字キーの左右で「はい」を選び、 中央を押す

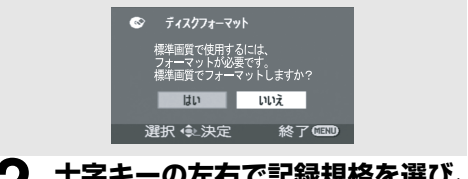

### 2 十字キーの左右で記録規格を選び、 中央を押す

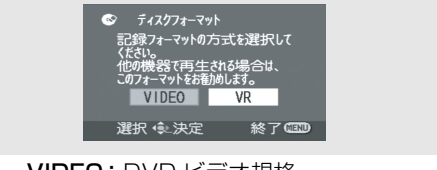

**VIDEO**: DVD ビデオ規格 **VR**: DVDビデオレコーディング規格

# **3** 確認のメッセージが出たら、「はい」 を選んで十字キーの中央を押す

ビント------

- フォーマットすると、ディスクに記録されて いるデータはすべて削除されますので、お気 をつけください。
- 記録規格を変更する場合は、ディスクを再び フォーマットしてください。(P95)

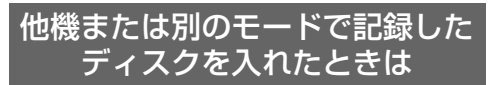

他機または別のモードで撮影されたDVD-RAM や DVD-RW を本機に入れると、図の画面が表 示される場合があります。

フォーマット (P95) すると、使用できるよう になりますが、ディスクに記録されているデー タはすべて削除されますので、よく確認してか らフォーマットしてください。

● 他機で記録されたDVD-RやDVD-R DLは、 記録やフォーマットはできません。

◇HDモード

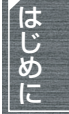

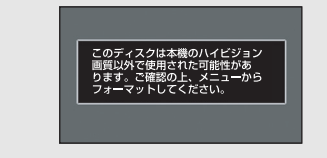

上記の画面が表示された場合は、

### HD モードでフォーマットする

#### $\Diamond$ STD $\pm$ - $\kappa$

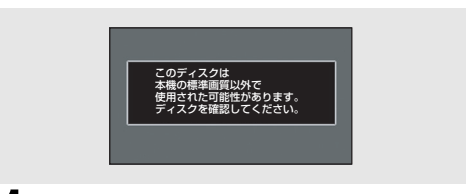

上記の画面が表示された場合は、

まず、HD モードにしてフォーマッ トする

- HDモードからSTDモード、またはSTD モードからHDモードに切り換えるとき は、ディスク取出しレバーを操作して ディスクカバーを開けてから行ってく ださい。
- **2** そのあと、STD モードにして再度 フォーマットする
  - 上記の画面が再度表示されますが、その ままフォーマットしてください。

# 7. 本機で使えるカード (2007年7月現在)

| カードの種類 | SD メモリーカード                                                                |                          |                                     | SDHC メモリー<br>カード        |
|--------|---------------------------------------------------------------------------|--------------------------|-------------------------------------|-------------------------|
| 記録容量   | 8 MB<br>16 MB                                                             | 32 MB<br>64 MB<br>128 MB | 256 MB<br>512 MB<br>1 GB<br>2 GB まで | 4 GB<br>8 GB まで         |
| ビデオ撮影  | 使用できません 動作保証してお 右ページの「ビデオの撮影に使用可能なS<br>りません <sup>※</sup> カードについて」をお読みください |                          |                                     | の撮影に使用可能なSD<br>をお読みください |
| 写真撮影   | 使用できます                                                                    |                          |                                     |                         |

※ビデオ撮影中に突然記録が停止することがあります。(P53)

● 本書ではSDカードを使ってビデオ撮影/ビデオ再生で使える機能に「ビデオ」、写真撮影/写真 再生で使える機能に「「写真」」と記載しています。

本機(SDHC対応機器)は SD メモリーカード /SDHC メモリーカード両方に対応していま す。SDHC メモリーカードは SDHC メモリーカード対応の機器で使用できますが、SD メモ リーカードのみに対応した機器では使用することができません。(SDHC メモリーカードを他 機でお使いの場合は、必ずその機器の説明書をお読みください)

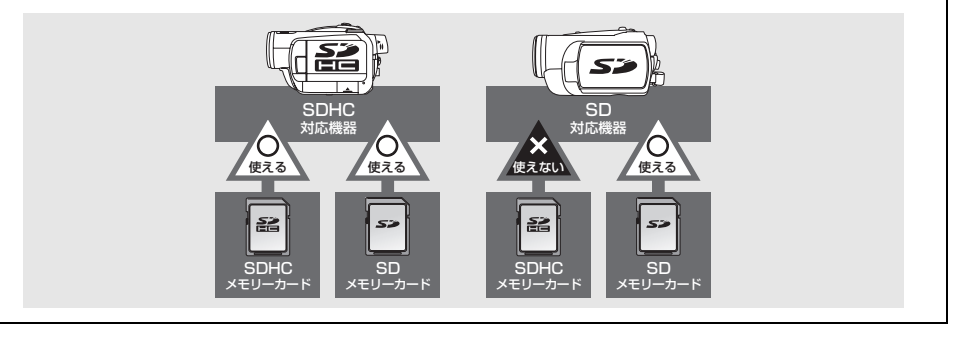

# ■ビデオの撮影に使用可能な SD カードについて

ビデオ撮影には、SD スピードクラスがクラス 2 以上準拠の SD メモリーカード・SDHC メモリーカード、または下記の当社製SDカードのご使用をおすすめします。 (2007 年 7 月現在)

● SD スピードクラスとは、連続的な書き込みに関する速度規格です。

| カードの<br>種類 | Pro High Speed<br>SD メモリー<br>カード | Super High Speed<br>SD メモリー<br>カード | High Speed<br>SD メモリー<br>カード                                  | SDHC メモリー<br>カード                                                 |
|------------|----------------------------------|------------------------------------|---------------------------------------------------------------|------------------------------------------------------------------|
| 256 MB     | _                                | RP-SDH256 *                        | _                                                             | _                                                                |
| 512 MB     | RP-SDK512<br>RP-SDV512           | RP-SDH512*                         | RP-SDR512                                                     | _                                                                |
| 1 GB       | RP-SDK01G<br>RP-SDV01G           | RP-SDH01G*                         | RP-SDQ01G*<br>RP-SDR01G*<br>RP-SDM01G                         | _                                                                |
| 2 GB       | RP-SDK02G<br>RP-SDV02G           | _                                  | RP-SDQ02G <sup>*</sup><br>RP-SDR02G <sup>*</sup><br>RP-SDM02G | -                                                                |
| 4 GB       | _                                | _                                  | _                                                             | 付属の SD カード /<br>RP-SDM04G<br>RP-SDR04G <sup>※</sup><br>RP-SDV04G |
| 8 GB       | _                                | —                                  | —                                                             | RP-SDV08G<br>(2007年9月発売予定)                                       |

※生産終了品

● 32 MB~8 GBまでのSDカードで、上記以外のSDカードでは、ビデオ撮影の動作保証はして おりません。(ビデオ撮影中に突然記録が停止することがあります)

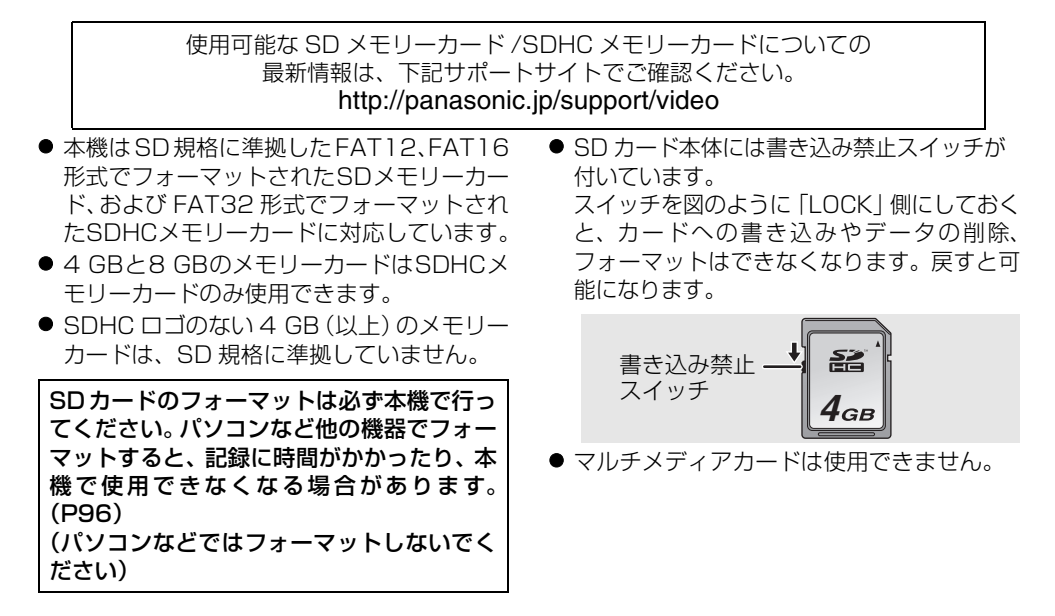

はじめに

# 8. ディスク・カードの取り扱い

# ■持ちかた

記録・再生面や端子面には手を触れないでくだ さい。

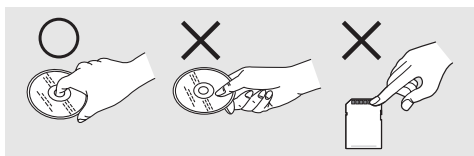

# ■入れる(出す)ときは

ディスクを取り扱うときは、記録・再生面に指 紋や汚れが付かないようにしてください。

- ディスクの記録・再生面に傷や汚れ(ごみ、 ほこり、指紋)が付いていると、正常に記 録・再生ができず、以下のような不具合が発 生することがあります。
  - 記録・再生できない
  - 映像・音声が途切れたり、一瞬停止する
  - 映像・音声にノイズが出る
  - 「シーンがありません。」/「ディスクを確認してください。」/「RESET ボタンを押して修復した後、ディスクを確認してください。」などのメッセージが表示される

# ■汚れたときは

ディスクに付着した汚れは、柔らかい布などでディスクの内周から外周方向へ軽くふき取ってください。強くこすると、傷の原因になります。また、溶剤類(シンナー、水、帯電防止剤、洗剤など)は使用しないでください。

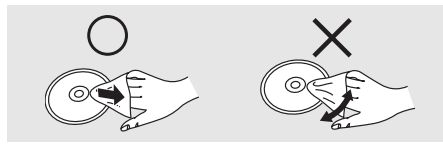

# ■取り扱い上のお願い

ディスク、カードの破損や、機器の故障の原因 になりますので、次のことを必ずお守りくださ い。

- ディスクを傷つけたり、汚したりしない。
- ディスクにシールやラベルをはらない。 (ディスクにそりが発生したり、回転時のバ ランスがくずれて使用できないことがあり ます)
- ディスクの印刷面にあるタイトル欄に文字 などを書き込む場合は、必ず柔らかい油性の フェルトペンなどを使う。ボールペンなど先 のとがった硬いものは使わない。
- レコードクリーナーやシンナー、ベンジン、 アルコールでふかない。
- 傷つき防止用のプロテクターなどは使わない。
- ディスクを落としたり、重ねたり、物をのせたり、衝撃を与えたりしない。
- 以下のディスクを使わない。
  - シールやラベルがはがれたり、のりがはみ出しているディスク
  - そっていたり、割れたりひびが入っている ディスク
  - ハート型など、特殊な形のディスク

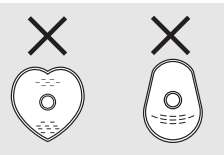

- カード裏の端子部にごみや水、異物を付着さ せない。
- 次のような場所に置かない。
  - ・直射日光の当たるところや暖房器具の近くな ど温度が高いところ
  - 湿気やほこりの多いところ
  - 温度差の激しいところ(つゆつきが発生します)
  - 静電気や電磁波が発生するところ
- 使用後はケースに収める。

1.バッテリーを 充電する

お買い上げ時、バッテリーは充電されていませんので、充電してからお使いください。

- DCコードはACアダプターから抜いておいてください。DCコードがつながっていると、バッテリーの充電はできません。
- 本機で使用できるバッテリーについては30 ページをお読みください。

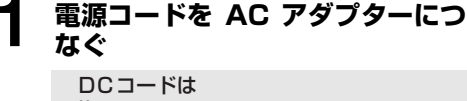

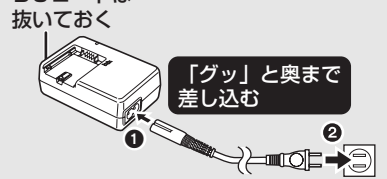

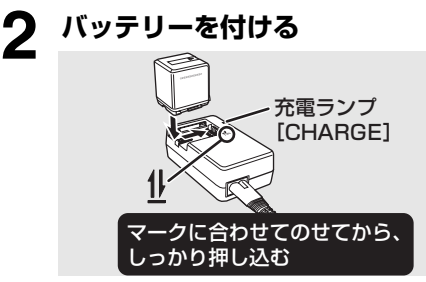

# ■充電ランプ [CHARGE]

- 点灯:充電中 消灯:充電完了
- 点滅:下記参照

# ■充電ランプが点滅したときは

バッテリーやACアダプターの端子部にごみや 異物、汚れが付着していないか確認し、正しく 接続し直してください。

- ごみや異物、汚れが付着している場合は、電源プラグをコンセントから抜いてから取り除いてください。
- それでも充電ランプが点滅する場合は、バッ テリーまたはACアダプターが故障している 可能性があります。お買い上げの販売店にご 相談ください。
- 充電時間について (P30)

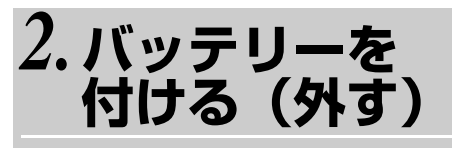

# バッテリーを付ける

バッテリー取付部に押しあて、「カチッ」 と音がするまで上げる

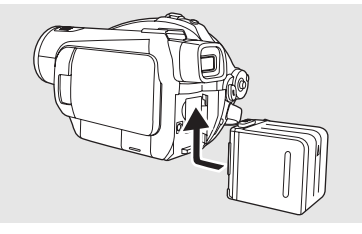

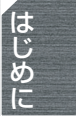

バッテリーを外す

### バッテリー取外しレバー [BATTERY] をスライドさせたまま外す

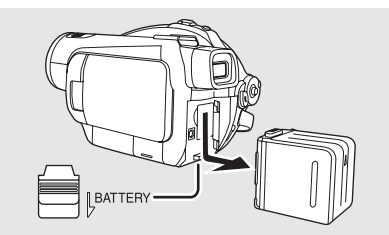

● バッテリーを落下させないように手で支え てください。

ビビレト-----

 バッテリーを外すときは、必ずモードダイヤ ルを「OFF」にし、動作表示ランプの消灯を 確認してから外してください。

# 3. 充電時間と撮影可能時間

# ■本機で使えるバッテリーについて(2007年7月現在)

本機で使用できるパナソニック製バッテリーは VW-VBG260/VW-VBG6/VW-VBG130 です。

**VW-VBG260/VW-VBG6/VW-VBG130**は、バッテリーと本機との間で、安全に使用できるかどうか を確認する機能があるバッテリーです。

- 当社認証を取得した他社製バッテリーは本機で使用できますが、当社は他社製バッテリーの品 質・性能・安全性については一切保証できません。
- 安全にお使いいただくために、当社で品質管理されたパナソニック純正バッテリーのご使用を おすすめします。
- パナソニック純正以外のバッテリー(当社認証を取得した他社製バッテリーも含む)が原因で 発生した機器の故障や事故につきましては、当社は一切の責任を負いかねますのでご了承くだ さい。
- ●実際の品物を確認するのが難しい状態で購入したバッテリーや、異常に低い価格で販売されているバッテリーの中には、模造電池が多く確認されていますのでお気をつけください。

### ■充電時間

下表は常温(温度 25 ℃ / 湿度 60%)での時間です。高温、低温時は充電時間が長くなりますの で、めやすにしてください。

| バッテリー品番                      | 電圧/容量          | 充電時間    |
|------------------------------|----------------|---------|
| 付属バッテリー /<br>VW-VBG260(別売)   | 7.2 V/2640 mAh | 約4時間    |
| VW-VBG130(別売)                | 7.2 V/1320 mAh | 約2時間20分 |
| VW-VBG6(別売)<br>(ウエストホルダータイプ) | 7.2 V/5800 mAh | 約8時間50分 |

● 長期間使用していないバッテリーを充電するときは、充電時間が長くなる場合があります。

### ■撮影可能時間(※ DVD-RAM 使用時)

- 右ページの表は常温(温度 25℃/湿度 60%)での時間です。時間はめやすにしてください。
   [ファインダー使用時(カッコ内は液晶モニター使用時)]
- 実撮影可能時間とは、撮影 / 停止、電源の入 / 切、ズーム操作などを繰り返したときにディスク に記録できる時間です。

| バッテリー品番                  | 電圧 / 容量            | 記録モー                           | ド        | 連続撮影可能時間                     | 実撮影可能時間                      |
|--------------------------|--------------------|--------------------------------|----------|------------------------------|------------------------------|
|                          |                    | ディスク <sup>※</sup><br>(HD モード)  | HG       | 約 1 時間 55 分<br>(約 1 時間 50 分) | 約 50 分<br>(約 50 分)           |
|                          |                    |                                | ΗN       | 約 2 時間 5 分<br>(約 2 時間)       | 約 50 分<br>(約 50 分)           |
|                          |                    |                                | HE       | 約2時間10分<br>(約2時間5分)          | 約 55 分<br>(約 50 分)           |
| 付属バッテリー /<br>VW-VBG260   | 7.2 V/             |                                | XP       | 約 2 時間<br>(約 1 時間 55 分)      | 約 50 分<br>(約 50 分)           |
| (別売)                     | 2640 mAh           | ディスク <sup>*</sup><br>(STD モード) | SP       | 約2時間10分<br>(約2時間5分)          | 約 55 分<br>(約 50 分)           |
|                          |                    |                                | LP       | 約2時間20分<br>(約2時間10分)         | 約 55 分<br>(約 55 分)           |
|                          |                    | SDカード                          | HG       | 約2時間45分<br>(約2時間35分)         | 約1時間40分<br>(約1時間35分)         |
|                          |                    | (HD モード)                       | HN<br>HE | 約 2 時間 50 分<br>(約 2 時間 40 分) | 約 1 時間 45 分<br>(約 1 時間 35 分) |
|                          |                    |                                | HG       | 約 1 時間<br>(約 55 分)           | 約 25 分<br>(約 25 分)           |
|                          | 7.2 V/<br>1320 mAh | ディスク <sup>※</sup><br>(HD モード)  | ΗN       | 約 1 時間 5 分<br>(約 1 時間 5 分)   | 約 25 分<br>(約 25 分)           |
|                          |                    |                                | ΗE       | 約 1 時間 10 分<br>(約 1 時間 5 分)  | 約 30 分<br>(約 25 分)           |
| VW-VBG130                |                    | ディスク <sup>*</sup><br>(STD モード) | ХР       | 約 1 時間 5 分<br>(約 1 時間)       | 約 25 分<br>(約 25 分)           |
| (別売)                     |                    |                                | SP       | 約 1 時間 10 分<br>(約 1 時間 5 分)  | 約 30 分<br>(約 25 分)           |
|                          |                    |                                | LP       | 約1時間15分<br>(約1時間10分)         | 約 30 分<br>(約 30 分)           |
|                          |                    | SD カード<br>(HD モード)             | HG       | 約 1 時間 30 分<br>(約 1 時間 20 分) | 約 55 分<br>(約 50 分)           |
|                          |                    |                                | HN<br>HE | 約 1 時間 30 分<br>(約 1 時間 25 分) | 約 55 分<br>(約 50 分)           |
|                          |                    |                                | HG       | 約 5 時間<br>(約 4 時間 35 分)      | 約2時間10分<br>(約2時間)            |
|                          |                    | ディスク <sup>※</sup><br>(HD モード)  | ΗN       | 約 5 時間 15 分<br>(約 5 時間)      | 約2時間10分<br>(約2時間5分)          |
|                          |                    |                                | HE       | 約5時間35分<br>(約5時間15分)         | 約2時間20分<br>(約2時間10分)         |
| VW-VBG6(別売)<br>(ウエフトホルダー | 7.2 V/             |                                | ХР       | 約 5 時間<br>(約 4 時間 50 分)      | 約2時間15分<br>(約2時間10分)         |
| (リエストルルター<br>タイプ)        | 5800 mAh           | ディスク <sup>※</sup><br>(STD モード) | SP       | 約 5 時間 30 分<br>(約 5 時間 15 分) | 約2時間15分<br>(約2時間10分)         |
|                          |                    |                                | LP       | 約 5 時間 45 分<br>(約 5 時間 35 分) | 約2時間25分<br>(約2時間20分)         |
|                          |                    | SDカード                          | HG       | 約6時間50分<br>(約6時間25分)         | 約4時間15分<br>(約4時間)            |
|                          |                    | (HD モード)                       | HN<br>HE | 約7時間5分<br>(約6時間40分)          | 約 4 時間 25 分<br>(約 4 時間 5 分)  |

はじめに

#### 準備する

#### 

- 使用状況によって撮影可能時間はかわりま すので、めやすにしてください。
  - 以下のような場合は、撮影可能時間が短くなります。
  - 対面撮影時など、ファインダーと液晶モニ ターを同時に使用しているとき
  - POWER LCD EXTRA ボタンを押して、液晶 モニターの画面を明るくして使用しているとき
  - ホットシュー対応のアクセサリー(ステレオ ズームマイクロホン、ビデオ DC ライトなど) を使用しているとき
- 使用後や充電後はバッテリーが温かくなります。また使用中はビデオカメラ本体も温かくなりますが、異常ではありません。
- 低温下では撮影可能時間が短くなりますので、予備のバッテリーを準備することをおすすめします。

# ■バッテリー残量表示について

本機で使えるパナソニック製バッテリー使用時は、 バッテリー残量が分単位で表示されます。表示され るまでしばらく時間がかかります。

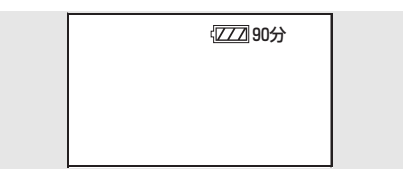

「IIIIIヒント----

- バッテリーの残量が少なくなるに従って、
   (222)→(222)→(222)/(222)→(222)/(222)/(22)/(222)/(222)/
- 低温、高温になるところや、長時間ご使用にならなかった場合は、バッテリー残量表示が正しく表示されないことがあります。バッテリー残量表示を正しく表示させるには、バッテリーを満充電してから使い切り、再度充電してください。(この操作を行っても、低温、高温になるところで長時間使用したバッテリーや、何度も充電を繰り返したバッテリーでは、バッテリー残量表示を正しく表示できないことがあります)
- バッテリー残量の時間表示は最大 999 分です。
   使用可能な時間が 999 分を超える場合は、バッ テリー残量表示が緑色になり、999 分未満にな るまで表示は変わりません。
- 使用状況によってバッテリー残量表示の時間は 変わりますので、めやすにしてください。
- モードダイヤルを回してモードを切り換えたときなどは、バッテリー残量時間を再度計算するため時間表示が一度消えます。
- ACアダプターや他社製バッテリー使用時は、 バッテリー残量の時間は表示されません。

- 4. 電源コンセント につないで使う
- 電源コードをACアダプターにつなぐ

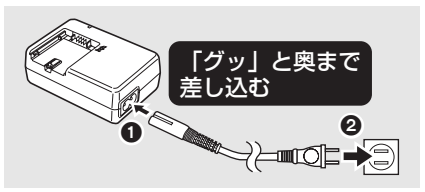

### **2** DCコードをACアダプターのDC 出力端子に差し込む

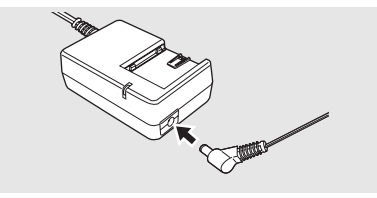

# 3 DC入力端子[DC IN 9.3V]にDC コードをつなぐ

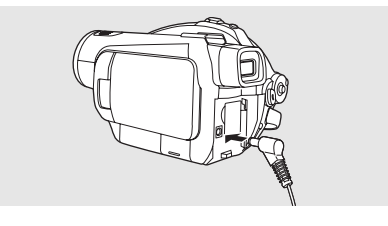

電源コードは、本機専用ですので、他の機 器には使用しないでください。また、他の 機器の電源コードを本機に使用しないで ください。

● DC コードをつないでいると、バッテリーの 充電はできません。

# 5. モードを選ぶ(電源を入れる / 切る)

モードダイヤルを回して、撮影・再生・電源「OFF」を切り換えます。

● モードダイヤルはゆっくり回してください。

電源を入れる

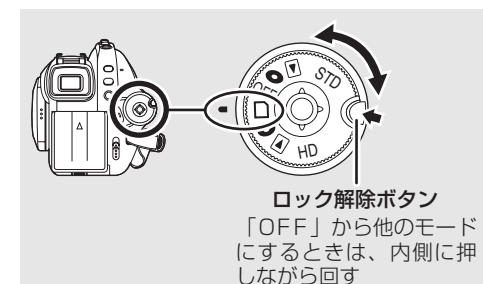

動作表示ランプが点灯し、電源が入ります。

- 撮影モードの場合は、レンズカバーが開きます。
- 「時計を設定してください。」が表示されたときは時計を合わせてください。(P46)

電源を切る

### モードダイヤルを「OFF」に合わせる

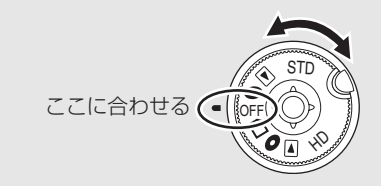

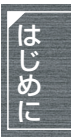

動作表示ランプが消灯し、電源が切れます。

撮影モードから「OFF」にした場合は、レンズカバーが閉じます。

| STD<br>モード | 0   | ディスク撮影モード<br>(P52)      | ディスクに標準画質のビデオを記録します。<br>(STD モードでは、SD カードに写真は記録でき<br>ません)         |
|------------|-----|-------------------------|-------------------------------------------------------------------|
|            |     | 再生モード<br>(P80)          | ディスクに記録された標準画質のビデオを再生し<br>ます。                                     |
|            | OFF |                         | 電源が切れます。                                                          |
|            | D   | SD カード撮影モード<br>(P52、57) | SD カードに八イビジョン画質のビデオや写真を<br>記録します。                                 |
| HD<br>モード  | 0   | ディスク撮影モード<br>(P52、57)   | ディスクにハイビジョン画質のビデオ、SD カー<br>ドにハイビジョン画質の写真を記録します。                   |
|            |     | 再生モード<br>(P79、84)       | ディスクに記録されたハイビジョン画質のビデ<br>オ、SD カードに記録されたハイビジョン画質の<br>ビデオや写真を再生します。 |

[]]ヒント-

- モードダイヤルは無理に回さないでください。
- ディスクを本機に入れた状態でHDモードからSTDモード、またはSTDモードからHDモード に切り換えるときは、ディスク取出しレバーを操作してディスクカバーを開けてから行ってく ださい。

本機は、ディスクやバッテリーを交換した あとにはじめて電源を入れたとき、その ディスクに問題がないかディスクの認識動 作を行います。そのため、撮影できるよう になるまでに通常より時間がかかります。 電源を入れてすぐにお使いになりたい場合 は、必ず以下の操作を行ってください。

- 1) 電源を入れる
- 2) 画面の「ディスク読み込み中です。」
   の表示が消えたあと、電源を切る
- ディスクの状態によっては、時間がかか る場合があります。
- ●時計が設定されていない場合は、撮影で きるようになるまでに通常より時間がか かります。

# 液晶モニター / ファインダーで 電源を入れる / 切る

モードダイヤルが ●または Dのときは、液 晶モニターとファインダーを使って電源を入 / 切することができます。

### ■電源を入れる

液晶モニターを開く または ファインダーを引き出す

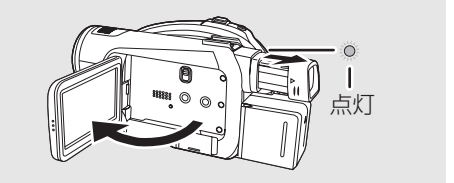

動作表示ランプが点灯し、電源が入ります。

液晶モニターを閉じた状態で、ファインダーを引き出すと点灯します。
 (液晶モニターを開くと、ファインダーは消灯します)

### ■電源を切る

液晶モニターとファインダーを閉じる

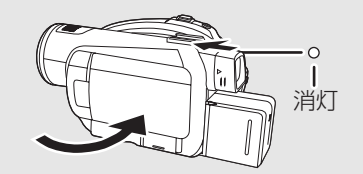

電源が切れると、動作表示ランプが消灯しま す。(クイックスタート(P35)を「入」にし ているときは、クイックスタートの待機状態に なり動作表示ランプが緑色点滅します)

- 液晶モニターとファインダーの両方を閉じ ないと電源は切れません。
- ビデオ撮影中は、液晶モニターとファイン ダーを閉じても電源は切れません。

本機をご使用にならないときは、モードダ イヤルを「OFF」にしてください。

34

はじめに

# 6. クイックスタート

#### 素早く撮影を始める

クイックスタートを設定すると、液晶モニターを開くかファインダーを引き出したときに約 1.7 秒で撮影の一時停止状態になります。クイックスタートの待機状態では、撮影一時停止状態 の約7割の電力を消費するため、撮影できる時間は短くなります。

 モードダイヤルを□にして、SDカードを入れる (○ディスク撮影モードでは使用できません)

メニュー操作する(P44) 「セットアップ」→

「クイックスタート」→「入」

2 モードダイヤルを口に合わせた状態で液晶モニターとファインダーを閉じる

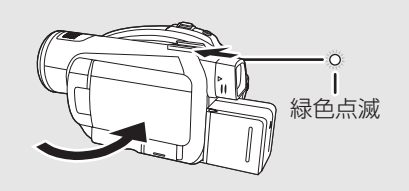

動作表示ランプが緑色点滅し、クイックス タートの待機状態になります。 ● レンズカバーは閉じません。

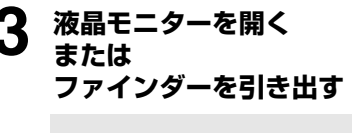

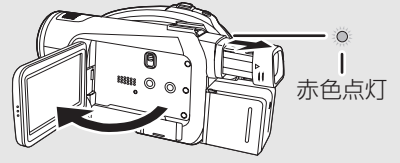

動作表示ランプが赤色点灯し、約1.7秒で 撮影の一時停止状態になります。

### 【クイックスタートを解除するには】

メニュー操作する(P44): 「セットアップ」→ 「クイックスタート」→「切」

- クイックスタートの待機状態でモードダイ ヤルを「OFF」にすると、動作表示ランプが 消灯し、レンズカバーが閉じ、電源が切れま す。
- クイックスタートの待機状態が約 5 分以上 続くと、動作表示ランプが消灯して電源が切 れます。

**ビアヒント**-----

- 以下の場合には、クイックスタートの待機状 態が解除され、動作表示ランプが消灯して電 源が切れます。
  - モードダイヤルを切り換える
  - バッテリーまたは AC アダプターを取り外す
- 白バランスがオートモードの状態でクイックスタートすると、最後に撮影した場面と光源が違う場合、白バランスが自動で調整されるまでに時間がかかることがあります。
   (ただし、カラーナイトビュー使用時は、最後に撮影したときの白バランスが保持されます)
- クイックスタートすると、ズーム倍率は約1 倍の位置になり、待機する前と比べて画像の 大きさが変わることがあります。
- パワーセーブ (P135) を5分に設定して自動的にクイックスタートの待機状態になった場合は、液晶モニターを閉じて、再度開いてください。

# 7. ディスクを入れる / 出す

● ディスクを出し入れするときは、充電されたバッテリーまたはACアダプターを取り付けてくだ さい。電源が供給されていない状態では、ディスクカバーは開きません。

### バッテリーまたは AC アダプター を取り付ける

**2** ディスク取出しレバーをスライド させる

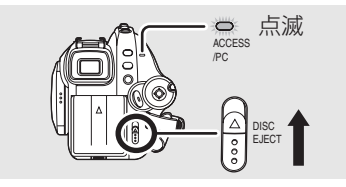

アクセス /PC 接続ランプが点滅し、ディ スクカバーが少し開きます。

# 3 手でディスクカバーを開けて、ディ スクを入れる(出す)

#### < ディスクを入れる >

ディスクを中央の固定部に合わせて押し込む

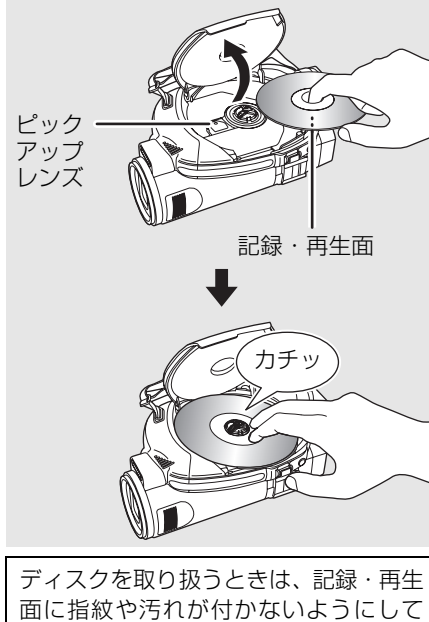

ください。

### < ディスクを出す >

固定部を押さえながら、ディスクの端をつ まんで取り出す

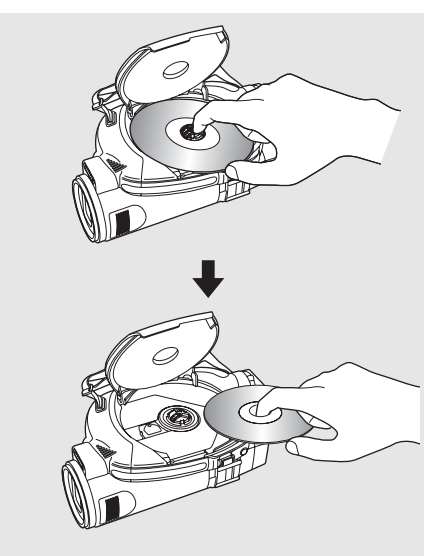

### ディスクカバーの [PUSH CLOSE] 部を押して閉める

**ビアヒント**----

- 新品の DVD-RAM、DVD-RW を使うときは (P24)
- 他機または別のモードで記録したディスク を入れたときは(P25)
- SD カードにビデオを撮影中、または PRE-REC 中(P54)は、ディスクを取り出すこ とはできません。
# ■ディスクの記録・再生面について

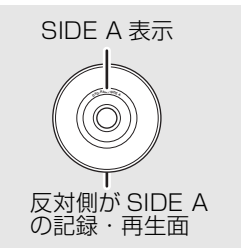

### 片面 / 片面 2 層ディスクの場合:

ラベル印刷面の反対側が記録・再生面です。

### 両面ディスクの場合:

「SIDE A」表示面の反対側が SIDE A の記 録・再生面です。

「SIDE A」表示のある面が SIDE B の記録・ 再生面です。

- ディスクカバーを無理な力で開けないでく ださい。
- ピックアップレンズやディスクの記録・再生 面に触らないでください。
   正常に記録や再生ができなくなることがあ ります。
- ディスクをしっかり挿入しないとディスク が破損する恐れがあります。
- ディスクカバーを開けるとアクセス /PC 接続ランプが点滅します。ディスクカバーを開けたまま放置しないでください。
- ディスクカバーが開いていると、モードダイ ヤルを「OFF」にしても電源は切れません。
- ディスクが正しく挿入されていないときは、 ディスクカバーは閉まりません。無理に閉め ようとすると故障の原因になりますので、正 しく挿入し直してください。
- 片面ディスクの場合、ラベル面を内側にして 挿入すると、エラーメッセージが表示されま す。いったん取り出して、記録・再生面を内 側にして挿入し直してください。
- 記録・再生面に汚れや傷が付かないようにしてください。

- ディスク取り出し中や本機の電源が確実に 切れる前は、バッテリーやACアダプターを 取り外さないでください。ディスクカバーが 開かなくなることがあります。このような場 合は、バッテリーやACアダプターを取り付 けたあと、再度ディスク取出しレバーを操作 してください。次に電源を入れたときに、 ディスクの修復メッセージが表示されるこ とがあります。(修復について(P140))
- ディスク挿入部には、8 cm の DVD-RAM、 DVD-RW、DVD-R または DVD-R DL 以外 のものを入れないでください。故障の原因と なります。(本機で使えないディスクについ て(P24))

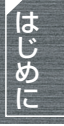

ディスク挿入部のピックアップレンズや部
 品に触らないでください。特にピックアップ
 レンズ周辺は高温になりますので、お気をつけください。

### 撮影終了直後およびディスク挿入直後につ いて

アクセス /PC 接続ランプが点灯している間 は、ディスクが回転してディスク情報を保 存しています。この状態で電源の供給が停 止されると、ディスクが使えなくなること がありますので、バッテリーや AC アダプ ターを外さないでください。また、本機に 強い衝撃や振動を与えないでください。

# $\it 8$ . SD カードを入れる / 出す

### SD カードの出し入れは、必ずモードダイヤ ルを「OFF」にしてから行ってください。

電源が入った状態でSDカードを出し入れ すると、本機の誤動作や SD カード内の データの破壊につながる恐れがあります。

# モードダイヤルを「OFF」にする ●動作表示ランプの消灯を確認してください。

**ク** カード扉を開く

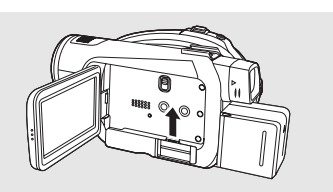

**3** カード挿入部に SD カードを入れ る(出す)

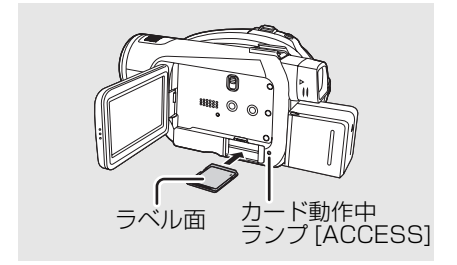

- 入れるときはラベル面を図の方向に向けて、「カチッ」と音がするまでまっすぐ押し込む。
- 出すときは、SD カードの中央部を押し込んで、まっすぐ引き抜く。

# 4 カード扉を閉じる

# ■SD カードについて

- SD カードの裏の接続端子部分に触れない でください。
- 電気ノイズや静電気、本機やSDカードの故障などによりSDカードのデータが壊れたり、消失することがありますので、大切なデータは、付属のUSB接続ケーブル、HDWriter 2.0J for SX/SD/DX などを使って、事前にパソコンに保存しておいてください。(P126)

(本機で撮影したビデオを取り込むときは、 HD Writer 2.0J for SX/SD/DX を使って 取り込むことをおすすめします)

 データの書き込みを繰り返した SD カード をお使いの場合、ビデオの残り撮影可能時間 が短くなることがあります。

# ■カード動作中ランプについて

- カードアクセス(認識、記録、再生、削除な ど)中に点灯します。
- 点灯中に下記の動作を行わないでください。
   SDカードやSDカードの内容が破壊されたり、本機が正常に動作しなくなることがあります。
  - カード扉を開けて SD カードを抜く
  - モードダイヤルを操作する
  - バッテリーや AC アダプターを外す

# 9. 十字キーの使いかた

十字キーを使って、撮影機能の選択や再生操作などが片手で簡単に行えます。

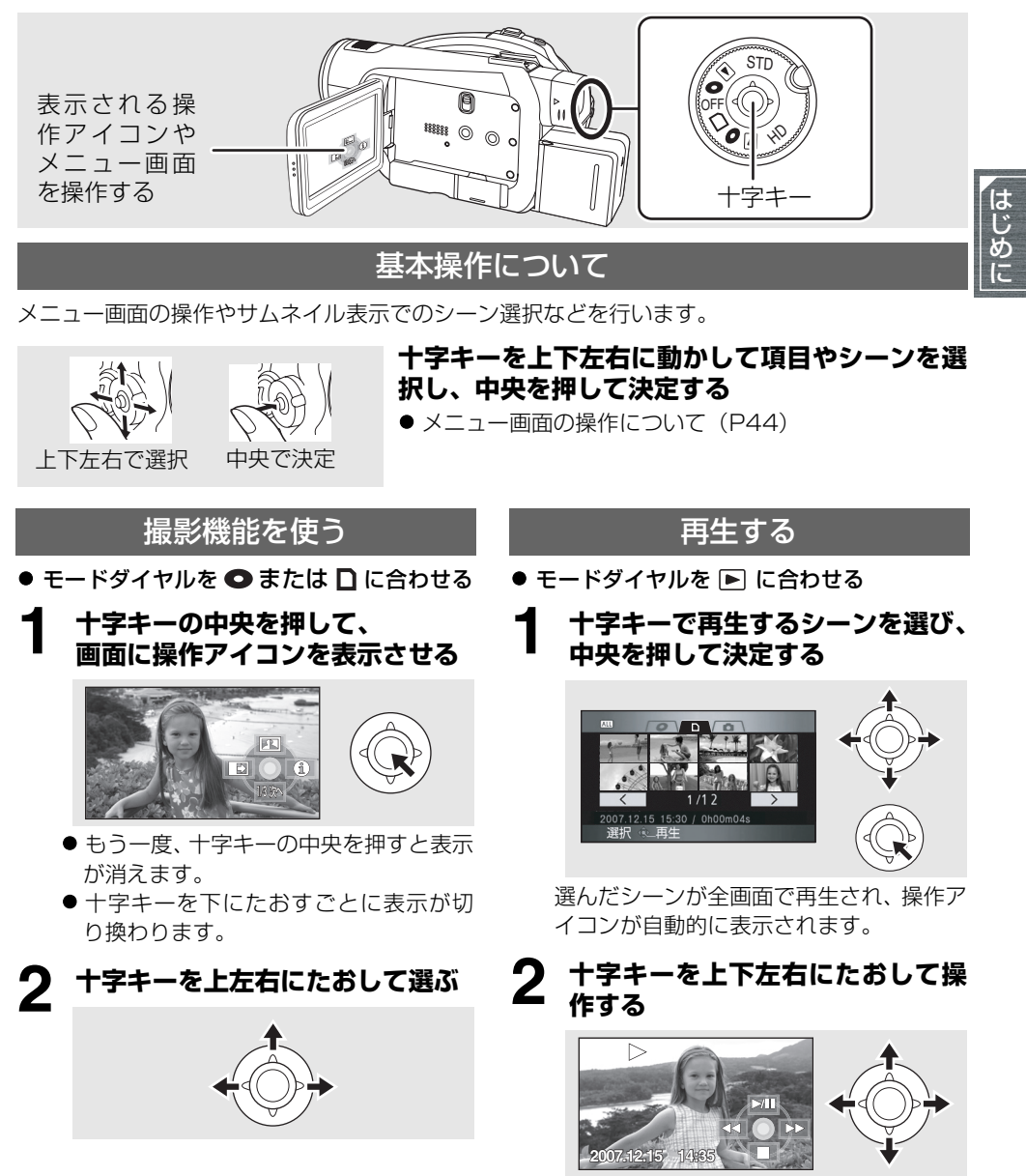

● 十字キーの中央を押すと操作アイコンの表示 / 非表示の切り換えができます。

## モードごとの操作アイコンについて

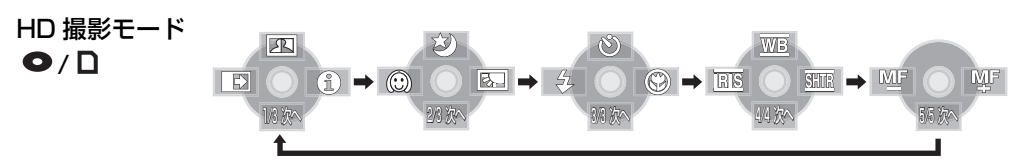

| アイコン  |         | 方向 | 機能         | ページ |
|-------|---------|----|------------|-----|
|       | A       |    | コントラスト視覚補正 | 61  |
| (1/3) | Ð       | •  | フェード       | 62  |
|       | 0       | •  | ヘルプモード     | 43  |
| (2/3) | ち       |    | カラーナイトビュー  | 63  |
|       | $\odot$ | •  | 美肌モード      | 64  |
|       | 5       | •  | 逆光補正       | 64  |
|       | Ś       |    | セルフタイマー    | 65  |
| (3/3) | \$      | •  | フラッシュ      | 66  |
|       | ۲       | •  | テレマクロ      | 68  |

オート / マニュアル切換えスイッチをマニュアル [MANUAL] にした場合

| マニュアル<br>[MANUAL] 時<br>(4/4) | WB   |   | 白バランス       | 75 |
|------------------------------|------|---|-------------|----|
|                              | IRIS | • | 明るさ(絞り・ゲイン) | 77 |
|                              | SHTR | • | シャッター速度     | 77 |

オート / マニュアル切換えスイッチをマニュアル [MANUAL] からフォーカス [FOCUS] にした場合

| マニュアルフォーカス<br>[FOCUS] 時<br>(5/5) | MF MF | <b>∢</b> ► | マニュアルフォーカス | 74 |
|----------------------------------|-------|------------|------------|----|
|----------------------------------|-------|------------|------------|----|

部分の機能は、撮影中は表示されません。

● オート [AUTO]/ マニュアル [MANUAL] の切り換えについて(P50)

### ■画面右側の白帯表示について

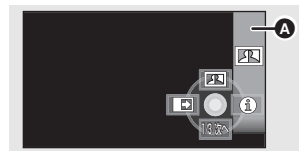

- 撮影モード時に操作アイコンを表示すると画面右側に白帯 <sup>▲</sup>が表示されます。撮影機能を選択するとアイコンが白帯の上に表示されます。
- 実際に記録される映像には影響しません。

STD 撮影モード

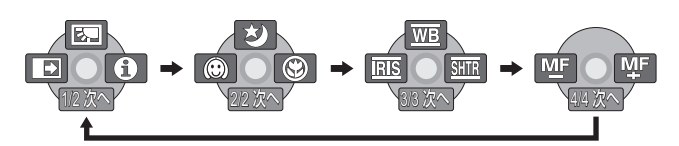

| アイコン  |         | 方向 | 機能        | ページ |
|-------|---------|----|-----------|-----|
|       | B.      |    | 逆光補正      | 64  |
| (1/2) | ₽       | •  | フェード      | 62  |
|       | 0       | •  | ヘルプモード    | 43  |
|       | ち       |    | カラーナイトビュー | 63  |
| (2/2) | $\odot$ | •  | 美肌モード     | 64  |
|       | ۲       | •  | テレマクロ     | 68  |

はじめに

オート / マニュアル切換えスイッチをマニュアル [MANUAL] にした場合

| マニュアル<br>[MANUAL] 時<br>(3/3) | WB   |   | 白バランス       | 75 |
|------------------------------|------|---|-------------|----|
|                              | IRIS | • | 明るさ(絞り・ゲイン) | 77 |
|                              | SHTR | • | シャッター速度     | 77 |

オート / マニュアル切換えスイッチをマニュアル [MANUAL] からフォーカス [FOCUS] にした場合

| マニュアルフォーカス<br>[FOCUS] 時<br>(4/4) | MF MF | <b>∢</b> ► | マニュアルフォーカス | 74 |
|----------------------------------|-------|------------|------------|----|
|----------------------------------|-------|------------|------------|----|

部分の機能は、撮影中は表示されません。

● オート [AUTO]/ マニュアル [MANUAL] の切り換えについて(P50)

HD/STD 再生モード ▶ (ビデオ再生時)

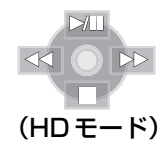

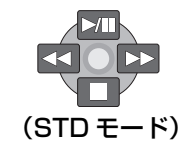

| アイコン        | 方向 | 機能                | ページ |
|-------------|----|-------------------|-----|
| ►/11        |    | 再生 / 一時停止         | 79  |
|             | ▼  | 停止してサムネイル表示に戻る    | 79  |
| ••          |    | 早戻し(再生中)          | 79  |
| <b>4</b> 11 |    | 逆スロー、逆コマ送り(一時停止中) | 82  |
| ••          |    | 早送り(再生中)          | 79  |
| II>         | L. | スロー、コマ送り(一時停止中)   | 82  |

HD 再生モード ▶ (写真再生時)

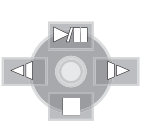

| アイコン | 方向 | 機能                | ページ |
|------|----|-------------------|-----|
| ▶/11 |    | スライドショーの開始 / 一時停止 | 84  |
|      | ▼  | 停止してサムネイル表示に戻る    | 84  |
| -    | •  | 前の写真を表示(一時停止中)    | 84  |
| •    | •  | 次の写真を表示(一時停止中)    | 84  |

# ヘルプモード

撮影機能の説明を表示します。

- 撮影モードのオート [AUTO] 時に選べるア イコンの説明が表示されます。
- モードダイヤルを または □ に合わせる
- 1 図の操作アイコンを表示させる (P39)

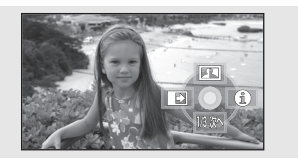

**2** 十字キーを右にたおして、「①」を 選ぶ

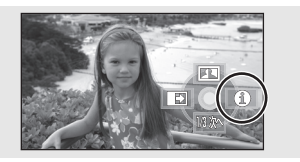

**3** 十字キーを上左右にたおして、知り たい機能のアイコンを選ぶ

◇HDモード

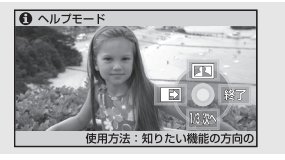

選択したアイコンの説明が画面下にスク ロール表示されます。 ◇STD モード

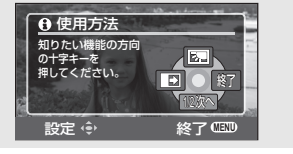

画面に選択したアイコンの説明が表示されます。

● 十字キーを下にたおすと操作アイコンの表示が切り換わります。

### 【ヘルプモードを終了するには】

メニューボタンを押す、または「終了」を選ぶ

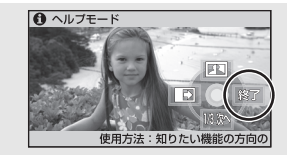

### **ビビヒント**-----

- ヘルプモード中は機能設定できません。
- ヘルプモード中は撮影できません。

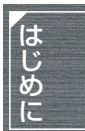

# 10.メニューを設定する

● 各メニューについては「メニュー一覧」(P132) をご覧ください。

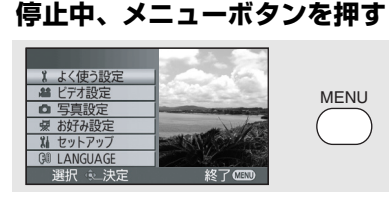

メニュー設定画面が表示されます。 (モードダイヤルの位置によって、表示さ れるメニューは変わります)

メニュー表示中はモードダイヤルを切り換えないでください。

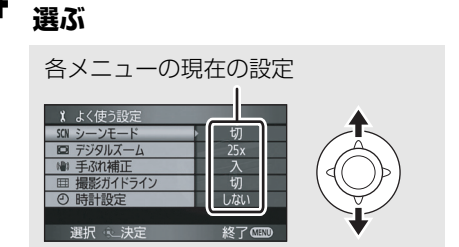

十字キーの上下でサブメニューを

### 5 十字キーを右にたおす、または中央 を押す

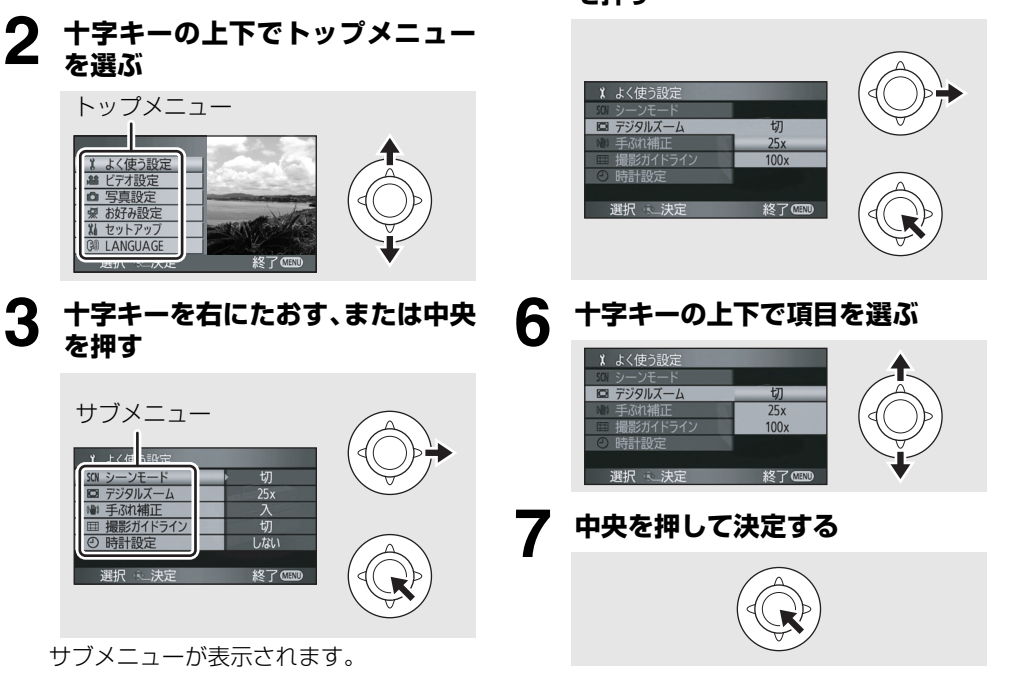

# 【前の画面に戻るには】

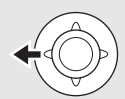

十字キーを左にたおす

【メニューの設定を終了するには】

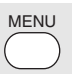

メニューボタンを押す

**ビビヒント**-----

● 撮影中や再生中にメニューは表示されません。また、メニュー表示中に他の操作はできません。

# ワイヤレスリモコンで操作する

メニュー画面の変化は本体のボタンを使った ときと同じです。

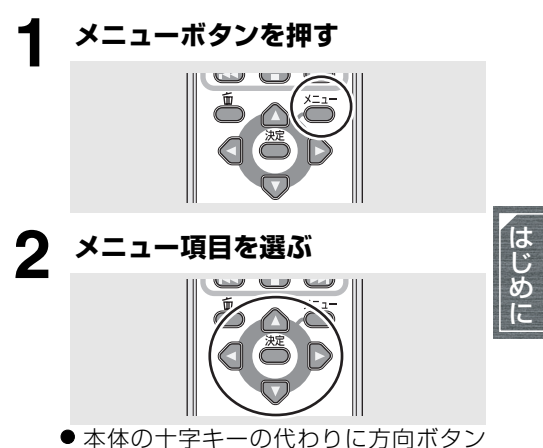

3 メニューボタンを押して設定を終 了する

(▲▼◀▶)、決定ボタンを使います。

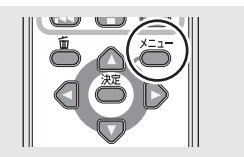

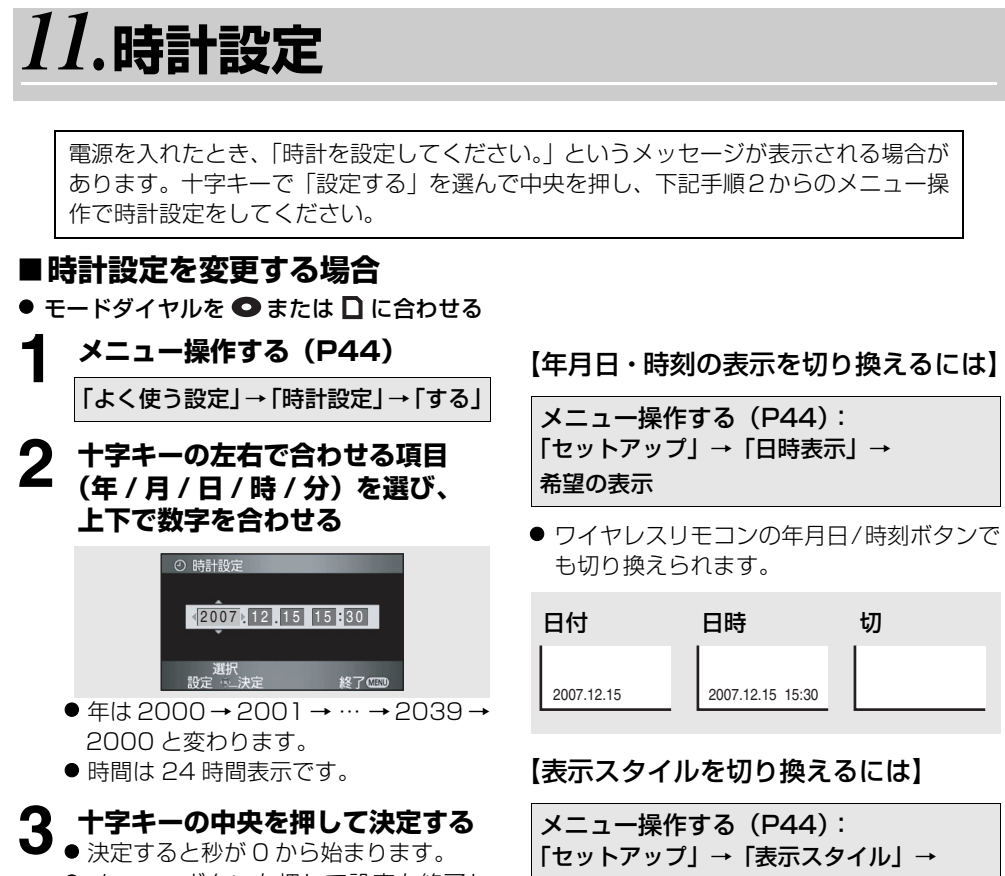

● メニューボタンを押して設定を終了したあと、日時表示を確認してください。

希望の表示

| 表示スタイル | 画面表示       |
|--------|------------|
| 年/月/日  | 2007.12.15 |
| 月/日/年  | 12 15 2007 |
| 日/月/年  | 15.12.2007 |

- 時計設定は、内蔵日付用電池を使って記憶さ せています。
- 撮影前には、時計が合っているか確認してく ださい。
- ●時刻表示が「ーー」のときは、内蔵日付用電 池が消耗しています。下記の方法で充電した あと、時計を設定してください。

### 内蔵日付用電池を充電するには:

本機にACアダプターをつなぐかバッテリーを取り付けると、内蔵電池が充電されます。約24時間そのままにしておくと、約6ヵ月間時計設定を記憶することができます。(モードダイヤルが「OFF」になっていても充電はされています)

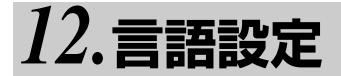

画面に表示される言語を変更できます。

メニュー操作する(P44)

<sup>ランダージ</sup> 「LANGUAGE」→ 「日本語」または「English」(英語)

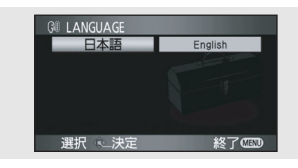

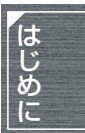

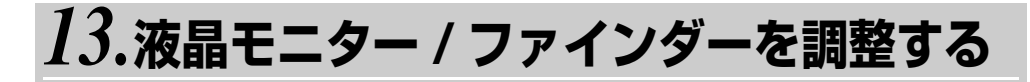

液晶モニター / ファインダーの 明るさや色の濃さを調整する

メニュー操作する (P44)
「セットアップ」→「液晶調整」または 「EVF 明るさ」→「する」

- EVF = ファインダー (Electric View  $\frac{\sum J = 1}{\sum j = 1}$  Finder) のことです。

調整する項目を十字キーの上下で 選択し、中央で決定し左右で調整す る

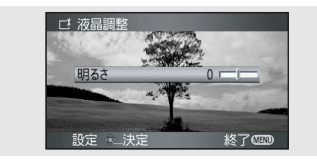

- バー表示が移動します。
- 調整終了後、約2秒間操作しないとバー 表示が消えます。

 $(STD \in - \check{})$ 

### 調整する項目を十字キーの上下で 選択し、左右で調整する

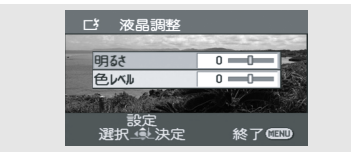

バー表示が移動します。

設定を終了するときはメニューボタンを押してください。

### 「液晶調整」の項目

**明るさ**: 液晶モニターの明るさ 色レベル: 液晶モニターの色の濃さ

「EVF 明るさ」の項目

明るさ :ファインダーの明るさ

ビント---

- ファインダーの明るさを調整するときは、 ファインダーを引き出し、液晶モニターを閉じて、ファインダーを点灯させてください。
- ファインダーを引き出し、液晶モニターをレ ンズ方向へ 180°回転させたときは、液晶 調整できません。
- 調整内容は、実際に記録される映像には影響 しません。
- STD モードでは液晶モニターの画面が小さく表示されます。

# ■液晶モニター全体を明るくする には

#### パワー POWER LCD EXTRA ボタンを押す

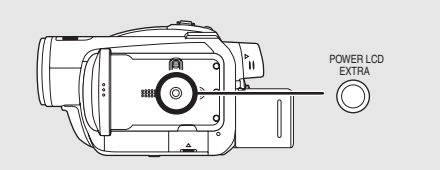

### 

- ●明るさが押すごとに切り換わります。
   「ごろ」→「ごろ」→設定解除(標準)
- 周囲が明るく液晶モニターが見にくい場合は、POWER LCD EXTRA ボタンを押してください。液晶モニターが通常より明るくなり、見やすくなります。
- LCD = 液晶モニター <sup>リキッド</sup> クリスタル ディスプレイ (Liquid Crystal Display)のことです。

ビビント------

- 実際に記録される映像には影響しません。
- AC アダプター使用時は、電源を入れると自動的に「 ごろ」が表示され、画面が明るくなります。

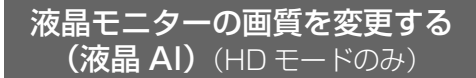

### メニュー操作する(P44)

「セットアップ」→「液晶 AI」→ 「ダイナミック」または「ノーマル」

### ダイナミック:

明暗がはっきりした、メリハリのある液晶画質 になります。

#### ノーマル:

標準の液晶画質になります。

**ビアヒント**-----

- ●「ダイナミック」に設定すると、液晶モニター が撮影シーンに応じて最適なコントラスト・ 明るさに設定されます。輝き感のある、引き 締まった映像を表示します。
- 効果は撮影シーンによって異なります。
- ファインダーの画質は変わりません。
- 液晶モニターが明るくなっているとき (「ごろ」または「ごろ」が表示されていると き)は、自動的に「ダイナミック」になり、 設定は変更できません。
- 実際に記録される映像には影響しません。
- ファインダーを引き出し、液晶モニターをレンズ方向へ180°回転させたとき、液晶AIは「ノーマル」になります。

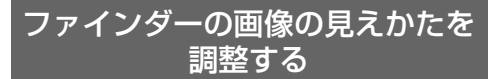

### 視度調整レバーを動かして調整する

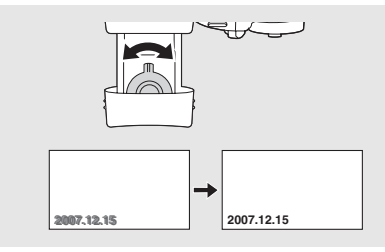

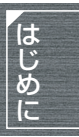

# 撮影前の確認

他の機器でお使いになったディスクや SD カードを本機ではじめてお使いの場合は、まずフォーマットしてください。(P95 ~ 96)フォーマットすると、ディスクや SD カードに記録されているすべてのデータは消去され、元に戻すことができません。大切なデータはパソコンなどに保存しておいてください。本機で撮影したデータを取り込むときは、HD Writer 2.0J for SX/SD/DX を使って取り込むことをおすすめします。(P126)

# ■基本的な構えかた

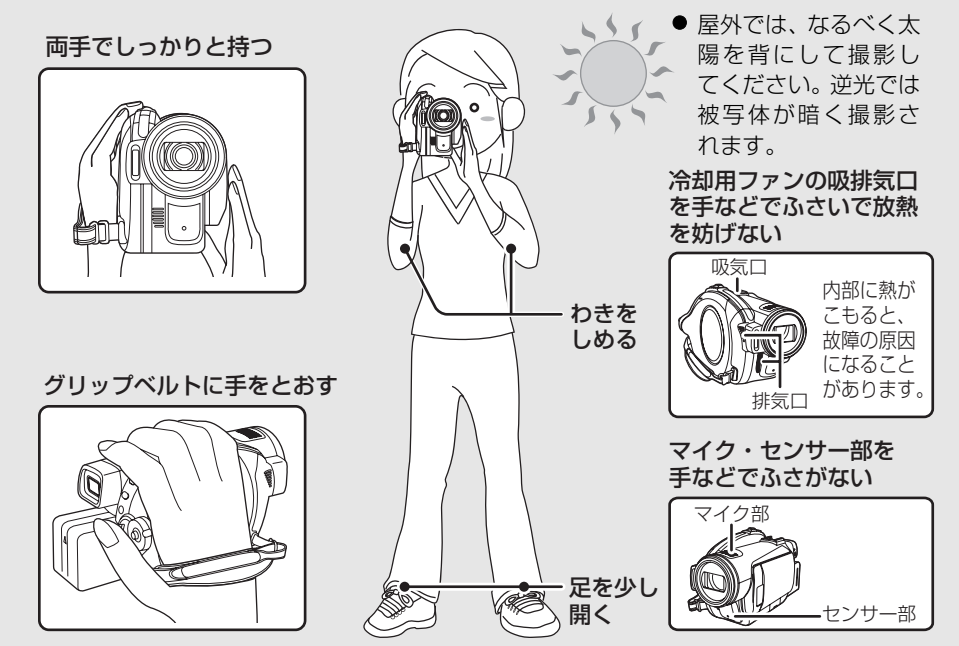

● 撮影時には、足場が安定していることを確認し、ボールや競技者などと衝突する恐れが ある場所では周囲に十分お気をつけください。

## ■オートモードについて

オート / マニュアル切換えスイッチをオート [AUTO] にすると、自動で色合い(白バランス) やピント(フォーカス)が合います。

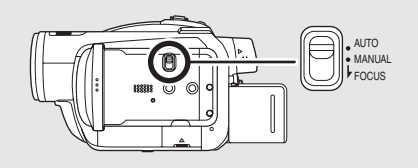

オートホワイトバランス(P164)
 オートフォーカス(P164)

また、被写体の明るさなどによって、絞りと シャッター速度で明るさが自動的に調整され ます。(撮影モード時、シャッター速度は最大 1/250まで)

- 光源や撮る場面によっては、色合いやピント が自動では合いません。この場合は、手動 (マニュアル)で調整してください。
  - シーンモード (P73)
  - 白バランス(P75)
  - シャッター速度(P77)
  - 絞り・ゲイン値 (P77)
  - マニュアルフォーカス(P74)

### ■撮影場面に合わせた設定例

以下の設定はあくまでめやすです。光源や照 明、天候、被写体の色や動きによってはうまく 撮れないことがあります。

大切な撮影の前には、どの設定でどのように撮 れるか、ためしておきましょう。

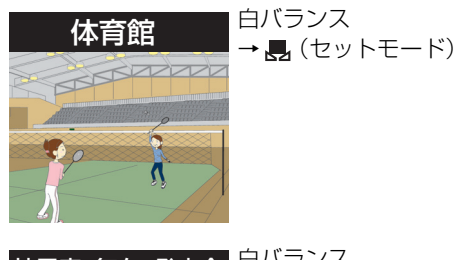

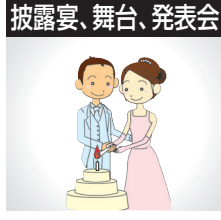

夜景、花火

# 白バランス →場面ごとに設定

● スポットライトが当 たっている場所では、 シーンモードを「 🗛 (スポットライト)」に することをおすすめし ます。

フォーカス→マニュアル

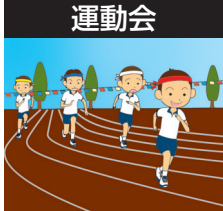

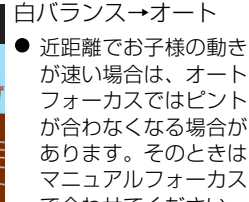

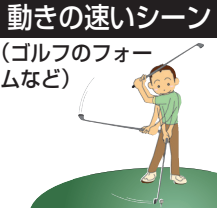

が合わなくなる場合が あります。そのときは マニュアルフォーカス で合わせてください。

シーンモード → 😽 (スポーツ) 白バランス→オート

フォーカス→マニュアル

## うっかり撮り防止(AGS)

撮影を一時停止することを忘れて、撮影状態の まま本機を逆さまにしているときなどに無駄 な撮影を防ぐことができます。

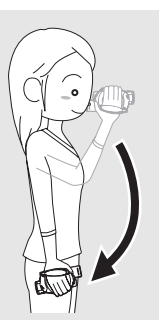

● ビデオ撮影中に、本機が水平方向から逆さま や横倒しになると、自動的に撮影を一時停止 します。

### 【うっかり撮り防止機能を入/切するには】 ● モードダイヤルを 🔿 または 🗋 に合わせる

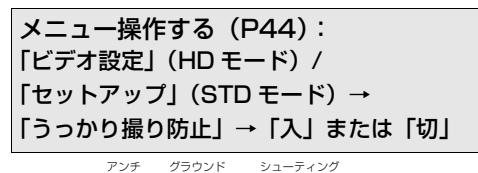

● AGS: Anti Ground Shootingの略です。

- ●お買い上げ時は「切」に設定されています。
- 真上や真下を撮影していると、うっかり撮り 防止機能が働き、撮影が一時停止することが あります。このような場合は、うっかり撮り 防止機能を「切」にして撮影してください。
- うっかり撮り防止機能は、撮影を一時停止し 忘れたときのための機能です。通常は撮影開 始/一時停止ボタンを押して撮影を停止して ください。
- ●本機が逆さまや横倒しになってから一時停 止するまでの時間は、使用状況によって異な ります。

# 1.ビデオを撮影する

ディスクや SD カードにビデオを記録します。

- ビデオ撮影に使用可能なディスク、または SD カードをお使いください。(P21 ~ 22、P27)
- 本機はワイドテレビの画面比率(16:9)に対応した、ハイビジョン画質または従来の標準画 質で記録することができます。(STDモードで撮影するビデオの画面比率も16:9になります。)

ディスクを取り扱うときは、記録・再生面に指紋や汚れが付かないようにしてください。

### 1 モードダイヤルを●または□に 合わせる

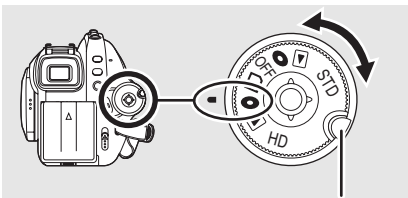

「OFF」から他のモード にするときは、押しなが ら回す

- レンズカバーが自動的に開きます。
- ◇HDモード
- ディスクやSDカードにハイビジョン画 質のビデオを記録します。
- ◇STD モード
- ディスクに従来の標準画質のビデオを 記録します。
- **2** 液晶モニターを開く または ファインダーを引き出す
- 3 撮影開始/一時停止ボタンを押して 撮影を始める

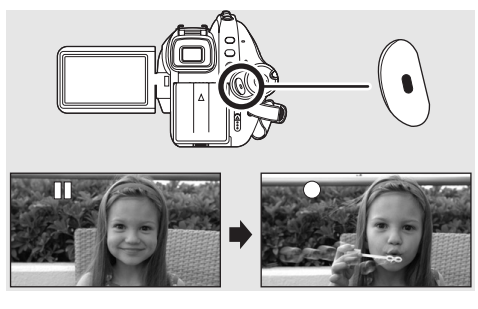

 ●撮影中に液晶モニターとファインダー を閉じても撮影は続きます。

### 【撮影を終わるには】

撮影開始 / 一時停止ボタンをもう 1 度押す

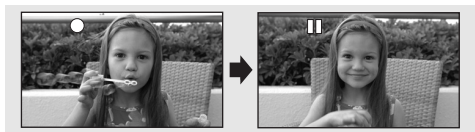

- ●「●」「■」が赤色表示のときは記録中ですの で、「■」が緑色表示になるまでは本機を動 かさないでください。
- 撮影を開始してから停止するまでが 1 シー ンとして記録されます。
- 一時停止状態で約5分間操作しなかった場合、バッテリーの消耗を防ぐため、自動的に電源が切れます。再度お使いになるときは、電源を入れ直してください。この設定は、「切」にすることもできます。(パワーセーブについて(P135))

### ■ビデオ撮影時の画面表示につい て(HD モード)

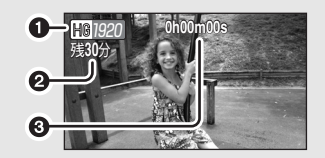

 ●記録モード
 ②残り撮影可能時間 (残りが1分未満になると、 「残0分」が赤色点滅します)
 ③撮影の経過時間 **ビビヒント**-----

- シーンの最大記録数:999 (ディスクの場合は片面)
   (ディスクの残量、SD カードの容量が残っていても、999 シーン撮影できない場合があります)
- 日付別の最大記録数:99
   (ディスクの場合は片面)
   (同じ日に撮影されたシーンでも、日付がわかれて記録される場合があります(P83))
- シーンまたは日付別の最大記録数を超えた ディスクやSDカードは本機では使用できま せん。
- 音声は本機の上面にある内蔵マイクから録 音されます。ふさがないようにお気をつけく ださい。
- 撮影の経過時間表示は、記録一時停止ごとに OhOOmOOs に戻ります。
- ビデオ撮影中にバッテリーや AC アダプター を外したり、カード動作中ランプ点灯中に カード扉を開けて SD カードを抜かないでく ださい。このような操作をした場合、次にそ の SD カードを入れたり、電源を入れ直した ときに、シーンの修復メッセージが表示され 修復が行われます。(P140)
- 撮影中や「ディスクに管理情報を記録中です。」とメッセージが表示されているときに、バッテリーやACアダプターを外さないでください。記録中に電源の供給が停止されると、ディスクが使えなくなることがあります。また、次に本機の電源を入れたときに、ディスクの修復メッセージが表示されることがあります。(修復について(P140))

撮影終了直後のアクセス /PC 接続ランプが 点灯している間は、ディスクが回転して記 録内容を保存しています。 この状態で本機を持って走ったり、本機を 振り下ろしたりすると、記録した映像に異 常が起こることがありますので、本機に強 い衝撃や振動を与えないでください。

### ■SD カードにビデオを撮影中に 突然記録が停止した場合

ビデオ撮影に使用可能な SD カード (P27) 以 外を使用すると下記メッセージが表示され突 然記録が停止することがあります。

ビデオ撮影を撮影するときは、ビデオ撮影に使用可能な SD カード(P27)をお使いください。

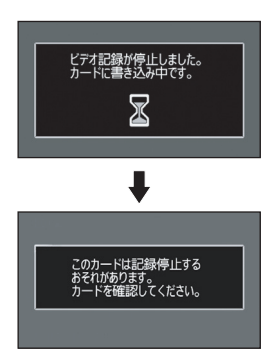

#### ビデオ撮影に使用可能な SD カード (P27) を お使いの場合でもこのようなメッセージが表 示されるときは

データの書き込みを繰り返して、データ書き込 み速度が低下しています。使用している SD カードをフォーマットすることをおすすめし ます。(P96)フォーマットすると、SD カー ドに記録されているすべてのデータが消去さ れますので、大切なデータは事前にパソコンに 保存しておいてください。(P126)(本機で撮 影したデータを取り込むときは、HD Writer 2.0J for SX/SD/DX などを使って取り込む ことをおすすめします。(P126))

# 2. PRE-REC(プリレック) 機能を使う

### 撮影の撮り逃しを防ぐ

ビデオ

撮影の撮り逃しを防ぐため、撮影開始 / 一時停止ボタンを押す約3秒前からの映像や音声を記録 することができます。

 モードダイヤルを □ にして、SD カードを入れる (● ディスク撮影モードでは使用できません)

1 液晶モニターを開く または ファインダーを引き出す

# 2 PRE-REC ボタンを押す

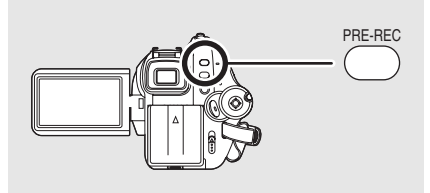

画面に「脛脛」が表示されます。

- 本機を被写体に向けてしっかり構えて ください。
- ●撮影開始/一時停止ボタンを押す約3秒 前からの映像や音声を記録します。

### 3 撮影開始/一時停止ボタンを押して 撮影を始める

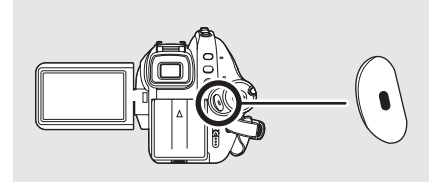

- お知らせブザーは鳴りません。
- 一度撮影を開始すると、PRE-REC の設 定が解除されます。
- 再度 PRE-REC 機能をお使いの場合は、 もう一度 PRE-REC ボタンを押してく ださい。

### 【PRE-REC を解除するには】

 PRE-REC 中に PRE-REC ボタンを押すと、 解除されます。

- 以下の場合には、PRE-REC が解除されます。
  - モードダイヤルを切り換える
  - 電源を切る
  - カード扉を開ける
  - メニューボタンを押す
  - クイックスタートの待機状態
- ビデオの残り撮影可能時間が 1 分未満のと きは、PRE-REC を設定できません。
- PRE-REC ボタンを押してから約3秒以内 に撮影を開始した場合は、通常撮影になりま す。
- 撮影開始/一時停止ボタンを押したときのカ メラぶれや操作音が記録される場合があり ます。

# 3.記録モード / 記録可能時間

HD HD HD HD HD HD HD HD HD HD AR (RAM) CRW(VR) CRW(V) CR CR CR CL

記録するビデオの画質を切り換えます。

● モードダイヤルを ● または 🗋 に合わせる

メニュー操作する(P44)

「ビデオ設定」(HD モード)/「よく使う設定」 (STD モード)→「記録モード」→希望の画質

### ■ディスク1枚あたりの記録時間のめやす

HDモード

| ディスクの<br>種類 | HG<br>(高画質モード) | HN<br>(標準モード) | HE<br>(長時間モード) | 1920×1080画素):                                                                |
|-------------|----------------|---------------|----------------|------------------------------------------------------------------------------|
|             | 約14分           | 約21分          | 約31分           | 高画頁で撮影すること<br>ができます。<br><b>四 標準モード</b><br>(1440×1080画素):<br>標準の画質で撮影する       |
|             | 約 26 分         | 約 40 分        | 約 60 分         | 気空の回員で撮影する<br>ことができます。<br>回長時間モード<br>(1440×1080回素):<br>より長時間撮影するこ<br>とができます。 |

- どの記録モードで記録してもハイビジョン画質で撮影されます。
- HGモードはCBR記録方式を採用しています。CBRとはConstant Bit Rate(固定ビットレート)の略で、ビットレート(一定時間あたりのデータ量)が変わらない記録方式です。
- HN モード/HE モードは VBR 記録方式を採用しています。VBR とは Variable Bit Rate(可変 ビットレート)の略で、撮影する被写体により、ビットレート(一定時間あたりのデータ量) が自動的に変わる記録方式です。このため、動きの激しい被写体を記録した場合は、記録時間 は短くなります。

STDモード

| ディスクの<br>種類                                  | XP<br>(高画質モード) | SP<br>(標準モード) | LP<br>(長時間モード) | 1720 高画質モード:<br>(720 × 480 画素):<br>高画質で撮影することがで |
|----------------------------------------------|----------------|---------------|----------------|-------------------------------------------------|
| RAM                                          | 約18分           | 約 37 分        | 約1時間15分        | きます。<br>93 標準モード:<br>(720 × 490 両書):            |
| STO<br>-RW(VR)<br>STO<br>-RW(V)<br>STO<br>-R | 約18分           | 約 37 分        | 約1時間14分        | (720×460回系):<br>標準の画質で撮影すること<br>ができます。          |
| STD<br>-R DL                                 | 約 35 分         | 約1時間9分        | 約2時間18分        | より長時間撮影することが<br>  できます。                         |

● どの記録モードで記録しても従来の標準画質で撮影されます。

● VBR 記録方式を採用しています。VBR とは Variable Bit Rate (可変ビットレート)の略で、 撮影する被写体により、ビットレート(一定時間あたりのデータ量)が自動的に変わる記録方 式です。このため、動きの激しい被写体を記録した場合は、記録時間は短くなります。

### ■当社製 SD カード 1 枚あたりの記録時間のめやす

| SD カード<br>の容量 | HG<br>(高画質モード) | HN<br>(標準モード) | HE<br>(長時間モード) | 11920 × 1080 画素):            |
|---------------|----------------|---------------|----------------|------------------------------|
| 256 MB        | 約 2分           | 約 3分          | 約 5分           | 高曲質で撮影することができます。             |
| 512 MB        | 約 5分           | 約 7分          | 約10分           | W 信準モート<br>(1440 × 1080 画表)・ |
| 1 GB          | 約10分           | 約15分          | 約 22 分         | 標準の画質で撮影することができます。           |
| 2 GB          | 約 20 分         | 約 30 分        | 約 45 分         | Ⅲ 長時間モード                     |
| 4 GB          | 約 40 分         | 約1時間          | 約1時間30分        | (1440 × 1080 画素):            |
| 8 GB          | 約1時間20分        | 約2時間          | 約3時間           | より長時間撮影することができます。            |

<sup>●</sup> どの記録モードで記録してもハイビジョン画質で撮影されます。

- HG モードは CBR 記録方式を採用しています。CBR とは Constant Bit Rate (固定ビットレート)の略で、ビットレート(一定時間あたりのデータ量)が変わらない記録方式です。
- HN モード /HE モードは VBR 記録方式を採用しています。VBR とは Variable Bit Rate(可変ビットレート)の略で、撮影する被写体により、ビットレート(一定時間あたりのデータ量)が自動的に変わる記録方式です。このため、動きの激しい被写体を記録した場合は、記録時間は短くなります。

IE
 IE
 IE
 IE
 IE
 IE
 IE
 IE
 IE
 IE
 IE
 IE
 IE
 IE
 IE
 IE
 IE
 IE
 IE
 IE
 IE
 IE
 IE
 IE
 IE
 IE
 IE
 IE
 IE
 IE
 IE
 IE
 IE
 IE
 IE
 IE
 IE
 IE
 IE
 IE
 IE
 IE
 IE
 IE
 IE
 IE
 IE
 IE
 IE
 IE
 IE
 IE
 IE
 IE
 IE
 IE
 IE
 IE
 IE
 IE
 IE
 IE
 IE
 IE
 IE
 IE
 IE
 IE
 IE
 IE
 IE
 IE
 IE
 IE
 IE
 IE
 IE
 IE
 IE
 IE
 IE
 IE
 IE
 IE
 IE
 IE
 IE
 IE
 IE
 IE
 IE
 IE
 IE
 IE
 IE
 IE
 IE
 IE
 IE
 IE
 IE
 IE
 IE
 IE
 IE
 IE
 IE
 IE
 IE
 IE
 IE
 IE
 IE
 IE
 IE
 IE
 IE
 IE
 IE
 IE
 IE
 IE
 IE
 IE
 IE
 IE
 IE
 IE
 IE
 IE
 IE
 IE
 IE
 IE
 IE
 IE
 IE
 IE
 IE
 IE
 IE
 IE
 IE
 IE
 IE
 IE
 IE
 IE
 IE
 IE
 IE
 IE
 IE
 IE
 IE
 IE
 IE
 IE
 IE
 IE
 IE
 IE
 IE
 IE
 IE
 IE
 IE
 IE
 IE
 IE
 IE
 IE
 IE
 IE
 IE
 IE
 IE
 IE
 IE
 IE
 IE
 IE
 IE
 IE
 IE
 IE
 IE
 IE
 IE
 IE
 IE
 IE
 IE
 IE
 IE
 IE
 IE
 IE
 IE
 IE
 IE
 IE
 IE
 IE
 IE
 IE
 IE
 IE
 IE
 IE
 IE
 IE
 IE
 IE
 IE
 IE
 IE
 IE
 IE
 IE
 IE
 IE
 IE
 IE
 IE
 IE
 IE
 IE
 IE
 IE
 IE
 IE
 IE
 IE
 IE
 IE
 IE
 IE
 IE
 IE
 IE
 IE
 IE
 IE
 IE
 IE
 IE
 IE
 IE
 IE
 IE
 IE
 IE
 IE
 IE
 IE
 IE
 IE
 IE
 IE
 IE
 IE
 IE
 IE
 IE
 IE
 IE
 IE
 IE
 IE
 IE
 IE
 IE
 IE
 IE
 IE
 IE
 IE
 IE
 IE
 IE
 IE
 IE
 IE
 IE
 IE
 IE
 IE
 IE
 IE
 IE

#### ● バッテリーを使って撮影できる時間について(P30)

- 8 MB および 16 MB の SD カードではビデオ撮影できません。
- SD カードの書き込み禁止スイッチを「LOCK」側にしているときは記録できません。(P27)
- 1 枚の SD カードで記録や削除を繰り返すと、SD カードに容量が残っていてもビデオ撮影できなくなる場合があります。この場合、パソコンにデータを保存したあと SD カードをフォーマットしてください。
- 以下のような撮影条件では、再生画面にモザイク状のノイズが出る場合があります。
  - 背景に複雑な絵柄がある場合
  - 本機を大きくまたは速く動かした場合
  - 動きの激しい被写体を撮影した場合(特に記録モードを「HE」または「LP」に設定しての撮影時)
- 音声は Dolby Digital で記録されます。

# 

写真

- SD カードに写真を記録します。
- 写真の記録画素数は、ワイドテレビの画面比率(16:9)に対応した「1920×1080」で記録します。
- STD モードでは写真を記録できません。
- 1 モードダイヤルを●または□に 合わせる

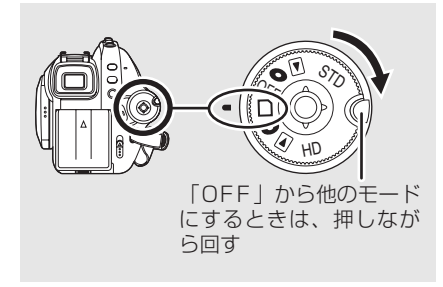

レンズカバーが自動的に開きます。

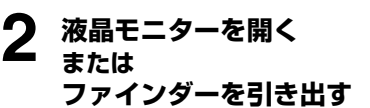

3 (オートフォーカス時のみ) フォトショットボタンを半押し(浅 く押す)してピントを合わせる

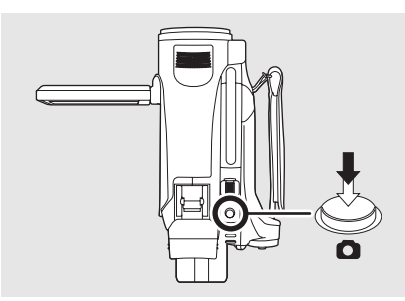

シャッタースピードと絞り・ゲイン値が表 示され、自動でピントを合わせます。

手ぶれ補正(P68)を「入」に設定していると、手ぶれ補正の効果が高くなります。
 [「MEGA(い)」(MEGA OIS)表示が出ます]

シャッターチャンスマーク:

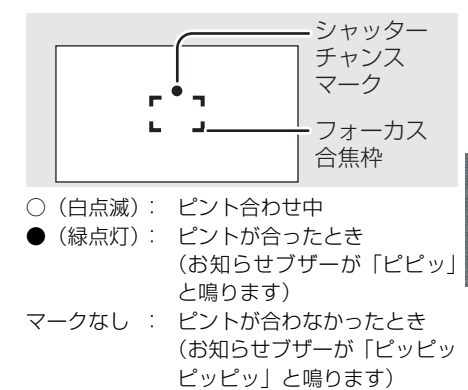

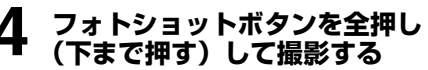

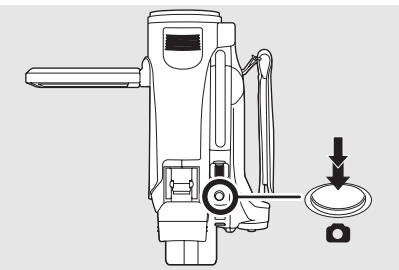

● よりきれいな写真を記録するため、写真 記録中は画面が明るくなります。

### 【写真をきれいに撮影するには】

- 4 倍以上の高倍率ズーム時は、手持ちによる 撮影で微妙なぶれを抑えるのは難しくなり ますので、ズーム倍率を低くして被写体に近 づいて撮ることをおすすめします。
- 写真を撮影する際は、ぶれのないように本機 を両手でしっかり持ち、わきをしめて構えて ください。
- 三脚・リモコンを使うと、手ぶれのない画像 を撮影することができます。

**ビビヒント**-----

- SD カードへの記録可能枚数について (P59)
- 音声は記録できません。
- SDカードの書き込み禁止スイッチを「LOCK」 側にしているときは記録できません。
- リモコンでは、フォトショットボタンの半押しはできません。
- ●「写真画質」を「\_\_\_」に設定して撮影すると、被写体によっては画像がモザイク状になることがあります。
- SDカードにアクセス中(▲ 表示中 / カード 動作中ランプ点灯中)は、下記の動作を行わ ないでください。SDカードや SDカードの 内容が破壊されることがあります。
  - 本機の電源を切る
  - カード扉を開けて SD カードを抜く
  - モードダイヤルを操作する
- 本機で記録した写真を他の機器で再生する と、画質が悪くなったり、再生できない場合 があります。
- 本機で記録した横縦比16:9の写真は、プリント時に端が切れることがあります。お店やプリンターなどでプリントする場合は事前にご確認ください。

### ■フォトショット半押し時に表示 される画面について

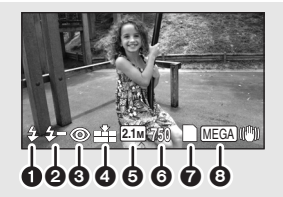

- フラッシュ (P66)
- 2 フラッシュ明るさ (P67)
- 3 赤目軽減(P67)
- ④ 写真画質
- 6 記録画素数
- 6 残り記録可能枚数 (「O」になると赤色点滅します)
- 🕜 カード表示 (P136)
- 8 MEGA OIS (P57)

### ■シャッターチャンスマークについて

- マニュアルフォーカス時は、シャッターチャンスマークは出ません。
- 自動でピントが合いにくいときは、マニュア ルフォーカスで合わせてください。(P74)
- シャッターチャンスマークが出なくても撮影は可能です。ただし、ピントが合わずに記録される場合があります。
- 以下のような場合は、シャッターチャンス マークが表示されない、または表示されにく くなります。
  - ズーム倍率が大きい
  - 手ぶれが大きい
  - 被写体が動いている
  - 逆光のとき
  - 遠近が共存している場面
  - 低照度で暗い場面
  - 明るい部分が入っている場面
  - 横線しかない場面
  - コントラストが少ない場面
  - ビデオ撮影中
  - カラーナイトビュー時
  - PRE-REC 中

### ■フォーカス合焦枠について

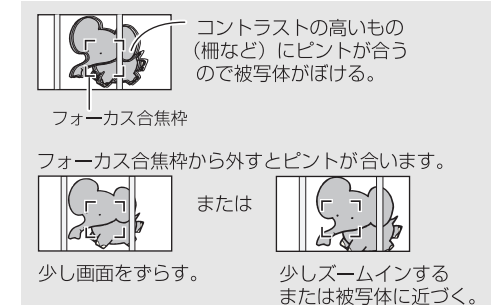

フォーカス合焦枠内で被写体の前後にコント ラストの高いものがあると、被写体にピントが 合わない(合焦しない)場合があります。この ときは、コントラストの高いものをフォーカス 合焦枠から外してください。

- それでもピントが合いにくいときは、マニュア ルフォーカスで調整してください。(P74)
- デジタルズーム(約10倍以上使用時)では、 フォーカス合焦枠は表示されません。

# シャッター音を入 / 切するには

写真撮影時にシャッター音を出すかどうかを 設定できます。

メニュー操作する(P44): 「写真設定」→「シャッター音」→「入」 または「切」

ビント - - ・

- お買い上げ時は「入」に設定されています。
- ビデオ撮影中は働きません。

同時記録(ビデオ撮影中に 写真を記録)について

ビデオを記録中でも、SD カードに写真を記録 できます。

### ビデオ撮影中に、フォトショットボタン を全押し(下まで押す)して撮影する

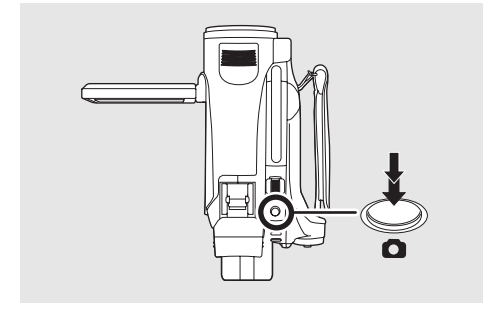

**ビビヒント**----

- フォトショットボタンの半押しは働きません。
- フォトショット半押し時に表示される画面 (P58)が表示されます。
- ビデオ撮影を優先するため、通常の写真撮影
   時と画質が異なります。より高画質な写真を 撮影するには、ビデオ撮影の一時停止中に撮 ることをおすすめします。
- STD モードでは写真を記録できません。

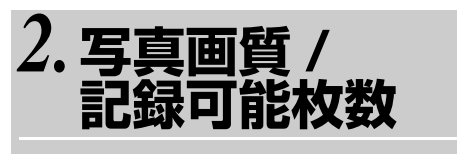

写真

### 写真画質

記録する画質を切り換えます。

メニュー操作する(P44): 「写真設定」→「写真画質」→希望の画質

- ■: 高画質な写真を記録します。
- ■\*■:記録枚数を優先し、標準画質で記録しま す。

撮影する

SD カードへの記録可能枚数

# ■写真画質と記録可能枚数

| 記録画素数  | <b>21</b> M (1920×1080) |          |
|--------|-------------------------|----------|
| 写真画質   | ◆1                      | -ž-      |
| 8 MB   | 約4枚                     | 約6枚      |
| 16 MB  | 約10枚                    | 約17枚     |
| 32 MB  | 約 20 枚                  | 約 32 枚   |
| 64 MB  | 約 47 枚                  | 約 74 枚   |
| 128 MB | 約 94 枚                  | 約 150 枚  |
| 256 MB | 約 200 枚                 | 約 320 枚  |
| 512 MB | 約410枚                   | 約 640 枚  |
| 1 GB   | 約 820 枚                 | 約 1290 枚 |
| 2 GB   | 約1670枚                  | 約 2630 枚 |
| 4 GB   | 約 3290 枚                | 約5160枚   |
| 8 GB   | 約 6690 枚                | 約10520枚  |

●「■▲■」、「■▲■」が混在している場合や撮影される被写体によっては、写真の記録可能枚数 は変動します。

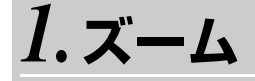

HID HID HID HID HID C-R DL) ビデオ 写真 RAM -RW(VR) -RW(V) -R -R DL

光学で最大10倍まで拡大できます。

### ● モードダイヤルを ● または 🗋 に合わせる

ズームレバーを動かす

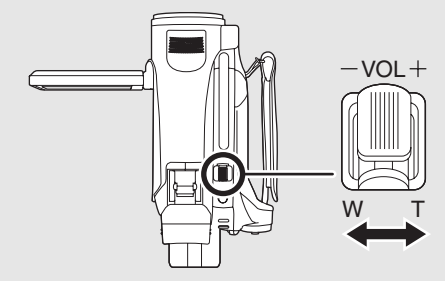

**T側**:大きく撮る(ズームイン:拡大) W側:広く撮る(ズームアウト:広角)

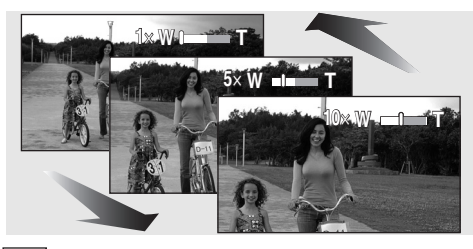

**ビビーヒント**------

- ズーム操作中にズームレバーから指を離すと、 操作音が記録されることがあります。レバーを 元の位置に戻すときは、静かに戻してください。
- 本機を手に持ってズームインで撮影するときは、手ぶれ補正機能を使うことをおすすめします。(P68)
- ズーム倍率を大きくしているときは、 約1.2 m以上でピントが合います。
- ズーム倍率が1倍では、レンズから約4 cmまで近づいて撮ることができます。(マクロ機能)
- ズームレバーを動かす幅によって、ズーム速度が変わります。
   (ワイヤレスリモコンでは、ズーム速度は変わりません)
- ズームレバーを最後まで押し込むと、最速約
   2.3 秒で1 ~ 10 倍までズームできます。
- ズーム速度が速いと、ピントが合わないこと があります。

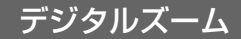

ズーム倍率が 10 倍より大きくなると、デジタ ルズームになります。 デジタルズームの倍率の 最大値を切り換えられます。

### メニュー操作する(P44)

「よく使う設定」(HD モード)/ 「お好み設定」(STD モード)→ 「デジタルズーム」→希望の倍率

切 :光学ズームのみ(最大10倍まで)
 25x :デジタルズーム(最大25倍まで)
 100x:デジタルズーム(最大100倍まで)

● 25×、100× のときは、ズーム動作中にデ ジタルズームの領域が青色で表示されます。

● ズーム倍率を大きくするほど画質は粗くな ります。

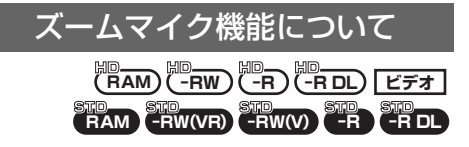

ズーム操作に連動して、拡大では遠くの音、広 角では周りの音をよりクリアに収録します。

### メニュー操作する(P44)

「ビデオ設定」(HD モード)/「お好み設定」 (STD モード)→「ズームマイク」→「入」

**ビビヒント**-----

● 拡大時にはステレオ感がなくなります。

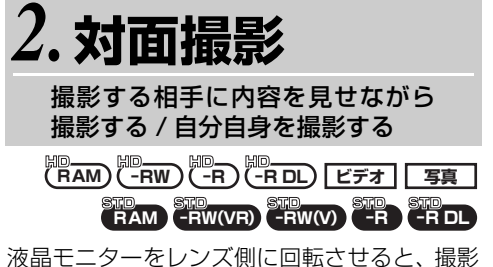

液晶モニターをレンス側に回転させると、撮影 する相手に内容を見せながら撮影したり、液晶 モニターを見ながら自分自身を撮ることがで きます。

● モードダイヤルを ● または 🗋 に合わせる

### 液晶モニターを手前(レンズ側)に回転 させる

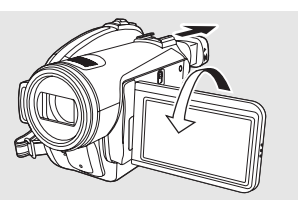

液晶モニターに映る画像が鏡のように左右反 転します。(記録される映像は通常どおりです)

● 対面撮影時は、ファインダーを引き出して映像を見ながら撮影してください。

- ●対面撮影時は、十字キーを押しても操作アイ コンは表示されません。
- 対面撮影時は、画面表示は一部だけになります。[1] が表示されたときは、液晶モニターを通常撮影方向に回転させて、文章表示内容を確認してください。(P138)

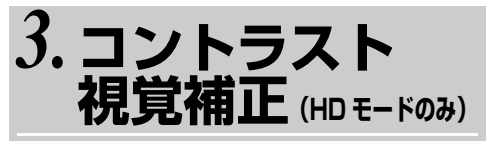

明るいところも、暗いところも同時 にきれいに撮る

脚 (RAM) (-RW (-R) (-R DL) ビデオ [写真]

暗くて見えにくい陰の部分を明るく、明るい部 分の白とびを抑えます。

● モードダイヤルを ● または 🗋 に合わせる

### 図の操作アイコンを表示させる (P39)

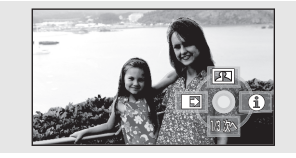

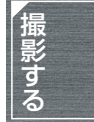

# 2 十字キーを上にたおして、「四」を選ぶ

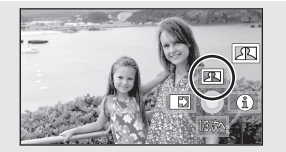

【コントラスト視覚補正を解除するには】 もう一度、「四」を選ぶ

- ●極端に暗い部分や、明るい部分があるとき、 または明るさが不十分なときは、効果が分か りにくい場合があります。
- 電源を切るかモードダイヤルを操作すると 解除されます。

4.フェード

### HD HD HD HD HD HD HD C-R DL) ビデオ RAM -RW(VR) -RW(V) -R +R L

フェードイン: 映像と音声を徐々に現す フェードアウト:映像と音声を徐々に消す ● モードダイヤルを ●または □ に合わせる

### 1 図の操作アイコンを表示させる (P39)

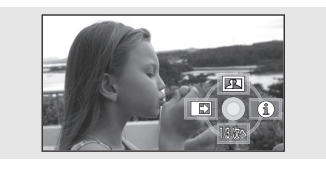

# 2 十字キーを左にたおして、「 <br/> ・」を<br/> 選ぶ

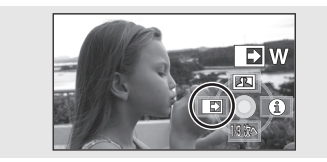

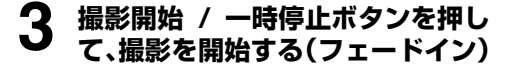

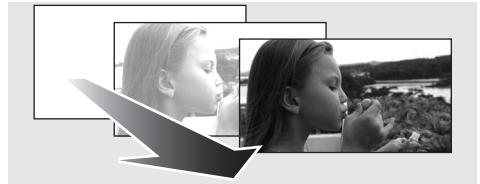

記録を始めると、映像 / 音声が完全に消えたあ と、映像 / 音声が少しずつ現れます。

# 4 撮影開始/一時停止ボタンを押して、撮影を一時停止する(フェードアウト)

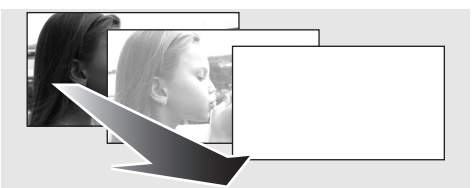

映像 / 音声が少しずつ消えていき、完全に映像 / 音声が消えたあと、記録が停止します。 ● 記録後、フェード設定は解除されます。

【フェードを解除するには】 もう一度、「
■ | を選ぶ

### フェードする画面の色を選ぶには

フェードするときの色を変更することができ ます。

メニュー操作する(P44): 「ビデオ設定」(HD モード)/「お好み設定」 (STD モード)→「フェード色」→ 「白」または「黒」

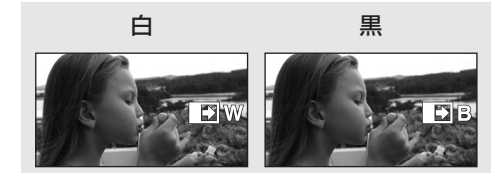

画面の表示が変わります。

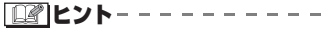

- 電源を切ると解除されます。
- フェードイン時は、撮影を開始してから映像 が現れるまで数秒かかります。フェードアウ ト時は、撮影開始 / 一時停止ボタンを押して から撮影が終了するまで数秒かかります。
- フェードインで撮影した映像は、再生時のサ ムネイル表示が白一色(または黒一色)にな ります。

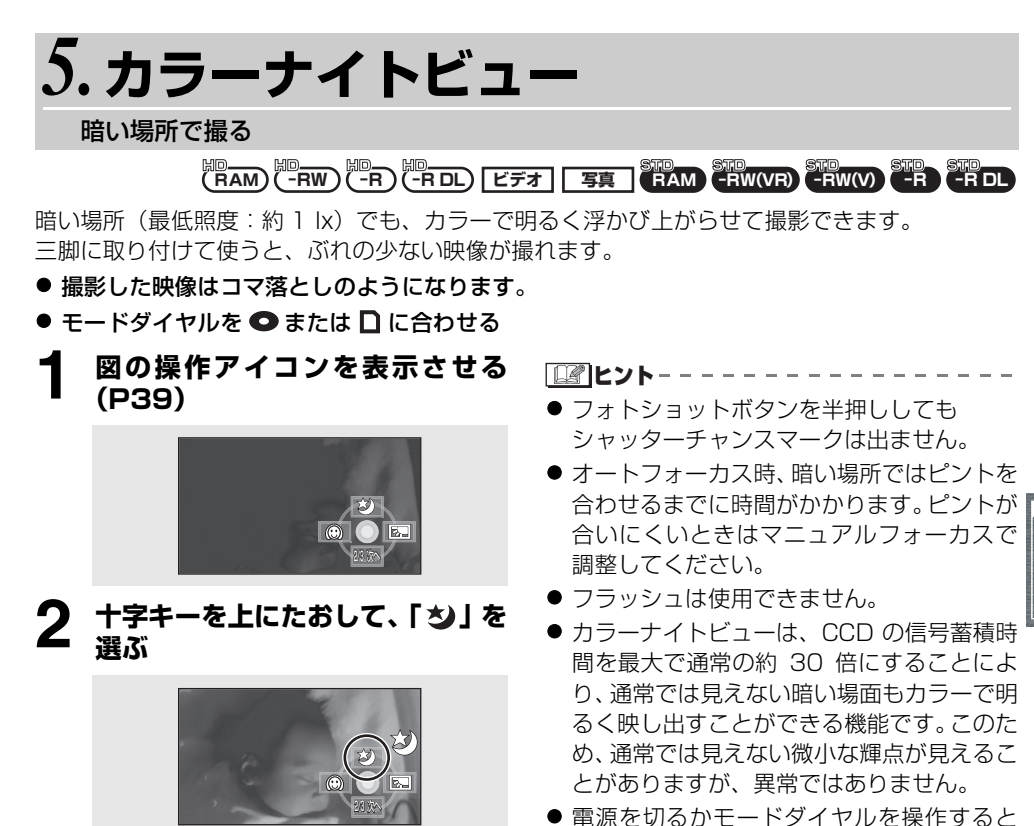

【カラーナイトビュー機能を解除するには】 ● 明るい場所で設定す

もう一度、「🔰」を選ぶ

 ● 明るい場所で設定すると、しばらくの間画面 が白くなることがあります。

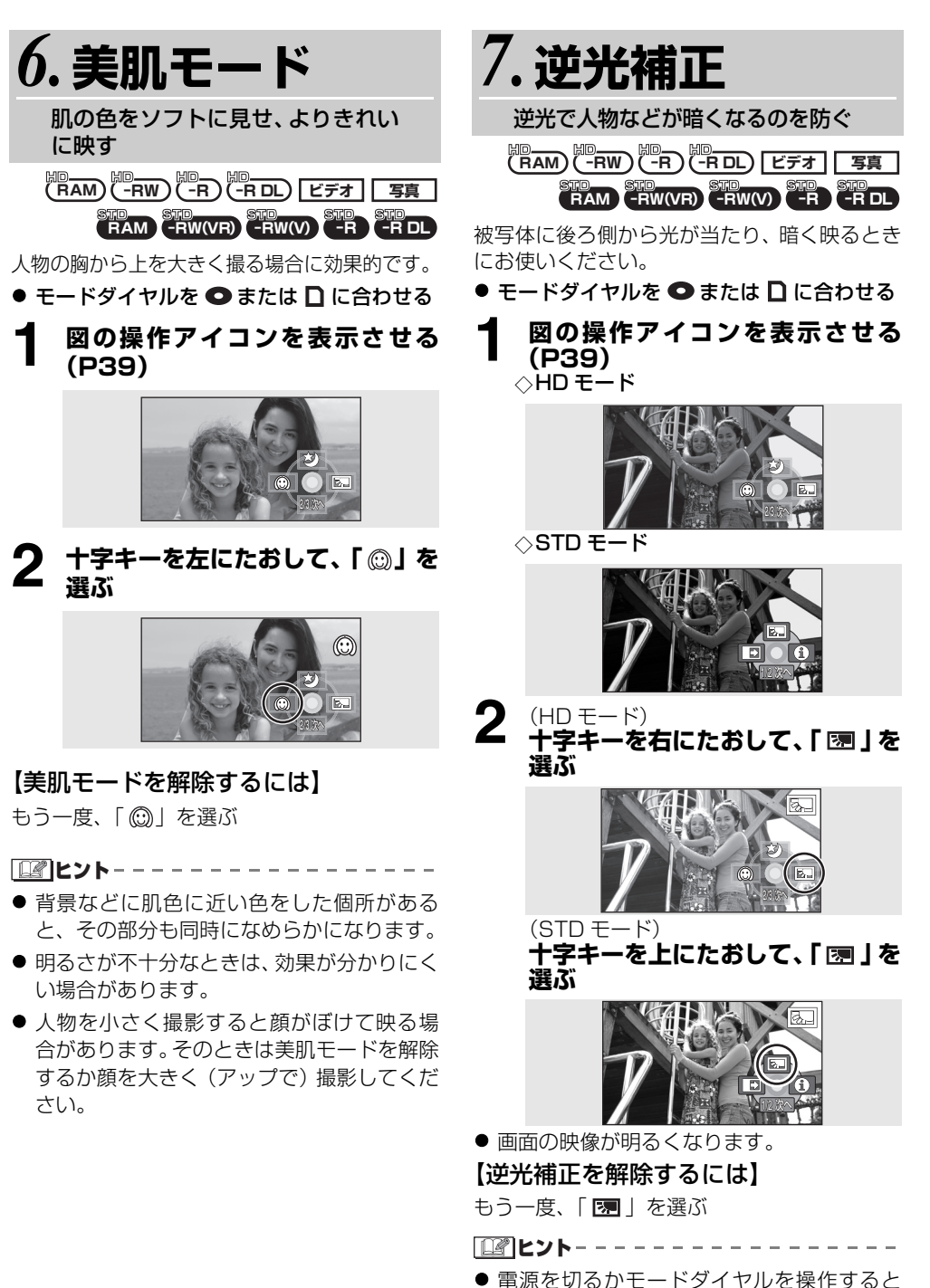

解除されます。

64

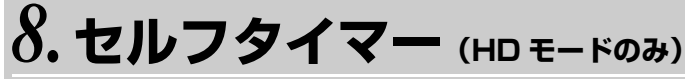

#### 自分も入って撮る

- タイマーを使って写真を撮影できます。
- モードダイヤルを 〇 または 〇 に合わせる
  - 図の操作アイコンを表示させる (P39)

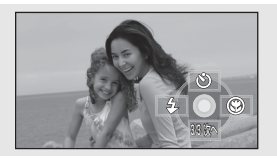

十字キーを上にたおして、「ど」を 2 選ぶ

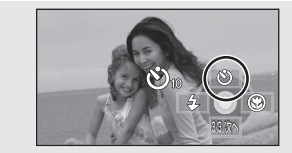

- 選ぶごとに切り換わります。 「�」」→「�」→設定解除 じ
  10 : 10 秒後に撮影 、
  う
  2
  秒後に撮影

# **3** フォトショットボタンを押す

「シ」の」または「シっ」表示と撮影ランプ が、設定した時間点滅したあと撮影されま す。

- 撮影後、セルフタイマーは解除されます。
- ●オートフォーカス時は、フォトショット ボタンを半押ししてから全押しすると、 半押ししたときにピントを合わせます。
- ●オートフォーカス時は、フォトショット ボタンを一度に全押しすると、撮影直前 にピントを合わせます。

### 【セルフタイマーを途中で止めるには】

メニューボタンを押す(セルフタイマーが解除 されます)

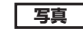

# 

- 電源を切るかモードダイヤルを操作すると 解除されます。
- 撮影開始/一時停止ボタンを押してビデオ撮 影をはじめると解除されます。 セルフタイマーのカウントダウン中は撮影 開始 / 一時停止ボタンを押しても、ビデオ撮 影はできません。
- ピント合わせのため、撮影されるまでに設定 時間以上かかる場合があります。
- セルフタイマーを「ひっ」に設定すると、三 脚使用時などフォトショットボタンを押し たときのカメラぶれを防ぐのに便利です。

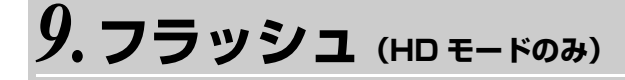

# 暗い場所での写真撮影時にお使いください。 モードダイヤルを ●または □ に合わせる 図の操作アイコンを表示させる (P39)

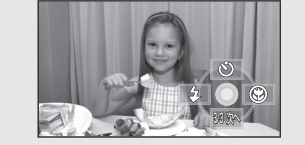

### **2** 十字キーを左にたおして、「4」を 選ぶ

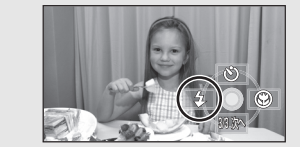

- 選ぶごとに切り換わります。 「入」→「オート」→「解除」
- フォトショットボタン半押し時は画面 左下にフラッシュ表示が出ます。
  - 入 : 4
  - オート:な
  - 解除 🕄 🕥
- ●「オート」に設定すると、自動で周りの 明るさを感知し、フラッシュが必要だと 判断したときに発光します。(不要と判 断した場合は、フォトショットボタン半 押し時に「\$A」が表示されません)
- ●お買い上げ時は「オート」に設定されて います。

## **Q** フォトショットボタンを押す

フラッシュが発光し、写真が記録されま す。

### 【フラッシュを使わないときは】

フラッシュを「解除」に設定する

**ビビレト**-----

写真

- フラッシュ発光部を手などでふさがないで ください。
- フラッシュを「解除」に設定していても、周囲の明るさを感知し、フラッシュの発光が必要かどうかを自動判別します。(フラッシュを必要と判断したときは、フォトショットボタンの半押し時に「⑤」が赤色で点灯します)
- フォトショットボタンの半押し時に、「↓」な どの表示が点滅中または無表示の場合は、フ ラッシュは発光しません。
- フラッシュの使用可能範囲(めやす)は、暗 い部屋で約1m~2.5mです。2.5m以 上では暗く映ったり、画面が赤っぽくなる場 合があります。
- フラッシュを発光させると、1/750以上の シャッター速度は、1/500に固定されます。
- 暗いところではピントが合わない場合がありますので、マニュアルフォーカスで調整してください。(P74)
- 白っぽい背景の前でフラッシュを発光させると、被写体が暗く映る場合があります。
- コンバージョンレンズ (別売)を付けている
   と、フラッシュの光をさえぎるため影が現れ、暗くなる場合があります。(ケラレ)
- ND フィルター (別売)を取り付けた状態で 使用しないでください。
- フラッシュ撮影が禁止されている場所では、 「解除」に設定しておいてください。
- 発光回数が多くなると、フラッシュの充電時間が長くなる場合があります。

### フラッシュ発光時に人物の目が赤く なるのを軽減するには(赤目軽減)

人の瞳が赤く写るのを抑えるため、フラッシュ が予備発光したあと再び発光します。

### メニュー操作する(P44)

「写真設定」→「赤目軽減」→「入」

### 【赤目軽減を解除するには】

メニュー操作する (P44): 「写真設定」→「赤目軽減」→「切」

**ビアヒント**-----

- フラッシュが2回発光します。2回目の発光 が終了するまで動かないでください。
- 暗い場所で人物を撮影するときなどに、お使いください。
- 撮影状況や個人差によっては、目が赤く映る 場合があります。

フラッシュの明るさを調整するには

### メニュー操作する(P44)

「写真設定」→「フラッシュ明るさ」→ 希望の設定

- \$- :明るさが強すぎるとき
- **\$±**0:通常の撮影時
- \$+ :明るさが不十分なとき

# ■ビデオフラッシュ / VW-FLHDJ3 (別売)を使うと

- 2.5 m以上でも、暗い場所でのフォトショットができます。使用可能範囲(めやす)は約1m~4mです。
- フォトショットボタン半押し時にのみ、「よ」 または「よA」が本機の画面に点灯します。
- ビデオフラッシュの電源スイッチが「入」または「自動」のときは、フラッシュの設定は変更できません。
- 内蔵フラッシュと同時に使用できません。
- フラッシュの明るさは調整できません。
- シャッター速度、絞り・ゲイン、白バランス は固定になります。
- 屋外や逆光などの明るいところでフラッシュを使用すると、映像が白とび(色とび)する場合があります。この場合、フラッシュを使用せずにマニュアルで絞りを調整するか、逆光補正機能をお使いください。

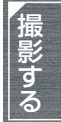

 ビデオフラッシュの説明書もよくお読みく ださい。

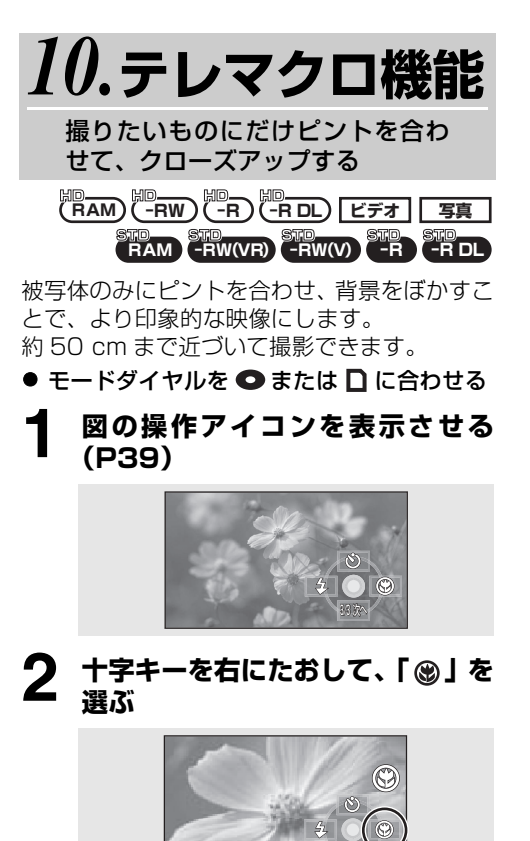

 ズーム倍率が10倍以下のときは、自動 的に10倍になります。

### 【テレマクロ機能を解除するには】

もう一度、「🕑」を選ぶ

ビビレト-----

- ピントが合いにくいときは、マニュアル フォーカスで調整してください。(P74)
- ズーム倍率を10倍未満にすると、自動的に 解除されます。
- 電源を切るかモードダイヤルを操作すると 解除されます。

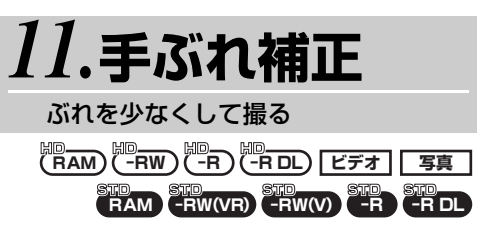

撮影時に起こる手ぶれによる映像の揺れを軽 減します。

### ● モードダイヤルを ● または 🗋 に合わせる

### メニュー操作する(P44)

「よく使う設定」(HD モード)/ 「お好み設定」(STD モード)→ 「手ぶれ補正」→「入」

### 【手ぶれ補正を解除するには】

メニュー操作する(P44): 「よく使う設定」(HD モード)/ 「お好み設定」(STD モード)→ 「手ぶれ補正」→「切」

- お買い上げ時は「入」に設定されています。
- 写真撮影時は、フォトショットボタンを半押 しすると、手ぶれ補正の効果が高くなりま す。(MEGA OIS)
- 三脚使用時は、手ぶれ補正を使わないことを おすすめします。
- ぶれが大きいときや、動きのある被写体を追いながら撮影した場合、補正できないことがあります。
- 以下の場合は、手ぶれ補正が効きにくくなる ことがあります。
  - デジタルズーム使用時
  - コンバージョンレンズ使用時

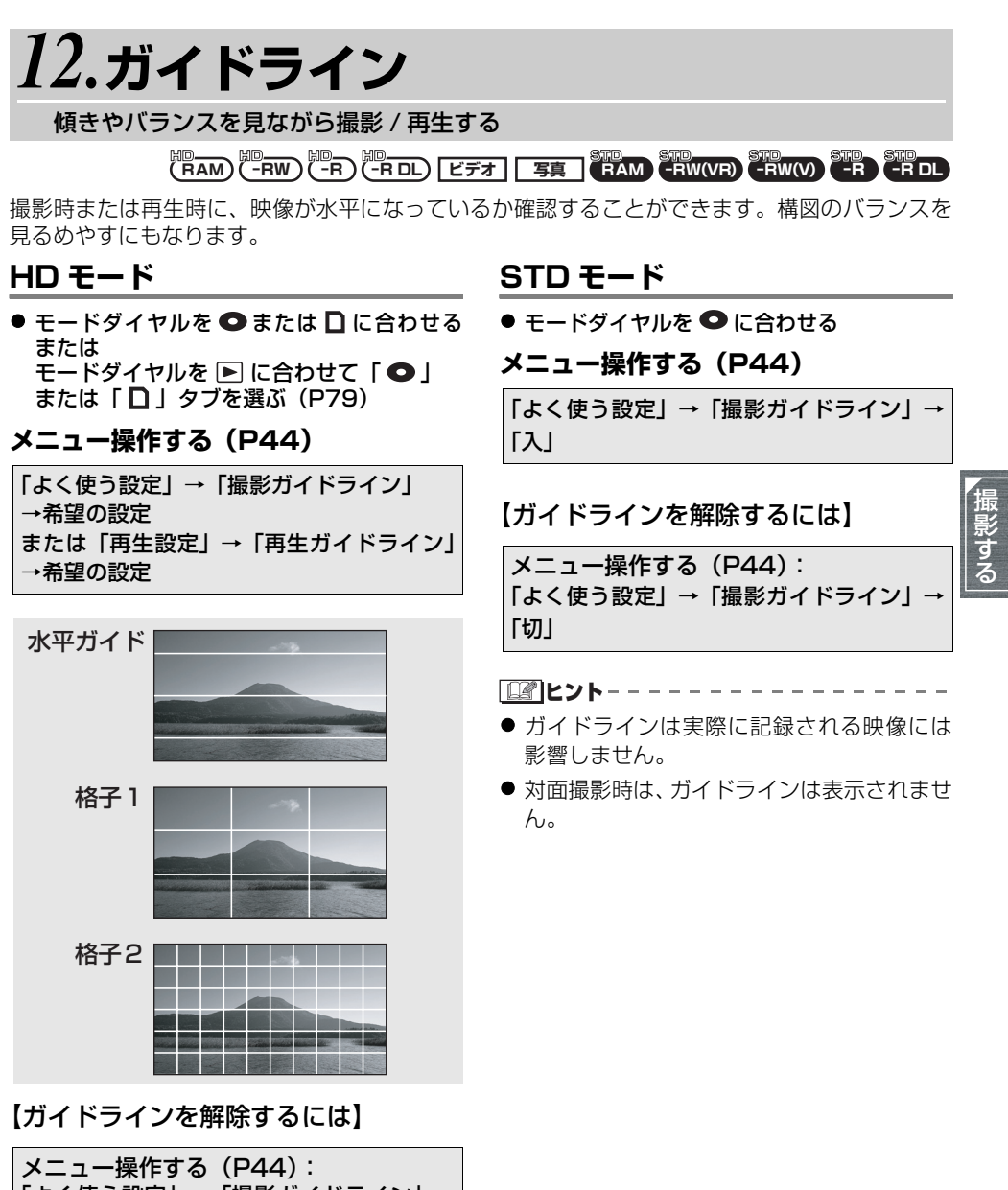

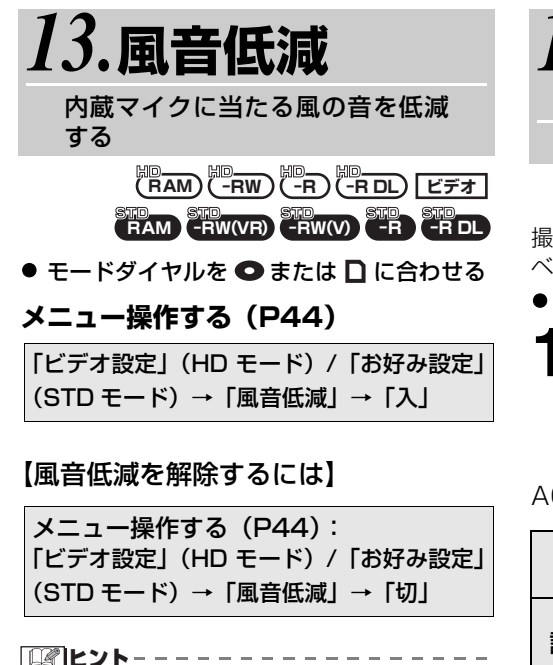

- お買い上げ時は「入」に設定されています。
- 風の強さに応じて、マイクの風音ノイズを低減します。(強風下でご使用の場合は、ステレオ感がなくなることがありますが、風が弱くなると自動的に元のステレオ感のある音質に戻ります)

14.マイクレベル (HD モードのみ)

マイクの入力レベルを調整する

撮影時、内蔵マイクおよび外部マイクの入力レ ベル(録音時)を調整することができます。

### ● モードダイヤルを ● または 🗋 に合わせる

## メニュー操作する(P44) 「ビデオ設定」→「マイクレベル」→ 「設定+1009」または「設定」

# AGC: Auto Gain Control の略です。

| オート                                                                                | AGC が働き、自動的に録音レ<br>ベルを調整します。                      |  |
|------------------------------------------------------------------------------------|---------------------------------------------------|--|
| 設定+在の                                                                              | 好みの録音レベルに設定でき<br>ます。AGC も働きますので、<br>音のひずみを軽減できます。 |  |
| AGC が働きませんので、自<br>な録音ができます。またズ-<br>ムマイク機能設定時は、ズ-<br>ム倍率を調整してからマイ?<br>レベルを設定してください。 |                                                   |  |

# 2 十字キーの左右でマイク入力レベルを調整する

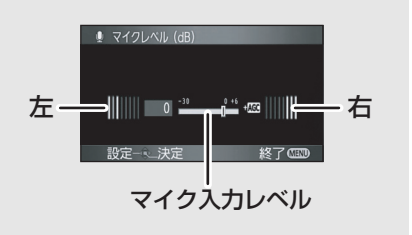

2つの内蔵マイクそれぞれに対応した音量 メーターが表示されます。(マイク入力レ ベルを個別に設定することはできません)

# 3 十字キーの中央を押して決定し、 メニューボタンを押して設定を 終了する

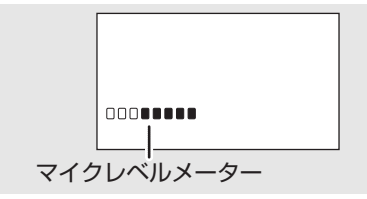

画面にマイクレベルメーターが表示されます。

【自動設定に戻すには】

メニュー操作する (P44): 「ビデオ設定」→「マイクレベル」→ 「オート」

**ビアヒント**-----

- ●「設定+▲●●」または「設定」を選んだとき、 音量メーターのバーが2本赤く点灯すると、 音がひずんでいます。マイクレベルを下げる か「オート」にしてお使いください。
- マイクレベルメーターは2つの内蔵マイクの中で、音量の大きい方を表示しています。
- ズームマイクを「入」に設定していると、 ズーム倍率によって音量が変わります。ズームマイクを「切」にするか、ズーム倍率を調整してからマイクレベルを設定してください。(P60)

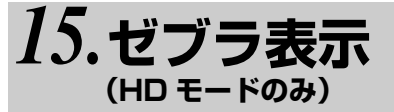

明るすぎる部分を表示する

|||□ (RAM) (-RW) (-R) (-R DL) [ビデオ] [写真]

白とび(色とび)の起こりそうな部分(極端に 明るい場所、光っている場所)を斜線(ゼブラ パターン)で表示します。

● モードダイヤルを ● または 🗋 に合わせる

### メニュー操作する(P44)

「お好み設定」→「ゼブラ」→「入」

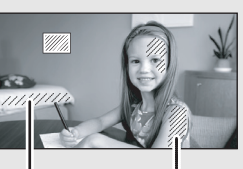

過影する

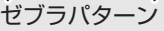

 白とびさせたくない部分にゼブラパターン が表示されなくなるように、マニュアルで シャッター速度や明るさ(絞り/ゲイン) (P77)を調整すると、白とびの少ない映像 を撮影できます。

### 【ゼブラ表示を解除するには】

メニュー操作する(P44): 「お好み設定」→「ゼブラ」→「切」

「「」とント--

 ● ゼブラパターンは実際に記録される映像に は影響しません。

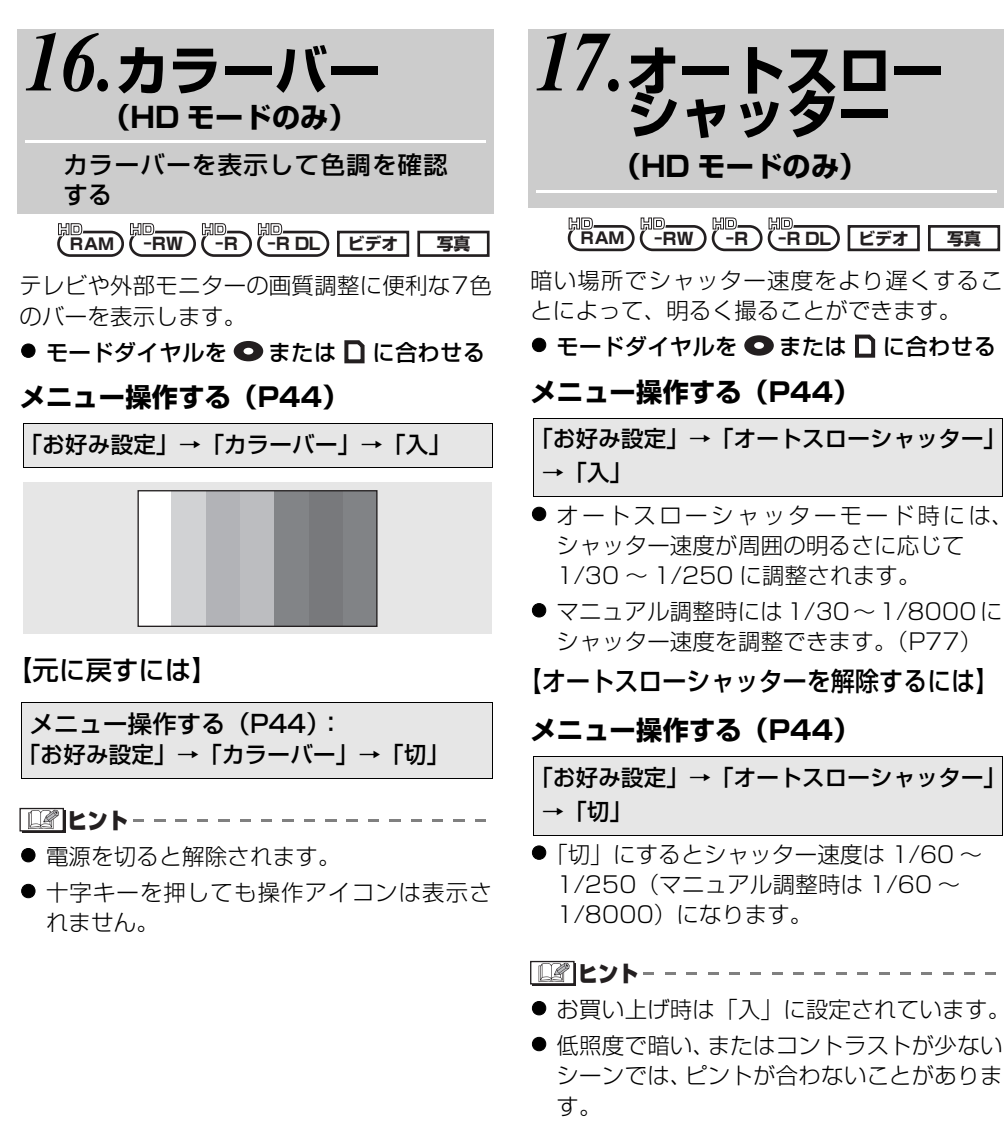

シャッター速度が1/30になったときは、画面がコマ落としのようになったり、残像が出る場合があります。
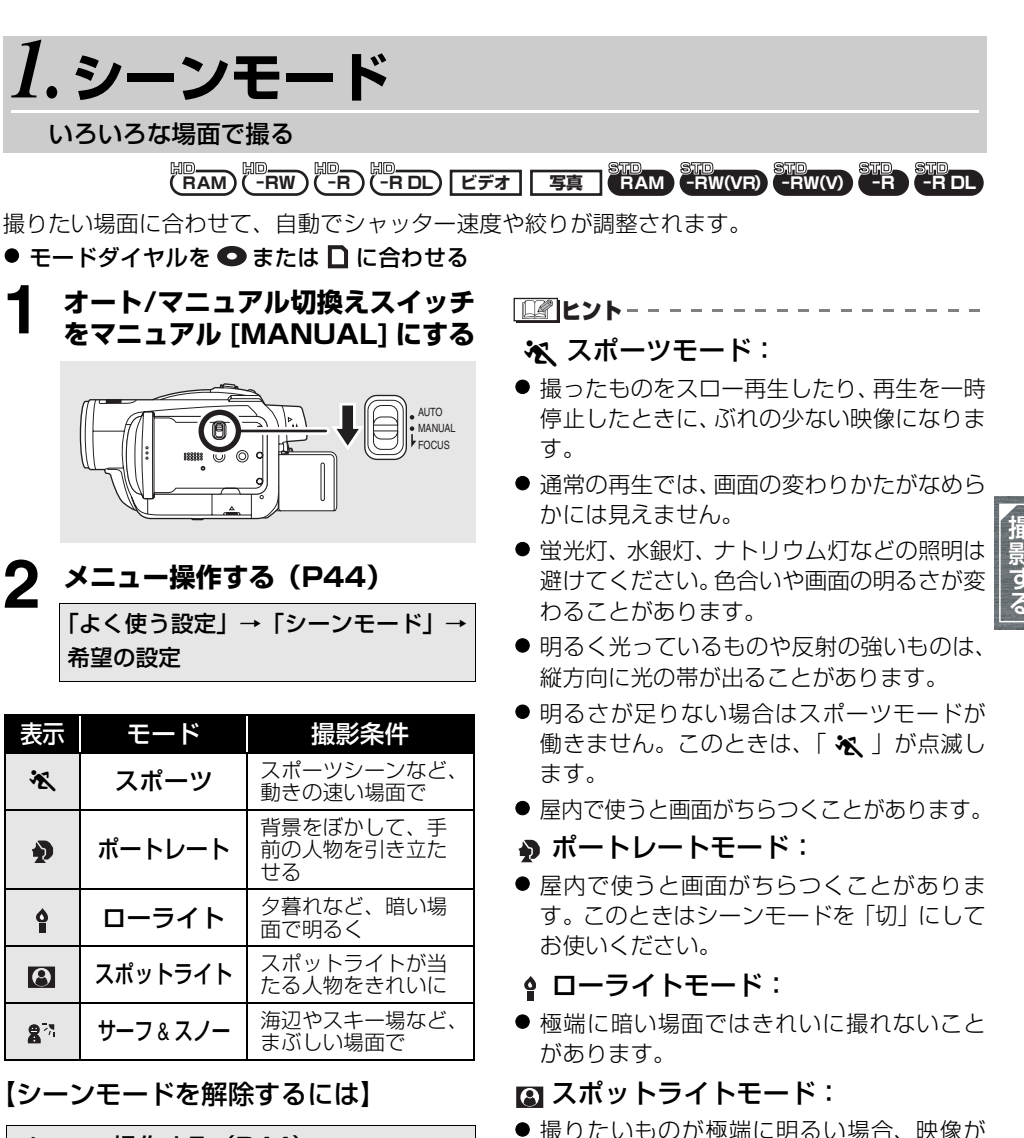

| メニュー操作する  | (P44) :      |
|-----------|--------------|
| 「よく使う設定」→ | 「シーンモード」→「切」 |

- オート/マニュアル切換えスイッチをオート [AUTO] にしても解除できます。
- 27 サーフ & スノーモード:

極端に暗くなることがあります。

 ● 撮りたいものが極端に明るい場合、映像が 白っぽくなることがあります。

白っぽくなることがあります。また、周囲が

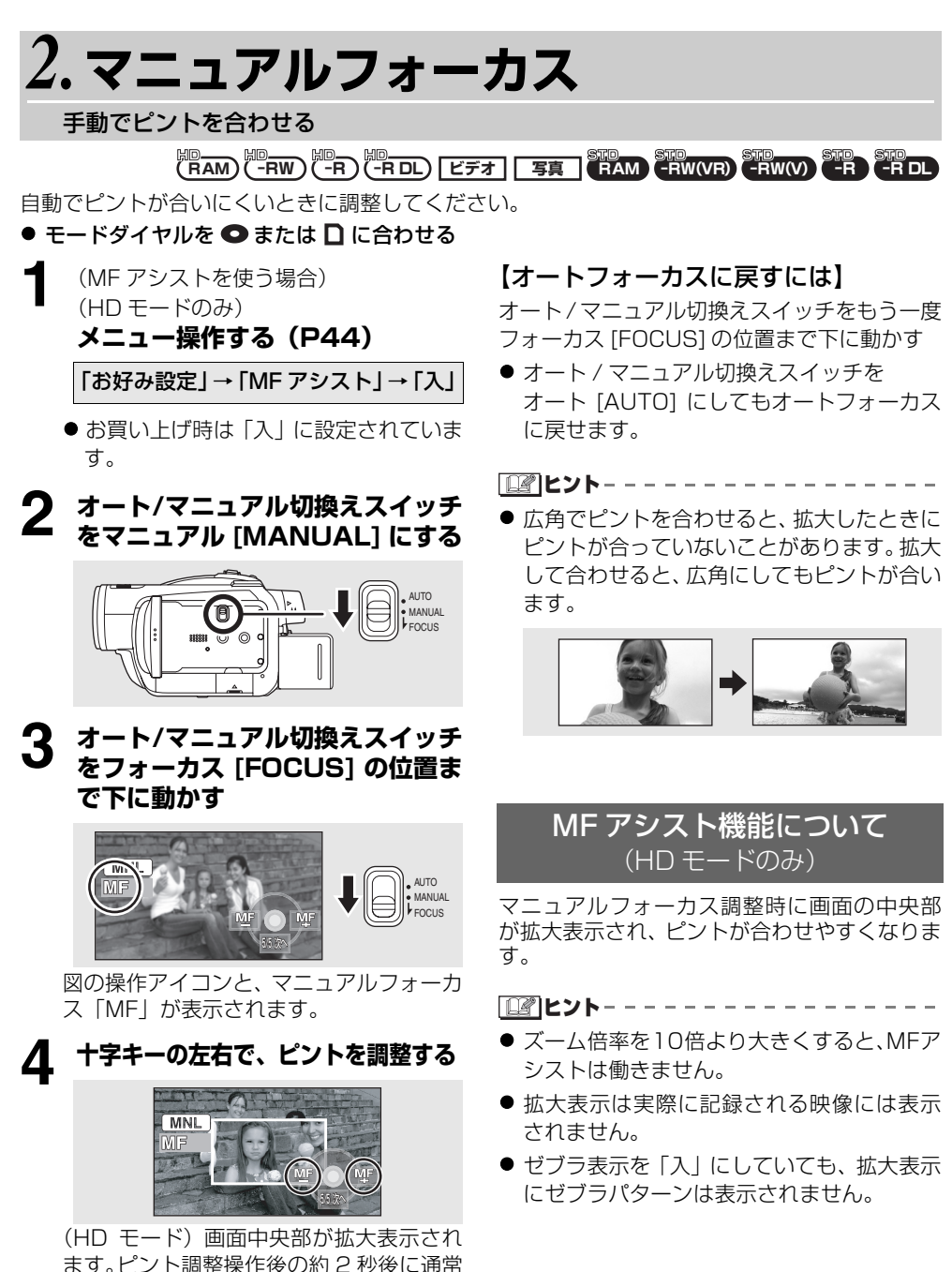

74

表示に戻ります。

● MF アシストを 「切」 にすると、 画面中

央部は拡大表示されません。

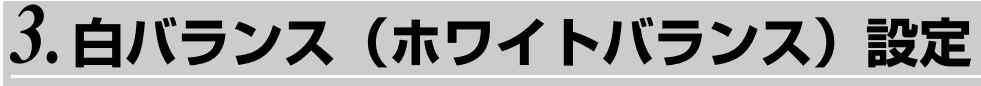

#### 自然な色合いにする

光源などによって、色合いが自然でないときに、手動で設定してください。

● モードダイヤルを ● または 🗋 に合わせる

オート/マニュアル切換えスイッチ をマニュアル [MANUAL] にする

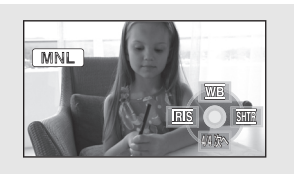

図の操作アイコンが自動的に表示されます。

## **2** 十字キーを上にたおして、「<sup>100</sup>」を 選ぶ

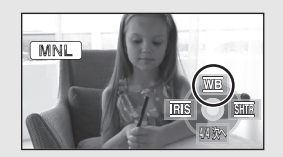

### 3 十字キーの左右で、白バランスの モードを選ぶ

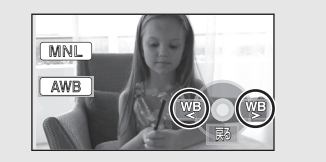

| 表示  | モード          | 撮影条件                                                                                                    |
|-----|--------------|----------------------------------------------------------------------------------------------------|
| AWB | オート          |                                                                                                    |
| ģ:  | 屋内<br>(白熱電球) | 白熱電球、ハロゲンラ<br>ンプ                                                                                        |
| 0   | 屋外           | 屋外の晴天下                                                                                                  |
| Ĩ   | 蛍光灯          | 蛍光灯 (当社のパルッ<br>ク蛍光灯など)                                                                                  |
| Ŋ   | セット          | <ul> <li>水銀灯、ナトリウム<br/>灯、一部の蛍光灯</li> <li>ホテルの結婚式場<br/>のライトや劇場の<br/>スポットライト</li> <li>日没・日の出など</li> </ul> |

### 【自動設定に戻すには】

白バランスのモードをオートモード「AWB」に する

● オート/マニュアル切換えスイッチをオート [AUTO] にしても自動設定に戻せます。

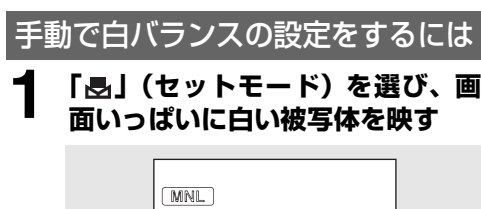

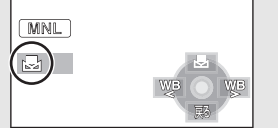

# 2 十字キーを上にたおして「愚」を 選ぶ

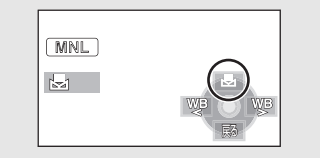

- ●「**昼**」表示が点滅から点灯に変わると、 設定完了です。
- ●「●」が点滅し続ける場合は、周囲が暗 いなどの理由でセットモードでの設定 ができません。このときは、オートモー ドを使ってください。

## ■白バランスセンサーについて

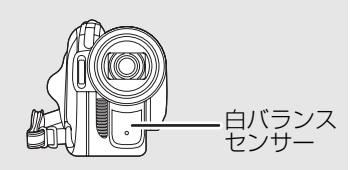

本機は撮影中、白バランスセンサーから光源の 情報を得ています。

撮影時に白バランスセンサーを手などでふさ がないでください。 白バランスが正常に働きま せん。

## ■黒バランスについて

3CCD システムの機能の 1 つで、白バランス をセットモードで設定したとき、自動的に黒の 状態も合わせます。黒バランス調整時には、画 面が一瞬黒くなります。(手動で黒バランスを 調整することはできません)

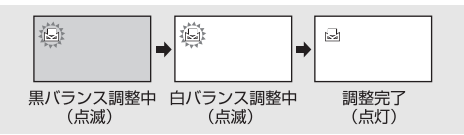

- ●「●」が点滅している場合は、以前にセット モードで設定した内容が保持されています。 撮影条件が変わった場合は、正確に合わせる ために毎回設定し直してください。
- 白バランスと絞り・ゲインの両方を設定する ときは、白バランスを設定したあとに、絞 り・ゲインを設定してください。

# 

**シャッター速度** :動きの速いものを撮るときなどに調整してください。 **絞り・ゲイン** :暗すぎる(明るすぎる)場面で撮るときなどに調整してください。

#### ● モードダイヤルを ● または 🗋 に合わせる

オート/マニュアル切換えスイッチ をマニュアル [MANUAL] にする

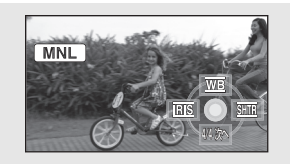

図の操作アイコンが自動的に表示されます。

2 十字キーを左右にたおして、「
…」 (絞り・ゲイン)または「
…」(シャッ ター速度)を選ぶ

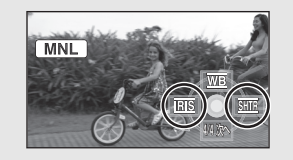

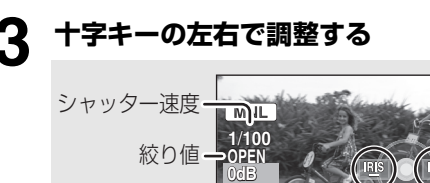

ゲイン値・

<シャッター速度の調整>

1/8000に近いほど、シャッター速度 が速くなります。

◇HDモード 1/30~1/8000

オートスローシャッターモードが「切」の場合、シャッター速度は 1/60 ~ 1/8000 になります。

◇STD モード

 $1/60 \sim 1/8000$ 

#### <絞り・ゲイン値の調整>

CLOSE ↔ F16 … F2.0 ↔ OPEN ↔ OdB … 18dB 暗くする **← − − − − − − →** 明るくする

 ● 絞り開放(OPEN)より明るくするときは、 ゲイン値の調整になります。

### 【自動設定に戻すには】

オート / マニュアル切換えスイッチを

オート [AUTO] にする

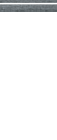

## ■動きの速いものを撮影し、あとで 再生を一時停止して見る場合の シャッター速度のめやす

| 撮影対象         | シャッター速度      |
|--------------|--------------|
| ゴルフやテニスのスイング | 1/500~1/2000 |
| ジェットコースター    | 1/500~1/1000 |

● シャッター速度と絞り・ゲインの両方を設定 するときは、シャッター速度を設定したあと に、絞り・ゲインを設定してください。

<シャッター速度について>

- 蛍光灯、水銀灯、ナトリウム灯などの照明は 避けてください。色合いや画面の明るさが変 わることがあります。
- マニュアルでシャッター速度を速くすると、
   感度が低くなることにより、自動でゲイン値が上がり、画面にノイズが増えることがあります。
- 明るく光っているものや反射の強いものは、 縦方向に光の帯が出ているように撮れるこ とがありますが、故障ではありません。
- 通常の再生では、画面の変わりかたがなめらかに見えないことがあります。
- 極端に明るい場所や被写体を撮影すると、画面の色が変わったり、ちらついたりすることがあります。この場合、マニュアルでシャッター速度を1/60または1/100に調整してください。

### < 絞り・ゲインについて >

- ゲイン値を上げると、画面にノイズが増えます。
- ズーム倍率によっては、表示されない絞り値 (F値)があります。

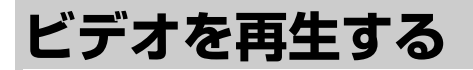

## HDモード

(RAM)(-RW)(-R)(-R DL) [ビデオ]

ディスクやSDカードに記録されたビデオを再 生します。

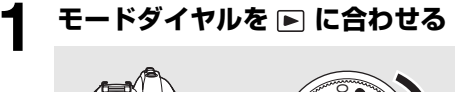

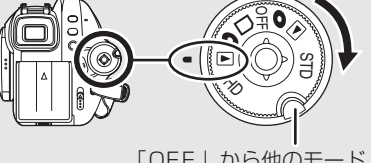

「OFF」から他のモード にするときは、押しなが ら回す

レンズカバーが自動的に閉じます。

# **2** 十字キーを上にたおしてから、 「**の**」または「□」タブを選ぶ

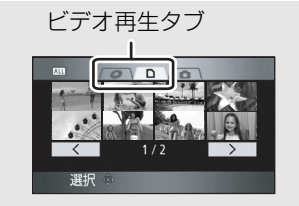

ディスクまたはSDカードに記録されてい るビデオがサムネイル(縮小画像)表示さ れます。

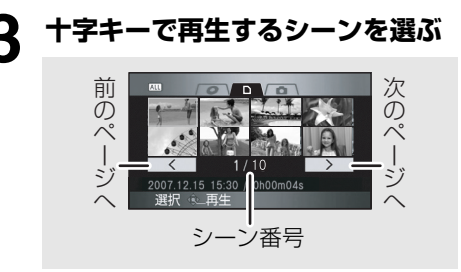

選んでいるシーンが黄色の枠で囲まれま す。

- 9 シーン以上記録されている場合は、
   十字キーを左右に動かしていく、または
   十字キーを下にたおし、左右で
   二
   二
   ご
   一
   ご
   ご
   ご
   ご
   ご
   ご
   ご
   ご
   ご
   ご
   ご
   ご
   ご
   ご
   ご
   ご
   ご
   ご
   ご
   ご
   ご
   ご
   ご
   ご
   ご
   ご
   ご
   ご
   ご
   ご
   ご
   ご
   ご
   ご
   ご
   ご
   ご
   ご
   ご
   ご
   ご
   ご
   ご
   ご
   ご
   ご
   ご
   ご
   ご
   ご
   ご
   ご
   ご
   ご
   ご
   ご
   ご
   ご
   ご
   ご
   ご
   ご
   ご
   ご
   ご
   ご
   ご
   ご
   ご
   ご
   ご
   ご
   ご
   ご
   ご
   ご
   ご
   ご
   ご
   ご
   ご
   ご
   ご
   ご
   ご
   ご
   ご
   ご
   ご
   ご
   ご
   ご
   ご
   ご
   ご
   ご
   ご
   ご
   ご
   ご
   ご
   ご
   ご
   ご
   ご
   ご
   ご
   ご
   ご
   ご
   ご
   ご
   ご
   ご
   ご
   ご
   ご
   ご
   ご
   ご
   ご
   ご
   ご
   ご
   ご
   ご
- ビデオ再生タブまたは 
   ビデオ再生タブまたは 
  」
  」
  」
  」
  」
  」
  」
  」
  」
  」
  」
  」
  」
  」
  」
  」
  」
  」
  」
  」
  」
  」
  」
  」
  」
  」
  」
  」
  」
  」
  」
  」
  」
  」
  」
  」
  」
  」
  」
  」
  」
  」
  」
  」
  」
  」
  」
  」
  」
  」
  」
  」
  」
  」
  」
  」
  」
  」
  」
  」
  」
  」
  」
  」
  」
  」
  」
  」
  」
  」
  」
  」
  」
  」
  」
  」
  」
  」
  」
  」
  」
  」
  」
  」
  」
  」
  」
  」
  」
  」
  」
  」
  」
  」
  」
  」
  」
  」
  」
  」
  」
  」
  」
  」
  」
  」
  」
  」
  」
  」
  」
  」
  」
  」
  」
  」
  」
  」
  」
  」
  」
  」
  」
  」
  」
  」
  」
  」
  」
  」
  」
  」
  」
  」
  」
  」
  」
  」
  」
  」
  」
  」
  」
  」
  」
  」
  」
  」
  」
  」
  」
  」
  」
  」
  」
  」
  」
  」
  」
  」
  」
  」
  」
  」
  」
  」
  」
  」
  」
  」
  」
  」
  」
  」
  」
  」
  」
  」
  」
  」
  」
  」
  」
  」
  」
  」
  」
  」
  」
  」
  」
  」
  」
  」
  」
  」
  」
  」
  」
  」
  」
  」
  」
  」
  」
  」
  」
  」
  」
  」
  」
  」
  」
  」
  」
  」
  」
  」
  」
  」
  」
  」
  」</

# ▲ 十字キーの中央を押す

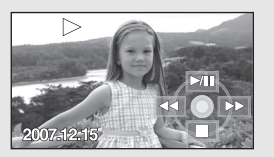

選んだシーンが全画面で再生されます。 ● 画面に操作アイコンが自動的に表示されます。

る再生する

# 5 十字キーの上下左右で操作する

| ►/11 | 再生 / 一時停止          |
|------|--------------------|
|      | 早戻し再生(P81)         |
| ••   | 早送り再生(P81)         |
|      | 停止してサムネイル表<br>示に戻る |

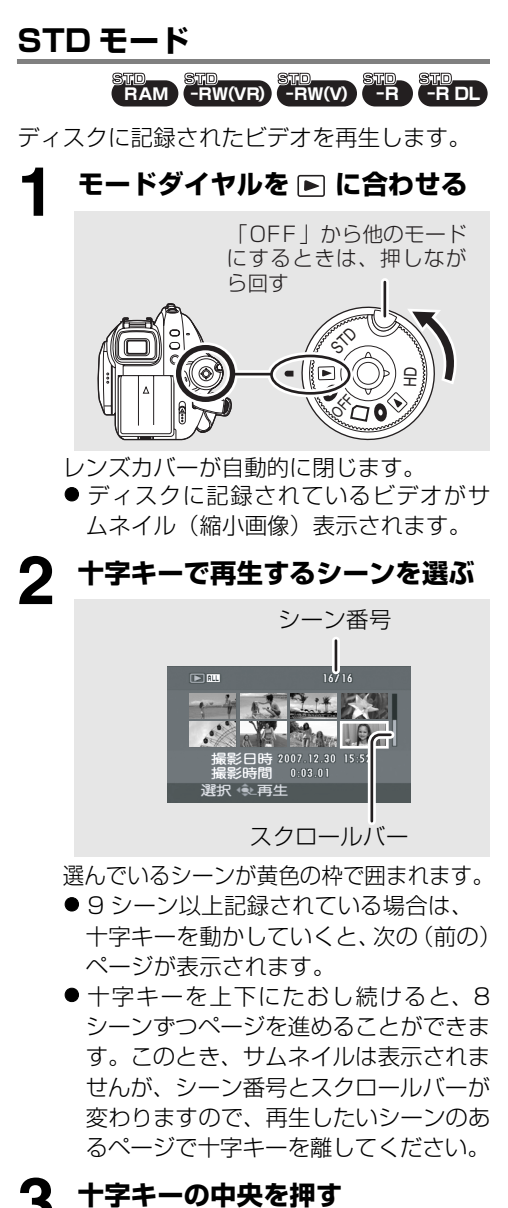

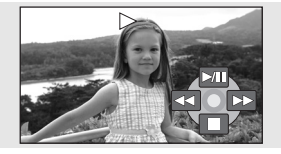

選んだシーンが全画面で再生されます。 ● 画面に操作アイコンが自動的に表示されます。 ▲ 十字キーの上下左右で操作する

| ►/11 | 再生 / 一時停止          |
|------|--------------------|
|      | 早戻し再生(右記)          |
| ••   | 早送り再生(右記)          |
| -    | 停止してサムネイル表<br>示に戻る |

- (HD モード)再生の経過時間表示は、シーン ごとに OhOOmOOs に戻ります。
- (HD モード) AVCHD 対応の機器でも、他の 機器で記録したビデオの本機での再生、本機 で記録したビデオの他の機器での再生は、画 像が悪くなったり、再生できない場合があり ます。
- 本機で再生できるハイビジョン画質のビデ オ信号は 1920×1080/60i または 1440×1080/60i です。
- (HDモード)SDカードに4GBを超えてビデオを連続記録したデータを他機で再生した場合、4GBに達した部分の映像が一瞬止まることがあります。
- 他機で撮影した横縦比4:3のビデオを、本 機のSTDモードで再生すると、液晶モニ ターやファインダーの画面に映る映像が横 長になります。
- 縮小画像が表示されないシーン(サムネイル 表示が !) は再生できません。HD モー ドの場合は、エラーメッセージが表示されサ ムネイル表示に戻ります。
- HD モードで記録したディスクを STD モードで、または STD モードで記録したディスクを HD モードで再生することはできません。
- 通常再生以外では音声は出ません。
- 一時停止を5分続けると、サムネイル表示に 戻ります。
- 記録時間が短いシーンは再生できない場合 があります。
- 液晶モニターとファインダーの両方を閉じても、電源は切れません。
- 本機以外で記録したビデオを再生すると、日時表示が撮影日時と異なったり、サムネイル表示に時間がかかることがあります。

80

## 繰り返し再生する (HD モードのみ)

最後のシーンの再生終了後に、最初のシーンの 再生を開始します。

### メニュー操作する(P44)

「再生設定」→「リピート再生」→「入」

サムネイル表示と全画面表示に「**亡**」が表示 されます。

- 以下のシーンが繰り返し再生されます。
  - 「再生切換」が「全シーン」のとき: ディスクまたは SD カード内のシーンすべて
  - 「再生切換」が「日付け別」のとき: 選択されている日付のシーンすべて
- 【リピート再生を解除するには】

メニュー操作する(P44): 「再生設定」→「リピート再生」→「切」 早送り / 早戻し再生

再生中に十字キーを右にたおす (左にたおすと早戻し再生)

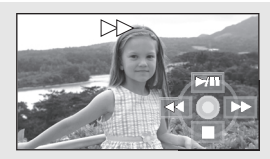

- ●もう一度、十字キーをたおすと、早送り/
   早戻し速度が速くなります。(画面表示が ▶▶ から ▶▶ に変わります)
- 十字キーを上にたおすと、通常再生に戻 ります。

# ■ワイヤレスリモコンを使うとき

再生中に ◀◀ または ▶▶ ボタンを押す

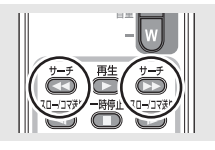

スキップ再生(シーンの頭出し) するには

(ワイヤレスリモコンでのみ操作できます)

#### 再生中にワイヤレスリモコンの |◀◀ ま たは ▶▶| ボタンを押す

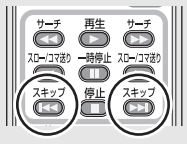

一時停止にする

2

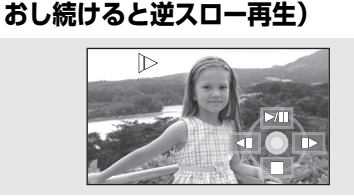

スロー再生するには

再生中に十字キーを上にたおして、

十字キーを右にたおし続ける(左にた

- 十字キーを上にたおすと、通常再生に戻ります。
- 逆スロー再生は、HD モードでは通常の 再生の約1 /1.5 倍速で連続コマ送り (0.5 秒間隔) されます。STD モードで は通常の再生の約1 / 5倍速で連続コマ 送り(連続再生) されます。

# ■ワイヤレスリモコンを使うとき

再生中に ◀ または ▶ ボタンを押す

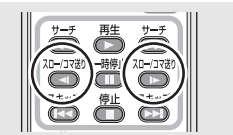

# コマ送り再生するには

映像を1コマずつ再生できます。

再生中に十字キーを上にたおして、 一時停止にする

# **2** 十字キーを右にポンとたおす(左に たおすと逆コマ送り再生)

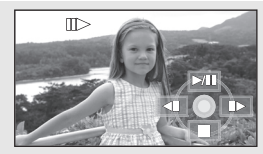

- 十字キーを上にたおすと、通常再生に戻ります。
- HD モードでは逆コマ送り再生は、0.5 秒間隔のコマ送りになります。

# ■ワイヤレスリモコンを使うとき

一時停止中に ◀ または ▶ ボタンを押す

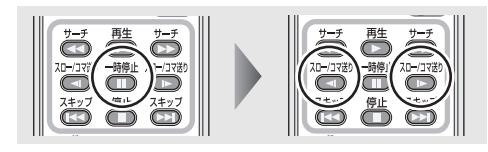

## 音量を調整するには

再生時のスピーカー音量を調整します。

## ボリュームレバーを動かして音量を変える

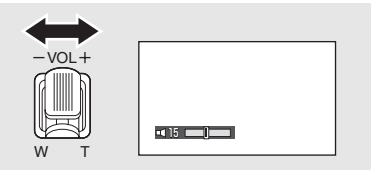

- +側:音量を上げる
- 側:音量を下げる
- 「□」表示が右に移動するほど音量が大きく なります。
- 調整が終わると、音量表示は消えます。

# 日付別に再生する

本機では、記録されたシーンを日付別に表示す ることができます。

日付別再生に設定すると、同じ日に撮影された シーンのみを続けて再生できます。

 1
 メニュー操作する(P44)

 「再生設定」→「再生切換」→「日付け別」

 2
 十字キーの上下で再生したい日付を選び、中央を押す

 (回日に撮影されたシーンのみがサムネイル表示されます。

 3
 十字キーの上下左右で再生を始めたき

【全シーンの再生に戻すには】

メニュー操作する(P44): 「再生設定」→「再生切換」→「全シーン」

●「再生切換」を「全シーン」にすると、記録されているすべてのシーンを続けて再生できます。(「(「(□
」」」が表示されます)

- 電源を切るかモードダイヤルを操作すると 全シーン再生に戻ります。
- 同じ日に撮影されたシーンでも、以下の場合 には分かれて表示されます。

  - 記録モードを HN/HE から HG に変更したとき、または HG から HN/HE に変更したとき (日付別一覧で表示される日付の後に -1、-2… と追加されていきます)

# RAM (-RW) (-R) (-R DL) ビデオ

DVD-R DL の記録層が切り換わったとき
 (-R DL)

## 前回の続きから再生する

途中で停止したシーンをもう一度再生すると、 続きから再生を開始することができます。

### メニュー操作する(P44)

「再生設定」→「続きから再生」→「入」

再生を停止すると、続きから再生が設定された シーンのサムネイルに「 № 」が表示されます。

## 【続きから再生を解除するには】

メニュー操作する(P44): 「再生設定」→「続きから再生」→「切」

**ビアヒント**------

 続きから再生の開始位置は、電源を切るか モードダイヤルを操作する、またはディスク を取り出すと解除されます。(続きから再生 の設定は解除されません)

再生する

# 写真(JPEG(ジェイペグ)静止画)を再生する

#### 写真

SD カードに記録された写真を再生します。

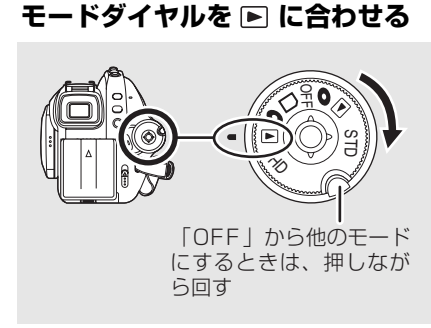

レンズカバーが自動的に閉じます。

# 2 十字キーを上にたおし、右で「〇」

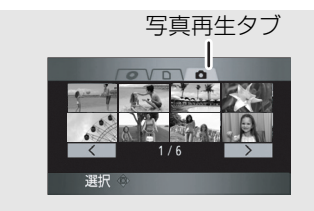

SD カードに記録されている写真がサムネ イル(縮小画像)表示されます。

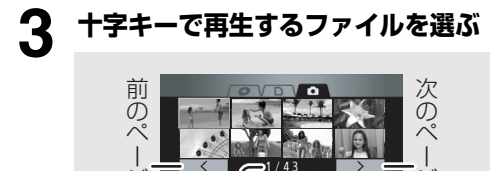

選んでいるファイルが黄色の枠で囲まれ ます。

- 9 ファイル以上記録されている場合は、
   十字キーを左右に動かしていく、または
   十字キーを下にたおし、左右で

   を選択して中央を押すと、次の
   (前の)ページが表示できます。
- 写真再生タブまたは 

   </

## ▲ 十字キーの中央を押す

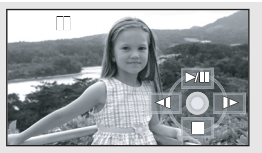

選んだファイルが全画面で再生されます。 ● 画面に操作アイコンが自動的に表示されます。

# - 十字キーの上下左右で操作する

| ►/11 | スライドショーの開始 /<br>一時停止 |
|------|----------------------|
| 4    | 前の写真を再生              |
| •    | 次の写真を再生              |
|      | 停止してサムネイル表示に戻<br>る   |

## ■写真の互換性について

- 本機は社団法人電子情報技術産業協会
   (JEITA) にて制定された統一規格 DCF
   デザイン ルール フォー カメラ ファイル システム
   (Design rule for Camera File system)
   に準拠しています。
- 本機で再生できるファイル形式は JPEG で す。(JPEG 形式でも再生できないものもあ ります)
- 規格外のファイルを再生すると、フォルダ / ファイル名が表示されない場合があります。
- ●他の機器で記録/作成した写真の本機での再 生、本機で記録した写真の他の機器での再生 は、画像が悪くなったり、再生できない場合 があります。

**ビビヒント**------

- SD カードにアクセス中(カード動作中ラン プ点灯中)は、カード扉を開けて SD カード を抜かないでください。
- スライドショー中は、モードダイヤルを操作 しないでください。
- 記録画素数によっては、写真の表示に時間が かかる場合があります。
- 縮小画像が表示されないファイル (サムネイ ル表示が []) は再生できません。
- 形式の異なるファイルや壊れたファイルを 再生したときは、エラーメッセージが表示さ れサムネイル表示に戻ります。
- ●本機以外で記録した写真を再生すると、日時 表示が撮影日時と異なったり、サムネイル表 示に時間がかかることがあります。
- 液晶モニターとファインダーの両方を閉じても、電源は切れません。

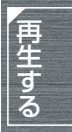

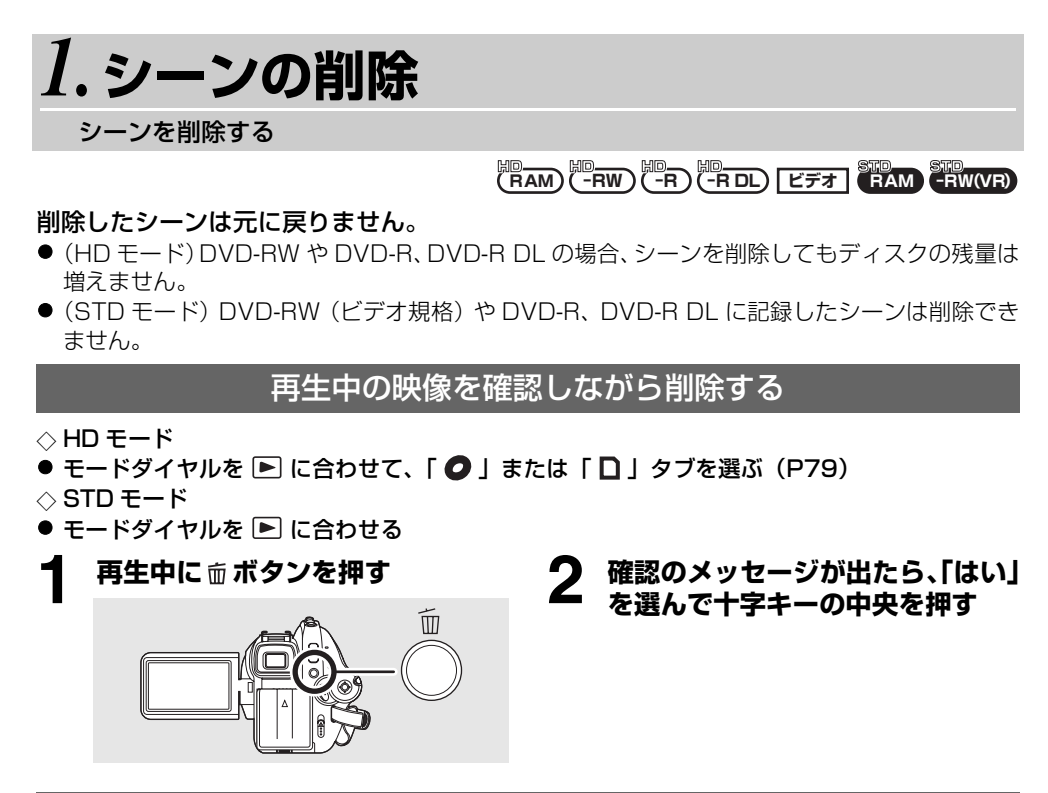

複数のシーンを一度に削除する

- ◇HDモード
- モードダイヤルを ▶ に合わせて、「 **②** 」または「 **〕**」タブを選ぶ(P79)
- ◇STDモード
- モードダイヤルを ▶ に合わせる

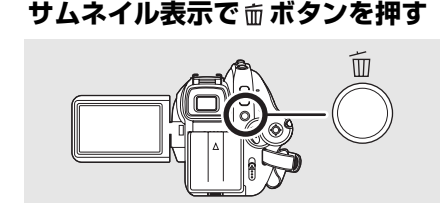

2 十字キーの上下で「選択削除」、または「全削除」を選び、中央を押す

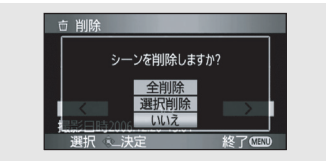

- ●「全削除」を選ぶと、プロテクト設定されたシーンを除いて、以下のシーンが削除されます。手順5に進んでください。
- 「再生切換」が「全シーン」のとき: ディスクまたは SD カード内のすべての シーン
- 「再生切換」が「日付け別」のとき: 選択されている日付のシーンすべて

(手順2で「選択削除」を選んだ場合のみ) 十字キーで削除するシーンを選び、 中央を押す

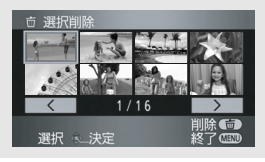

- シーンが赤色の枠で囲まれます。
- もう一度押すと、解除されます。
- 最大 99 シーン (HD モード) /8 シーン (STDモード)まで続けて設定できます。
- 4 (手順2で「選択削除」を選んだ場合のみ) mボタンを押す
- 5 確認のメッセージが出たら、「はい」を 選んで十字キーの中央を押す

(手順2で「選択削除」を選んだ場合のみ) 【他のシーンも続けて削除するには】 手順3~5を繰り返す

【削除を終了するには】

メニューボタンを押す

- E 
   E 
   E 
   E 
   E 
   E 
   E
   E
   E
   E
   E
   E
   E
   E
   E
   E
   E
   E
   E
   E
   E
   E
   E
   E
   E
   E
   E
   E
   E
   E
   E
   E
   E
   E
   E
   E
   E
   E
   E
   E
   E
   E
   E
   E
   E
   E
   E
   E
   E
   E
   E
   E
   E
   E
   E
   E
   E
   E
   E
   E
   E
   E
   E
   E
   E
   E
   E
   E
   E
   E
   E
   E
   E
   E
   E
   E
   E
   E
   E
   E
   E
   E
   E
   E
   E
   E
   E
   E
   E
   E
   E
   E
   E
   E
   E
   E
   E
   E
   E
   E
   E
   E
   E
   E
   E
   E
   E
   E
   E
   E
   E
   E
   E
   E
   E
   E
   E
   E
   E
   E
   E
   E
   E
   E
   E
   E
   E
   E
   E
   E
   E
   E
   E
   E
   E
   E
   E
   E
   E
   E
   E
   E
   E
   E
   E
   E
   E
   E
   E
   E
   E
   E
   E
   E
   E
   E
   E
   E
   E
   E
   E
   E
   E
   E
   E
   E
   E
   E

  E
   E
   E
   E

  E

  E

  E

  E

  E

  E

  E

  E

  E

  E

  E

  E

  E

  E

  E

  E

  E

  E

  E

  E

  E

  E

  E

  E

  E

  E

  E

  E

  E

  E

  E

  E

  E

  E

  E

  E

  E

  E

  E

  E

  E

  E

  E

  E

  E

  E

  E

  E

  E

  E

  E

  E

  E

  E

  E

  E

  E

  E

  E

  E

  E

  E

  E

  E

  E

  E

  E

  E

  E

  E

  E

  E

  E

  E

  E

  E

  E

  E

  E

  E

  E

  E

  E

  E

  E

  E

  E

  E

  E

  E

  E

  E

  E

  E

  E

  E

  E

  E

  E

  E

  E

  E

  E

  E

  E

  E

  E

  E

  E

  E

  E

  E

  E

  E

  E

  E

  E

  E

  E

  E

  E

  E

  E

  E

  E

  E

  E

  E

  E

  E

  E

  E

  E

  E

  E

  E

  E

  E

  E

  E

  E

  E

  E

  E

  E

  E

  E

  E

  E

  E

  E

  E

  E

  E

  E

  E

  E

  E

  E

  E

  E

  E

  E

  E

  E

  E

  E
- メニューボタンを押し、十字キーで「シーン 編集」→「削除」→「全削除」または「選択 削除」に設定してもシーンの削除はできま す。
- シーンから不要な部分を削除するときは、分割したあと、不要な部分を削除してください。(P88)
- 再生できないシーン(サムネイル表示が
   !)は削除できません。
- プロテクトされているシーンは削除できま せん。
- 削除中にカード扉を開けないでください。削 除が中断されます。
- ●「全削除」の場合、ディスクや SD カード内に シーンが多数あると、削除に時間がかかることがあります。
- 削除中は電源を切らないでください。
- 削除するときは、十分に充電されたバッテ リーまたはACアダプターを使用してくださ い。
- 他の機器で記録したシーンを本機で削除すると、そのシーンに関連するデータも削除される場合があります。
- (STD モード)分割したシーンは削除できな い場合があります。

編 集 す る

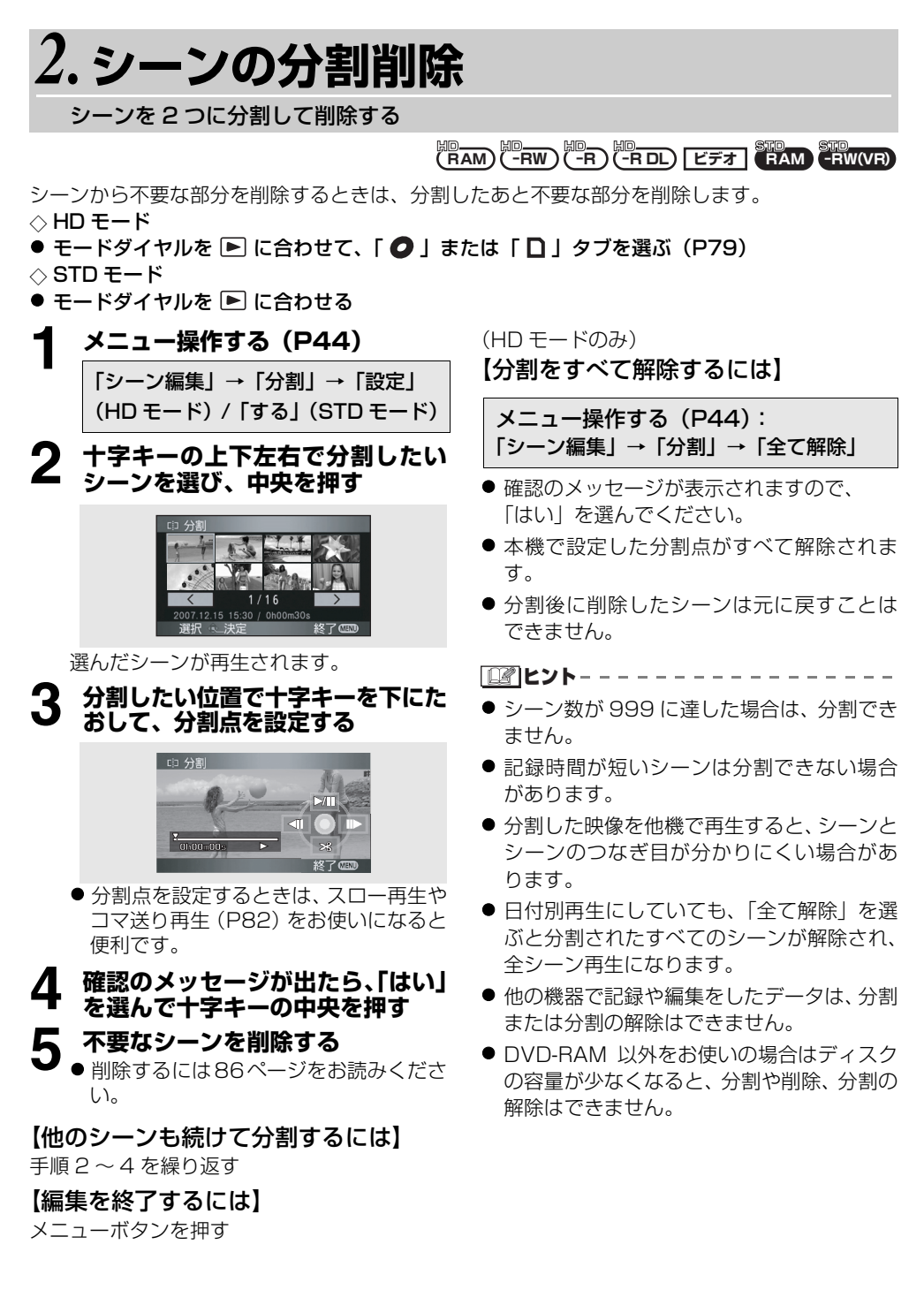

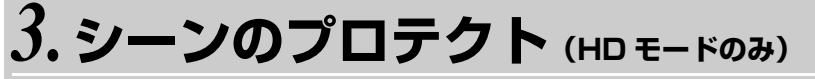

シーンの誤消去を防止する

(RAM) ビデオ

シーンを誤って削除しないように、プロテクト設定できます。

(シーンをプロテクトしていても、ディスクやSDカードをフォーマットした場合は削除されます) ● モードダイヤルを ▶ に合わせて、「 **②**」または「 **〕**」タブを選ぶ (P79)

## メニュー操作する(P44)

「再生設定」→「シーンプロテクト」→ 「する」

**2** 十字キーでプロテクトするシーン を選び、中央を押して設定する

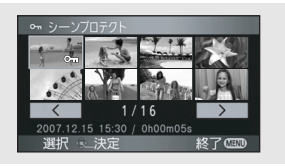

「**On**」表示が出てシーンがプロテクトされます。

- 解除するには、もう一度十字キーを押します。
- 複数のファイルを続けて設定できます。

## 【設定を終了するには】

メニューボタンを押す

| 細                                                                                                    |  |
|----------------------------------------------------------------------------------------------------|--|
| 細                                                                                                    |  |
| 絙                                                                                                    |  |
| 1 XE                                                                                                    |  |
|                                                                                                    |  |
|                                                                                                    |  |
|                                                                                                    |  |
| C DE                                                                                                    |  |
|                                                                                                    |  |
| Contraction of the second second se                                                                                                    |  |
|                                                                                                    |  |
| C IN                                                                                                    |  |
|                                                                                                    |  |
| the second second second second second second second second second second second second second second second se                                                                                                    |  |
|                                                                                                    |  |
| C Miles De Coloradore                                                                                                    |  |
| Contraction of the local division of the                                                                                                    |  |
| Difference and Difference and                                                                                                    |  |
| D HENY & MARCHARGER STREET                                                                                                    |  |
|                                                                                                    |  |
|                                                                                                    |  |
| the state of the second second s                                                                                                    |  |
| COLORADO CONTRACTOR OF COLORADO                                                                                                    |  |
| a littler Assessments                                                                                                    |  |
| a later - National Association                                                                                                    |  |
|                                                                                                    |  |
| I DELL . Y ADDRESSED                                                                                                    |  |
| Contraction of the local division of the local division of the loc |  |

# SDカードからディスクにコピーする(HDモ-FOR)

#### ビデオ

本機で SD カードに記録したビデオを簡単にディスクにコピーします。

● 対応するディスクは DVD-RAM、DVD-RW、DVD-R、DVD-R DL になります。

## すべてのシーンを一度にコピーする

- モードダイヤルを ▶ に合わせて、「□」タブを選ぶ(P79)
- 本機に AC アダプターを取り付けて、新品のディスクか本機でフォーマット(P95)したあと 何も記録されていない DVD-RAM または DVD-RW を入れてください。

# サムネイル画面中にDISC COPY ボタンを押す

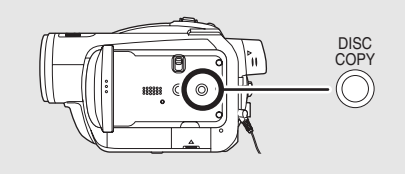

● 再生中に DISC COPY ボタンを押して もコピーできません。

# 2 十字キーで「はい」を選び、中央を 押す

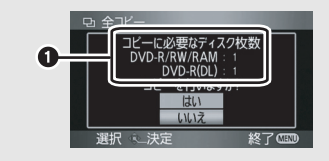

- それぞれのディスクヘコピーする必 要枚数
- コピーに必要なディスクが2枚以上の ときは、画面の指示に従ってディスクを 交換してください。
- コピーに必要なディスクが2枚以上の ときは、通常よりコピーに時間がかかる 場合があります。
- コピーに必要なディスクが2枚以上の ときは、ディスクの最後にコピーされる シーンがディスクの容量に収まるよう に自動的に分割されます。
- コピーする前に必要な枚数の新品また はHDモードでフォーマットされたディ スクを用意しておいてください。
- コピーが完了したら、メニューボタンを 押してメッセージ画面を閉じてください。

## シーンを選んでコピーする

- 本機にACアダプターを取り付けて、新品の ディスクか本機でフォーマット(P95)し たあと何も記録されていないDVD-RAMま たはDVD-RWを入れてください。
- モードダイヤルを 
   ▶ に合わせて、「□」タ ブを選ぶ(P79)

メニュー操作する(P44)

「ディスクコピー」→「選択コピー」→ 「する」

2 十字キーでコピーするシーンを選 び、中央を押す

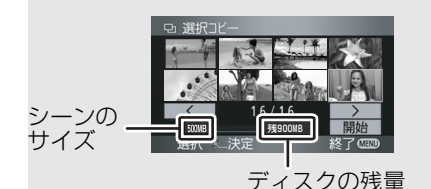

シーンが赤色の枠で囲まれます。

- もう一度押すと、解除されます。
- 最大 99 シーンまで続けて設定できます。
- ディスクの残量を超えてシーンを選ぶ とディスクの残量表示が赤色になり、超 えた分の容量が表示されます。
   シーンの選択を解除して、1枚のディス クの容量を超えないように調整してく ださい。
- **3** 十字キーで「開始」を選び、中央を 押す
- 4 確認のメッセージが出たら、「はい」 を選んで十字キーの中央を押す
  - 手順 1 で「全コピー」を選んで、一度にコ ピーすることもできます。
- 【コピーを終了するには】

メニューボタンを押す

## ■ディスクへのコピー時間について

ディスク 1 枚あたりのコピー時間です。 (ディスクの容量いっぱいにコピーした場合)

| ディスクの種類  | コピー時間          |
|----------|----------------|
| DVD-RAM  | 約18分~約30分      |
| DVD-RW   | 約12分~約25分*     |
| DVD-R    | 約12分~約20分*     |
| DVD-R DL | 約 20 分~約 40 分※ |

※他の機器での再生の互換性を高めるために ディスクの全領域に書き込みを行うので、記 録したビデオの時間が短いときでも、コピー には通常と同じくらいの時間がかかる場合 があります。

以下のような条件によっては、コピーにかかる 時間が上記より長くなる場合があります。 コピー終了の表示が出るまで本機の操作をし ないでください。

- ●記録したシーン数:
   同じ記録時間でもシーン数が多いほどコ
   ピーに時間がかかります。
- 本機の温度が高くなったとき:
  - 例)連続して複数のディスクヘコピーした場 合や周辺の温度が高い場合など

コピー終了後に SD カード内のデータを削 除する場合は、削除する前に必ずディスク を再生して正常にコピーされていることを 確認してください。 編集する

ビント-----

- コピー中は電源を切らないでください。
- コピーする前に予備のディスクを準備する ことをおすすめします。
- コピーするシーンの順番は変更できません。
- 他の機器で記録したデータはコピーできない場合があります。
- 付属のソフトウェアで編集したあとSDカードに書き戻したデータのコピーはできません。この場合、付属のソフトウェアを使ってディスクにコピーしてください。

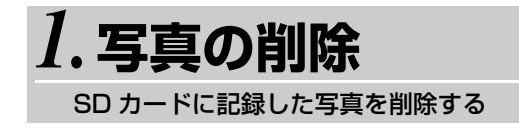

削除したファイルは元に戻りません。

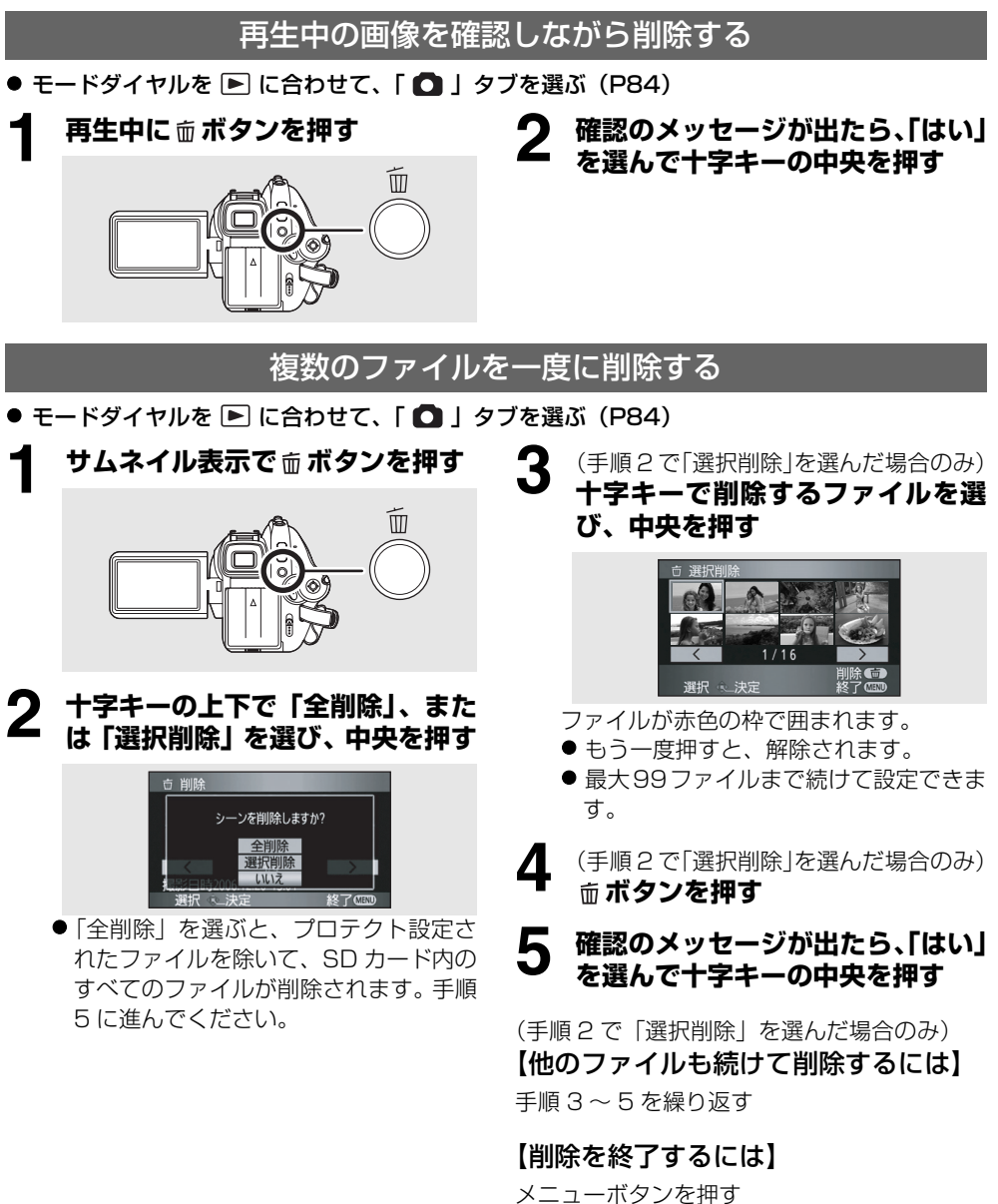

写真

92

# ■他の機器で SD カードに記録した写真ファイルを削除する場合

本機で再生できない写真ファイル (JPEG 以外のファイル) でも削除される場合があります。

**ビアヒント**-----

- プロテクトされているファイルは削除できません。
- 削除中にカード扉を開けないでください。削 除が中断されます。
- ●「全削除」の場合、SD カード内にファイルが 多数あると、削除に時間がかかることがあり ます。
- 削除中は電源を切らないでください。
- 削除するときは、十分に充電されたバッテリー または AC アダプターを使用してください。
- DCF 規格に準拠したファイルを削除する と、そのファイルに関連するデータはすべ て削除されます。

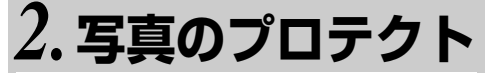

ファイルの誤消去を防止する

写真

SD カードに記録したファイルを誤って削除し ないように、プロテクト設定できます。 (ファイルをプロテクトしていても、SD カード

をフォーマットした場合は削除されます)

モードダイヤルを ▶ に合わせて、「
 「
 タブを選ぶ(P84)

**2** 十字キーでプロテクトするファイ ルを選び、中央を押して設定する

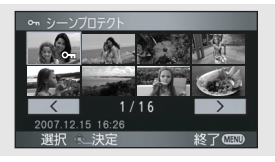

「**On**」表示が出てファイルがプロテクトされます。

● 解除するには、もう一度十字キーを押します。

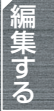

● 複数のファイルを続けて設定できます。

#### 【設定を終了するには】

メニューボタンを押す

# 3. DPOF (ディーポフ) 設定

#### プリント情報を SD カードに書き込む

プリントしたい写真、プリント枚数の情報(DPOF データ)を SD カードに書き込むことができます。

#### ● モードダイヤルを ▶ に合わせて、「 🖸 」タブを選ぶ(P84)

### ┫ メニュー操作する(P44)

「再生設定」→「DPOF 設定」→「設定」

# **2** 十字キーで設定するファイルを選び、中央を押す

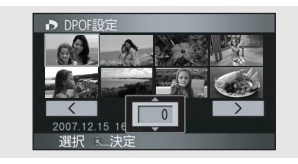

枚数表示が出ます。

# 3 +字キーの上下でプリントする枚 数を選び、中央を押す

 0から999枚まで選べます。(DPOFに 対応したプリンターで、設定した枚数を プリントできます)

- 設定を解除するには、0枚に設定します。
- 複数のファイルを続けて設定できます。

#### 【設定を終了するには】

メニューボタンを押す

#### 【DPOF 設定をすべて解除するには】

メニュー操作する(P44): 「再生設定」→「DPOF 設定」→「全て解除」

 確認のメッセージが表示されますので、 「はい」を選んでください。

## ■DPOFとは

「デジラル ブリント オーダー フォーマット Digital Print Order Formatの略です。DPOF 対応のシステムで活用できるように、プリント 情報を書き込むことができるようにしたもの です。

写真

**ビアヒント**-----

- DPOF 設定は最大 999 枚まで設定できます。
- 他の機器でDPOF設定すると、本機では認識 しないことがあります。DPOF設定は本機 で行ってください。
- DPOF 設定で日付プリントを指定すること はできません。

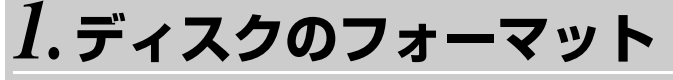

ディスクを初期化する

## (RAM) (-RW) STD STD (-RW(VR) -RW(V)

フォーマットすると、ディスクに記録されているすべてのデータは削除され、元に戻すこ とはできませんので、お気をつけください。大切なデータはパソコンなどに保存しておい てください。

 $\Diamond$  HD  $\overleftarrow{}$   $\overleftarrow{}$  HD  $\overleftarrow{}$ 

● モードダイヤルを ● に合わせる、またはモードダイヤルを ▶ に合わせて、「 ● 」 タブを選ぶ
 ◇ STD モード

● モードダイヤルを ● に合わせる、またはモードダイヤルを ▶ に合わせる

メニュー操作する(P44) 「ディスクの管理」または 「セットアップ」→ 「ディスクフォーマット」→「する」

2 (STDモードでDVD-RWをフォーマット する場合のみ)

#### 十字キーの左右でフォーマットす る規格を選び、中央を押す

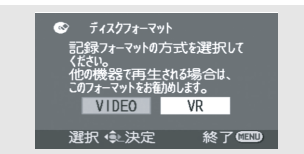

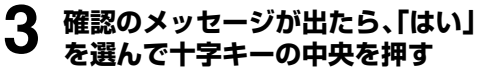

 フォーマットが完了したら、メニューボ タンを押してメッセージ画面を閉じて ください。 **ビアヒント**------

- フォーマットは本機で行ってください。パソ コンなど他の機器でフォーマットすると、記 録に時間がかかったり、本機で使用できなく なる場合があります。
- 両面ディスクの場合は、片面ずつフォーマットする必要があります。
- 傷や汚れの多いディスクは、フォーマットで きない場合があります。このようなディスク は使用できません。
- フォーマット中は電源を切らないでください。
- フォーマットするときは、十分に充電された バッテリーまたはACアダプターを使用して ください。
- 他機または別のモードで記録したディスクのフォーマットについては(P25)
- 新品の DVD-RAM、DVD-RW を使うときは (P24)

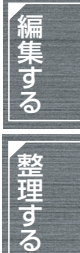

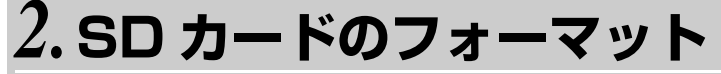

SD カードを初期化する

ビデオ 写真

フォーマットすると、SD カードに記録されているすべてのデータは削除され、元に戻す ことができませんので、お気をつけください。大切なデータはパソコンなどに保存してお いてください。

● モードダイヤルを 🗋 または ▶ に合わせる

### メニュー操作する(P44)

「セットアップ」→ 「カードフォーマット」→「する」

# 2 確認のメッセージが出たら、「はい」 を選んで十字キーの中央を押す

 フォーマットが完了したら、メニューボ タンを押してメッセージ画面を閉じて ください。 

- ご使用のSDカードによってはフォーマット に時間がかかる場合があります。
- フォーマット中は電源を切らないでください。
- フォーマットするときは、十分に充電された バッテリーまたはACアダプターを使用して ください。
- フォーマット中にカード扉を開けないでく ださい。

フォーマットは本機で行ってください。パ ソコンなど他の機器でフォーマットする と、記録に時間がかかったり、本機で使用 できなくなる場合があります。

# 1.ファイナライズ

ディスクを他の機器で再生できるようにする

(-RW)(-R)(-R DL) -RW(VR) -RW(V) -R CRDL

本機で記録した DVD-RW や DVD-R、DVD-R DL をファイナライズしないで他の機器に 入れると、ディスクが使えなくなる恐れがあります。ディスクを他の機器に入れる前に、 必ず本機でファイナライズしてください。

AVCHD に対応した他の機器で再生できるようにする (HD モード)

#### 重要なお知らせ

AVCHD規格で撮影したディスクはAVCHD規格に対応していない機器には入れない でください。ディスクの取り出しができなくなることがあります。また、AVCHD 規 格に対応していない機器では再生できません。

# ■DVD-RW、DVD-R、DVD-R DL について

- ファイナライズすると再生専用となり、記録はできなくなります。
- DVD-RW はファイナライズ解除(P99) することで再び記録できるようになります。

## ■DVD-RAM について

● ファイナライズは不要です。

# 他の DVD プレーヤーなどで再生できるようにする (STD モード)

## ■DVD-RAM について

● ファイナライズは不要です。

## ■DVD-RW(VR 規格)について

- ファイナライズ後もファイナライズ前と同様に記録や編集ができます。
- 一度ファイナライズしたディスクは、再度ファイナライズする必要はありません。
   (追記や編集をしても、再度ファイナライズする必要はありません)

## ■DVD-RW(ビデオ規格)、DVD-R、DVD-R DL について

- ファイナライズすると再生専用となり、記録できなくなります。
- DVD-RW(ビデオ規格)はファイナライズ解除(P99)することで再び記録できるようになります。

整理する

ディスクのファイナライズ

- ◇HDモード
- モードダイヤルを ▶ に合わせて、「 」タブを選ぶ(P79)
- $\Diamond$  STD  $\overleftarrow{-}$   $\overleftarrow{-}$
- モードダイヤルを ▶ に合わせる

#### AC アダプターを取り付ける

- 「● バッテリーではファイナライズできません。
  - ファイナライズ中に電源が切れると、 ファイナライズに失敗してデータが壊れる恐れがあります。

## **2** メニュー操作する (P44)

「ディスクの管理」→

「ファイナライズ」→「する」

#### 3 確認のメッセージが出たら、「はい」 を選んで十字キーの中央を押す ◇HDモード

 サムネイル付きのトップメニューが作 成されます。

◇STD モード

- DVD-RW (ビデオ規格) または DVD-R の場合は、サムネイル付きのトップメ ニューが作成されます。
- ファイナライズが完了したら、メニューボタンを押してメッセージ画面を閉じてください。

- 本機で記録したディスクを他の機器でファ イナライズしないでください。
- 両面ディスクの場合は、片面ずつファイナラ イズする必要があります。
- 作成されたトップメニューは、本機では表示 されません。他の機器で再生するときに表示 されます。
- ファイナライズにかかる時間は、ディスクの 記録状態によって変わります。最大で約22 分かかる場合があります。
- ファイナライズ中に本機に強い振動や衝撃 を与えないでください。ファイナライズに失 敗して、再生できなくなる場合があります。
- ファイナライズ中に電源が切れたなどの理 由でファイナライズに失敗したディスクは、 ディスクの修復が行われても他の機器では 再生できないことがあります。

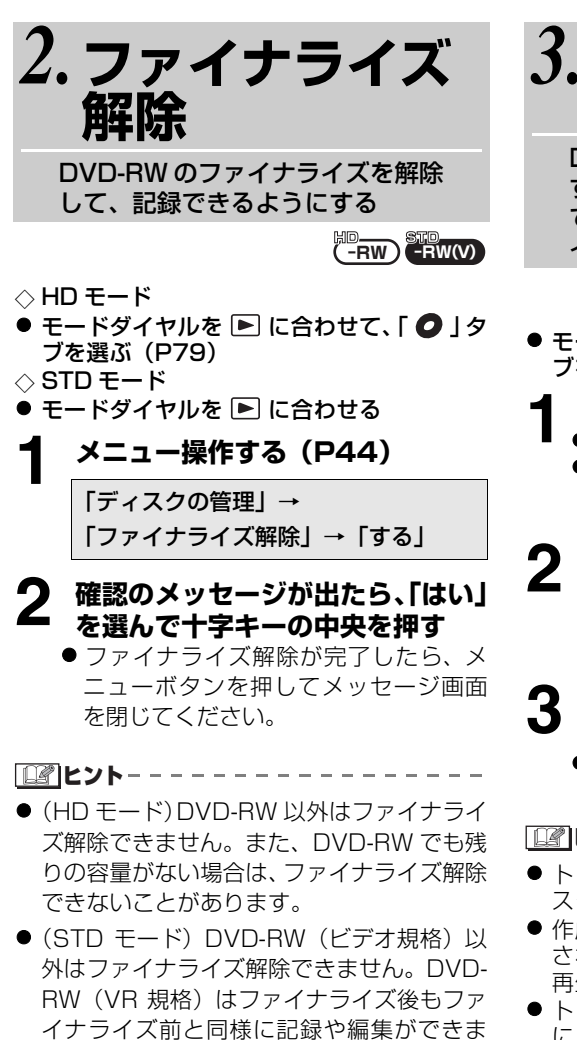

す。 ● ファイナライズ解除するときは、十分に充電 されたバッテリーまたはACアダプターを使 用してください。

# 

DVD-RAM にトップメニューを作成 すると、AVCHD に対応した他の機器 で再生するときに、記録した映像をタ イトル選択して再生できるようになる

モードダイヤルを ▶ に合わせて、「 ↓ 」タ
 ブを選ぶ(P79)

## AC アダプターを取り付ける

バッテリーではトップメニュー作成できません。
 トップメニュー作成中に電源が切れると、トップメニュー作成に失敗してデータが壊れる恐れがあります。

メニュー操作する(P44)

「ディスクの管理」→ 「トップメニュー作成」→「する」

# 3 確認のメッセージが出たら、「はい」 を選んで十字キーの中央を押す

トップメニュー作成が完了したら、メニューボタンを押してメッセージ画面を閉じてください。

「「」とント--

- トップメニュー作成をすると再生専用ディ スクになり、記録できなくなります。
- ●作成されたトップメニューは、本機では表示 されません。AVCHDに対応した他の機器で 再生するときに表示されます。

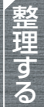

- トップメニュー作成をしていても再生機器 によってはスキップ操作ができない場合が あります。
- DVD-RAM 以外はファイナライズ時にトッ プメニューが作成されます。

# ■トップメニューの削除について

トップメニュー作成した DVD-RAM を入れて、撮影 モードにすると図の画面が表示されます。「はい」を選 んでトップメニューを削除すると、トップメニュー作成 前と同様に記録や編集ができるようになります。

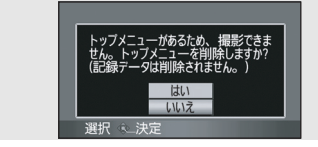

# 1.オートプロテクト (HD モードのみ)

### 

ディスクを他機に入れた場合に、誤ってフォーマットしないように、ディスクをプロテクト(ラ イトプロテクト)することができます。本機でプロテクトされたディスクは、他機で記録や編集 ができなくなりますが、本機では、プロテクトされていないディスクと同様に使用できます。

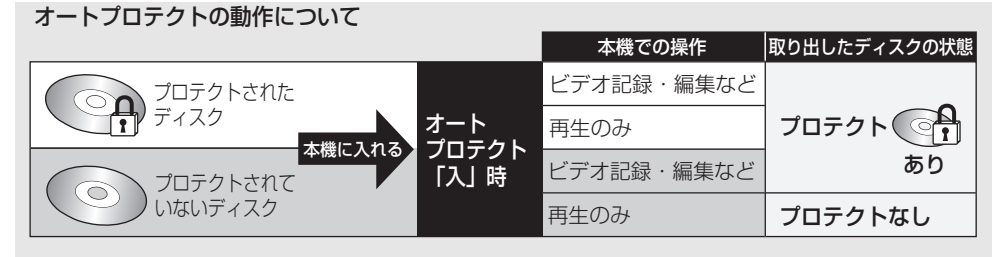

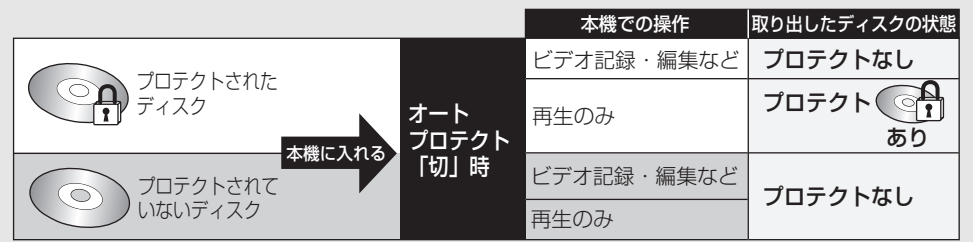

ディスクに書き込む操作(ビデオ記録・編集・ファイナライズ・ファイナライズ解除・トップメニュー 作成・トップメニューの削除)をすると、オートプロテクト「入」時はプロテクトあり、オートプロテ クト「切」時はプロテクトなしになります。

- プロテクトありのディスクを取り出したときには、「ライトプロテクトがかかっています。 他機では記録できません」と画面に表示されます。
- モードダイヤルを に合わせる、
   または
   モードダイヤルを ▶ に合わせて、「 」タブを選ぶ(P79)

#### メニュー操作する(P44)

「セットアップ」または「ディスクの管理」 →「オートプロテクト」→「入」または「切」

- 初期設定は「入」です。
- 他機での誤消去防止のためオートプロテク トを「入」にしてお使いいただくことをおす すめします。

本機で記録したディスクをプロテクトしな いで他の機器に入れると、フォーマットを促 すメッセージが表示されることがあります。 フォーマットすると大切なデータが削除さ れ、元に戻すことはできません。  ビデオが記録されていないディスクはプロ テクトされません。

## ■オートプロテクトされたディスクを 他機で記録できるようにするには

本機で、ディスク内のすべてのビデオを削除す る、またはディスクをフォーマットする

- フォーマットすると、ディスクに記録されているすべてのデータは削除され、元に戻すことはできませんので、お気をつけください。
- ●お使いになる機器でも再度フォーマットが 必要です。

# 

### RAM -RW(VR)

ディスクに記録した内容を誤って削除しないように、プロテクト設定できます。

プロテクト設定されたディスクは、記録や編集ができなくなります。解除すると可能になります。 ● モードダイヤルを ▶ に合わせる

メニュー操作する(P44) ● ディスクが他の機器でプロテクトされてい 「ディスクの管理」→ 「ディスクプロテクト」→「入」 2 確認のメッセージが出たら、「はい」 で解除してください。 を選んで十字キーの中央を押す 【ディスクのプロテクトを解除するには】

メニュー操作する (P44): 「ディスクの管理」→ 「ディスクプロテクト」→「切」

●確認のメッセージが表示されますので、「は い! を選んでください。

る場合、本機では解除できないことがありま す。この場合は、プロテクトを設定した機器

101

# 3. ディスクの情報表示

(RAM) (-RW) (-R) (-R DL) (RAM) (-RW(VR) (RW(V) (-R) (-R DL)

記録されたディスク種類、シーン数、ディスクの残量、ファイナライズの状態などが表示されます。 ◇ **HD モード** 

モードダイヤルを ▶ に合わせて、「 ● 」タブを選ぶ(P79)

 $\Diamond$  STD  $\overline{t} - \overline{k}$ 

● モードダイヤルを ● に合わせる、またはモードダイヤルを ▶ に合わせる

#### メニュー操作する (P44)

「ディスクの管理」→「ディスク情報表示」

→「する」

#### 【情報表示画面を閉じるには】

メニューボタンを押す

# 1. テレビにつないで見る

本機で撮ったビデオ・写真をテレビ画面で再生できます。

### 以下の端子を持つテレビに接続してください。HDMI端子に接続するときは別売の接続 ケーブルが必要です。

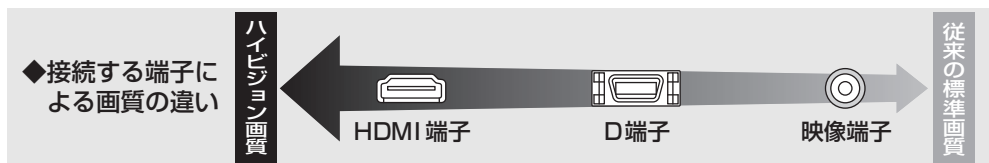

● 従来の標準画質で記録した映像は映像・音声コードで接続してください。ハイビジョン画質では再生されません。

| お使いのテレビ      | 参照いただく項目                                      |
|--------------|-----------------------------------------------|
| HDMI 端子付きテレビ | ● HDMI ケーブル(別売)で接続する(P104)                    |
| D 端子付きテレビ    | ❷ D 端子ケーブル (付属) と映像・音声コード (付属)<br>で接続する(P106) |
| その他のテレビ      | ❸ 映像・音声コード(付属)で接続する(P107)                     |

# ■テレビ画面に機能表示などを表示するには

本機の画面に表示されている情報(操作アイコン、カウンター表示など)をテレビ画面に表示 することができます。

### ワイヤレスリモコンの表示出力ボタン を押す

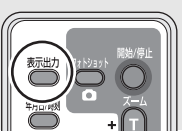

- もう一度、表示出力ボタンを押すと、表示が 消えます。
- 本機の画面の表示は変わりません。

以下の当社製テレビの場合、本機で記録し た SD カードを直接テレビのカードスロッ トに入れて再生することができます。 (2007年7月現在) - TH-50PZ700SK - TH-42PZ700SK - TH-50PZ700 - TH-42PZ700

● 再生操作方法など、詳しくはテレビの取 扱説明書をお読みください。

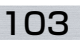

する

他の

#### テレビで

## 1 HDMI ケーブル(別売)で接続する(HD モードのみ)

||□ (RAM) (-RW) (-R) (-R DL) [ビデオ] [写真

#### HDMI とは:

HDMI はデジタル機器向けの次世代インターフェースです。HDMI 対応機器と接続すると、デ ジタル信号で映像や音声を出力することができます。本機を HDMI 対応のハイビジョンテレビ と接続して再生すると、撮影したハイビジョン映像(P8)を高画質・高音質で楽しむことがで きます。 また、ビエラリンク機能に対応した当社製テレビ(ビエラ)と接続すると連動操作ができます。

(P108)

● AC アダプターを取り付けてください。

### 本機とテレビを HDMI ケーブル(別売)でつなぐ

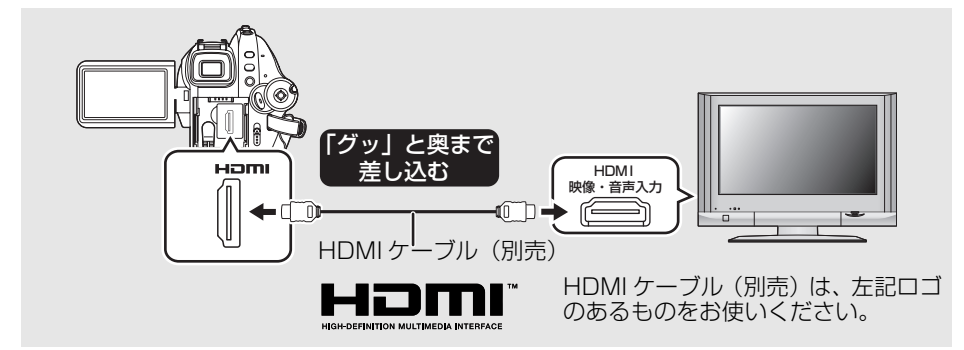

# 2 モードダイヤルを ▶ に合わせて 電源を入れる

#### **Q** テレビの入力切換を選ぶ

例:入力切換を「HDMI」などにする (接続するテレビによっては入力表示名が 変わる場合があります)

## ▲ 本機で再生を始める

テレビに映像や音声が出ます。

## ■テレビに本機の映像や音声が出 ない場合

- プラグがグッと奥まで差し込んであるか確認してください。
- 接続している端子を確認してください。
- テレビの入力設定(入力切換)、音声入力設定を確認してください。(詳しくは、テレビの説明書をお読みください)
- [HDMI 出力解像度」を確認してください。 (P105)

## ■HDMI 接続時の設定について

本機と他の機器をHDMIケーブルで接続したときの、本機の出力設定を変更することができます。

### HDMI 出力解像度

出力する映像方式を切り換えることができま す。

メニュー操作する(P44): 「セットアップ」→「HDMI 出力解像度」→ 希望の設定

- オート:接続したテレビからの情報を元に、自 動的に出力解像度を決定します。
- 1080i: 有効走査線本数 1080 本のインター レース方式で出力します。
- 480p: 有効走査線本数 480 本のプログレッシブ方式で出力します。

ビアドレントーーーーーーーーーーーーーー

- 「オート」に設定していて映像がテレビに出ないときは、「1080i」または「480p」に切り換えて、お使いのテレビが表示できる映像方式に合わせてください。(テレビの説明書もお読みください)
- 必ず HDMI 入力端子と接続してください。 他の機器の HDMI 出力端子と接続しないようお気をつけください。

#### 1080i

デジタルハイビジョン映像の1つで、 1/60 秒ごとに 1080 本の有効走査線を 半分に分けて交互に流すインターレース (飛び越し走査)方式です。有効走査線数 は従来の標準画質の 480 本の倍以上の 1080 本もあるため、細部まできれいに表 現され、臨場感豊かな映像になります。

#### 480p

1/60 秒ごとに 480 本の有効走査線を同時に流すプログレッシブ(順次走査)方式です。インターレース方式のように交互に流さないので、ちらつきが少なくなります。

#### 480i

1/60 秒ごとに 480 本の有効走査線を半 分に分けて交互に流すインターレース(飛び越し走査)方式です。

インターレース方式 / プログレッシブ方式

従来の映像信号 (NTSC) は 480i (i:イ ンターレース=飛び越し走査) といわれる のに対し、その 480i 信号の倍の走査線数 を持つ高密度な映像信号を 480p(p: プロ グレッシブ=順次走査) といいます。 本機の D 端子や HDMI 端子はハイビジョ ン映像出力[1080i] にも対応しています。 プログレッシブ映像、ハイビジョン映像を 楽しむにはそれぞれ対応テレビが必要で す。

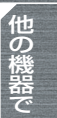

2 D 端子ケーブル(付属)と映像・音声コード(付属)で接続する(HD モードのみ)

<sup>№</sup> (RAM) (-RW) (-R) (-R DL) [ビデオ] [写真]

● AC アダプターを使うと、バッテリーの消耗を気にせず使えます。

│ 本機とテレビを D 端子ケーブル(付属)と映像・音声コード(付属)でつなぐ

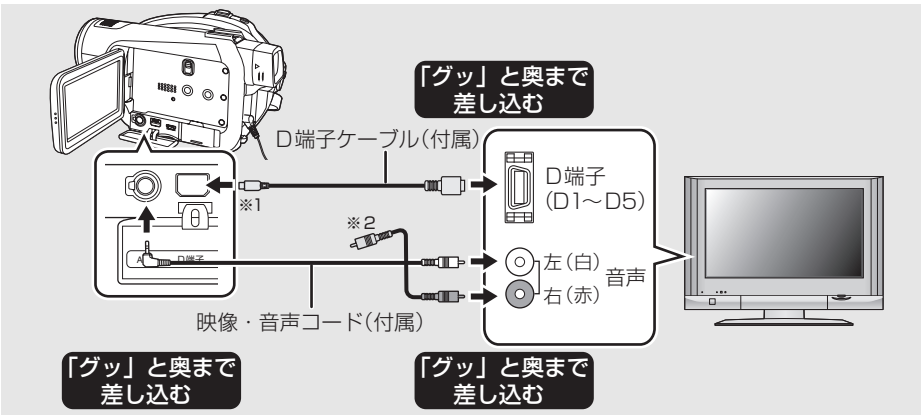

※1. D 端子は映像のみの出力になりますので、必ず映像・音声コードも一緒に接続してください。(D端子入力の音声入力端子に差し込んでください。詳しくは、テレビの説明書をお読みください。)

※2.映像・音声コードの黄色のプラグは接続不要です。

## 2 モードダイヤルを ▶ に合わせて 電源を入れる

## **2** テレビの入力切換を選ぶ

例:入力切換を「色差ビデオ」などにする (接続するテレビによっては入力表示名が 変わります)

**4** 本機で再生を始める テレビに映像や音声が出ます。

### ■ D 端子接続時の設定について

本機とテレビをD端子ケーブルで接続したときの出力設定を変更することができます。接続するテレビの端子に合わせて設定してください。

メニュー操作する(P44): 「セットアップ」→「コンポーネント出力」 →希望の設定

D1 : テレビのD1 端子やD2 端子に接続する とき(従来の標準画質で再生されます) D3 : テレビの D3 端子や D4 端子、D5 端 子に接続するとき (ハイビジョン画質 で再生されます)

## ■テレビに本機の映像や音声が出 ない場合

- プラグがグッと奥まで差し込んであるか確認してください。
- 接続している端子を確認してください。
- テレビの入力設定(入力切換)を確認してく ださい。(詳しくは、テレビの説明書をお読 みください)

テレビに映像が正しく表示されない場合、ワイドテレビではテレビ側の画面モードで調整してください。詳しくは、テレビの説明書をお読みください。横縦比が4:3のテレビで映像が縦長になる場合は、本機の設定を変更してください。(P107)

106

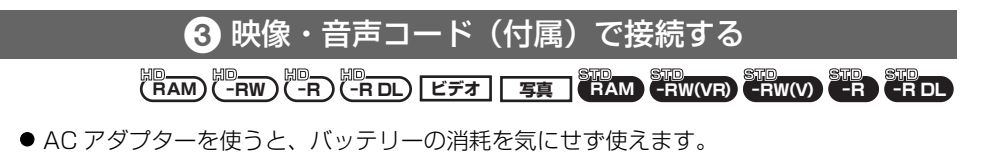

# 本機とテレビを映像・音声コード(付属)でつなぐ

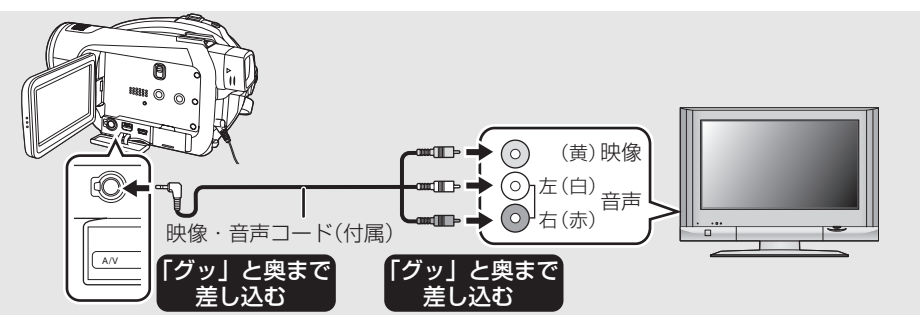

# 2 モードダイヤルを ▶ に合わせて 電源を入れる

# 

例:入力切換を「ビデオ 2」などにする (接続する端子によって変わります)

## ▲ 本機で再生を始める

テレビに映像や音声が出ます。

# ■画面の比率が 4:3 のテレビでワ イド (16:9) 映像を見るには

本機で撮影した横縦比 16:9のビデオや写真 を、横縦比 4:3のテレビで再生すると、画面 に映る映像が縦長になることがあります。この 場合、メニューの設定を変更すると元の映像の 比率で再生できるようになります。(テレビの 設定により、正しく表示されない場合がありま すので、テレビの説明書もお読みください)

## メニュー操作する(P44)

「セットアップ」→「接続するテレビ」→「4:3」

横縦比 16:9 の映像を 4:3 テレビに映した ときの例:

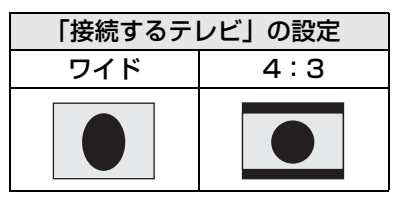

## ■テレビに本機の映像や音声が出 ない場合

- プラグがグッと奥まで差し込んであるか確 認してください。
- 接続している端子を確認してください。
- テレビの入力設定(入力切換)を確認してく ださい。(詳しくは、テレビの説明書をお読 みください)

**ビアドント**-----

- (HDモード)HDMIケーブルと同時に接続さ れているときは HDMI ケーブルからの出力 が優先されます。
- (HDモード) D端子ケーブルと同時に接続されているとき、映像出力は D 端子ケーブルが優先されます。
- テレビに映像が正しく表示されない場合、ワイドテレビではテレビ側の画面モードで調整してください。詳しくは、テレビの説明書をお読みください。横縦比が4:3のテレビで映像が縦長になる場合は、本機の設定を変更してください。

他 Ø 成器 で

# 

ND (RAM)(-RW)(-R)(-R DL)[ビデオ][写真]

本機とビエラリンク (HDAVI Control<sup>TM</sup>) 機能に対応した当社製テレビ (ビエラ)を HDMI ケーブルで接続すると、下記の連動操作ができるようになります。

- テレビのリモコンで本機の再生操作ができます。
- テレビのリモコンを使ってテレビの電源を切ると、本機の電源も連動して切れます。 (ビデオ記録中、フォーマット中、ファイナライズ中、ファイナライズ解除中、削除中、修 復中、USB 接続ケーブルでパソコンと接続時などは電源は切れません)
- HDMI ケーブルで接続して本機の電源を入れると、テレビの入力切換を自動で本機の画面に 切り換えます。また、テレビの電源が待機状態のときは自動で電源が入ります。(テレビの 「電源オン連動」を「する」に設定している場合)
  - テレビの HDMI 端子によっては、入力切換が自動で切り換わらない場合があります。そのときは テレビのリモコンを使って入力切換してください。(入力切換の方法はテレビの取扱説明書をお読 みください)
- ビエラリンクが正しく働かない場合は、149 ページをご確認ください。

## 1 本機とビエラリンクに対応した当社製テレビ(ビエラ)を HDMI ケーブル (別売)でつなぐ

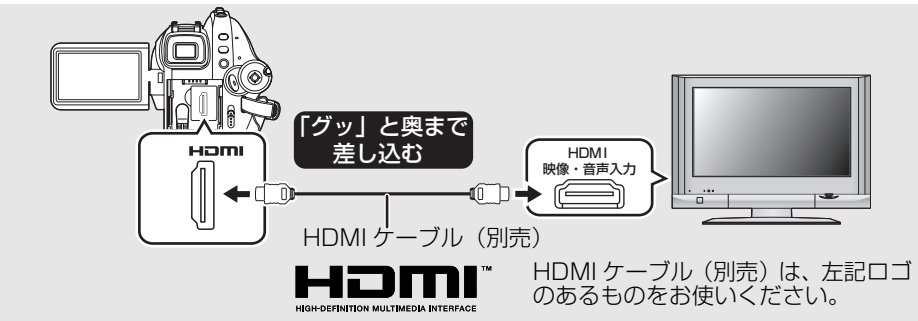

● テレビに2つ以上のHDMI入力端子がある場合は、本機をHDMI2またはHDMI3に接続する ことをおすすめします。

# **夕** 接続したテレビ側のビエラリンクが働くように設定する

- ● 設定方法などはテレビの取扱説明書をお読みください。
- 🤰 モードダイヤルを 🖻 に合わせて電源を入れる

# ▲ メニュー操作する (P44)

「セットアップ」→「ビエラリンク」→ 「入」

● お買い上げ時は「入」に設定されています。
### テレビのリモコンで操作する

5

本機の十字キーの代わりに、テレビのリモコンで操作できます。

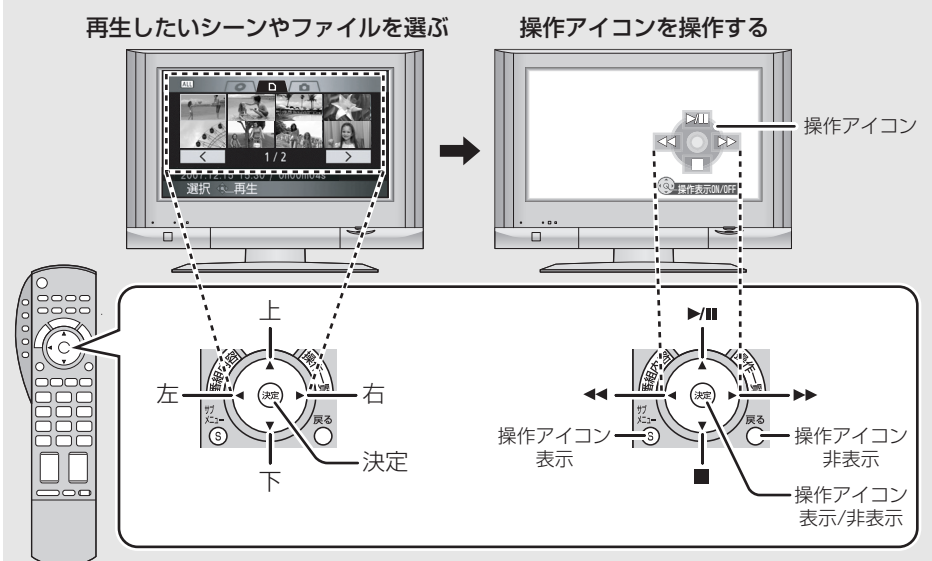

- 再生の操作方法は本機と同じになります。
- ビデオを再生する(P79)
- 写真を再生する(P84)

### 【ビエラリンクを解除するには】

メニュー操作する(P44): 「セットアップ」→「ビエラリンク」→「切」

「」ピント-

 お使いのテレビがビエラリンク対応かどうかわからない ときは、接続した当社製テレビにビエラリンクのロゴ マークが付いているかご確認いただくか、テレビの取扱 説明書をお読みください。

● HDMI 規格に準拠していないケーブルでは動作しません。

VIECA Link

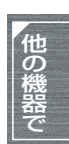

当社製 HDMI ケーブルを推奨します。 品番: RP-CDHG10 (1.0 m)、RP-CDHG15 (1.5 m)、RP-CDHG20 (2.0 m)、 RP-CDHG30 (3.0 m) など

# BD/DVD レコーダーや DVD プレー ヤー、パソコンなどで再生する

ファイナライズされていない DVD-RW、DVD-R、DVD-R DL を BD/DVD レコーダーや DVD レコー ダー、DVD プレーヤー、パソコンなどに入れないでください。ディスクが使えなくなる恐れがあります。 また、BD/DVD レコーダーや DVD レコーダー、DVD プレーヤー、パソコンなどに入れるとフォーマッ トを促すメッセージが表示されることがありますが、大切なデータが削除され、元に戻すことはできませ んので、フォーマットしないでください。

● 他の機器で再生する場合は、ディスクが水平になるように再生機器を設置してください。

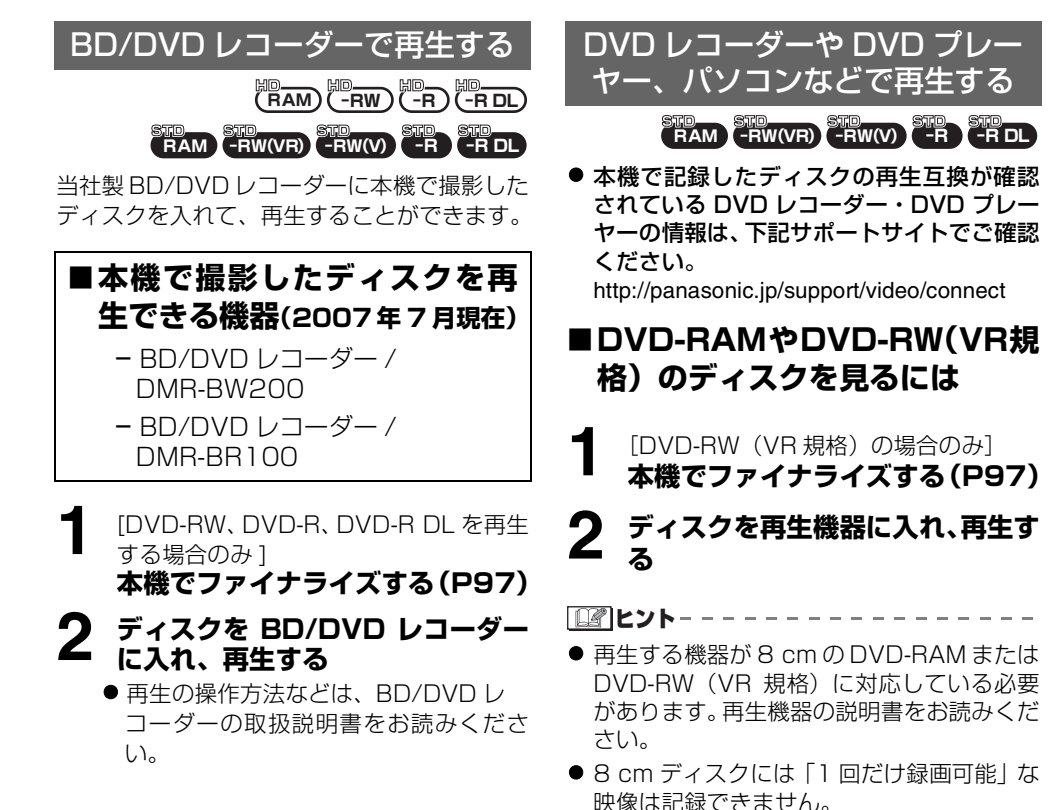

### ■DVD-RW(ビデオ規格)や DVD-R のディスクを見るには

1 本機でファイナライズする(P97) 2 ディスクを再生機器に入れ、再生す る

- 8 cmのDVDビデオに対応した機器で再生できます。ただし、すべてのDVDプレーヤーでの再生を保証するものではありません。
- DVD-R DL の再生には、再生する機器が 8 cm の DVD-R DL に対応している必要が あります。再生機器の説明書をお読みください。
- 撮影時刻は表示されません。

SD カードのデータ をブルーレイディスク (BD-RE) にダビ ングする

ビデオ 写真

当社製 BD/DVD レコーダーに本機で撮影した SD カードを入れて、ブルーレイディスク(BD-RE) に保存することができます。

### ■本機で撮影したビデオを保存 できる機器(2007年7月現在)

- BD/DVD レコーダー / DMR-BW200
- BD/DVD レコーダー / DMR-BR100
- 本機から撮影済みの SD カードを 取り出す(P38)
  - モードダイヤルを「OFF」にしてから、 SD カードを取り出してください。
- **2** SDカードをBD/DVDレコーダー のカードスロットに入れる
  - ブルーレイディスクへのダビング方法 などは、BD/DVD レコーダーの取扱説 明書をお読みください。

他の機器で

## DVD レコーダーやビデオにつないで ダビングする

### 

本機で記録した映像を DVD レコーダーやビデオなどでダビングします。

### ● 従来の標準画質でダビングされます。

● AC アダプターを使うと、バッテリーの消耗を気にせず使えます。

# 本機と録画機をつなぐ

### 2 モードダイヤルを ▶ に合わせて 電源を入れる

### 3 録画機・テレビの入力切換を選ぶ

(詳しくは、録画機の説明書をお読みくだ さい)

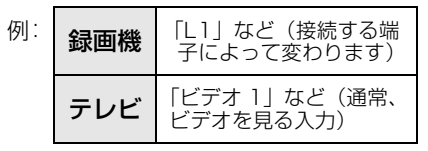

### 本機で再生を始める

録画機で録画を始める

### 【録画(ダビング)を終了するには】

- 1) 録画機で録画を停止する
- 2)本機で再生を停止する

 ● 年月日表示や機能表示が不要な場合は、表示 を消しておいてください。(P46、103)

ダビングした映像をワイドテレビで再生す ると、縦に引き伸ばされた映像になる場合 があります。 この場合は、ダビングされる機器の説明書 をご確認いただくか、またはワイドテレビ の説明書をお読みになり16:9(フル)に 設定してください。

5

# プリンターにつないで写真をプリントする

### 写真

PictBridge に対応したプリンターが必要です。(プリンターの説明書もお読みください) ● AC アダプターを使うと、バッテリーの消耗を気にせず使えます。

### ● 本機に記録済みの SD カードを入れてから電源を入れる

● HD モード内のすべてのモードで使用できます。STD モードでは使用できません。

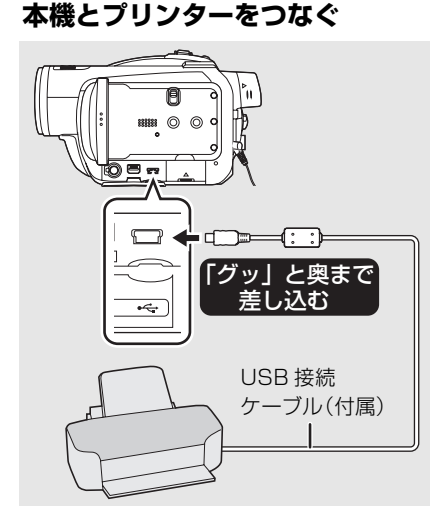

本機の画面に USB 機能選択画面が表示されます。

● 必ず、付属のUSB接続ケーブルをお使い ください。(付属品以外をお使いの場合 は動作を保証できません)

### **2** 十字キーで「PictBridge」を選 び、中央を押す

本機の画面に「PictBridge」が表示され ます。

●「PictBridge」が表示されなかったり、 点滅し続ける場合は、ケーブルを接続し 直すか、SD カードやプリンターを確認 してください。

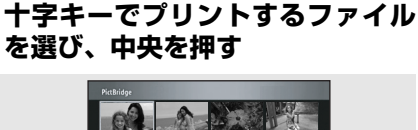

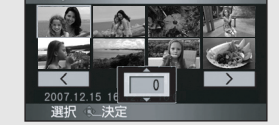

枚数表示が出ます。

### 4 十字キーの上下でプリントする枚 数を選び、中央を押す

- 最大で 9 枚まで設定できます。
- 設定を解除するには、0枚に設定します。
- 手順3~4を繰り返すと、最大8ファイル まで続けて設定できます。

### 5 メニューボタンを押して PictBridge メニュー画面を表示 させる

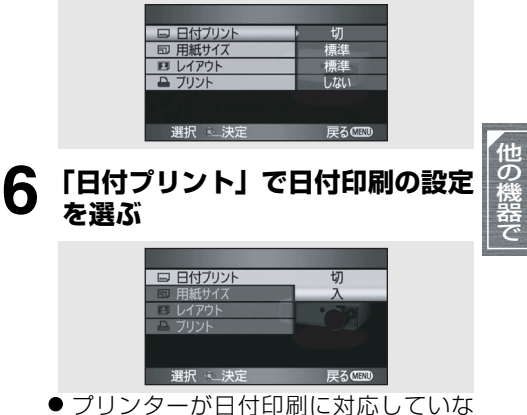

いと、設定できません。

# 7 「用紙サイズ」で用紙のサイズを選ぶ

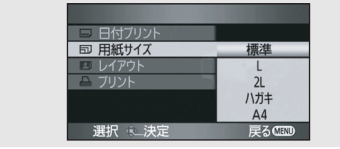

- 標準 : プリンターに設定されているサ イズ
- **L** : L 判サイズ
- **2L** : 2L 判サイズ

**ハガキ**: はがきサイズ

- A4 : A4 サイズ
- プリンターが対応していないサイズに は設定できません。

### **Q** 「レイアウト」でレイアウトを選ぶ

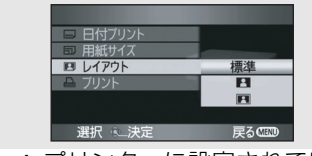

- 標準 : プリンターに設定されているレ イアウト
- : ふちなしプリント
- 🖪 : ふちありプリント
- プリンターが対応していないレイアウトには設定できません。

### 9 「プリント」の「する」を選んでプ リントする

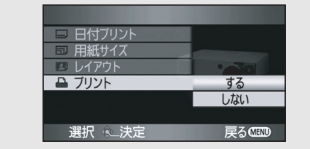

プリント終了後、USB 接続ケーブル(付属)を抜くと PictBridge が終了します。

### 【プリントを途中でやめるには】

### 十字キーを下にたおす

● 確認のメッセージが出ます。
 「はい」を選んだ場合は枚数設定を解除して
 手順3に戻り、「いいえ」を選んだ場合は設定した内容をすべて保持して手順4に戻り
 ます。

ビント-----

- プリント中は以下の操作をしないでください。正しくプリントされません。
  - USB 接続ケーブルを抜く
  - カード扉を開いて、SD カードを取り出す
  - モードダイヤルを切り換える
  - 電源を切る
- 用紙サイズや印字品質など、プリンターの設 定を確認してください。
- 本機で撮影した横縦比16:9の写真は、プリント時に端が切れる場合があります。
   「トリミング」や「ふちなし」印刷機能のあるプリンターをお使いのときは、「トリミング」または「ふちなし」の設定を解除してお試しください。(プリンターの説明書をお読みください)
- 他の機器で記録した写真は、プリントできな い場合があります。
- プリンターに直接つないでいるときは、 DPOF プリントはできません。
- 本機とプリンターは直接つないでください。
   USB ハブは使わないでください。

# 1.パソコンでできること

| データの種類 | できること                              | 使うソフトウェア                            |  |
|--------|------------------------------------|-------------------------------------|--|
|        | パソコンへ取り込み(P126)                    |                                     |  |
|        | メディア <sup>※ 1</sup> へ書き出し(P127)    |                                     |  |
|        | メディア <sup>※ 1</sup> 間のコピー          | HD Writer 2.0J for SX/SD/DX $^{*2}$ |  |
| ビデオ    | パソコンで再生する(P128)                    |                                     |  |
|        | 簡易編集                               |                                     |  |
|        | MPEG2 形式に変換する<br>(P128)            |                                     |  |
|        | DVDビデオを作成する(P129)                  |                                     |  |
|        | パソコンで再生する                          | Windows 標準の画像ビューアや<br>市販の画像閲覧ソフト    |  |
| 写真     | パソコンにファイルをコピーする<br>(P123)          | Windows エクスプローラ                     |  |
|        | Macintosh をお使いの場合は 131 ページをご覧ください。 |                                     |  |

- ※ 1.対応するメディアは SD カード、ディスク(DVD-RAM、DVD-RW、DVD-R、DVD-R DL) になります。
- ※ 2.HD Writer 2.0J for SX/SD/DX の詳しい使いかたについては、取扱説明書(PDF ファイル)をお読みください。
- DVD-RAM 以外は、パソコンで使う前に必ず本機でファイナライズしてください。

- 本機をパソコンに接続してディスクにデータを書き込んだりすることはできません。
   パソコンの DVD 書き込み用ドライブにメディアを入れてコピーしてください。
- 本機付属のソフトウェア以外のソフトウェアを使用して、ビデオのデータの読み書きを行った 場合の動作保証はいたしません。
- ●本機付属のソフトウェアと他のソフトウェアを同時に起動しないでください。本機付属のソフトウェアを起動する場合は他のソフトウェアを、または他のソフトウェアを起動する場合は本機付属のソフトウェアを終了してください。
- 本機とパソコンを接続するときは、必ず付属の USB 接続ケーブルをお使いください。 (付属品以外をお使いの場合は動作を保証できません)

他

# 2. 付属 CD-ROM の内容

付属 CD-ROM には、以下のソフトウェアが入っています。

### ■HD Writer 2.0J for SX/SD/DX

ビデオや写真のデータをパソコンの HDD(ハードディスク)に取り込み、映像データの簡易編集 (分割 / 削除 / 結合)をして、SD カードやディスクに書き出すことができます。

STD モードで記録したデータをパソコンにコピーしたり、再生したり、DVD ビデオを作成する ことはできません。

| HD Writer 起動メニュー |
|------------------|
|                  |
|                  |
|                  |
|                  |
| していた プレイヤー 起動    |
| 設定 ディスクの初期化 終了   |

### PC へ取り込み:

パソコンの HDD にコピーすると、シーンの分 割や削除など簡単な編集ができるようになり ます。

### メディアへ書き出し:

パソコンの HDD から SD カードに、ビデオや 写真のデータを書き戻すことができます。ま た、ディスクにビデオのデータをコピーするこ ともできます。

### メディア間のコピー:

パソコンのHDDにコピーすることなく、ディ スクから SD カード、または SD カードから ディスクヘビデオのデータをコピーすること ができます。

### 簡易編集:

パソコンの HDD にコピーされたシーンの分 割・結合・削除など簡単な編集ができます。 また、ビデオのデータを MPEG2 形式に変換 したり、DVD ビデオを作成することができま す。

### プレイヤー起動:

ディスクや SD カードの映像を、 ハイビジョン 画質のままパソコンで再生することができま す。

### ディスクの初期化:

使用するディスクによってはフォーマットが 必要です。AVCHD 規格に対応した UDF2.5 でフォーマットされます。

### <sup>g</sup>₁νゥト ■DirectX

Windows 2000 をお使いの場合、HD Writer 2.0J for SX/SD/DX を動作させるためには、 Microsoft DirectX 9.0c がインストールされている必要があります。

ご使用のパソコンにインストールされていない場合は、付属 CD-ROM からインストールできま す。「Setup Menu」画面の「DirectX のインストール」をクリックし、画面に表示されるメッ セージに従ってインストールしてください。

DirectX 9.0c に対応していないパソコンにインストールすると、パソコンが正常に動作しなくなる可能性がありますので、対応状況がわからない場合は、ご使用のパソコンメーカーへお問い合わせください。

# 3.動作環境

- インストールには CD-ROM ドライブが必要です。(DVD 書き込みには、対応したドライブとメディアが 必要です)
- 1台のパソコンに2台以上のUSB機器を接続している場合や、USBハブやUSB延長ケーブルを使用して接続している場合は、動作を保証しません。
- パソコンとの接続には、付属の USB 接続ケーブルをお使いください。(付属品以外をお使いの場合は動作を保証できません)
- 推奨環境のすべてのパソコンについて動作を保証するものではありません。
- NEC PC-98 シリーズとその互換機では動作保証しません。
- Windows 3.1、Windows 95、Windows 98/98SE、Windows Me および Windows NT には対応 していません。
- OS のアップグレード環境での動作は保証できません。

### ■HD Writer 2.0J for SX/SD/DX の動作環境

| 対応パソコン    | IBM PC/AT 互換機                                                                                                    |
|-----------|----------------------------------------------------------------------------------------------------|
| 対応 OS     | プリインストールされた各日本語版<br>Microsoft Windows 2000 Professional Service Pack 4<br>Microsoft Windows XP Home Edition Service Pack 2<br>Microsoft Windows XP Professional Service Pack 2<br>Microsoft Windows Vista Home Basic<br>Microsoft Windows Vista Home Premium<br>Microsoft Windows Vista Ultimate |
| CPU       | Intel Pentium III 1.0 GHz 以上の CPU(互換 CPU を含む)<br>(再生機能 /MPEG2 出力を使用する場合は、Intel Core 2 Duo<br>1.86 GHz 以上、または Intel Pentium D 3.0 GHz 以上を推奨 )                                                                                                    |
| メモリ       | Windows Vista: 1024 MB 以上、Windows XP/2000: 512 MB 以上<br>(1024 MB 以上を推奨)                                                                                                    |
| ディスプレイ    | High Color(16 bit)以上(32 bit 以上を推奨)<br>デスクトップ領域 1024×768 以上(1280×1024 以上を推奨)<br>Windows Vista: DirectX 10 に対応したビデオカード<br>Windows XP/2000: DirectX 9.0c に対応したビデオカード<br>DirectDraw のオーバーレイに対応<br>PCI Express <sup>TM</sup> x16 対応を推奨                                                                |
| ハードディスク   | Ultra DMA-100 以上<br>250 MB 以上の空き領域(インストール用)<br>● DVD 書き込みするときは、作成するディスクの 2 倍以上の空き容量が<br>必要です。                                                                                                    |
| 必要なソフトウェア | Windows Vista: DirectX 10、Windows XP/2000: DirectX 9.0c<br>● DirectX 9.0c に対応していないパソコンにインストールすると、パソ<br>コンが正常に動作しなくなる可能性があります。<br>対応状況がわからない場合は、ご使用のパソコンメーカーへお問い合<br>わせください。<br>Adobe Acrobat Reader 5.0 以降、または Adobe Reader 7.0 以降                                                               |
| サウンド      | DirectSound 対応                                                                                                    |
| インターフェース  | USB 端子 (ハイスピード USB (USB2.0))                                                                                                    |
| その他       | マウスまたはマウスと同等のポインティングデバイス                                                                                                    |

パソコン

### パソコンで使う前に

- 付属の CD-ROM は Windows 専用です。
- プリインストールされた各日本語 OS 以外での動作は保証しません。
- PC/AT 互換機以外の PC での動作は保証しません。
- 日本語以外の言語の文字入力はサポートしておりません。
- すべての DVD ドライブについて動作を保証するものではありません。
- 本ソフトウェアで AVCHD 記録したディスクは、AVCHD に対応していない機器では再生できません。
- Windows XP Media Center Edition、Tablet PC Edition、Windows Vista Business/Enterprise および 64 bit のオペレーティングシステムでの動作は保証しません。
- マルチブート環境には対応していません。
- Windows XP/2000 は管理者アカウントのユーザーでのみ使用可能です。Windows Vista は管理者 および標準アカウントのユーザーでのみ使用可能です。(インストール、アンインストールは管理者のア カウントのユーザーで行ってください)
- マルチ CPU 環境には対応していません。
- 動作環境を満たしていないパソコンを使用した場合、ディスクへの書き込みが失敗することがあります。
   パソコンの画面の解像度を 1024×768 (16 bit) 以上に設定してください。
- 「スタート」→(「設定」→)「コントロールパネル」→(「デスクトップの表示とテーマ」→)「画面(画 面の解像度の調整)」を選び、「設定」タブの「画面の解像度(解像度)」と「画面の色(色)」を調整し てください。

### ■カードリーダー機能(マスストレージ)の動作環境

| 対応パソコン                                                                                                    | IBM PC/AT 互換機                                                                                                    |  |
|----------------------------------------------------------------------------------------------------|----------------------------------------------------------------------------------------------------|--|
| 対応 OS                                                                                                    | Microsoft Windows 2000 Professional Service Pack 4<br>Microsoft Windows XP Home Edition<br>Microsoft Windows XP Professional<br>Microsoft Windows Vista Home Basic<br>Microsoft Windows Vista Home Premium<br>Microsoft Windows Vista Ultimate<br>Microsoft Windows Vista Business<br>Microsoft Windows Vista Enterprise |  |
| CPU                                                                                                    | Windows Vista: Intel Pentium III 1.0 GHz 以上、<br>Windows XP/2000: Intel Pentium III 450 MHz 以上、または Intel<br>Celeron 400 MHz 以上                                                                                                    |  |
| メモリ<br>Windows Vista Home Basic: 512 MB以上<br>Windows Vista Home Premium/Ultimate/Business/<br>Enterprise:1 GB以上<br>Windows XP/2000: 128 MB以上(256 MB以上を推奨) |                                                                                                    |  |
| インターフェース                                                                                                    | USB 端子                                                                                                    |  |
| その他                                                                                                    | マウスまたはマウスと同等のポインティングデバイス                                                                                                    |  |

● OS 標準ドライバーで動作します。

# 1.ソフトウェアをインストールする

ソフトウェアをインストールするときは、ユーザー名を「Administrator」(もしくはコンピュー ターの管理者の権限を持つユーザー名)または標準ユーザーアカウントのユーザー名にしてパソ コンにログオンしてください。(権限がない場合はシステム管理者にご相談ください)

- インストールを始める前に、他の起動中のソフトウェアをすべて終了してください。
- インストール中はパソコン上で他の作業をしないでください。

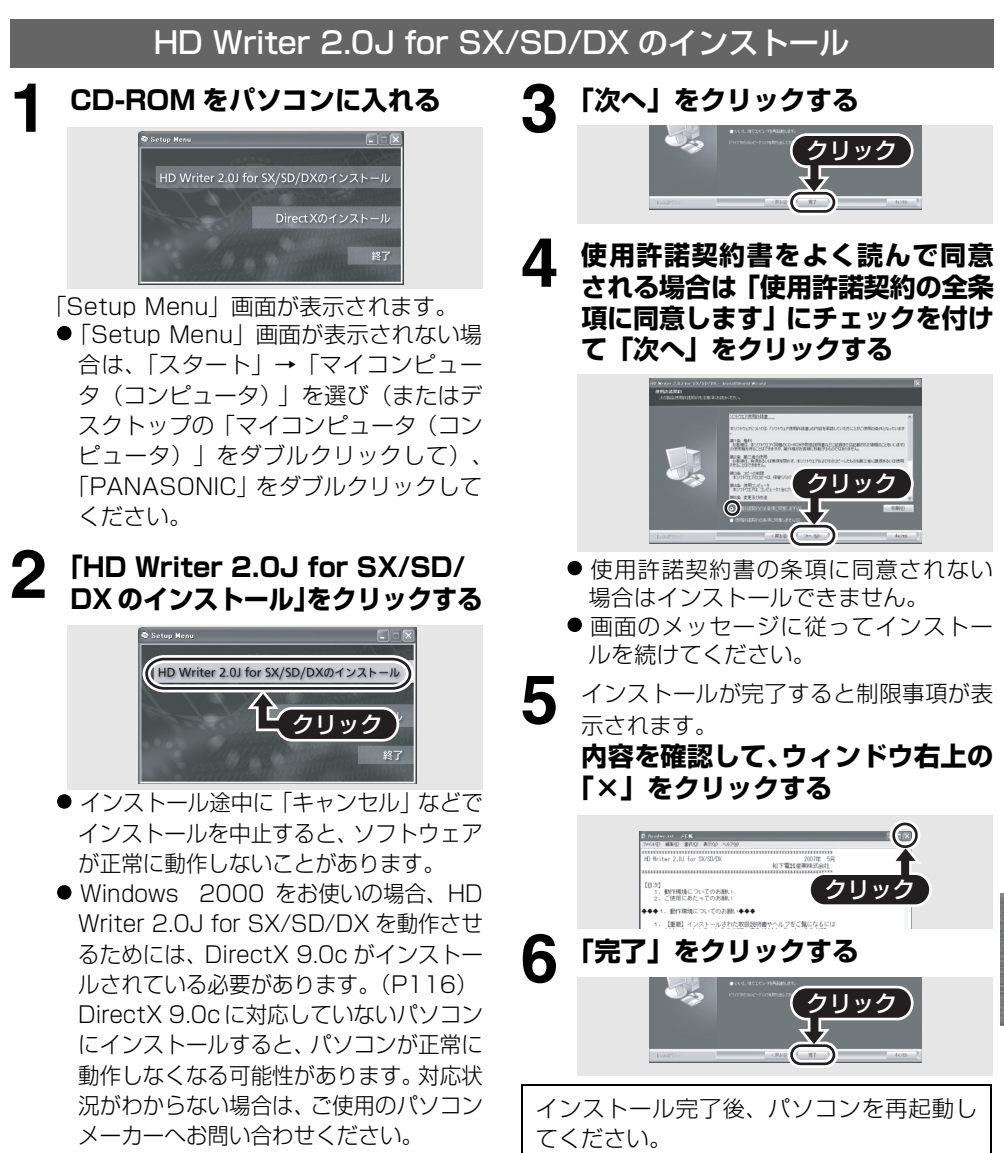

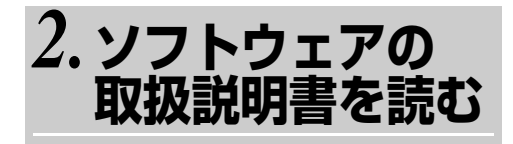

ソフトウェアの詳しい使いかたについては、取扱説明書(PDF ファイル)をお読みください。

● 取扱説明書(PDF ファイル)を読むために は、Adobe Acrobat Reader 5.0 以降、ま たは Adobe Reader7.0 以降がが必要で す。

「スタート」→ 「すべてのプログラム(プログラム)」→ 「Panasonic」→ 「HD Writer 2.0J」 →「取扱説明書」を選ぶ

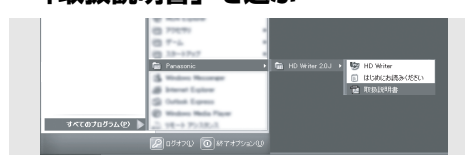

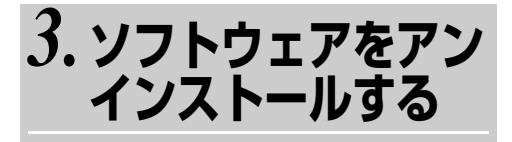

ソフトウェアが不要になったときは、以下の方 法でアンインストールしてください。

「スタート」→(「設定」→) 「コントロールパネル」→ 「プログラム(アプリケーション) の追加と削除」または「プログラム のアンインストール」を選ぶ

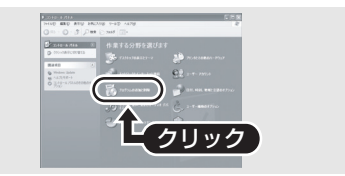

2 [HD Writer 2.0J for SX/SD/ DX] を選び、「変更と削除」(「変更 / 削除」または「追加と削除」)または 「アンインストール」をクリックする

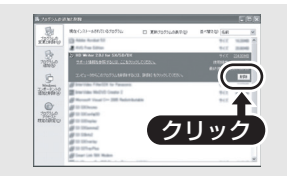

- 画面の指示に従ってアンインストール を進めてください。
- ソフトウェアをアンインストールした ときは、パソコンを再起動してください。

# 1.接続と認識の手順

ソフトウェアのインストール後、パソコンと本機を接続し、本機をパソコンに正しく認識させる 必要があります。

- ソフトウェアのインストール後に接続を行ってください。
- 付属 CD-ROM がパソコンに入っている場合は、取り出してください。 (「Setup Menu」画面が表示されている場合は、終了してから取り出してください)
- 認識作業が正しく行われないと、本機をパソコンと接続して使用することができません。
- 本機が正常に動作しないときは、インストールや認識作業が正常に行われていない可能性があります。
- DVD-RAM 以外はパソコンで使用する前に必ずファイナライズしてください。ファイナライズ されていないディスクは、パソコンでは認識されません。
- **1** AC アダプターを取り付ける ● バッテリーではパソコンと接続して使 用できません。

### 2 本機に記録済みのディスクまたは SD カードを入れてから電源を入れる

● すべてのモードで使用できます。

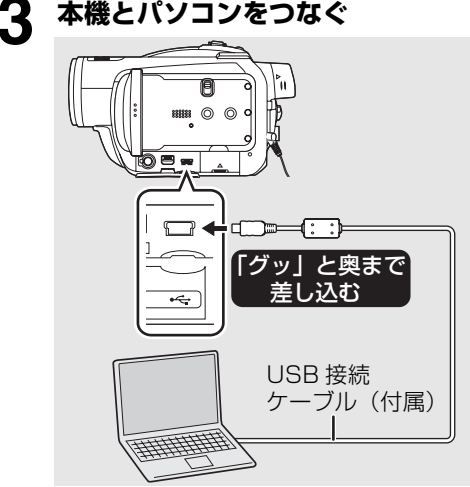

本機の画面に USB 機能選択画面が表示されます。

- USB接続ケーブルは、奥までしっかり差 し込んでください。差し込みがゆるい と、正常に機能しません。
- 必ず、付属のUSB接続ケーブルをお使い ください。(付属品以外をお使いの場合 は動作を保証できません)

### 4 十字キーで「PC コネクト (ディスク)」(HD モード)/ 「PC コネクト(DVD)」(STD モー ド)、または「PC コネクト(カー ド)」を選び、中央を押す

本機が自動的にパソコンから認識されま す。

**ビビヒント**-----

- パソコンと接続中は、本機の操作モードを切り換えたり、電源を切ることはできません。
   USB 接続ケーブルを外してから行ってください。(P124)
- (STD モード) パソコンと接続中、USB 機 能選択画面で「PC コネクト (DVD)」を選 択すると、液晶モニターやファインダーは消 灯します。
- パソコンと接続中は、ディスク取出しレバー を操作してディスクを取り出すことはでき ません。
- パソコンが本機のディスクやSDカードにアクセスしている間は、アクセス/PC 接続ランプやカード動作中ランプが点灯します。
   (SD カードへのアクセス中は液晶モニターに、一番が表示されます)記録内容が失われる原因となりますので、アクセス中は USB 接続ケーブルやACアダプターを外さないでください。

 本機とパソコンをはじめて接続したときは、 パソコンの再起動が必要な場合があります。

# 2. パソコンでの表示について

本機をパソコンと接続すると、パソコンの外付けドライブとして認識されます。

### ■SD カードのドライブ表示につ いて

 ●「リムーバブルディスク」(例: ● リムーバブルディスクい) が「マイコンピュータ(コンピュータ)」に表示されます。

SD カードのフォルダ構造例:

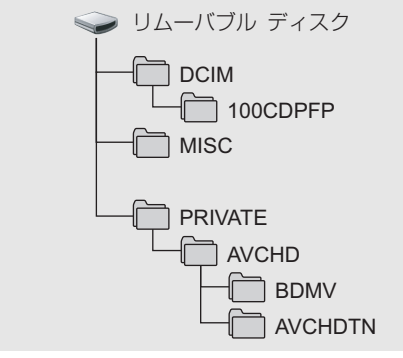

- AVCHD 規格のビデオデータ (「00000.MTS」など)が「BDMV」 フォルダに保存されています。
- [AVCHDTN] フォルダにはビデオのサムネ イルが記録されます。
- JPEG 規格の写真ファイル (「IMGA0001.JPG」など)が 「100CDPFP」フォルダなどに保存されて います。 これらのファイルは JPEG 画像に対応した 画像閲覧ソフトなどで開くことができます。
- [100CDPFP] フォルダなどには最大で 999 ファイル記録できます。
- [MISC] フォルダには DPOF 設定データが 記録されます。

### ■ディスクのドライブ表示につい て

### ◇HDモード

「光ディスクドライブ」(例: (m) <sup>m ドイノ w</sup>)が「マ イコンピュータ (コンピュータ)」に表示され ますが、UDF2.5 に対応していないパソコンで は開くことはできません。

### ディスクのフォルダ構造例:

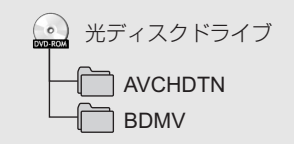

- AVCHD 規格のビデオデータ (「00000.MTS」など)が「BDMV」 フォルダに保存されています。
- [AVCHDTN] フォルダにはビデオのサムネ イルが記録されます。
- データの書き込みはできません。

### ◇STDモード

・ 光ディスクドライブ(例: 🔜 <sup>DVD\_CAMERA (G)</sup>)が「マ イコンピュータ (コンピュータ)」に表示され ます。

- DVD-RAMまたはDVD-RW(VR規格)の場合は、「リムーバブルディスク」からアクセスできます。
- DVD-RW (ビデオ規格) または DVD-R の場 合は、光ディスクドライブからアクセスでき ます。

DVD-RAM/DVD-RW(VR 規格)の フォルダ構造例:

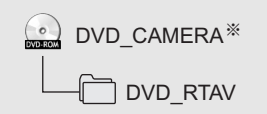

 DVD ビデオレコーディング規格の映像が 「DVD\_RTAV」フォルダに保存されていま す。

### DVD-RW(ビデオ規格)/DVD-R の フォルダ構造例:

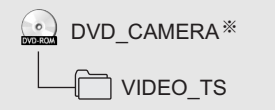

- DVD ビデオ規格の映像が「VIDEO\_TS」 フォルダに保存されています。
- ※ディスクの製造元やフォーマットした機器 によって、表示される名称は異なります。

ディスク、SD カードや SD メディアスト レージ内の HD モードで記録したビデオ データをコピーや書き戻しする場合は、HD Writer 2.0J for SX/SD/DXを使用するこ とをおすすめします。Windows エクスプ ローラなどで、本機で記録したフォルダや ファイルの移動、名前の変更すると HD Writer 2.0J for SX/SD/DXで使用できな くなります。

### ■カードに記録した写真をパソコ ンにコピーする

**カードリーダー機能(マスストレージ)** 本機に記録済みの SD カードを入れて、USB 接続ケーブルでパソコンに接続すると、SD カードをパソコンの外付けドライブとして使 え、[エクスプローラ] などで SD カードに記 録した写真をパソコンにコピーできます。

### 本機とパソコンをつないで、USB 機能選択画面で「PC コネクト (カード)」を選ぶ

「リムーバブルディスク」(例: ) リムーバブルディス2 (3)) が「マイコンピュータ (コンピュータ)」に表示 されます。

- 2 [リムーバブルディスク] 内のファ イルが保存されているフォルダ ([DCIM]→[100CDPFP]など) をダブルクリックする
- 3 コピー先のフォルダ (パソコンの ハードディスク) にファイルをド ラッグ&ドロップする

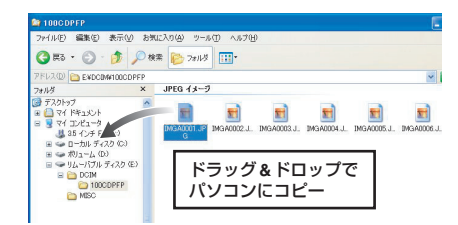

### ビビント-----

- SDカード内のフォルダをパソコン上で削除 や移動、名前の変更をしないでください。本 機でSDカードが読み込めなくなる場合があ ります。
- パソコン上で本機が対応していないデータ を記録した場合、本機では認識できません。

SD カードのフォーマットは必ず本機で 行ってください。 6

# 3. USB 接続ケーブルを安全に外す

### 1 パソコンの画面でタスクトレイの 後(♪)アイコンをダブルクリッ クする

- 「ハードウェアの安全な取り外し」画面 が表示されます。
- お使いのパソコンの設定によっては、このアイコンが表示されない場合があります。

### USB 大容量記憶装置デバイス (USB 大容量記憶装置)」を選び、 「停止」をクリックする

### ディスクの場合:

 ●「MATSHITA HDC-SX5(DVD) USB Device」が選ばれていることを確認し、 「OK」をクリックする

### SD カードの場合:

- 「MATSHITA HDC-SX5(SD) USB Device」が選ばれていることを確認し、 「OK」をクリックする
- ●「閉じる」をクリックすると、安全に USB 接 続ケーブルを外すことができます。

記録内容が失われる原因となりますので、アクセス /PC 接続ランプやカード動作中ランプの点灯中(本型表示中)は USB 接続ケーブルを外さないでください。

# 4.本機がパソコンで正しく認識されてい るかどうかを確認する

本機がパソコンで正しく認識されているかどうかを確認するには、USB 接続ケーブルでパソコンと 接続して、USB機能選択画面で「PC コネクト (ディスク)」(HD モード) / 「PC コネクト (DVD) | (STD モード)または「PC コネクト (カード)」を選んでから、以下の手順で確認してください。

- NEC 製など一部のパソコンでは、機能制限のあるモードに設定されていると、デバイスマネー ジャなどが表示されない場合があります。パソコンの製造元にお問い合わせいただくか、お使 いのパソコンの説明書に従って、すべての機能が使えるモードにしてから操作してください。
  - (Windows XP/2000 をお使いの場合) 「スタート」→(「設定」→)「コン トロールパネル」→(「パフォーマ ンスとメンテナンス」→) 「システム」を選ぶ

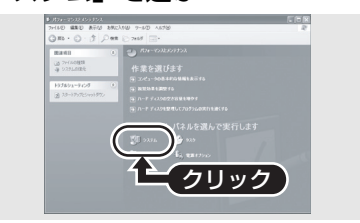

(Windows Vista をお使いの場合) 「スタート」→「コントロールパネ ル」→「システムとメンテナンス」 →「デバイスマネージャ」を選ぶ

2

(Windows XP/2000 をお使いの場合) 「ハードウェア」タブをクリックし、 「デバイスマネージャ」をクリック する

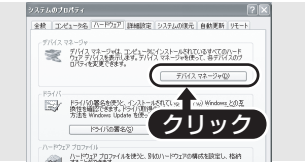

### 下記の項目が表示されているかど 3 うか確認する

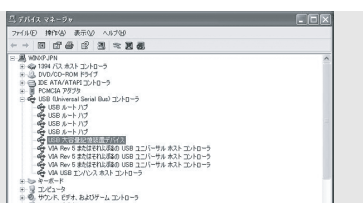

### ■正しく認識されている場合

### ディスクの場合:

- 「DVD/CD-ROM ドライブ」の中の [MATSHITA HDC-SX5(DVD) USB Device I
- 「USB (Universal Serial Bus) コントロー ラー(「ユニバーサル シリアル バスコント ローラ))の中の [USB 大容量記憶装置デバ イス(USB 大容量記憶装置)|

### SD カードの場合:

- 「ディスクドライブ」の中の「MATSHITA HDC-SX5(SD) USB Device
- [USB (Universal Serial Bus) コントロー ラ|(「ユニバーサル シリアル バスコント ローラ))の中の [USB 大容量記憶装置デバ イス(USB 大容量記憶装置)|

### ■正しく認識されていない場合

[USB(Universal Serial Bus) コントローラ] (「ユニバーサル シリアル バスコントローラ」) や 「その他のデバイス」などに「!」や 「不明 なデバイス」と表示されます。(お使いのパソ コンによって、表示される場所が変わります) 下記の方法で認識できることがあります。

- 方法1:本機とパソコンの電源を一度切って から、再度試してください。
- 方法2:ディスクやSDカードを一度取り出し てから、再度試してください。
- 方法3:お使いのパソコンの他のUSB端子に 接続してください。

# HD Writer 2.0J for SX/SD/DX を 使う

- Windows XP/2000 をお使いの場合、HD Writer 2.0J for SX/SD/DX を使うときは、ユー ザー名を「Administrator」(もしくはコンピューターの管理者の権限を持つユーザー名)にし てパソコンにログオンしてください。これ以外のユーザー名でログオンした場合は、ソフトウェ アを使用することはできません。
- Windows Vista をお使いの場合、HD Writer 2.0J for SX/SD/DX を使うときは、ユーザー 名を「Administrator」(もしくはコンピューターの管理者の権限を持つユーザー名)または標 準ユーザーアカウントのユーザー名にしてパソコンにログオンしてください。GUEST アカウ ントのユーザーでログオンした場合は、ソフトウェアを使用することはできません。

### パソコンの HDD にディスクや SD カードのデータをコピーするには

### ▲ AC アダプターを取り付ける ● バッテリーではパソコンと接続して使

- 用できません。
- **2** 本機に記録済みのディスクまたは SD カードを入れてから電源を入 れる
- **3** 本機とパソコンをつなぐ

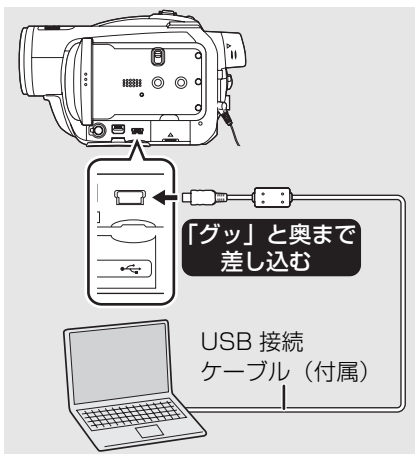

本機の画面に USB 機能選択画面が表示されます。

- USB接続ケーブルは、奥までしっかり差し込んでください。差し込みがゆるいと、正常に機能しません。
- 必ず、付属のUSB接続ケーブルをお使い ください。(付属品以外をお使いの場合 は動作を保証しません)

4 十字キーで「PC コネクト (ディスク)」、または「PC コネク ト (カード)」を選び、中央を押す

本機が自動的にパソコンから認識されま す。

5 (パソコンで) 「スタート」→「すべてのプログラム (プログラム)」→「Panasonic」→ 「HD Writer 2.0J」→「HD Writer」 を選ぶ

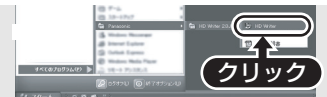

HD Writer 2.0J for SX/SD/DX の紹介 画面が表示されます。「OK」をクリックす るとソフトウェアが起動します。

6 「PC へ取り込み」 ボタンをクリッ クする

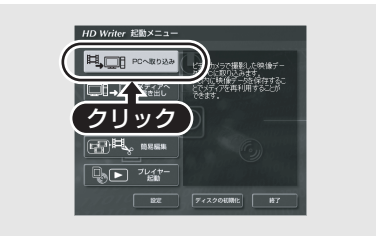

### 7 「取り込み開始」ボタンをクリック する

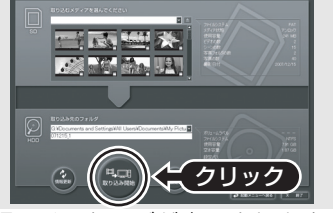

 ●確認のメッセージが表示されますので 「はい」をクリックしてください。コピー が開始されます。

- コピー完了後、メッセージが表示されます。「はい」をクリックすると SD カード内のシーンと写真がすべて削除されます。
- SDカードとディスクを切り換える場合 は、USB 接続ケーブルを接続し直して から「情報更新」ボタンをクリックして、 再度「PC コネクト(ディスク)」、また は「PC コネクト(カード)」を選んでく ださい。

### SD カードに書き戻すには

 本機に SD カードを入れてフォーマットしてください。(P96) (ビデオの撮影に使用可能な SD カード (P27)をお使いください) フォーマットすると、SD カードに記録されているすべてのデータは消去され、元に戻すこと ができません。大切なデータはパソコンなどに保存しておいてください。

- 本機に AC アダプターを取り付けてください。
- 本機をパソコンと接続して HD Writer 2.0J for SX/SD/DX を起動してください。
- 【 「メディアへ書き出し」ボタンをク リックする

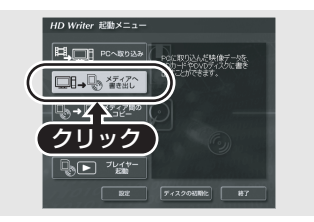

2 右上の▼をクリックして SD カードにコピーしたい映像データのフォルダを選択する

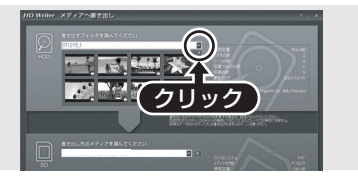

3 「書き出し開始」を選んで、映像を パソコンの HDD から SD カード にコピーする

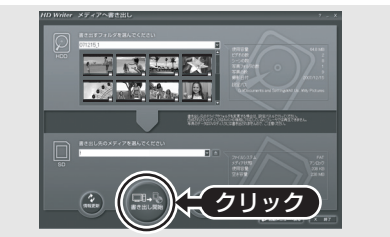

 確認のメッセージが表示されますので 「はい」をクリックしてください。コピー が開始されます。

| section and and section                                                                                                    | and the second second |
|----------------------------------------------------------------------------------------------------|-----------------------|
| 10 100000                                                                                                    |                       |
| II A105000                                                                                                    |                       |
| 1000                                                                                                    |                       |
| 12 6597 65, 102                                                                                                    |                       |
| 11 REF AM 1                                                                                                    |                       |
| II DEADLA                                                                                                    |                       |
| B 257-5507-7                                                                                                    |                       |
| 11 IIII. 307 A                                                                                                    |                       |
| 10 100107-00                                                                                                    |                       |
| II IIIC-ARE                                                                                                    |                       |
| IS INCOME.                                                                                                    |                       |
| the party sector of                                                                                                    |                       |
|                                                                                                    |                       |
| In Propagation                                                                                                    |                       |
| 0.00719071                                                                                                    |                       |
|                                                                                                    |                       |
|                                                                                                    |                       |
| 10 100-000                                                                                                    |                       |
| and the second                                                                                                    |                       |
| III IIIII AAAA                                                                                                    |                       |
| of the local division in which the local division in the local division in the local div |                       |
| III CONTRACTOR OF                                                                                                    |                       |
|                                                                                                    |                       |

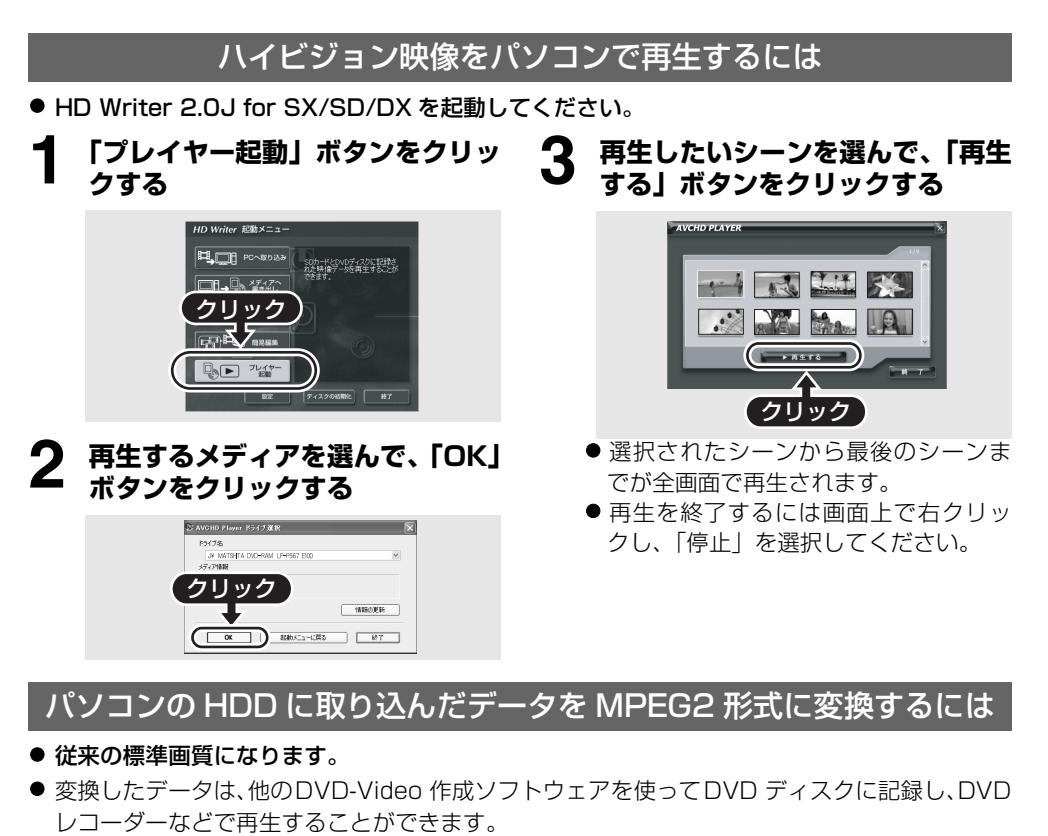

● HD Writer 2.0J for SX/SD/DX を起動してください。

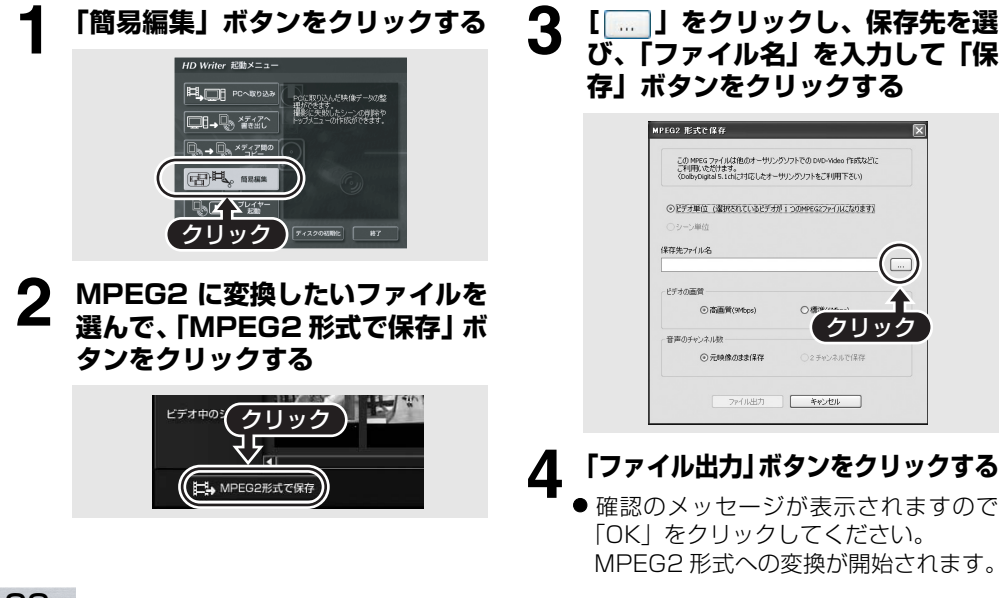

### ディスクを初期化(フォーマット)するには

- 本機でフォーマットするか、HD Writer 2.0J for SX/SD/DX の「ディスクの初期化 | から フォーマットしてください。
- ディスクに記録されているすべてのデータは削除され、元に戻すことはできませんのでお気を つけください。

### DVD ビデオを作成するには

AVCHDに対応していない従来の機器で再生できるディスク(DVDビデオ)を作成することができます。

- 従来の標準画質になります。
- 新品の DVD-RW または DVD-R をパソコンの DVD 書き込み用ドライブに入れてください。 DVD-RAM は使用できません。
- 記録済みのディスクには記録することができません。ただし、DVD-RW は HD Writer 2.0J for SX/SD/DX でフォーマットすると記録ができるようになります。フォーマットすると、 ディスクに記録されているすべてのデータは削除され、元に戻すことはできませんのでお気を つけください。大切なデータはパソコンなどに保存しておいてください。
- HD Writer 2.0J for SX/SD/DX を起動してください。
- 簡易編集画面の「メディアへの出 カ」ボタンをクリックする

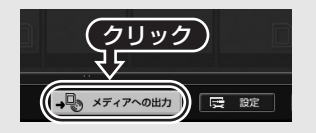

お好みのシーンを選んで「出力シー 2 ンの確定」ボタンをクリックする

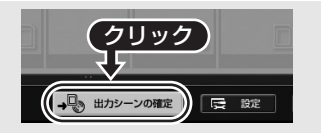

3 ディスクをDVD書き込み用ドライ ブに入れて、▼をクリックして記録 先を選ぶ

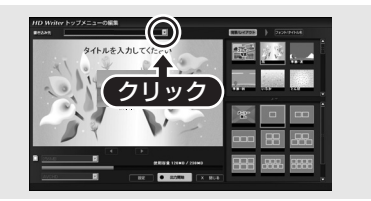

▼をクリックし、「DVD-Video Δ (高画質)」または「DVD-Video (標準画質)」を選択する

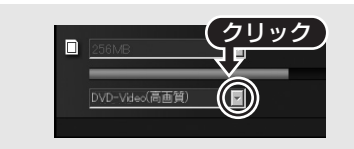

- 「出力開始」ボタンをクリックする
- 「はい」をクリックしてください。DVD ビデオの作成が開始されます。
  - MPEG2 形式に変換するため時間がか かります。
  - 作成したディスクは DVD ビデオになる ため、HD Writer 2.0J for SX/SD/ DX では扱えません。

| 87 | 4      |             |  |
|----|--------|-------------|--|
| Π. | 49     |             |  |
| 86 | 87 A   | 12          |  |
| ΒE | 648    | Ně          |  |
| 88 | 92     | 7,8         |  |
|    |        | <u> </u>    |  |
| 88 |        | : 開         |  |
| 88 | lines. | -           |  |
| 88 |        | 7,65        |  |
| 88 | 5-1    | <i>0</i> 10 |  |
| BE | 10     |             |  |
| 88 |        |             |  |

- ソフトウェアの詳しい使いかたについては、ソフトウェアの取扱説明書(PDF ファイル)をお 読みください。
- HD Writer 2.0J for SX/SD/DXでAVCHD記録したディスクはAVCHD規格に対応していな い機器には入れないでください。ディスクの取り出しができなくなることがあります。 また、AVCHD 規格に対応していない機器では再生できません。
- HD Writer 2.0J for SX/SD/DXでAVCHD記録したディスクは、AVCHD対応の機器であっても再生できない場合があります。その場合は本機で再生してください。
- HD Writer 2.0J for SX/SD/DX で AVCHD 記録されたメニュー画面は、本機または HD Writer 2.0J for SX/SD/DX では表示されません。AVCHD 規格対応の機器で再生してください。
- Windows エクスプローラなどで、パソコンの HDD にコピーしたビデオデータのフォルダや ファイルのコピー、移動、名前の変更はしないでください。 HD Writer 2.0J for SX/SD/DX で使用できなくなります。

# Macintosh をお使いの場合

- 推奨環境のすべてのパソコンについて動作を保証するものではありません。
- Apple、Mac OS は 米国 Apple Inc.の米国およびその他の国における登録商標または商標です。
- PowerPC は 米国 International Business Machines Corporation の商標です。

### **■カードリーダー機能(マスストレージ)の動作環境**

| 対応パソコン   | Macintosh                                                                                                    |  |
|----------|----------------------------------------------------------------------------------------------------|--|
| 対応 OS    | Mac OS X v10.4                                                                                                   |  |
| CPU      | PowerPC G5(1.8 GHz以上)<br>Intel <sup>®</sup> Core <sup>TM</sup> Duo<br>Intel <sup>®</sup> Core <sup>TM</sup> Solo |  |
| メモリ      | 64 MB以上                                                                                                    |  |
| インターフェース | USB 端子                                                                                                    |  |

- OS 標準ドライバーで動作します。
- 付属の CD-ROM は Windows 専用です。

### ■写真ファイルをパソコンにコピーする

### 本機とパソコンを USB 接続ケーブルで接続する

● 本機の画面に USB 機能選択画面が表示されます。

### 2 十字キーで「PC コネクト(カード)」を選び、中央を押す

### **3** デスクトップに表示されている[NO\_NAME]または[名称未設定]をダブルク リックする

● [DCIM] フォルダ内の [100CDPFP] フォルダなどにファイルが保存されています。

### 4 取り込みたい画像の入っているフォルダやファイルをパソコン上の別のフォ ルダにドラッグ&ドロップする

### ■USB 接続ケーブルを安全に外す

デスクトップに表示されている [NO\_NAME] または [ 名称未設定 ] を [ ゴミ箱 ] に捨ててから、 USB 接続ケーブルを取り外す

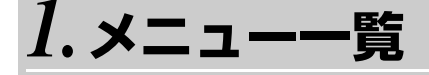

### HD モード撮影メニュー ●/□

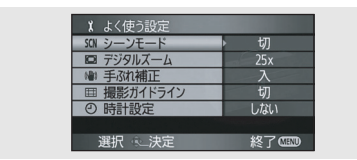

### ■よく使う設定

シーンモード(P73) デジタルズーム(P60) 手ぶれ補正(P68) 撮影ガイドライン(P69) 時計設定(P46)

### ■ビデオ設定

記録モード(P55) フェード色(P62) 風音低減(P70) ズームマイク(P60) マイクレベル(P70) ホットシューマイク(P135) うっかり撮り防止(P51)

### ■写真設定

写真画質(P59) フラッシュ明るさ(P67) シャッター音(P59) 赤目軽減(P67)

### ■お好み設定

撮影ランプ(P135) ゼブラ(P71) カラーバー(P72) MFアシスト(P74) オートスローシャッター(P72)

### ■セットアップ

ディスクフォーマット<sup>※1</sup> (P95) オートプロテクト<sup>※1</sup> (P100) カードフォーマット(P96) 画面表示(P135) 日時表示(P46) 表示スタイル (P46) パワーセーブ (P135)  $p_{1}^{2} - p_{2}^{2} = p_{1}^{2} - p_{2}^{2} - p_{2}^{2} = p_{1}^{2} - p_{2}^{2} - p_{2$ お知らせブザー (P135) 液晶 AI (P49) 液晶調整(P48) EVF 明るさ (P48) コンポーネント出力(P106) HDMI 出力解像度(P105) ビエラリンク (P108) 接続するテレビ(P107) 初期設定(P135) デモモード(P135)

### ■LANGUAGE (P47)

※ 1. ディスク撮影モードのみ ※ 2. SD カード撮影モードのみ

### STD モード撮影メニュー •

| 500 シーンモード 切                            |      |
|-----------------------------------------|------|
| ロ 提起ボルトン トロ                             |      |
| □ 1取示シル1 トノ1 ノ                          |      |
| 齈記録モート 53                               |      |
| <ul> <li>② 時計設定</li> <li>しない</li> </ul> |      |
|                                         |      |
| 選択 🔍 決定 終了 🕻                            | IENU |

### ■よく使う設定

シーンモード(P73) 撮影ガイドライン(P69) 記録モード(P55) 時計設定(P46)

### ■お好み設定

デジタルズーム (P60) 手ぶれ補正 (P68) フェード色 (P62) 撮影ランプ (P135) 風音低減 (P70) ズームマイク (P60) ホットシューマイク (P135)

### ■ディスクの管理

ディスクフォーマット(P95) ディスク情報表示(P102)

### ■セットアップ

画面表示(P135) 日時表示(P46) 表示スタイル(P46) パワーセーブ(P135) うっかり撮り防止(P51) お知らせブザー(P135) 液晶調整(P48) EVF 明るさ(P48)

### ■LANGUAGE (P47)

※ 1. □ビデオ再生タブを選んだ場合のみ
※ 2. ○ビデオ再生タブを選んだ場合のみ

### 

| Ⅲ 再生切換                    | ▶ 全シーン |
|---------------------------|--------|
| し リピート再生                  | 切      |
| <ul><li> 続きから再生</li></ul> | 切      |
| ∽ シーンプロテクト                | しない    |
| Ⅲ 再生ガイドライン                | 切      |
|                           |        |
| 選択 二決定                    | 終了MEND |

### ■再生設定

再生切換(P83) リピート再生(P81) 続きから再生(P83) シーンプロテクト(P89) 再生ガイドライン(P69)

### ■シーン編集

分割(P88) 削除(P87)

### **■ディスクコピー**\*1

全コピー(P90) 選択コピー(P91)

### ■ディスクの管理<sup>※2</sup>

ディスクフォーマット (P95) ファイナライズ (DVD-RW、DVD-R、 DVD-R DL 使用時) (P97) トップメニュー作成 (DVD-RAM 使用時) (P99) ファイナライズ解除 (P99) オートプロテクト (P100) ディスク情報表示 (P102)

### ■セットアップ

カードフォーマット(P96) 画面表示(P135) 日時表示(P46) 表示スタイル(P46) パワーセーブ(P135) お知らせブザー(P135) 液晶 AI(P49) 液晶調整(P48) EVF 明るさ(P48) コンポーネント出力(P106) HDMI 出力解像度(P105) ビエラリンク(P108) 接続するテレビ(P107)

# その他

### ■LANGUAGE (P47)

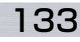

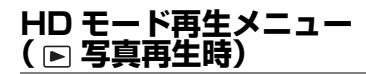

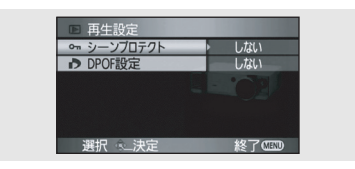

### ■再生設定

シーンプロテクト(P93) DPOF 設定(P94)

### ■セットアップ

カードフォーマット(P96) 画面表示(P135) 日時表示(P46) 表示スタイル(P46) パワーセーブ(P135) お知らせブザー(P135) 液晶 AI(P49) 液晶調整(P48) EVF明るさ(P48) コンポーネント出力(P106) HDMI出力解像度(P105) ビエラリンク(P108) 接続するテレビ(P107)

### ■LANGUAGE (P47)

### 

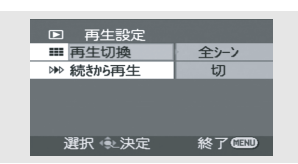

■**再生設定** 再生切換(P83) 続きから再生(P83)

### ■シーン編集

分割(P88) 削除(P87)

### ■ディスクの管理

ファイナライズ(P97) ファイナライズ解除(P99) ディスクプロテクト(P101) ディスクフォーマット(P95) ディスク情報表示(P102)

### ■セットアップ

画面表示(P135) 日時表示(P46) 表示スタイル(P46) パワーセーブ(P135) お知らせブザー(P135) 液晶調整(P48) EVF 明るさ(P48) 接続するテレビ(P107)

### ■LANGUAGE (P47)

### ビデオ設定 / お好み設定 関連のメニュー

### ■ホットシューマイク

### •ノーマル •ローカット

ローカットにすると、ホットシューに取り付け たステレオズームマイクロホン VW-VMH3 (別売)に当たる風雑音や低減ノイズなどを抑 えます。

### ■撮影ランプ

### •切 •入

撮影ランプは、撮影中に点灯、リモコン受信時 やセルフタイマー動作時に点滅します。「切」に すると、撮影中にランプは点灯しません。

### セットアップ関連のメニュー

### ■画面表示

### •切 •入

画面の表示を図のように切り換えられます。

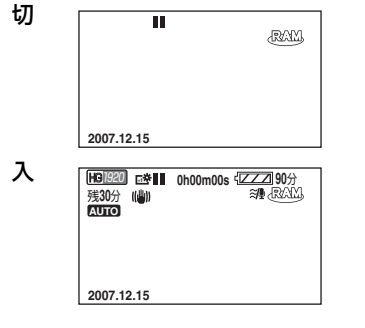

### ■パワーセーブ

### ●切 ●5分

切 : パワーセーブは働きません。

5分:約5分間操作しなかった場合、バッテ リーの消耗を防ぐため、自動的に電源が切れま す。再度お使いになるときは、電源を入れ直し てください。

- 以下の場合は「パワーセーブ」を「5分」にしていても自動的に電源が切れません。
  - AC アダプターでお使いのとき
  - USB 接続ケーブルでパソコンや プリンターと接続しているとき
  - PRE-REC 中

### ■お知らせブザー

### •切 •入

撮影の開始や終了などを音で確認できます。 「切」にすると、撮影の開始 / 終了時などにブ ザーが鳴りません。

### 「ピッ」

撮影開始時、電源を入れたとき、本機がパソコ ンやプリンターを認識したときなどに鳴りま す。

### 「ピピッ」

撮影停止時や電源を切ったときに鳴ります。 「ピピッ、ピピッ…(連続 4 回)」

撮影を開始できないなどのエラーが起こった ときに鳴ります。画面に出る文章表示 (P138) の内容を確認してください。

### ■初期設定(HD モードのみ)

### •する •しない

機能の組み合わせによって選択できないメ ニューがあるときなどに、メニューをお買い上 げ時の設定に戻します。

### ■デモモード (HD モードのみ)

### •切 •入

本機の紹介(デモ)を始めます。

(モードダイヤルが ● または 〕 のときのみ) ディスクや SD カードが入っていない状態で 「デモモード」を「入」に設定すると、デモが 始まります。何か操作をするとデモは中断しま すが、約10分以上操作がないと、再び自動的 に始まります。ディスクや SD カードを入れる か、「デモモード」を「切」にすると解除され ます。通常は「切」にしてお使いください。

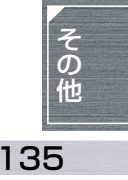

# 2. 画面の表示

### ■撮影表示

写真撮影 ビデオ撮影 (フォトショットボタン半押し時)

| HB1920 E登<br>残30分 (嶋)) | 0h00m | n00s { <mark>/////</mark><br>≋/∰.& | 90分 💌<br> |
|------------------------|-------|------------------------------------|-----------|
| MNL 🛠                  | PRE-P | EC .                               | ۲         |
| MF                     |       |                                    | €W        |
| AWB                    | ં     | )10                                | 2         |
| 1/60                   |       |                                    | -         |
| OPEN                   |       |                                    |           |
| 0dB                    |       |                                    |           |
| 2007.12.15             | 15:30 |                                    |           |

| H8 1920   | œ١. | _0h00n | 100s ° |      | 90分   |     |
|-----------|-----|--------|--------|------|-------|-----|
| 残30分      |     |        |        | ₩#.  | CREAT | 900 |
| MNL 3     | 8   |        |        |      |       | ۲   |
| MF        |     | - ●    | Ξ.     |      |       | ∎w  |
| AWB       |     | . ల    | 10     |      |       | *)  |
| 1/60      |     | L      | 1      |      |       |     |
| OPEN      |     |        |        |      |       |     |
| 0dB       |     |        |        |      |       |     |
| \$ \$ = @ | 21  | ■ 100  |        | MEGA | ((@)) |     |
|           |     |        |        |      |       |     |

|             | バッテリー残量                  |
|-------------|--------------------------|
| 90分         | バッテリー残量時間                |
| 残 30 分      | ビデオ撮影残り時間                |
| 0h00m00s    | 撮影経過時間                   |
| 2007.12.15  | 年月日                      |
| 15:30       | 時刻                       |
| ●/Ⅱ(赤)      | 撮影中 / ディスクまたは<br>カードに記録中 |
| ■■(緑)       | 撮影の停止中                   |
| AUTO        | オートモード                   |
| MNL         | マニュアルモード                 |
| MF          | マニュアルフォーカス               |
| 10x         | ズーム倍率表示                  |
| 5           | 逆光補正                     |
| ((@))       | 手ぶれ補正                    |
| ₩21/22      | パワー LCD エクストラ            |
| 1/60        | シャッター速度                  |
| OPEN/F2.0   | 絞り値                      |
| OdB         | ゲイン値                     |
| (PRE-REC)   | PRE-REC                  |
|             | コントラスト視覚補正               |
| $\odot$     | 美肌モード                    |
| ۲           | テレマクロ機能                  |
| ⇒W/ ⇒B      | フェード(白)/フェード(黒)          |
| ち           | カラーナイトビュー                |
| 😃 / 200М 🖢  | ズームマイク                   |
| <i>≋</i> /₽ | 風音低減                     |
| -           | ホットシュー対応外部マイク            |
|             | ホットシュー対応外部マイク            |
| LUWGUI      | (ローカット)                  |
| 00000000    | マイクレベル                   |
|             | ゼブラ表示                    |
| HG 1920     | HGモード                    |
| HN 1440     | HNモード                    |
| HE 1440     | HEENK                    |
|             |                          |
|             |                          |
|             |                          |

| 淹                   | スポーツモード          |
|---------------------|------------------|
| Ð                   | ポートレートモード        |
| Ŷ                   | ローライトモード         |
| Θ                   | スポットライトモード       |
| 81                  | サーフ&スノーモード       |
| AWB                 | オートモード           |
| · <b>···</b>        | 屋内(白熱電球)モード      |
| 0                   | 屋外モード            |
| ж                   | 蛍光灯モード           |
|                     | セットモード           |
|                     | ディスクの種類          |
| RAM                 | DVD-RAM          |
|                     | DVD-RW           |
|                     | DVD-RW(VR 規格)    |
| Video               | DVD-RW(ビデオ規格)    |
|                     | DVD-RW(未フォーマット)  |
| R.                  | DVD-R            |
|                     | DVD-R DL(片面 2 層) |
| \$/\$A/🛞            | フラッシュ            |
| \$+/\$-             | フラッシュ明るさ         |
| 0                   | 赤目軽減             |
| ○(白)/●(緑)           | シャッターチャンスマーク     |
| Ů <sub>10</sub> /Ů2 | セルフタイマー          |
| (I)(())(())         | MEGA OIS         |
| 0.4                 | 写真の記録画素数         |
| (Z.IM)              | 1920×1080        |
| ● (白)               | カード記録可能状態        |
| ■ (緑)               | カード認識中           |
| -•• (赤)             | カード記録 / アクセス中    |
| <u>*</u> **/_*_     | 写真画質             |
| 100                 | 写真の残り記録可能枚数      |

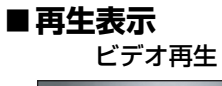

.

### 写真再生

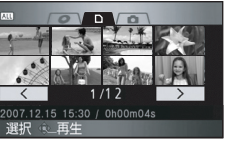

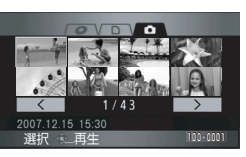

-

| •                                                                 | 冉生中                                                                                                    |
|-------------------------------------------------------------------|----------------------------------------------------------------------------------------------------|
| 11                                                                | 再生の一時停止中                                                                                                    |
| <b>&gt;&gt;</b> , <b>&gt;&gt;&gt;</b> /<br><b>44</b> , <b>444</b> | 早送り / 早戻し再生中                                                                                                    |
|                                                                   | 最後 / 最初のシーンの一時停<br>止中                                                                                                    |
|                                                                   | スキップ再生中                                                                                                    |
| ▶/◄                                                               | スロー / 逆スロー再生中                                                                                                    |
| ▶/◀                                                               | 正 / 逆方向コマ送り中                                                                                                    |
| 0h00m00s                                                          | ディスクまたはカード再生<br>時間                                                                                                    |
| ALL                                                               | 再生切換<br>ディスクまたはカード内の<br>全シーン                                                                                                    |
| DATE                                                              | ディスクまたはカード内の<br>日付け別                                                                                                    |
|                                                                   | ビデオの記録画素数                                                                                                    |
| 1920                                                              | 1920×1080                                                                                                    |
| 1440<br>No.10                                                     | 1440×1000<br>シーン来号                                                                                                    |
|                                                                   | <ul> <li>ノ ノ田勺</li> <li>         ・ ・</li> <li>         ・</li> <li>         ・</li></ul> |
|                                                                   | 日里祠走                                                                                                    |
|                                                                   | 続きから再生                                                                                                    |
| 100-0001                                                          | 写直フォルダ / ファイル番号                                                                                                    |
| PictBridge                                                        | PictBridge 対応プリンター<br>接続時                                                                                                    |
| <b>D</b> 1                                                        | DPOF 設定済み<br>(1枚以上に設定)                                                                                                    |
| 01                                                                | プロテクト設定済み                                                                                                    |
| 2.1M                                                              | 写真の記録画素数<br>1920×1080                                                                                                    |
| 他の機器で記録した写真は、上記以外のサイズ<br>の場合はサイズ表示されません。                          |                                                                                                    |

### ■PC 接続表示

|--|

### ■確認表示

| ——<br>(時刻表示) | 内蔵日付用電池が消耗したと<br>き (P47)                        |
|--------------|-------------------------------------------------|
|              | 対面撮影時に警告が出ていま<br>す。液晶モニターを戻して文<br>章表示を確認してください。 |
| NODISC       | ディスクが入っていないとき                                   |
| 4            | 使用不可ディスク                                        |
| M            | カードが入っていないとき                                    |

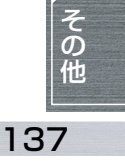

# 3.文章表示

メッセージが表示されたら

| 記録できません。                               | ディスクまたは SD カードへの書き込みに失敗しました。                                                                                                    |
|----------------------------------------|----------------------------------------------------------------------------------------------------|
| シーンがありません。                             | ディスクや SD カードにビデオや写真が記録されていません。<br>SD カードにデータが記録されているのにこの表示が出る場合は、<br>カードの状態が不安定になっていることが考えられます。<br>一度電源を入れ直してください。                                                                                     |
| データの規格が異なるため使<br>えません。                 | 記録規格が異なるため使用できません。新しいディスクを入れるか<br>SD カードのデータをパソコンに保存して、フォーマット後お使いく                                                                                                    |
| データの規格が異なるため記<br>録できません。               | ださい。                                                                                                    |
| 非対応ディスクが入っていま<br>す。                    | 本機が対応していないディスクです。(著作権保護信号が入ったディ<br>スクなど)                                                                                                    |
| ディスクを確認してください。                         | 本機では読み込みができないディスクです。<br>または、ライトプロテクト/ディスクプロテクトされたディスクです。                                                                                                    |
| 記録できないディスクが入っ<br>ています。                 | 本機では記録できないディスクです。新しいディスクを入れてください。                                                                                                    |
| パナソニック製のディスクを<br>おすすめします。              | この表示が出るディスクは、DVD 規格で規定された品質・性能を満<br>たしていないため、正常に記録できない場合があります。当社で動作<br>確認したディスクの情報については、下記サポートサイトでご確認く<br>ださい。<br>http://panasonic.jp/support/video/connect                                            |
| このディスクはファイナライ<br>ズされているため、記録できま<br>せん。 | ファイナライズされた DVD-RW (HD モード) /DVD-RW(ビデオ規格) (STD モード) または DVD-R、DVD-R DL が入っています。<br>ファイナライズすると再生専用ディスクになり、記録できません。<br>DVD-RW (HD モード) /DVD-RW(ビデオ規格) (STD モード) は、<br>ファイナライズ解除する (P99) と再び記録できるようになります。 |
| シーン数がいっぱいで記録で<br>きません。                 | ディスクまたはSDカードがいっぱいかシーン数が最大記録数に達し<br>たため、記録できません。不要なシーンを削除する(P86)か、新<br>しいディスクまたは SD カードを使ってください。                                                                                                    |
| 日付け別がいっぱいで記録で<br>きません。                 | 日付け別が最大数に達したため、記録できません。不要なシーンを削除する(P86)か、新しいディスクまたは SD カードを使ってください。                                                                                                    |
| このディスクはフォーマット<br>の必要はありません。            | DVD-R、DVD-R DL は 1 回のみ記録可能なディスクのためフォー<br>マットできません。                                                                                                    |
| このディスクはファイナライ<br>ズ済みです。                | ファイナライズされたディスクを入れています。DVD-R、DVD-R DL<br>はファイナライズ解除できません。DVD-RW はファイナライズ解除<br>する(P99)と再び記録できるようになります。                                                                                                   |
| このディスクはファイナライ<br>ズできません。               | 本機ではファイナライズ (ファイナライズ解除) できないディスクで<br>す。(他機で記録されたディスクなど)<br>または、ビデオが記録されていないディスクをファイナライズしよう<br>としています。                                                                                                  |

| ディスクを認識できません。                             | ディスクの記録・再生面に傷、または汚れがあります。                                                                                                    |
|-------------------------------------------|----------------------------------------------------------------------------------------------------|
| ディスクの傷や汚れを確認し<br>てください                    | 汚れがある場合は、柔らかい布などを使用してふき取ってください。<br>(P28) 煌がある堤合は、新しいディスクを入れてください                                                                                                    |
| カードを確認してください。                             | 非対応のカード または木櫟で認識できないカードです。                                                                                                    |
| このカードはビデオ記録でき                             | ディオを撮影できない、8 MB もしくは 16 MB の SD カードを入れ                                                                                                    |
| ません。                                      | ています。                                                                                                    |
| カードがロックされています。<br>ロックを解除してください。           | SD カードの書き込み禁止スイッチが「LOCK」側になっています。<br>(P27)                                                                                                    |
| カードにアクセス中です。<br>カードを抜かないでください。            | データの処理中です。カード扉を閉めてしばらくお待ちください。                                                                                                    |
| カード残量がありません。                              | SD カードがいっぱいで記録できません。不要なシーンや写真を削除<br>する(P86、P92)か、新しい SD カードを使ってください。                                                                                                    |
| この機能はこのモードでは使<br>えません。                    | ディスク撮影モードでは、PRE-REC の設定はできません。<br>または、STD モードの再生モードでディスクヘコピーしようとして<br>います。                                                                                                    |
| トップメニュー作成できませ<br>んでした。                    | トップメニューの作成に失敗しました。<br>ディスクの記録・再生面に傷、または汚れがある可能性があります。<br>汚れがある場合は、柔らかい布などを使用してふき取ってください。<br>(P28)                                                                                                    |
| シーン数がいっぱいで分割で<br>きません。                    | ディスクまたはSDカードがいっぱいかシーン数が最大記録数に達し<br>たため、分割できません。不要なシーンを削除してください。(P86)                                                                                                    |
| 高温のため操作できません。                             | 本機内部の温度が高温になっているため、操作できません。電源を切                                                                                                    |
| 高温のため動作できません。<br>電源を切ってしばらくお待ち<br>ください。   | り、温度が下がるのを待ってから、電源を入れ直してください。                                                                                                    |
| このバッテリーは使えません。                            | 本機で使用できるバッテリーをお使いください。(P30)<br>本機に対応していない AC アダプターをつないでいます。付属の AC<br>アダプターをお使いください。(P32)<br>本機に対応したパナソニック製バッテリー(P30)をお使いになっ<br>て、この表示が出る場合は、バッテリーを取り外し、再び取り付けて<br>ください。何度も繰り返し表示されるときは修理が必要です。電源を<br>外して、お買い上げの販売店へご連絡ください。お客様での修理はご<br>遠慮ください。 |
| うっかり撮り防止機能により<br>撮影を一時停止します。              | うっかり撮り防止機能が働いています。(P51)                                                                                                    |
| RESET ボタンを押してくださ<br>い。                    | 本機が異常を検出しました。RESET ボタンを押して本機を再起動さ<br>せてください。(P148)                                                                                                    |
| RESET ボタンを押して修復し<br>た後、ディスクを確認してくだ<br>さい。 | ディスクの記録・再生面に傷、または汚れがある可能性があります。<br>汚れがある場合は、柔らかい布などを使用してふき取ってください。<br>(P28)傷がある場合は、新しいディスクを入れてください。                                                                                                    |
| 設定できません。                                  | カラーバー設定時は、「撮影ガイドライン」「ゼブラ」「MF アシスト」<br>「マイクレベル」「赤目軽減」のメニュー設定はできません。                                                                                                    |
| USB 機能は使えません。<br>ケーブルを抜いてください。            | パソコンやプリンターと正しく接続されていません。<br>USB 接続ケーブルを接続し直してください。                                                                                                    |
| USB ケーブル接続中のため操<br>作はできません。               |                                                                                                    |

その他

### 修復について

記録中に電源を切ったなどの理由で、本機がファイルの書き込みを正常に終了できなかった場合、 次にディスクやSDカードにアクセスしたときに下記のメッセージが表示されることがあります。 (修復を行った場合、エラーの内容によっては時間がかかることがあります)

### ◇HDモード

管理情報にエラーを検出しました。

AC アダプターを接続しているか、バッテリー 残量が十分な場合

「管理情報は正常に修復されました。」

### バッテリー残量が少ない場合

「バッテリー残量が少ないため管理情報のエ ラーを修復できません。」

サムネイル情報にエラーを検出しました。

### AC アダプターを接続しているか、バッテリー 残量が十分な場合

「サムネイル情報は正常に修復されました。」

バッテリー残量が少ない場合

「バッテリー残量が少ないため管理情報のエ ラーを修復できません。」

- 十分に充電されたバッテリーまたは AC アダプターを使用してください。
- データの状態によっては、完全には修復できないことがあります。
- 修復に失敗すると、電源が切れる前に撮影したシーンが再生できなくなります。
- 他機で記録されたデータを修復すると、本機や他機で再生できなくなる場合があります。
- サムネイル情報が修復されると、サムネイルの表示は遅くなる場合があります。

### ◇STDモード

ディスクにエラーを検出しました。 撮影データを修復中です。

# 1. 同時に使えない機能一覧

本機では仕様上、お使いの機能によって使えなくなったり、選べなくなる機能があります。 下の表は機能が制限される例です。

| 使えない機能                       | 使えなくなる条件           |
|------------------------------|--------------------|
| 逆光補正                         | ● カラーナイトビュー        |
| コントラスト<br>視覚補正               | 使用時<br>● 絞り・ゲイン設定時 |
| カ ラ ー ナ イ ト<br>ビューの設定・<br>解除 |                    |
| 美肌モードの<br>設定・解除              | ● 撮影中              |
| テレマクロの<br>設定・解除              | ● PRE-REC 中        |
| ヘルプモード                       |                    |
| セルフタイマー                      |                    |
| 赤目軽減                         |                    |
| フェード                         | ● PRE-REC 中        |
| シャッター音                       | ● ビデオ撮影中           |
|                              | ● PRE-REC 中        |
| フラッシュ                        | ● ビデオ撮影中           |
|                              | ● PRE-REC 中        |
|                              | ● カラーナイトビュー<br>使用時 |

| 使えない機能                    | 使えなくなる条件                                                               |
|---------------------------|------------------------------------------------------------------------|
| ズーム                       | ● フォトショットボタ<br>ン半押し時                                                   |
| ズームマイク                    | ● 内部フィク使用時                                                             |
| 風音低減                      | ●外的マイン使用时                                                              |
| シーンモード                    | ● オートモード時<br>● カラーナイトビュー<br>使用時                                        |
| フォーカス<br>アシスト             | ● デジタルズーム(約<br>10 倍以上)使用時                                              |
| 白バランス<br>モードの変更           | <ul> <li>デジタルズーム(約<br/>10倍以上)使用時</li> <li>カラーナイトビュー<br/>使用時</li> </ul> |
| シャッター速度/<br>絞り・ゲインの<br>調整 | <ul> <li>カラーナイトビュー<br/>使用時</li> <li>シーンモード使用時</li> </ul>               |

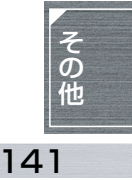

# 2. よくあるご質問

| どんな種類のディスクが使え<br>るか?                 | 8 cm、ホルダーなしタイプの DVD-RAM、DVD-RW、DVD-R、<br>DVD-R DL が使用できます。(P21)                                                                                                    |
|--------------------------------------|----------------------------------------------------------------------------------------------------|
| ホルダー付きのディスクは使<br>えるか?                | ホルダーからディスクを取り出せば、使用できます。                                                                                                    |
| 両面ディスクは使えるか?                         | 使用できます。<br>ただし、両面に連続して記録・再生することはできません。反対面を<br>使用するときは、ディスクを取り出して裏返す必要があります。                                                                                                    |
| 両面ディスクの両面に連続し<br>て記録することはできるか?       | 両面に連続して記録・再生することはできません。反対面を使用する<br>ときは、ディスクを取り出して裏返す必要があります。(ディスクの<br>パッケージの「60分」などの記録時間は、両面での合計時間です)                                                                                                    |
| DVD-R/DVD-R DL には 1 回<br>しか撮影できないのか? | ディスクがいっぱいになるまでは、追記で撮影することができます。<br>(HD モード) 記録したシーンを削除しても、ディスクの残量は増え<br>ません。<br>(STD モード) 一度記録したデータは削除することはできません。                                                                                                    |
|                                      |                                                                                                    |
| 記録したディスクを DVD プ<br>レーヤーで再生できるか?      | HD モード:<br>本機で記録したディスクの再生には、AVCHD に対応した再生機器が<br>必要です。<br>また、本機で記録した DVD-RW や DVD-R、DVD-R DL をファイナ<br>ライズしないで、他の機器に入れると、ディスクが使えなくなる恐れ<br>があります。ディスクを他の機器に入れる前に、必ず本機でファイナ<br>ライズしてください。<br>STD モード:<br>DVD-RW (VR 規格 / ビデオ規格) と DVD-R は本機でファイナライ<br>ズすると DVD プレーヤーで再生できるようになります。<br>ただし、DVD-RAM や DVD-RW (VR 規格)、DVD-R DL の再生に<br>は、ディスクに対応した DVD レコーダーや DVD プレーヤーが必要<br>です。DVD レコーダーや DVD プレーヤーの説明書をお読みくださ<br>い。 |

# 3.故障かな!?

### ■本機操作時

| こんなときは?                   | ご確認ください                                                                                                    |
|---------------------------|----------------------------------------------------------------------------------------------------|
| 電源が入らない                   | <ul> <li>バッテリーは十分に充電されていますか?</li> <li>→ AC アダプターを使って充電してください。(P29)</li> <li>バッテリーの保護回路が動作している可能性があります。バッテリーを AC アダプターに 5 ~ 10 秒取り付けてみてください。<br/>それでも使用できない場合は、バッテリーの故障です。</li> <li>液晶モニターを開く、またはファインダーを引き出していますか?</li> </ul>                                                                           |
| 電源が勝手に切れる                 | <ul> <li>本機を約5分間操作しないと、バッテリーの消耗を防ぐため、自動的に電源が切れます。再度お使いになるときは、電源を入れ直してください。<br/>パワーセーブを「切」に設定すると、自動的に電源は切れません。(P135)</li> <li>ビエラリンク対応のテレビと HDMI ケーブルで接続していませんか?</li> <li>→ ビエラリンク対応のテレビと HDMI ケーブルで接続した場合、テレビのリモコンを使ってテレビの電源を切ると、本機の電源も連動して切れます。ビエラリンクを使用しない場合は「ビエラリンク」を「切」に設定してください。(P109)</li> </ul> |
| 電源が入ってもすぐに切れる             | <ul> <li>● バッテリーが消耗していませんか?</li> <li>→ バッテリー残量表示が点滅していたり、「バッテリーを取りかえてください。」のメッセージが出ている場合は、バッテリーが消耗しています。バッテリーを充電してください。(P29)</li> </ul>                                                                                                    |
| バッテリーの消耗が早い               | <ul> <li>+分に充電されていますか?</li> <li>→ AC アダプターを使って充電してください。(P29)</li> <li>低い温度のところで使っていませんか?</li> <li>→ バッテリーは、周囲の温度の影響を受けます。低い温度のところでは、使用できる時間が短くなります。</li> <li>バッテリーが寿命になっていませんか?</li> <li>→ バッテリーには寿命があります。寿命は使いかたによって変わりますが、十分に充電しても使用できる時間が短いときは、バッテリーの寿命です。</li> </ul>                               |
| バッテリー残量の分表示が正<br>しく表示されない | <ul> <li>● バッテリー残量表示はめやすです。</li> <li>バッテリー残量が正しく表示されていないと思ったときは、バッテリーを満充電してから使い切り、再度充電してください。(この操作を行っても、低温、高温になるところで長時間使用したバッテリーや、何度も充電を繰り返したバッテリーでは、バッテリー残量表示を正しく表示できないことがあります)</li> </ul>                                                                                                    |

その他

| こんなときは?                                        | で確認ください                                                                                                    |
|------------------------------------------------|----------------------------------------------------------------------------------------------------|
| 電源が入っているのに何も操<br>作できない<br>正常に動作しない             | <ul> <li>液晶モニターを開くかファインダーを引き出していないと操作できません。</li> <li>RESET ボタンを押してください。(P148)それでも直らない場合は、バッテリーやAC アダプターを外して1分程度たってから、再度バッテリーやAC アダプターを取り付け、さらに1分程度たってから電源を入れ直してください。(ディスクやSDカードのアクセス中に上記の操作を行うと、データが破壊されることがあります)</li> </ul> |
| ワイヤレスリモコンが働かな<br>い                             | <ul> <li>● リモコンのコイン電池が消耗していませんか?</li> <li>→ 新しいコイン電池と交換してください。(P20)</li> </ul>                                                                                                    |
| ディスクカバーが閉じている<br>のに「ディスクのとびらが開い<br>ています」と表示される | <ul> <li>ディスクの取り出しや本機の電源が確実に切れる前にバッテリーや AC アダプターを取り外した場合、このようなメッセージが表示される場合があります。</li> <li>→ ディスク取出しレバーを操作して一度ディスクカバーを開いたあと、再度閉じてください。</li> </ul>                                                                            |
| ディスク取出しレバーが働か<br>ない                            | <ul> <li>ディスクカバーは、本機に電源が供給されていなければ開きません。</li> <li>→ バッテリーか AC アダブターを取り付けてください。</li> <li>パソコンと接続中は、ディスク取出しレバーは働きません。</li> <li>→ USB 接続ケーブルを抜いてください。</li> </ul>                                                                |
| 画面が急に変わった                                      | <ul> <li>デモ (デモンストレーション) が始まったのではないですか?</li> <li>→ 撮影モードで、ディスクや SD カードを入れずに「デモモード」<br/>を「入」に設定すると、デモが始まります。通常は「切」にし<br/>てお使いください。</li> <li>メニューボタンを押し、十字キーで「セットアップ」→「デモ<br/>モード」→「切」に設定してください。</li> </ul>                    |
| 機能表示 (残量表示、カウン<br>ター表示など) が出ない                 | ●「セットアップ」メニューの「画面表示」が「切」になっていると、<br>警告、日付表示など以外は消えます。                                                                                                    |
| ディスクが読み込めない                                    | <ul> <li>● ディスクの記録・再生面に指紋や汚れが付いていませんか?</li> <li>→ ディスクが汚れている場合は、ディスクの汚れをふき取ってください。(P28)</li> </ul>                                                                                                    |
| こんなときは?                                       | ご確認ください                                                                                                    |
|-----------------------------------------------|----------------------------------------------------------------------------------------------------|
| 電源が供給され、ディスクや<br>SD カードが正しく入っている<br>のに、撮影できない | <ul> <li>(HD モード) ファイナライズされた DVD-RW や DVD-R、<br/>DVD-R DL ではありませんか?</li> <li>→ ファイナライズすると再生専用ディスクになり、記録できません。DVD-RWは、ファイナライズ解除すると再び記録できるようになります。(P99)</li> <li>(STD モード) DVD-RAM や DVD-RW (VR 規格) が プロテクトされていませんか?</li> <li>→ プロテクトを解除してください。(P101) 他の機器でプロテクトが設定されている場合は、設定した機器で解除してください。</li> <li>(STD モード) ファイナライズされた DVD-RW (ビデオ規格) や DVD-R ではありませんか?</li> <li>→ ファイナライズすると再生専用ディスクになり、記録できません。DVD-RW (ビデオ規格) は、ファイナライズ解除すると再び記録できるようになります。(P99)</li> <li>SD カードの書き込み禁止スイッチを「LOCK」側にしていませんか?</li> <li>→ 書き込み禁止スイッチが「LOCK」側になっていると撮影できません。(P27)</li> <li>ディスクや SD カードの容量がなくなっていませんか?</li> <li>→ 容量がないときは、不要なシーンを削除する (P86、92) か、新しいディスクや SD カードを使ってください。</li> <li>撮影モードにしていますか?</li> <li>→ モードダイヤルが、 と □ 以外のときは撮影できません。</li> <li>ディスクカバーまたはカード扉が開いていると、本機が正しく動作しません。ディスクカバーまたはカード扉を閉じてください。</li> </ul> |
| 撮影がすぐに停止する<br>再生時に映像が一瞬止まる                    | <ul> <li>ディスクに傷や汚れがありませんか?</li> <li>ディスクの汚れをふき取ってください。(P28) ディスクに傷がある場合は、新しいディスクを使ってください。</li> <li>本機内部の温度が高温になっています。画面のメッセージに従ってください。電源を切ってしばらく待つと、再び使えるようになります。</li> </ul>                                                                                                    |
| 撮影が勝手に止まってしまう                                 | <ul> <li>ビデオ撮影に使用可能な SD カードをお使いですか?</li> <li>→ ビデオ撮影に使用可能な SD カードをお使いください。(P27)</li> <li>うっかり撮り防止機能が働いていませんか?</li> <li>→ 正しく真正面に向けて撮影するか、うっかり撮り防止を「切」<br/>にしてください。(P51)</li> </ul>                                                                                                    |

その他

| こんなときは?                               | ご確認ください                                                                                                    |
|---------------------------------------|----------------------------------------------------------------------------------------------------|
| 自動でピントが合わない                           | <ul> <li>マニュアルフォーカスになっていませんか?</li> <li>オート/マニュアル切換えスイッチをオート [AUTO] にしてください。</li> <li>オートフォーカスでピントが合いにくい場面を撮影していませんか?</li> <li>オートフォーカスでは、ピントの合いにくい場面があります。<br/>(P164) この場合は手動でピントを合わせることができます。<br/>(P74)</li> </ul>                                                                                                    |
| 写真がきれいに撮影できない                         | ●「写真画質」を「」にして、細かいものを撮影していませんか?<br>→「」で細かいものを撮影すると、モザイク状になることがあ<br>ります。「」にして撮影してください。(P59)                                                                                                    |
| 本機のスピーカーから再生音<br>声が出ない                | <ul> <li>● 音量調整が小さくなりすぎていませんか?</li> <li>→ 再生時にボリュームレバーを動かして音量表示を出し、音量を<br/>調整することができます。(P82)</li> </ul>                                                                                                    |
| テレビと正しく接続している<br>のに映像が出ない<br>映像が縦長になる | <ul> <li>テレビの入力切換が接続した端子と合っていますか?</li> <li>→ テレビの説明書をお読みになり、接続した端子に入力切換して<br/>ください。</li> <li>「接続するテレビ」の設定は合っていますか?</li> <li>→ お使いのテレビに合わせて設定してください。<br/>メニューボタンを押し、十字キーで「セットアップ」→「接続<br/>するテレビ」→「ワイド」または「4:3」に設定してください。</li> <li>HDMI ケーブルと D 端子ケーブルの両方をつないでいると、撮影<br/>モードでは HDMI ケーブルからの出力が優先されます。再生モー<br/>ドにすると両方から出力されます。</li> <li>STD モードで記録した映像をHDMIケーブルやD端子ケーブルを<br/>使って再生することはできません。</li> <li>STD モードで記録した映像は映像・音声コードを使って再生して<br/>ください。</li> </ul> |

| こんなときは?                                  | ご確認ください                                                                                                    |
|------------------------------------------|----------------------------------------------------------------------------------------------------|
| シーンなどの削除ができない                            | <ul> <li>● (STD モード) DVD-RAM や DVD-RW (VR 規格) が プロテクト されていませんか?</li> <li>→ プロテクトを解除してください。(P101) 他の機器でディスク やディスクの映像にプロテクトが設定されている場合は、設定 した機器で解除してください。</li> <li>● シーンが プロテクトされていませんか?</li> <li>→ プロテクトを解除してください。(P89) 他の機器でディスク やディスクの映像にプロテクトが設定されている場合は、設定 した機器で解除してください。(P89) 他の機器でディスク やディスクの映像にプロテクトが設定されている場合は、設定 した機器で解除してください。</li> <li>● 縮小画像が表示されないシーン(サムネイル表示が 【))は削除 できないことがあります。不要な場合はディスクや SD カードを フォーマットしてください。(P95 ~ 96) フォーマットすると、ディスクや SD カードに記録されているすべてのデータが削除されますので、お気をつけください。</li> <li>● 写真のファイルがプロテクトされていませんか?</li> <li>→ プロテクトを解除してください。(P93)</li> <li>● SD カードの書き込み禁止スイッチが「LOCK」側になっていると 削除できません。(P27)</li> </ul> |
| SD カードの画像がおかしい                           | <ul> <li>● データが壊れている可能性があります。データは静電気や電磁波<br/>で壊れることがあります。大切なデータは、パソコンなどにも保<br/>存するようにしてください。</li> </ul>                                                                                                    |
| ディスクや SD カードをフォー<br>マットしても使えるようにな<br>らない | ● 本機またはディスク・SD カードの故障と思われます。お買い上げの販売店にご相談ください。本機では 8 MB ~ 8 GB までの SD カードを使用してください。                                                                                                    |
| 本機に SD カードを入れても認<br>識しない                 | <ul> <li>パソコンでフォーマットした SD カードを入れていませんか?</li> <li>→ SD カードをフォーマットする場合は本機で行ってください。<br/>フォーマットすると、SDカードに記録されているすべてのデー<br/>タは削除され、元に戻すことはできませんので、お気をつけく<br/>ださい。(P96)</li> </ul>                                                                                                    |
| 他の機器に SD カードを入れて<br>も認識しない               | <ul> <li>SDカードを挿入されている機器が、ご使用のSDカードの容量、または種類(SDメモリーカード/SDHCメモリーカード)に対応しているかご確認ください。(P26)</li> <li>→ 詳しくは、お使いの機器の説明書をお読みください。</li> </ul>                                                                                                    |

その他

| こんなときは?                                                                   | ご確認ください                                                                                                    |  |  |  |  |
|---------------------------------------------------------------------------|----------------------------------------------------------------------------------------------------|--|--|--|--|
| 表示が消える<br>画面が動かなくなる<br>操作できなくなる                                           | <ul> <li>パソコンとつないでいませんか?</li> <li>→ パソコンと接続中は、本機側からは操作できません。</li> <li>電源を切ってください。電源が切れないときは、RESET ボタンを<br/>押すか、バッテリー、AC アダブターを外して付け直し、電源を入<br/>れ直してください。それでも正常に動作しない場合は、電源を外し、<br/>お買い上げの販売店またはお近くの「修理ご相談窓口」(P176 ~<br/>177)にお問い合わせください。</li> </ul> |  |  |  |  |
| 撮影した写真にシャボン玉の<br>ような白く丸い点が写り込ん<br>でいる。                                    | <ul> <li>室内や暗い場所でフラッシュを使い<br/>撮影した場合に、空気中のほこりが<br/>フラッシュに反射して白く丸い点と<br/>して写り込む場合がありますが、異<br/>常ではありません。</li> <li>撮影ごとに丸い点の位置や数が変化<br/>するのが特徴です。</li> </ul>                                                                                           |  |  |  |  |
|                                                                           | <ul> <li>         ディスクに傷や汚れがありませんか?</li></ul>                                                                                                    |  |  |  |  |
| 「RESET ボタンを押してくだ<br>さい。」/「RESET ボタンを押<br>して修復した後、ディスクを確<br>認してください」と表示される | <ul> <li>RESETボタンを押さなかった場合は、約1分後に電源が切れます。</li> <li>RESETボタンを押しても、何度も繰り返し表示されるときは修理が必要です。電源を外して、お買い上げの販売店へご連絡ください。お客様での修理はご遠慮ください。</li> </ul>                                                                                                    |  |  |  |  |

# ■他の機器との接続時

| こんなときは?     | ご確認ください                                                                                                    |
|-------------|----------------------------------------------------------------------------------------------------|
| ビエラリンクが働かない | <ul> <li>D端子ケーブルまたは映像・音声コードで接続していませんか?</li> <li>→ HDMIケーブル(別売)で接続してください。(P108)</li> <li>「ビエラリンク」の設定は合っていますか?</li> <li>→ メニューボタンを押し、十字キーで「セットアップ」→<br/>「ビエラリンク」→「入」に設定してください。</li> <li>テレビのHDMI端子によっては、入力切換が自動で切り換わらない<br/>場合があります。そのときはテレビのリモコンを使って入力切換<br/>してください。(入力切換の方法はテレビの取扱説明書をお読みく<br/>ださい)</li> <li>接続した機器側のビエラリンクの設定を確認してください。</li> <li>本機の電源を切/入して、電源を入れ直してください。</li> <li>テレビ (ビエラ)の「ビエラリンク制御(HDMI 機器制御)」の設<br/>定を「しない」に変更し、再度「する」に設定してください。</li> <li>STD モードで記録した映像を使っていませんか?</li> <li>HD モードで記録した映像を使ってください。</li> </ul> |

# ■ パソコン接続時

| こんなときは?                                                   | ご確認ください                                                                                                    |
|-----------------------------------------------------------|----------------------------------------------------------------------------------------------------|
| USB 接続ケーブルをつないで<br>もパソコンが認識しない                            | <ul> <li>AC アダプターを取り付けていますか?</li> <li>→ パソコンと接続時はACアダプターを取り付けて使用してください。</li> <li>パソコンに複数のUSB端子がある場合は、USB端子を変更してみてください。</li> <li>動作環境を確認してください。(P117)</li> <li>本機の電源を切/入して、USB接続ケーブルを接続し直してください。</li> </ul>              |
| USB 接続ケーブルを外したらパ<br>ソコンにエラーメッセージが出る                       | <ul> <li>USB 接続ケーブルを安全に外すために、タスクトレイの</li> <li>(1)アイコンをダブルクリックしてから、画面の指示に従ってください。</li> </ul>                                                                                                    |
| HD Writer 2.0J for SX/<br>SD/DX の取扱説明書(PDF<br>ファイル)が見られない | <ul> <li>Adobe Acrobat Reader 5.0 以降、または Adobe Reader 7.0 以降がお使いのパソコンにインストールされていますか?</li> <li>→ HD Writer 2.0J for SX/SD/DX の取扱説明書(PDF ファイル)を読むためには、Adobe Acrobat Reader 5.0 以降、またはAdobe Reader 7.0 以降が必要です。</li> </ul> |

その他

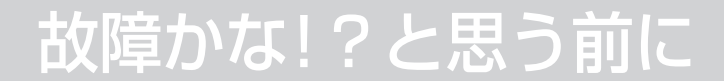

# 他の機器で再生すると、シーンの切り換わりが スムーズにできない場合について

以下のような場合には、複数のシーンを連続して再生したときに、シーンの切り換わりで数秒間 画像が静止することがあります。

※シーンの連続再生のスムーズさは再生する機器に依存します。再生する機器によっては、 下記の条件に該当しない場合でも一瞬画像が静止することがあります。

● 違う日付で記録した場合

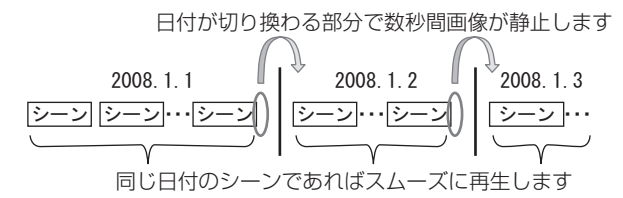

● 同じ日付で 99 シーンを超える記録をした場合

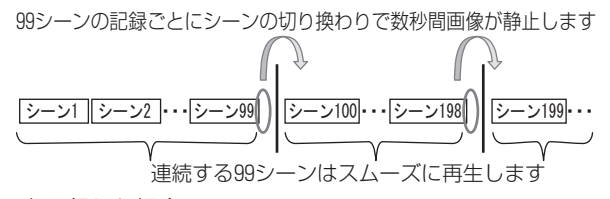

● 3 秒未満のシーンを記録した場合

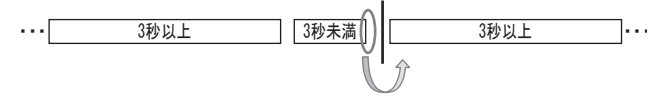

3秒未満のシーンの最後で数秒間画像が静止します。

● PRE-REC を使って記録した場合

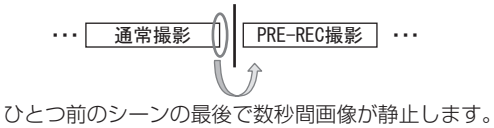

● 記録モードを HN/HE から HG に変更する、または HG から HN/HE に変更した場合

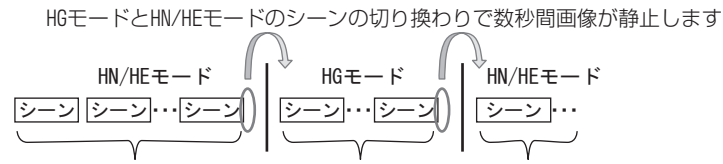

- 同じモードまたは、HN/HEモードの切り換わりであればスムーズに再生します
- シーンを削除した場合
  - 例 1:途中のシーンを削除する

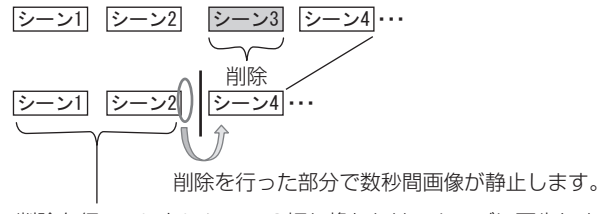

- 削除を行っていないシーンの切り換わりはスムーズに再生します。
- 例 2: 最後のシーンを削除したあとで、次の記録を行う

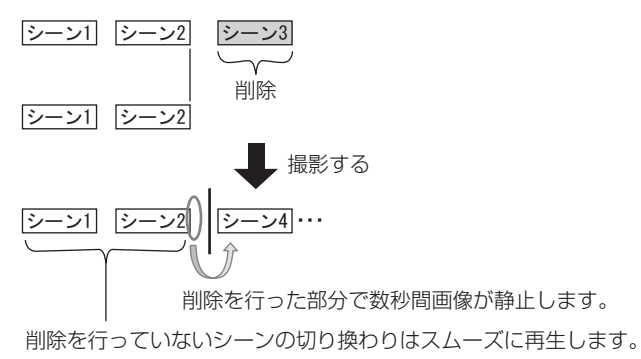

その 他 151

 ● HD Writer 2.0J for SX/SD/DX などの編集ソフトウェアを使ってパソコンでシーンの編集 を行った場合

例 1:HD Writer 2.0J for SX/SD/DX でシーンを選んでメディアの出力を行った場合

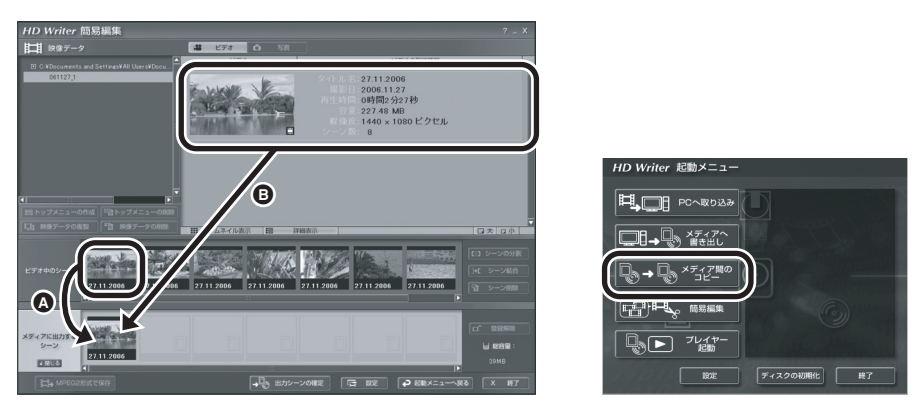

「ビデオ中のシーン」からシーンをドラッグ・アンド・ドロップ(図の④)してメディアに 出力した場合、各シーンの切り換りで数秒間画像が静止します。タイトル単位でドラッグ・ アンド・ドロップ(図のⅠ)、もしくは、起動時に表示されるメディア間のコピーを実行す ると、各シーンの切り換りで数秒間画像が停止することを防ぐことができます。

例 2:HD Writer 2.0J for SX/SD/DX でシーン削除を行った場合

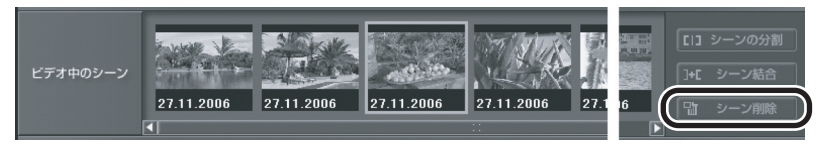

シーンの削除を行うと、削除を行った部分で数秒間画像が静止することがあります。

例 3:HD Writer 2.0J for SX/SD/DX でシーン結合を行った場合

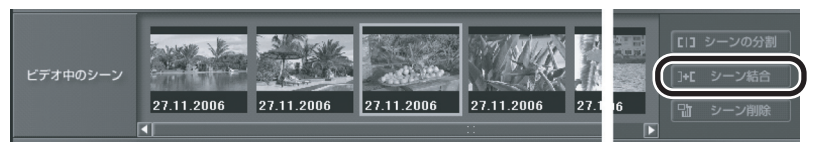

シーンの結合を行うと、元のシーン分割位置で数秒間画像が静止することがあります。

# 

お使いになる人や他の人への危害、財産への損害を未然に防止するため、必ずお守りいた だくことを、次のように説明しています。

#### ■表示内容を無視して誤った使い方をしたときに生じる危害や損害の程度を、次の表示で 区分し、説明しています。

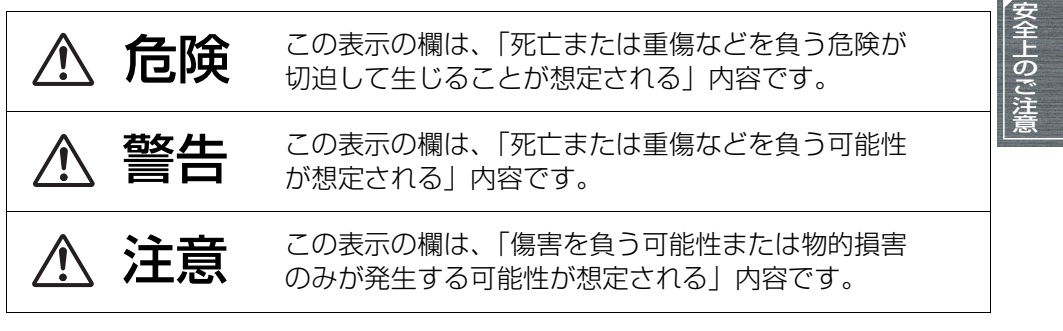

■ お守りいただく内容の種類を、次の絵表示で区分し、説明しています。 (下記は絵表示の一例です)

このような絵表示は、してはいけない「禁止」内容です。

このような絵表示は、必ず実行していただく「強制」内容です。

# / 危険

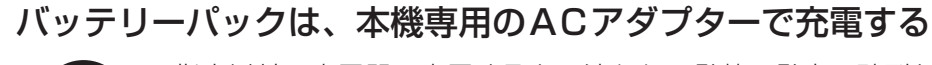

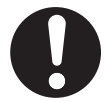

指定以外の充電器で充電すると、液もれ・発熱・発火・破裂な どを起こし、けがをする原因になります。

# ACアダプターは、本機専用のバッテリーパック以外の充電には使わない

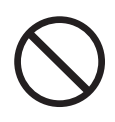

液もれ・発熱・発火・破裂などを起こし、けがをする原因にな ります。

# 安全上のご注意 (必ずお守りください) (つづき)

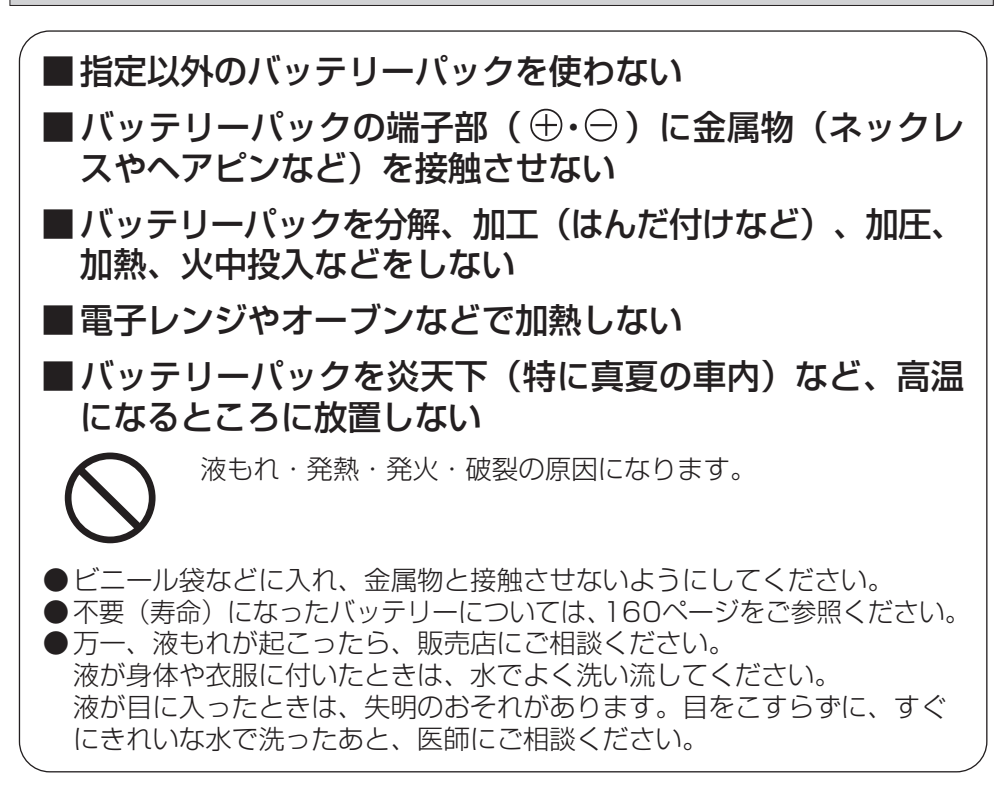

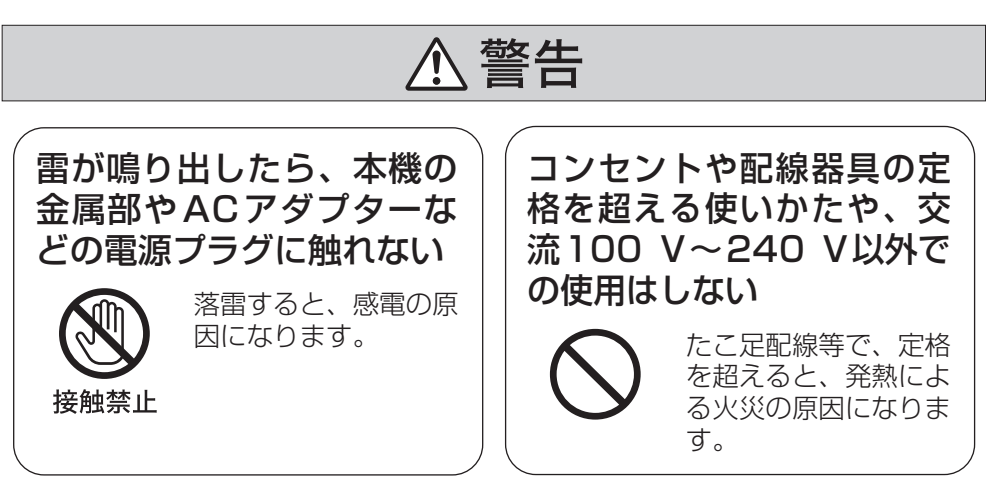

警告

電源コード・プラグを破損するようなことはしない (傷つけたり、加工したり、熱器具に近づけたり、無理に曲 げたり、ねじったり、引っ張ったり、重い物を載せたり、束 ねたりしない)

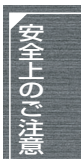

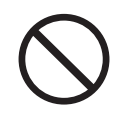

傷んだまま使用すると、火災・感電・ショートの原因になります。

●コードやプラグの修理は、販売店にご相談ください。

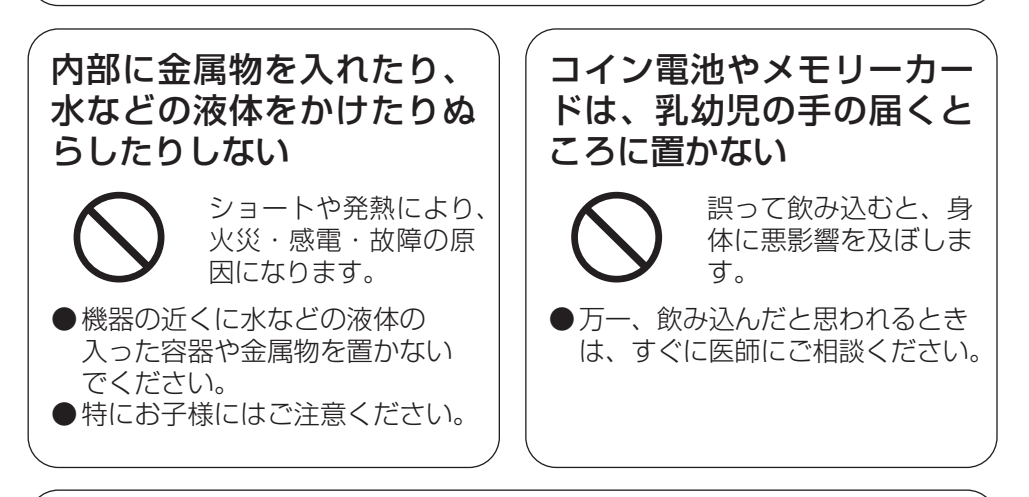

# 電源を入れたまま長時間、直接触れて使用しない

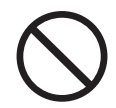

本機の温度の高い部分に長時間、直接触れていると低温やけど\* の原因になります。 長時間ご使用の場合は、三脚などをお使いください。

\* 血流状態が悪い人(血管障害、血液循環不良、糖尿病、強い圧迫を受けて いる)や皮膚感覚が弱い人(高齢者)などは、低温やけどになりやすい傾 向があります。

# 安全上のご注意 (必ずお守りください) (つづき)

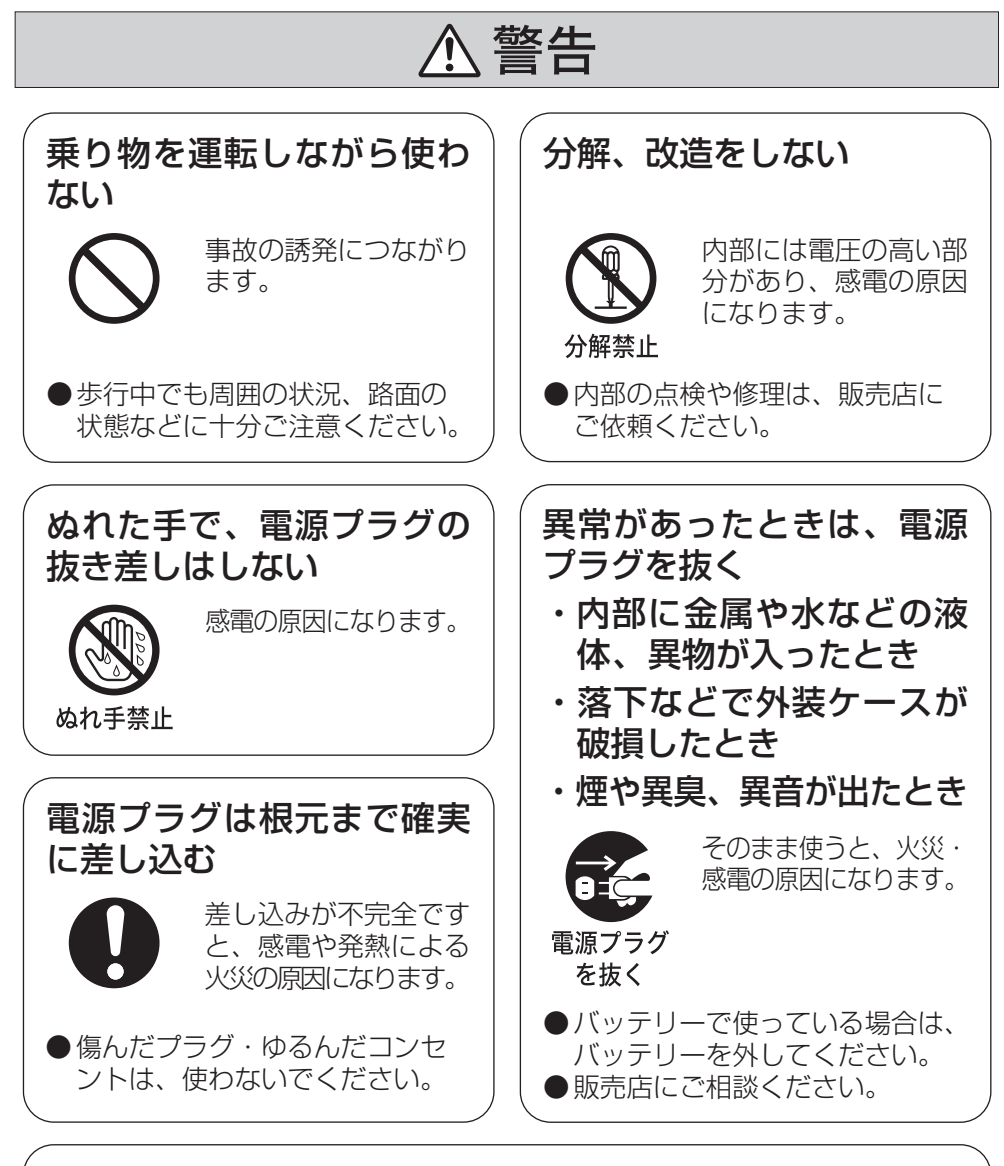

# 電源プラグのほこり等は定期的にとる

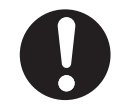

プラグにほこり等がたまると、湿気等で絶縁不良となり、火災 の原因になります。

●電源プラグを抜き、乾いた布でふいてください。

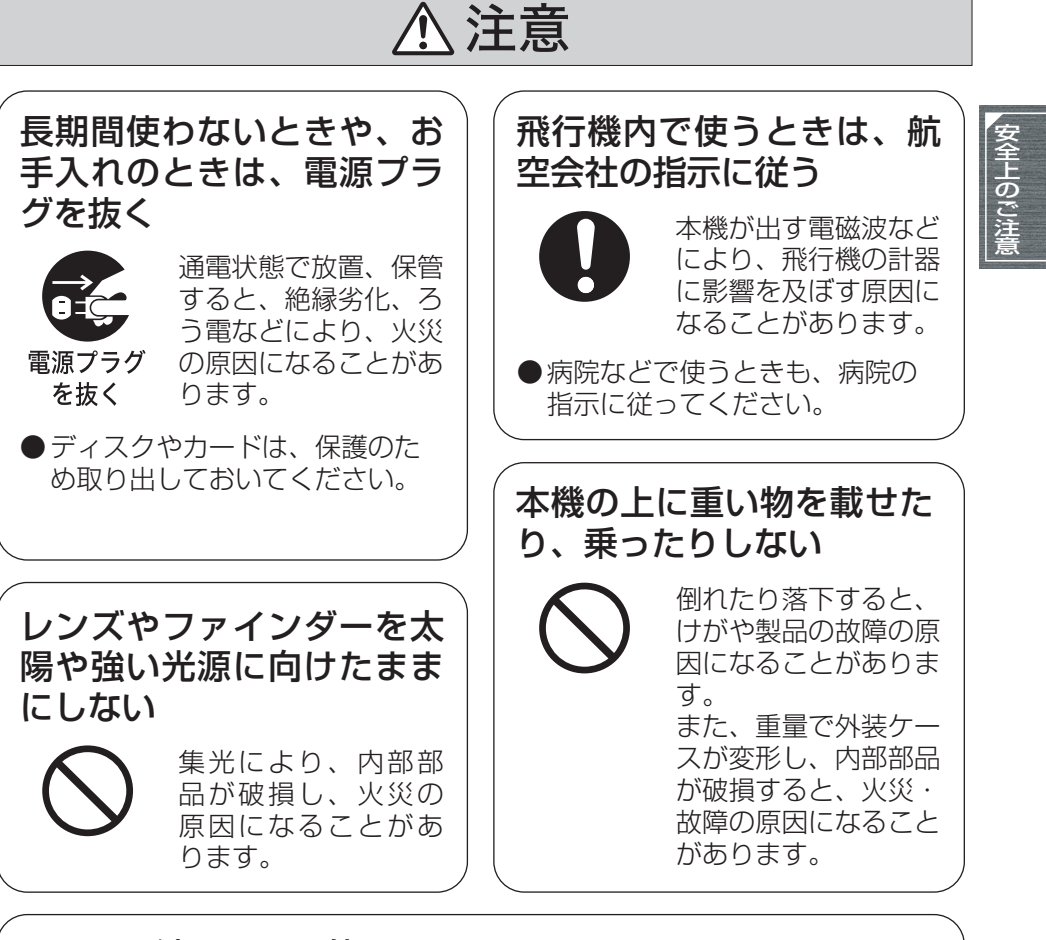

- コイン電池は誤った使いかたをしない
- ・⊕と⊝は逆に入れない
- ・加熱・分解したり、水などの液体や火の中に入れたりしない
- ・ネックレスなどの金属物といっしょにしない

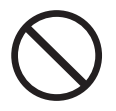

取り扱いを誤ると、液もれ・発熱・発火・破裂などを起こし、 火災や周辺汚損の原因になることがあります。

# 安全上のご注意 (必ずお守りください) (つづき)

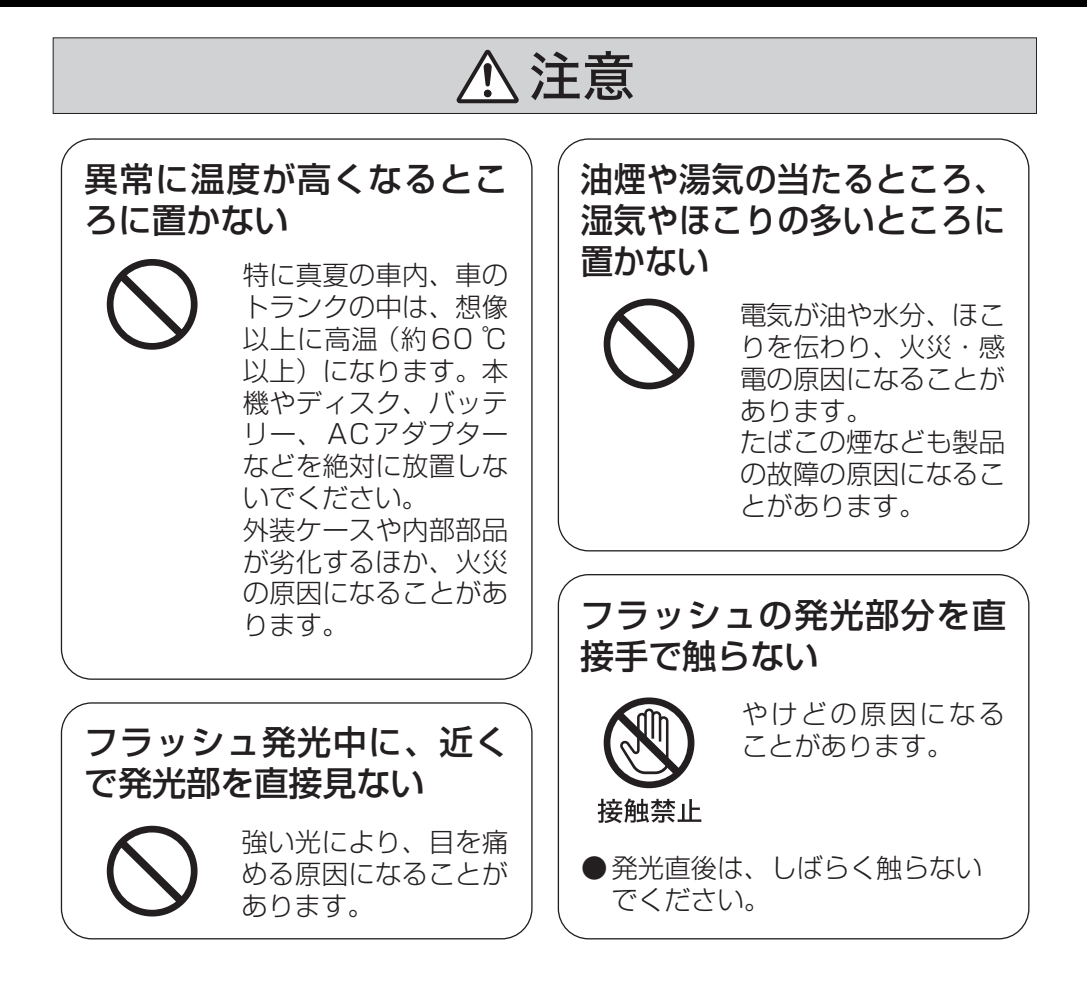

# 使用上のお願い

### 本機について

使用中は本体やディスク、SD カードが温かく なりますが、異常ではありません。

磁気が発生するところや電磁波が発生すると ころ(携帯電話、電子レンジ、テレビやゲーム 機など)からはできるだけ離れて使う

- テレビの上や近くで操作すると、電磁波の影響で映像や音声が乱れることがあります。
- スピーカーや大型モーターなどが出す強い 磁気により、記録が損なわれたり、映像がゆ がんだりします。
- マイコンを含めたデジタル回路の出す電磁 波により、お互いに影響をおよぼし、映像や 音声が乱れることがあります。
- 本機が影響を受け、正常に動作しないときは、バッテリーやACアダプターを一度外してから、あらためて接続し電源を入れ直してください。

#### 電波塔や高圧線が近くにあるときは、なるべく 使わない

● 近くで撮ると、電波や高電圧の影響で撮影映像や音声が悪くなることがあります。

付属のコード、ケーブルを必ず使用してください。別売品をお使いの場合は、別売品に付属の コード、ケーブルを使用してください。また、 コード、ケーブルは延長しないでください。

#### 周囲で殺虫剤や揮発性のものを使うときは、本 機にかけない

- かかると、外装ケースが変質したり、塗装が はげる恐れがあります。
- ゴム製品やビニール製品などを長期間接触 させたままにしないでください。

浜辺など砂やほこりの多いところで使うとき は、内部や端子部に砂やほこりが入らないよう にする

#### また海水などでぬらさないようにする

砂やほこりは、本機の故障につながります。
 (ディスクや SD カードの出し入れ時はお気をつけください)

 万一海水がかかったときは、よく絞った布で ふき、そのあと乾いた布でふいてください。

本機を持ち運びするときは、落としたり、ぶつ けたりしない

 ● 強い衝撃が加わると、外装ケースがこわれ、 故障する恐れがあります。

#### お手入れの際は、ベンジン、シンナー、アル コールなどの溶剤を使わない

- お手入れの際は、バッテリーを外しておく、 または電源プラグをコンセントから抜いて おいてください。
- 溶剤を使うと外装ケースが変質したり、塗装 がはげる恐れがあります。
- 本機は、柔らかい乾いた布でほこりや指紋を ふいてください。汚れがひどいときは、水で うすめた中性洗剤にひたした布をよく絞っ てから、汚れをふき取ってください。そのあ と、乾いた布で仕上げてください。。
- 化学ぞうきんをご使用の際は、その注意書き に従ってください。

#### レーザーピックアップレンズに触らない

 レーザーピックアップレンズに直接触れる と、故障の原因となります。

#### 監視用など、業務用として使わない

- 長時間使うと、内部に熱がこもり故障する恐 れがあります。
- 本機は業務用ではありません。

#### 長期間使用しない場合について

押入れや戸棚に保管するときは、乾燥剤(シリカゲル)と一緒に入れることをおすすめします。

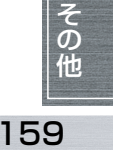

-このマークがある場合は-

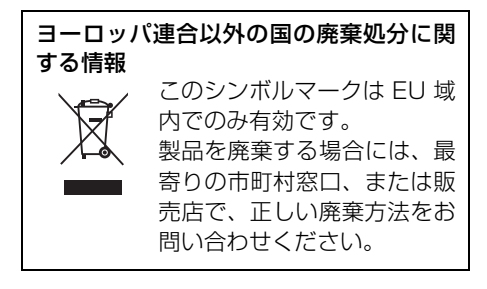

## バッテリーについて

本機で使用するバッテリーは、充電式リチウム イオン電池です。このバッテリーは温度や湿度 の影響を受けやすく、温度が高くなる、または 低くなるほど影響が大きくなります。温度の低 いところでは、満充電表示にならない場合や、 使用開始後5分くらいでバッテリー警告表示が 出る場合があります。また高温になると保護機 能が働き、使用できない場合もあります。

#### 使用後は、必ずバッテリーを外して保管する

- 付けたままにしておくと、本機の電源を切っていても、絶えず微少電流が流れています。
   そのままにしておくと、過放電になり、充電してもバッテリーが使用できなくなる恐れがあります。
- 端子部に金属が触れないようにビニールの 袋に入れて保管してください。
- バッテリーは涼しくて湿気がなく、なるべく 温度が一定のところに保管してください。(推 奨温度:15℃~25℃、推奨湿度:40%~ 60%です)
- ●極端に低温、高温になるところで保管すると、バッテリーの寿命が短くなることがあります。
- 高温·多湿、油煙の多いところでは、端子が さびたりして故障の原因になります。
- ●長期間保管する場合、1年に1回は充電し、 本機で充電容量を使いきってから再保管す ることをおすすめします。
- バッテリーの端子部に付いたほこりなどは 取ってください。

#### 出かけるときは予備のバッテリーを準備する

- 撮影したい時間の3~4倍のバッテリーを準備してください。スキー場などの寒冷地では 撮影できる時間がより短くなります。
- 旅行をされるときは、現地でバッテリーを充 電できるようにACアダプターも忘れずに準 備してください。海外で使う場合は、変換プ ラグが必要な場合があります。(P163)

#### バッテリーを誤って落下させてしまった場合、 端子部が変形していないか確認する

 端子部が変形したまま本体やACアダプター に付けると、本体やACアダプターをいため ます。

#### 不要(寿命になったなど)バッテリーは火中な どに投入しない

● 加熱したり火中などに投入すると、破裂する 恐れがあります。

充電直後でもバッテリーの使用時間が大幅に 短くなったら、バッテリーの寿命です。 新しいものをお買い求めください。

不要になった電池(バッテリー)は、貴重な資 源を守るために、廃棄しないで充電式電池リサ イクル協力店へお持ちください

使用済み充電式電池(バッテリー)の届け先 最寄りのリサイクル協力店へ 詳細は、有限責任中間法人 JBRC のホームペー ジをご参照ください。

● ホームページ : http://www.jbrc.net/hp

#### 使用済み充電式電池の取り扱いについて

- 端子部をセロハンテープなどで絶縁してく ださい。
- 分解しないでください。

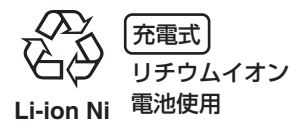

160

## AC アダプターについて

- バッテリーの温度が非常に高い、または非常に低い場合、充電に時間がかかったり、充電できないことがあります。
- 充電ランプが点滅し続ける場合は、バッテ リーや AC アダプターの端子部にごみや異 物、汚れが付着していないか確認し、正しく 接続し直してください。

ごみや異物、汚れが付着している場合は、電 源プラグをコンセントから抜いてから取り 除いてください。

それでも充電ランプが点滅する場合は、バッ テリーまたはACアダプターが故障している 可能性があります。お買い上げの販売店にご 相談ください。

- ラジオ(特に AM 受信中)の近くで使うと、 ラジオに雑音が入る場合があります。使用時 は1 m以上離してください。
- 使用中、AC アダプターの内部で発振音がす る場合がありますが、異常ではありません。
- 使用後は、必ず電源プラグを電源コンセントから抜いてください。(接続したままにしていると、ACアダプター単体で約0.1 Wの電力を消費しています)
- AC アダプター、バッテリーの端子部を汚さないでください。

機器を電源コンセントの近くに設置し、遮断装置(電源プラグ)へ容易に手が届くようにして ください。

# ディスクについて

- ディスクにごみ・傷・汚れ・反りがあると、以下のような現象が発生する場合があります。
  - 再生映像のブロックノイズ
  - 再生映像の一瞬停止
  - 再生中の音途切れ、異常音
  - サムネイル表示が ! になる
  - ディスクを正しく認識しない
  - 映像と音声がずれる

アクセス /PC 接続ランプが点灯中(ディスク にアクセス中)は、以下の動作を行わない

- ディスクカバーを開ける
- 電源を切る
- 振動や衝撃を与える

#### DVD-R/DVD-R DL について

- 本機では、DVD-RまたはDVD-R DLディス クで最適な録画を行うため、録画を伴うディ スクの出し入れの際にディスクの書き込み 調整を行います。ディスク調整のための書き 込み領域がなくなると録画できなくなるこ とがありますので、録画を伴うディスクの出 し入れは、1枚のDVD-RまたはDVD-R DL ディスクに対して50回以上行わないように してください。
- 本機で記録したディスクをファイナライズ せずにDVDレコーダーなどの記録できる機 器に入れないでください。記録データが壊れ ることがあります。

## SD カードについて

- SD カードのラベルに記載されているメモリー容量は、著作権の保護・管理のための容量と、本機やパソコンなどで通常のメモリーとして利用可能な容量の合計です。
- 長時間ご使用になると本機表面やSDカード が多少熱くなりますが、故障ではありませ ん。

SD カードの出し入れは必ずモードダイヤルが 「OFF」の状態で行う

SD カードにアクセス中(・ ◆ ◆ ●表示中 / カード動作中ランプ点灯中)は、以下の動作を 行わない

- カード扉を開けて SD カードを抜く
- モードダイヤルを操作する
- 電源を切る
- 振動や衝撃を与える

#### メモリーカードを廃棄 / 譲渡するときのお願い

- ●本機やパソコンの機能による「フォーマット」や「削除」では、ファイル管理情報が変更されるだけで、メモリーカード内のデータは完全には消去されません。
- 廃棄/譲渡の際は、メモリーカード本体を物 理的に破壊するか、市販のパソコン用データ 消去ソフトなどを使ってメモリーカード内 のデータを完全に消去することをおすすめ します。メモリーカード内のデータはお客様 の責任において管理してください。

その他

## ■miniSD カードについて

- miniSD カードは、必ず専用の miniSD アダプ ターを装着してご使用ください。
   miniSD カードのみを入れると、本機や
   miniSD カードが故障する場合があります。
- miniSDアダプターのみを本機に入れないで ください。また、miniSD アダプターを本機 に入れた状態でminiSDカードのみを抜き差 ししないでください。正常に動作しない場合 があります。

## 液晶モニター / ファインダーについて

- 液晶面が汚れたときは、柔らかい乾いた布で ふいてください。
- 温度差が激しいところでは、液晶モニターにつゆが付くことがあります。柔らかい乾いた布でふいてください。
- 寒冷地などで本機が冷えきっている場合、電 源を入れた直後は液晶モニターが通常より 少し暗くなります。内部の温度が上がると通 常の明るさに戻ります。

液晶モニター/ファインダーは、精密度の 高い技術で作られていますが、液晶モニ ター/ファインダーの画面上に黒い点が現 れたり、常時点灯(赤や青、緑の点)する ことがあります。これは故障ではありませ ん。 液晶モニター/ファインダーの画素につい

液晶モニター/ ファイフターの画案につい ては 99.99%以上の高精度管理をしてお りますが、0.01%以下で画素欠けや常時 点灯するものがあります。また、これらの 点はディスクやSDカードの映像には記録 されませんのでご安心ください。

# つゆつきについて

夏に冷蔵庫から出したビンなどに、しばらくす ると水滴が付きます。この現象が「つゆつき」 です。

つゆつきが起こっていると、レンズがくもったり、正常に動作しない場合があります。つゆつきを起こさない心がけと、起こったときの処置を正しく守ってください。

#### つゆつきが起こる原因は

- ●下記のように温度差、湿度差があると起こります。
  - 寒い屋外(スキー場のゲレンデなど)から暖かい屋内に持ち込んだとき
  - 冷房の効いた車などから車外へ持ち出したとき
  - 寒い部屋を急に暖房したとき
  - エアコンなどの冷風が本機に直接当たっていたとき
  - 夏の夕立のあと
  - 湯気がたち込めるなど湿度の高いところ(温 水プールなど)

#### 寒いところから暖かいところなどの温度差の 激しい場所へ持ち込むときは

例えばスキー場で撮影後、暖房の効いた部屋に 入るときは、ビニール袋などに本機を入れ、空 気を抜き、密封してください。約1時間その状 態で、移動先の室温になじませてからご使用く ださい。

#### レンズがくもっているときの処置

バッテリーや AC アダプターを外して、約1時間ほどそのままにしておいてください。周囲の温度になじむとくもりが自然に取れます。

# 海外で使う

#### 撮ったものを海外で見るには

映像・音声コードでテレビに接続して見る場合は、日本と同じテレビ方式(NTSC)の映像 / 音 声入力端子付テレビが必要です。

## ■日本と同じ NTSC 方式を採用している国、地域

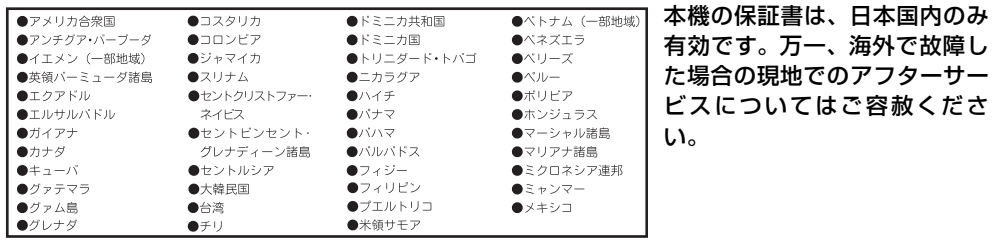

## AC アダプターを海外で使用するには

AC アダプターは、電源電圧(100 V ~ 240 V)、電源周波数(50 Hz、60 Hz)でご使用 いただけます。市販の変圧器などを使用すると、故障する恐れがあります。

国、地域、滞在先によって電源コンセントの形状は異なります。海外旅行を される場合は、その国、地域、滞在先に合ったプラグを準備してください。 変換プラグは、お買い上げの販売店にご相談のうえ、お求めください。 充電のしかたは、国内と同じです。

ACアダプターは日本国内で使用することを前提として設計されておりますが、海外旅行等での一時的な使用は問題ありません。

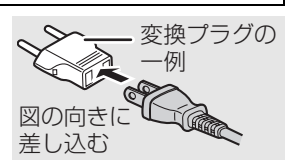

● ご使用にならないときは変換プラグを AC コンセントから外してください。

# ■主な国、地域の代表的な電源コンセントのタイプ

|          |          |         | #              | :*       |             |          |                  |
|----------|----------|---------|----------------|----------|-------------|----------|------------------|
| アメリカ合衆国  | А        | カナダ     | A,BF           |          |             |          |                  |
|          |          |         | ヨーロッパ・         | ・旧ソ連地域   |             |          |                  |
| アイスランド   | c        | アイルランド  | c              | イギリス     | B,BF,B3,C,O | イタリア     | с                |
| ウクライナ    | A,C      | オーストリア  | B,C,SE         | オランダ     | C,SE        | カザフスタン   | A,C              |
| ギリシャ     | B,C      | スイス     | B,BF,C,SE      | スウェーデン   | C           | スペイン     | A,C,SE           |
| デンマーク    | c        | ドイツ     | C,SE           | ノルウェー    | c           | ハンガリー    | C                |
| フィンランド   | С        | フランス    | C,O,SE         | ベラルーシ    | A,C         | ベルギー     | С                |
| ポーランド    | B,C      | ポルトガル   | B,C            | ルーマニア    | С           | ロシア      | A,C              |
|          |          |         | 7              | ジア       |             |          |                  |
| インド      | B,BF,C   | インドネシア  | A,B,BF,B3,C,SE | シンガポール   | B,BF,B3     | スリランカ    | B,C              |
| タイ       | A,BF,C   | 大韓民国    | A,BF,C,O,SE    | 台湾       | A,O         | 中華人民共和国  | A,B,BF,B3,C,O,SE |
| ネパール     | B,BF,C   | バキスタン   | A,B,C          | バングラデシュ  | B,C         | フィリピン    | A,B,BF,C,O       |
| ベトナム     | A,C      | 香港特別行政区 | B,BF,B3,C      | マカオ特別行政区 | A,B,C       | マレーシア    | B,BF,B3,C        |
| モンゴル     | B,BF,C   |         | 1              |          | 1           |          | _                |
|          |          |         | オセン            | 7=7      |             |          |                  |
| オーストラリア  | 0        | グァム島    | A              | タヒチ      | A,C         | トンガ      | 0                |
| ニュージーラント | 0        | フィジー    | A,C,O          |          |             |          | _                |
|          |          |         | 中国             | -<br>有米  |             |          |                  |
| アルゼンチン   | A,BF,C,O | コロンビア   | A              | ジャマイカ    | A           | チリ       | B,C              |
| ハイチ      | A        | バナマ     | A,BF           | バハマ      | A           | プエルトリコ   | A                |
| ブラジル     | IA,C,SE  | ベネズエラ   | IA             | ペルー      | A,C         | メキシコ     | A,SE             |
| 中東       |          |         |                |          |             |          |                  |
| イスラエル    | BF,C,O   | イラン     | BF,C           | クウェート    | IB,BF,C     | ヨルダン     | IB,BF            |
| 77リカ     |          |         |                |          |             |          |                  |
| アルジェリア   | A,BF,C   | エジプト    | B,BF,B3,C,SE   | カナリア諸島   | С           | ギニア      | С                |
| ケニア      | B,BF,C   | ザンビア    | B,BF           | タンザニア    | B,BF        | 南アフリカ共和国 | B,BF,B3,C        |
| モザンビーク   | ic       | モロッコ    | IC,SE          |          |             |          |                  |

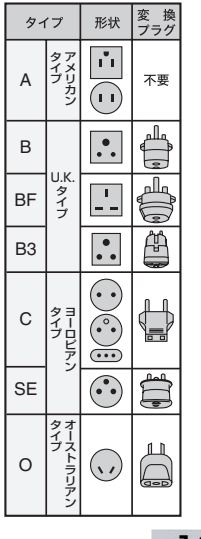

その

他

用語解説

### オートホワイトバランス

本機は数種類の光源の下での白色情報をあらかじ め記憶しています。撮影時の光源がどのようなもの か、白バランスセンサーとレンズからの情報によっ て判断し、記憶している白バランスの中から最も近 いものを選びます。

この機能のことをオートホワイトバランスといい ます。

しかし、数種類の光源での白色情報しか記憶してい ないので、それ以外の光源の下での撮影では、白バ ランスが正常に働きません。

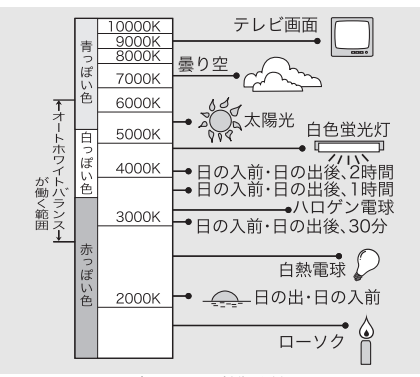

オートホワイトバランスが働く範囲は、図のとおり です。範囲外での撮影では、映像が赤っぽくなった り、青っぽくなったりします。また、図の範囲内に あっても、光源が複数の場合は、オートホワイトバ ランスが正常に働かない場合があります。この場 合、手動で白バランスを調整してください。

# <u>白バランス(ホワイトバランス)</u>

本機で撮影すると、光源の影響を受け赤っぽく撮れ たり、青っぽく撮れたりすることがあります。この ような現象が起こらないように、白バランスという 調整をします。

白バランスとは、様々な光源の下での白い色を決め ることです。太陽の光の下での白い色とはどれなの か、蛍光灯の光の下での白い色とはどれなのかを認 識させることによって、その他の色のバランスを調 整します。

白色はすべての色(光)の基本になるので、基準と なる白色を認識することができれば、自然な色合い で撮ることが可能になります。

### オートフォーカス

レンズを自動的に前後に移動させ、ピントを合わせ ます。

以下のような特性があります。

- 被写体の縦の線がもっともはっきり見える ように調整する
- よりコントラストの強いものに焦点を合わ そうとする
- 画面の中央部にしか焦点が合わない

このような特性のため、次のようなシーンでは、 オートフォーカスは正しく働きません。 マニュアルフォーカスで撮影してください。

#### ● 遠くと近くのものを同時に撮る

画面の中央に焦点が合うため、近くのものを撮る と、背景にピントが合いにくくなります。遠くの山 を背景に人物を撮る場合、両方に焦点を合わせるこ とはできません。

#### ● 汚れたガラスの向こうのものを撮る

汚れたガラスにピントが合ってしまうので、ガラス の向こう側のものに焦点が合いにくくなります。ま た、車の往来が激しい道路の向こう側を撮る場合 も、横切った車にピントが合ってしまうことがあり ます。

#### キラキラと光るものが周りにある

キラキラ光るものに焦点が合ってしまうので、撮り たいものにピントが合いにくくなります。海辺、夜 景、花火、特殊なライトが輝いているところなどで はピントがぼけることがあります。

#### ● 暗い場所を撮る

レンズに入ってくる光の情報が少なくなるため、ピ ントが合いにくくなります。

#### ● 動きの速いものを撮る

機械的にレンズを動かしているため、速い動きには 追いつけなくなります。 例えば、激しく動き回る子どもを撮るときは、ピン トがぼけることがあります。

#### ● コントラストの少ないものを撮る

コントラストの強いものや縦の線に焦点が合いや すいので、白い壁などコントラストや縦の線がない ものには、焦点が合いにくくなります。

164

# **Quick Reference Guide**

#### Power supply

#### Charging the battery

When this unit is purchased, the battery is not charged. Charge the battery before using this unit.

- If the DC cable is connected to the AC adaptor, then the battery will not charge. Remove the DC cable from the AC adaptor.
- 1 Connect the AC cable to the AC adaptor and the AC outlet.
- 2 Put the battery on the battery mount by aligning the mark, and then securely plug it in.

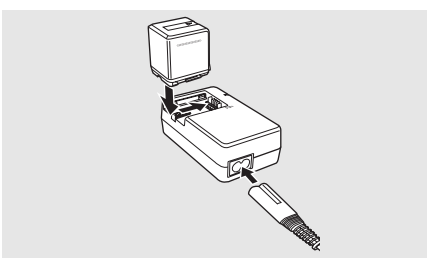

#### CHARGE lamp

Lights up: Charging

Goes off: Charging completed

Flashing: A malfunction may occur in the battery or the AC adaptor. Contact your dealer.

Fitting the battery Push the battery against the battery holder and slide it until it clicks.

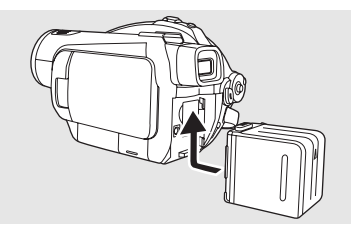

Removing the battery While sliding the [BATTERY] (BATTERY RELEASE) lever, slide the battery to remove it.

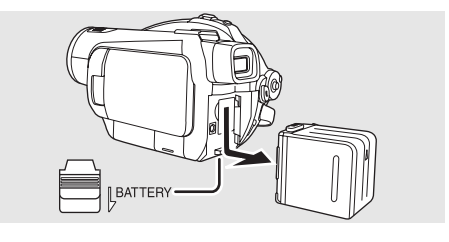

- Hold the battery with your hand so it does not fall.
- Before removing the battery, be sure to set the Mode dial to OFF and check that the status indicator is off.

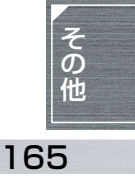

#### Selecting a mode (Turning the unit on/off)

Rotate the mode dial to switch to recording, playback or power OFF. • Rotate the mode dial slowly but surely.

#### ■ How to turn on the power While pressing the lock release button

#### (A), set the mode dial to $\Box$ , $\bigcirc$ or $\triangleright$ .

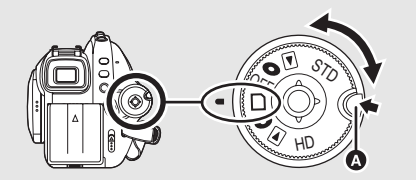

• Rotate the mode dial while pressing lock release button (a) if changing from OFF to another mode.

#### How to turn off the power Set the mode dial to OFF.

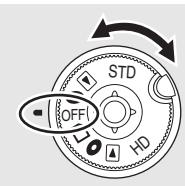

| CTD.       | 0   | <b>DVD Recording mode</b><br>Use this to record motion pictures in<br>standard picture quality on a disc.                                                                                                    |  |  |  |
|------------|-----|----------------------------------------------------------------------------------------------------|--|--|--|
| mode       |     | Playback mode<br>Use this to play back motion<br>pictures recorded in standard<br>picture quality on a disc.                                                                                                    |  |  |  |
|            | OFF | The power turns off.                                                                                                    |  |  |  |
| HD<br>mode | D   | <b>SD Card Recording mode</b><br>Use this to record motion picture<br>and still pictures in high definitior<br>picture quality on an SD card.                                                                                 |  |  |  |
|            | 0   | <b>DVD Recording mode</b><br>Use this to record motion pictures in<br>high definition picture quality on a disc<br>and still pictures in high definition<br>picture quality on an SD card.                                    |  |  |  |
|            |     | Playback mode<br>Use this to play back motion<br>pictures recorded in high definition<br>picture quality on a disc and motion<br>pictures and still pictures recorded<br>in high definition picture quality on<br>an SD card. |  |  |  |

### How to turn the power on and off with the LCD monitor/viewfinder\_

When the mode dial is set to  $\bigcirc$  or  $\square$ , the power can be turned on and off with the LCD monitor and the viewfinder.

#### To turn on the power:

Open the LCD monitor or extend the viewfinder.

#### To turn off the power: Close the LCD monitor and retract the viewfinder.

• The power will not turn off while recording motion pictures even if the LCD monitor is closed and the viewfinder is retracted.

### Inserting/removing a disc

When inserting or removing the disc, fit the charged battery pack or connect the AC adaptor to the unit. The cover of the disc compartment will not open unless the unit is powered.

# 1 Slide the DISC EJECT lever once and release it.

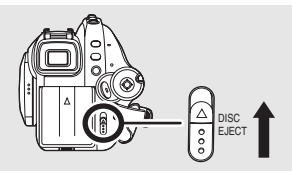

2 Open the cover of the disc compartment by hand and insert/ remove the disc.

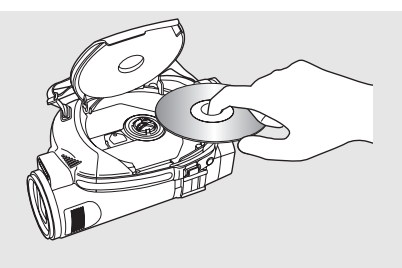

3 Push the section marked "PUSH CLOSE" on the cover of the disc compartment to close the cover.

### Inserting/removing an SD card

# Be sure to set the mode dial to OFF before inserting/removing an SD card.

- If the SD card is inserted or removed while the power is on, this unit may malfunction or the data recorded on the SD card may be lost.
- 1 Open the card slot cover.

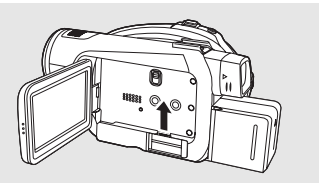

2 Insert/remove the SD card into/from the card slot.

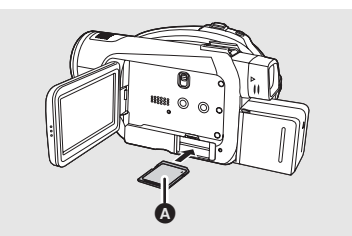

- When inserting an SD card, face the label side **(A)** upwards and press it straight in with one stroke as far as it goes.
- When removing the SD card, press the center of the SD card and then pull it straight out.
- 3 Securely close the card slot cover.

#### Switching the language

You can switch the language on the screen display or the menu screen.

1 Press the MENU button.

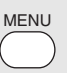

2 Move the cursor button up or down in order to select [ () LANGUAGE] and then move the cursor button right or press it to set the selection.

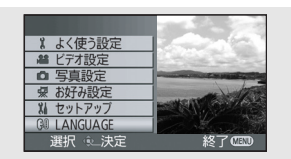

3 Move the cursor button right to select [English].

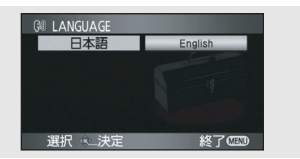

- 4 Press the cursor button to enter the selection.
- Press the MENU button to exit the menu screen.

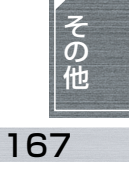

#### How to use the cursor button

This unit has a cursor button for selecting functions, performing operations, etc. so it is easy to operate this unit with one hand.

#### Basic operations

Operations on the menu screen and selection of scenes on the thumbnail view screen, etc.

Move the cursor button up, down, left, or right to select an item or scene, and then press the cursor button to set it.

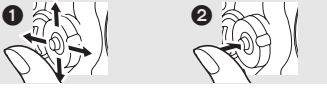

Select by moving up, down, left, right.

**2** Press the cursor button to set the item.

#### Cursor button and screen display

Press the center of the cursor button, and icons will be displayed on the screen. Each time the cursor button is moved down, the indication changes. (In the playback mode, the icons will be automatically displayed on the screen.)

#### HD Recording mode

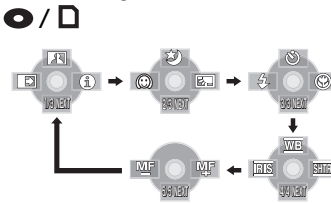

|         | Intelligent contrast control |  |
|---------|------------------------------|--|
| €       | Fade                         |  |
| 0       | Help mode                    |  |
| さ       | Color night view             |  |
| $\odot$ | Soft skin mode               |  |
| 8.L     | Backlight compensation       |  |
| છ       | Self-timer recording         |  |
| 4       | Flash                        |  |
| ۲       | Tele macro                   |  |
| (In m   | anual mode)                  |  |
| WB      | White balance                |  |
| IRIS    | Iris or gain value           |  |
| SHTR    | Shutter speed                |  |

(In manual focus mode)

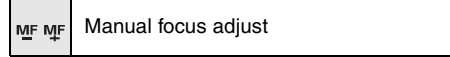

### STD Recording mode

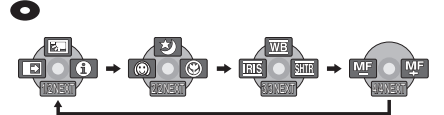

| Σ          | Backlight compensation |
|------------|------------------------|
| Ŧ          | Fade                   |
| •          | Help mode              |
| ¢          | Color night view       |
| $\bigcirc$ | Soft skin mode         |
| <b>(</b>   | Tele macro             |
|            |                        |

(In manual mode)

| WB   | White balance      |
|------|--------------------|
| RIS  | Iris or gain value |
| SHTR | Shutter speed      |

(In manual focus mode)

Mer Mer Manual focus adjust

#### HD Playback mode

(In motion picture playback)

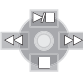

| ▶/          | Playback/pause                             |
|-------------|--------------------------------------------|
|             | Stop playback and show thumbnails          |
| •           | Rewind (during playback)                   |
| <b>■</b> II | Reverse slow/frame playback (during pause) |
| •           | Fast forward (during playback)             |
|             | Forward slow/frame playback (during pause) |
|             |                                            |

#### **HD Playback mode**

► (In still picture playback)

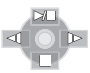

| ►/ | Slide show start/pause                   |  |
|----|------------------------------------------|--|
|    | Stop playback and show thumbnails        |  |
| -  | Playback previous picture (during pause) |  |
| ₽  | Playback next picture (during pause)     |  |

#### Help mode

- The help mode explains the operation icons displayed when the [AUTO/MANUAL/FOCUS] switch is set to [AUTO] in recording mode.\_\_\_\_\_
- Rotate the mode dial to select  $\bigcirc$  or  $\square$ .
- 1 Press the cursor button to display the icon.

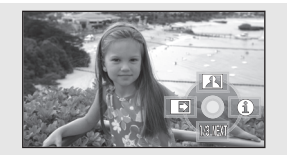

2 Move the cursor button right to select [1].

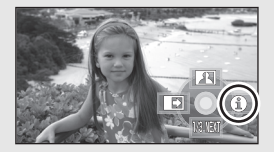

3 Move the cursor button up, left or right to select the desired icon.

#### $\diamond$ HD mode

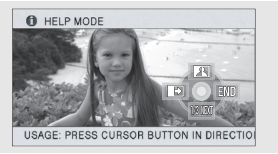

An explanation of the selected icon scrolls at the bottom of the screen.

#### ♦ STD mode

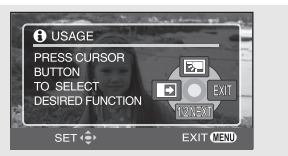

An explanation of the selected icon is displayed on the screen.

• The indication changes each time the cursor button is moved down.

#### To exit the Help mode

Press the MENU button or select [END](HD mode)/ [EXIT](STD mode).

• When the help mode is used, functions cannot be set.

#### Using the menu screen

# 1 While stopped, press the MENU button.

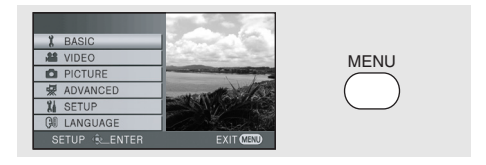

- The menu displayed differs depending on the position of the mode dial.
- Do not switch the mode dial when the menu is displayed.
- 2 Move the cursor button up or down in order to select the desired top menu

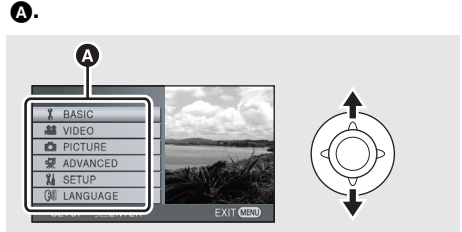

3 Move the cursor button right or press the cursor button.

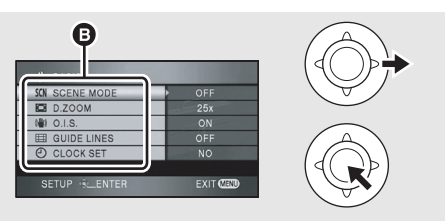

- The submenu **B** is displayed.
- 4 Move the cursor button up or down in order to select the submenu item.

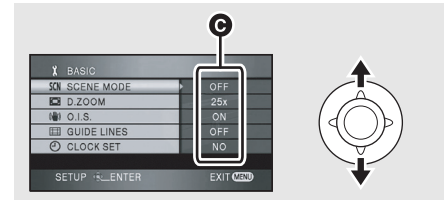

O Current settings on menus

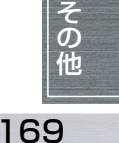

5 Move the cursor button right or press the cursor button.

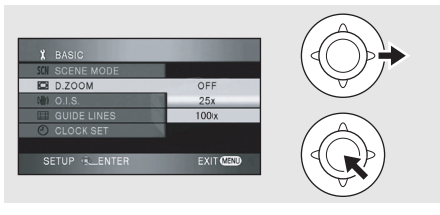

6 Move the cursor button up or down in order to select the desired item.

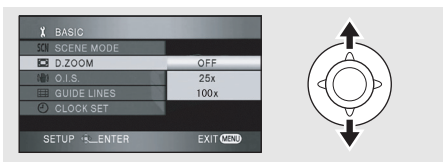

7 Press the cursor button to enter the selection.

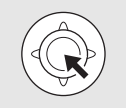

To get back to the previous screen

Move the cursor button left.

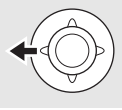

To exit the menu screen Press the MENU button.

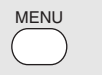

### Recording

#### Recording motion pictures

• Rotate the mode dial to select  $\bigcirc$  or  $\square$ .

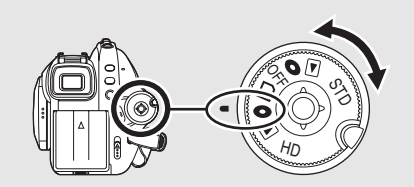

1 Press the recording start/stop button to start recording.

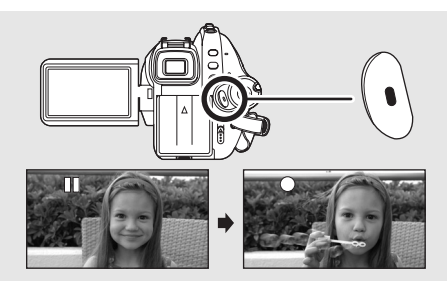

2 Press the recording start/stop button again to pause recording.

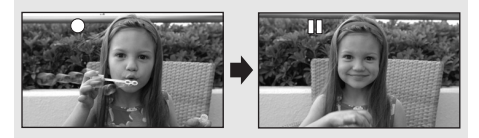

#### 

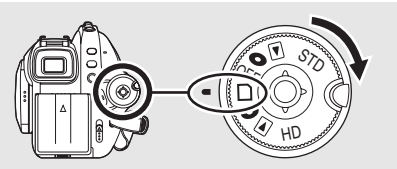

1 (In auto focus mode only) Press the [ 1 (PHOTO SHOT) button halfway (not all the way down) to bring the subject into focus.

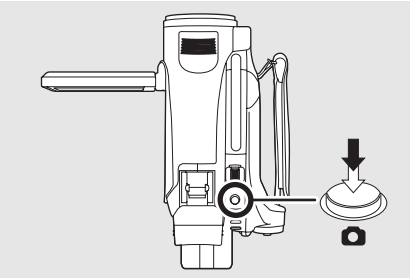

The shutter speed and the iris/gain value are fixed and the unit focuses on the subject automatically.

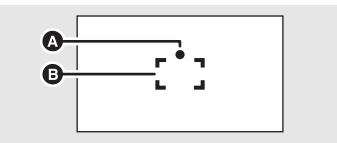

A Shutter chance mark

O (The white lamp flashes.): Focusing

• (The green lamp lights up.): When in focus (Beeps twice)

No mark: When focusing is unsuccessful (Beeps 4 times)

- B Focus area
- 2 Press the [ **1**] (PHOTO SHOT) button fully to take the picture.

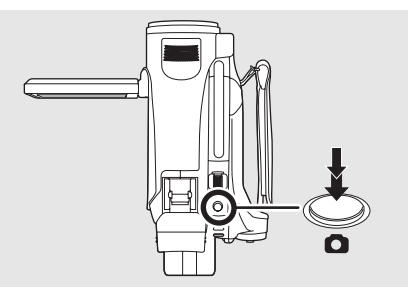

Zoom in/zoom out function

You can zoom in up to  $10 \times$  optically.

• Rotate the mode dial to select  $\bigcirc$  or  $\square$ .

#### Move the zoom lever.

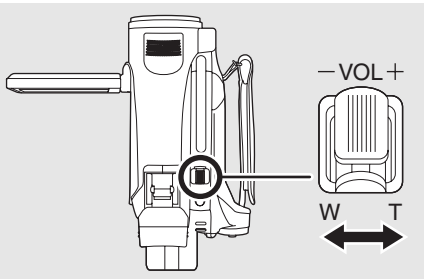

**T side:** Close-up recording (zoom in) **W side:** Wide-angle recording (zoom out)

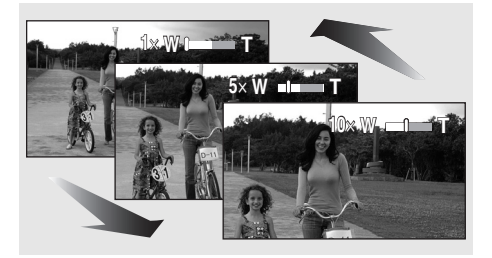

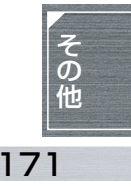

#### Playback

- Motion picture playback
- Rotate the mode dial to select 🕨 .

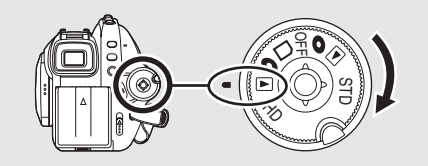

1 (HD mode only) Press the cursor button up and then left to select the [ • ] or [ ] ] tab.

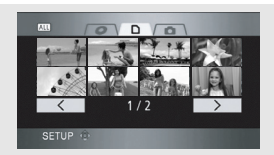

2 Select the scene to be played back.

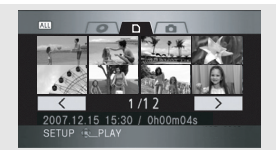

- 3 Press the cursor button.
- 4 Move the cursor button to operate.

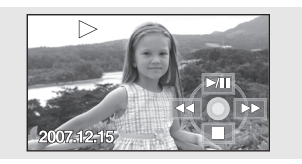

| ►/11 | Playback/Pause                              |
|------|---------------------------------------------|
|      | Review playback                             |
| **   | Cue playback                                |
|      | Stops the playback and shows the thumbnails |

#### To adjust the volume

Adjust the speaker volume during playback. Move the volume lever to change the volume level.

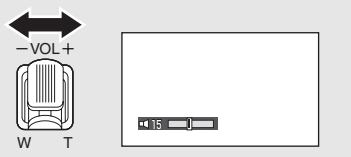

Towards "+":increases the volume Towards "-":decreases the volume

• The further the [[]] indicator moves to the right, the higher the volume level becomes.

#### Still picture playback

 $\bullet \operatorname{Rotate}$  the mode dial to select  $\ \blacktriangleright \$ .

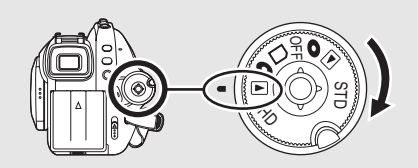

1 Press the cursor button up and then right to select the [ 🖸 ] tab.

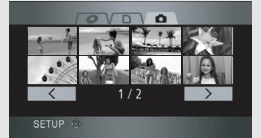

2 Select the file to be played back.

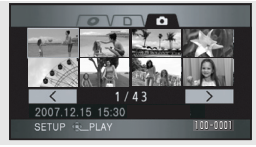

- 3 Press the cursor button.
- 4 Move the cursor button to operate.

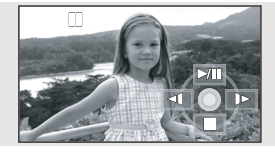

| ►/ | Slide show start/pause                      |  |
|----|---------------------------------------------|--|
| -  | Plays back the previous picture             |  |
| •  | Plays back the next picture                 |  |
|    | Stops the playback and shows the thumbnails |  |

仕様

## デジタルハイビジョンビデオカメラ

| 電源   | DC 9.3 V(AC アダプター使用時)/7.2 V(バッテリー使用時)    |  |
|------|------------------------------------------|--|
| 消費電力 | 録画時                                      |  |
|      | $(HD \equiv -F)$                         |  |
|      | ディスク:6.7 W(ファインダー使用時)/7.0 W(液晶モニター使用時)   |  |
|      | (DVD-RAM 使用、記録モード「HG」時)                  |  |
|      | SD カード:4.8 W(ファインダー使用時)/5.1 W(液晶モニター使用時) |  |
|      | (記録モード「HG」時)                             |  |
|      | (STD モード)                                |  |
|      | ディスク:5.8 W(ファインダー使用時)/6.1 W(液晶モニター使用時)   |  |
|      | (DVD-RAM 使用、記録モード「SP」時)                  |  |

| 信号方式       | HDモード:1080/60i STDモード:525/60i                                                                                                    |   |  |
|------------|----------------------------------------------------------------------------------------------------|---|--|
| 記録規格       | <ul> <li>(HD モード)</li> <li>ビデオ:AVCHD 規格準拠 写真:JPEG</li> <li>(STD モード)</li> <li>DVD ビデオレコーディング規格(DVD-RAM、DVD-RW)</li> <li>DVD ビデオ規格(DVD-RW、DVD-R、DVD-R DL)</li> </ul> |   |  |
| 撮像素子       | CCD 固体撮像素子×3<br>総画素 約56万×3<br>有効画素 ビデオ / 写真:約52万×3                                                                                                    |   |  |
| レンズ        | 自動絞り 10 倍電動ズーム、テレマクロ付き(フルレンジ AF)<br>F1.8 ~ F2.8(f = 3.0 mm ~ 30.0 mm)<br>35 mm 換算:42.9 mm ~ 429 mm                                                                  |   |  |
| フィルター径     | 37 mm                                                                                                    |   |  |
| ズーム        | 光学 10 倍・デジタル 25 倍・スーパーデジタル 100 倍                                                                                                    |   |  |
| モニター       | 2.7 型ワイド液晶モニター(約 30.0 万画素)                                                                                                    |   |  |
| ファインダー     | 0.44 型ワイド EVF(約 18.3 万画素)                                                                                                    |   |  |
| マイク        | ステレオマイクロホン(ズーム機能付き)                                                                                                    |   |  |
| スピーカー      | 20 mm 丸型 1 個                                                                                                    |   |  |
| 白バランス調整    | 自動追尾ホワイトバランス方式                                                                                                    |   |  |
| 標準被写体照度    | 1400 lx                                                                                                    |   |  |
| 最低照度       | 約5 lx (ローライトモード 1/30 時)、カラーナイトビュー時 約1 lx                                                                                                    |   |  |
| 映像出力       | 1.0 Vp-p 75 Ω                                                                                                    |   |  |
| D 端子映像出力   | Y:1.0 Vp-p 75 Ω Pb : 0.7 Vp-p 75 Ω Pr : 0.7 Vp-p 75 Ω                                                                                                    |   |  |
| HDMI端子映像出力 | HDMI 1125i (1080i) /525p (480p)                                                                                                    |   |  |
| 音声出力       | 316 mV インピーダンス 600 Ω                                                                                                    |   |  |
| USB        | カードリーダーライター機能(著作権保護対応無し)<br>ハイスピード USB(USB2.0)、USB 端子 TYPE miniB<br>PictBridge 対応                                                                                   |   |  |
| フラッシュ      | 使用可能範囲:約1m~2.5m                                                                                                    | ſ |  |

仕様

仕様

| 外形寸法<br>(突起部含む) | 幅 84 mm × 高さ 94 mm × 奥行き 152 mm<br>付属バッテリー装着時:幅 84 mm × 高さ 94 mm × 奥行き 173 mm |
|-----------------|-------------------------------------------------------------------------------|
| 本体質量            | 約 540 g(バッテリー、ディスク、SD カード含まず)                                                 |
| 使用時質量           | 約 660 g(付属のバッテリー、ディスク、SD カード使用時)                                              |
| 許容動作温度          | 0℃~40℃ (ただし、パソコンとの接続時は0℃~30℃)                                                 |
| 許容相対湿度          | 10%~ 80%                                                                      |
| バッテリー<br>持続時間   | 30 ページを参照してください。                                                              |

ビデオ

| 記録メディア | ディスク:<br>8 cm DVD-RAM Ver.2.1<br>8 cm DVD-RW Ver.1.1/2X-SPEED (2X/1X)<br>8 cm DVD-R for General Ver.2.0<br>8 cm DVD-R for DL Ver.3.0<br>SD メモリーカード:<br>256 MB、512 MB、1 GB、2 GBまで (FAT12、FAT16 形式に対応)<br>SDHC メモリーカード:<br>4 GB、8 GBまで (FAT32 形式に対応)                                            |  |
|--------|----------------------------------------------------------------------------------------------------|--|
| 圧縮方式   | HD モード:MPEG-4 AVC/H.264<br>STD モード:MPEG2                                                                                                    |  |
| 記録モード  | HD モード<br>HG:約13 Mbps (CBR) (片面 DVD-RAM に約14 分記録可能)<br>HN:約9 Mbps (VBR) (片面 DVD-RAM に約21 分記録可能)<br>HE:約6 Mbps (VBR) (片面 DVD-RAM に約31 分記録可能)<br>STD モード<br>XP:約10 Mbps (VBR) (片面 DVD-RAM に約18 分記録可能)<br>SP:約5 Mbps (VBR) (片面 DVD-RAM に約37 分記録可能)<br>LP:約2.5 Mbps (VBR) (片面 DVD-RAM に約75 分記録可能) |  |
| 記録画素数  | HG : 1920 × 1080<br>HN/HE: 1440 × 1080                                                                                                    |  |
| 音声圧縮形式 | Dolby Digital (Dolby AC3)/2 ch                                                                                                    |  |

#### 写真

| 記録メディア | SD メモリーカード:<br>8 MB、16 MB、32 MB、64 MB、128 MB、256 MB、512 MB、1 GB、<br>2 GBまで (FAT12、FAT16 形式に対応)<br>SDHC メモリーカード:<br>4 GB、8 GBまで (FAT32 形式に対応) |  |
|--------|----------------------------------------------------------------------------------------------------|--|
| 圧縮方式   | JPEG(DCF/Exif2.2 準拠)、DPOF 対応                                                                                                    |  |
| 記録画素数  | 1920 × 1080                                                                                                    |  |

## AC アダプター

| 電源    | AC 100 V-240 V 50/60 Hz             |
|-------|-------------------------------------|
| 入力容量  | 25 VA(AC 100 V 時)/34 VA(AC 240 V 時) |
| DC 出力 | DC 9.3 V 1.2 A(ビデオカメラ)              |
| 充電出力  | DC 8.4 V 0.75 A (充電)                |

# バッテリーパック

| 最大電圧 | 8.4 V    |
|------|----------|
| 公称電圧 | 7.2 V    |
| 定格容量 | 2640 mAh |

# 保証とアフターサービス(ょくお読みください)

修理・お取り扱い・お手入れなどのご相談は・・・ まず、お買い上げの販売店へお申し付けください

#### 転居や贈答品などでお困りの場合は・・・

- 修理は、サービス会社・販売会社の 「修理ご相談窓口」へ!
- 使いかた・お買い物などのお問い合わせは、 「お客様ご相談センター」へ!

#### ■ 保証書(別添付)

お買い上げ日・販売店名などの記入を必ず確かめ、 お買い上げの販売店からお受け取りください。 よくお読みのあと、保管してください。

#### 保証期間:お買い上げ日から本体1年間 (「本体」にはソフトウェアの内容は含みません)

#### ■ 補修用性能部品の保有期間

当社は、このデジタルハイビジョンビデオカメラの補 修用性能部品を、製造打ち切り後8年保有しています。 注)補修用性能部品とは、その製品の機能を維持す

るために必要な部品です。

#### ■ 修理を依頼されるとき

この説明書をよくお読みのうえ、直らないときは、 まず接続している電源を外して、お買い上げの販売 店へご連絡ください。

| ご連絡いただきたい内容 |                      |  |
|-------------|----------------------|--|
| 製品名         | デジタルハイビジョン<br>ビデオカメラ |  |
| 品番          | HDC-SX5              |  |
| お買い上げ日      | 年月日                  |  |
| 故障の状況       | できるだけ具体的に            |  |

#### ● 保証期間中は

保証書の規定に従ってお買い上げの販売店が修理 をさせていただきますので、恐れ入りますが、製品 に保証書を添えてご持参ください。

#### ● 保証期間を過ぎているときは

修理すれば使用できる製品については、ご要望によ り修理させていただきます。 下記修理料金の仕組み をご参照のうえ、ご相談ください。

#### ● 修理料金の仕組み

修理料金は、技術料·部品代·出張料などで構成されています。

技術料は、診断・故障個所の修理および部品交換・調整・修理完了時の点検などの作業にかかる費用です。

- 部品代は、修理に使用した部品および補助材料 代です。
- 出張料は、製品のある場所へ技術者を派遣する 場合の費用です。

#### ご相談窓口における個人情報のお取り扱い

松下電器産業株式会社およびその関係会社は、 お客様の個人情報やご相談内容を、ご相談への 対応や修理、その確認などのために利用し、そ の記録を残すことがあります。 また、折り返し電話させていただくときのため、 ナンバー・ディスプレイを採用しています。 なお、個人情報を適切に管理し、修理業務等を 委託する場合や正当な理由がある場合を除き、 第三者に提供しません。 お問い合わせは、ご相談された窓口にご連絡く ださい。

「よくあるご質問」「メールでのお問い合わせ」などはホームページをご活用ください。 http://panasonic.jp/support/

| 修理に関するご相談                                                        | 使いかた・お買い物などのご相談                                                                                                    |
|------------------------------------------------------------------|----------------------------------------------------------------------------------------------------|
| ナショナル パナソニック<br>修 理 ご 相 談 窓 口                                    | <sup>ナショナル</sup> パナソニック<br>お客様ご相談センター                                                                                                    |
| ナビダイヤル(全国共通番号)                                                   | 365日/受付9時~20時                                                                                                    |
| <ul> <li>● 呼出音の前にNTTより通話料金の目安をお知らせします。</li> </ul>                | 電話 <sup>フリー</sup><br>ダイヤル <b>ひ</b> , 0120-878-365<br>■携帯電話・PHSでのご利用は… 06-6907-1187<br>FAX <sup>フリー</sup><br>ダイヤル <b>ひ</b> , 0120-878-236                      |
| ●携帯電話・PHS・IP電話寺、デビダイヤ<br>ルがご利用できない場合は、最寄りの修<br>理ご相談窓口に直接おかけください。 | Help desk for foreign residents in Japan<br>Tokyo (03) 3256-5444 Osaka (06) 6645-8787<br>Open:9:00 - 17:30<br>(closed on Saturdays/Sundays/national holidays) |

#### ※電話番号をよくお確かめの上、おかけください。 談 修 理 ご 相 窓 ナショナル パナソニック ●地区・時間帯によって、集中修理で相談窓口に転送させていただく場合がございます。 北 海 道 地 X 䜣 畿 拁 X 带広 帯広市西20条北 滋賀 栗東市霊仙寺1丁目 札幌 札幌市厚別区厚別南 奈良 大和郡山市筒井町 21日17-7 2丁目23-3 1-48 800番地 Colored Colored Colore (0155)33-8477 **2** (077)582-5021 (0743)59-2770 函館 函館市西桔梗 旭川 旭川市2条通16丁目 京都 京都市伏見区竹田 **和歌山**和歌山市中島499-1 1166 589番地241(函館 中川原町71-4 🖀 (073)475-2984 流通卸センター内) 8 (0166)22-3011 (075)646-2123 兵庫 神戸市須磨区弥栄台 (0138)48-6631 大阪 大阪市北区本庄西 3丁目13-4 1丁目1-7 (078)796-3140 東 北 地 区 Transformation (06)6359-6225 青森 青森市大字浜田 宮城 仙台市宮城野区扇町 中 玉 地 N 字豊田364 7-4-18 8 (017)775-0326 (022)387-1117 **鳥取**鳥取市安長295-1 **浜田** 浜田市下府町327-93 秋田 秋田市外旭川 山形 山形市平清水1丁月 (0857)26-9695 (0855)22-6629 字小谷地3-1 1 - 75**米子** 米子市米原4丁目 **岡山** 岡山市田中138-110 (018)868-7008 (023)641-8100 2-33 8 (086)242-6236 岩手 盛岡市厨川5丁目 福島 郡山市亀田1丁目 (0859)34-2129 **広島** 広島市西区南観音 1-43 51-15 松江 松江市平成町 8丁目13-20 (024)991-9308 (019)645-6130 182番地14 (082)295-5011 (0852)23-1128 山口 山口市小郡下郷 都 地 X 首 出雲 出雲市渡橋町416 220-1 (083)973-2720 (0853)21-3133 栃木 宇都宮市上戸祭 東京 東京都世田谷区宮坂 3丁目3-19 2丁目26-17 7 (028)689-2555 (03)5477-9780 兀 玉 地 N 山梨 甲府市宝1丁目 **群馬**前橋市箱田町325-1 **香川** 高松市勅使町152-2 高知 高知市仲田町2-16 **8** (027)254-2075 4-13 (087)868-6388 🖀 (088)834-3142 (055)222-5171 茨城 つくば市筑穂3丁目 徳島 徳島市沖浜2丁月36 愛媛 愛媛県伊予郡砥部町 15-3 神奈川 横浜市港南区日野 (088)624-0253 八倉75-1 5丁目3-16 (029)864-8756 (089)905-7544 (045)847-9720 埼玉 桶川市赤堀2丁目4-2 新潟 新潟市東明1丁目 🖀 (048)728-8960 九 州 地 X 8-14 千葉 千葉市中央区末広 (025)286-0171 5丁目9-5 福岡 春日市春日公園 **宮崎** 宮崎市本郷北方 (043)208-6034 3丁目48 字草葉2099-2 (092)593-9036 (0985)63-1213 中 部 拁 X 佐賀 佐賀市鍋島町大字 **熊本** 熊本市健軍本町12-3 八戸字上深町3044 (096)367-6067 石川 金沢市横川3丁目20 **愛知** 名古屋市瑞穂区 (0952)26-9151 **天草** 本渡市港町18-11 **8** (076)280-6608 塩入町8-10 長崎 長崎市東町1949-1 (0969)22-3125 (052)819-0225 富山 富山市根塚町1丁目 (095)830-1658 **鹿児島** 鹿児島市与次郎 1-4 岐阜 岐阜市中鶉4丁目42 大分 大分市萩原4丁目 1丁目5-33 (076)424-2549 (058)278-6720 8-35 (099)250-5657 福井 福井市問屋町2丁月14 高山 高山市花岡町3丁目 (097)556-3815 大島 奄美市名瀬朝仁町11-2 82 **8** (0776)25-5001 (0997)53-5101 🖀 (0577)33-0613 長野 松本市寿北7丁目3-11 三重 津市久居野村町 **23** (0263)86-9209 迚 縄 N 地 字山神421 静岡 静岡市葵区千代田 **2** (059)255-1380 7丁目7-5 **沖縄** 浦添市城間4丁目23-11 (098)877-1207 (054)287-9000 所在地、電話番号が変更になることがありますので、 あらかじめご了承ください。 0507

177

その

他

# さくいん

## 英字

| AC アダプター        | 29, | 32、  | 161  |
|-----------------|-----|------|------|
| AVCHD           |     |      | 9    |
| A/V 端子          | 16、 | 106、 | 107  |
| DPOF 設定         |     |      | 94   |
| DVD-RAM、DVD-RW、 | DVD | -R、  |      |
| DVD-R DL        |     | 21   | 、22  |
| D 端子            |     |      | 106  |
| HDMI 端子         |     | 104、 | 108  |
| LANGUAGE        |     |      | 47   |
| MF アシスト         |     |      | 74   |
| PictBridge      |     |      | .113 |
| POWER LCD EXTRA |     |      | 48   |
| PRE-REC         |     |      | 54   |
| SDHC メモリーカード…   |     |      | 26   |
| SD メモリーカード      |     |      | 26   |
| VR 規格           |     |      | 23   |
|                 |     |      |      |

## あ行

| 赤目軽減       |           |
|------------|-----------|
| うっかり撮り防止   |           |
| 液晶モニター     | 19、48、162 |
| オートスローシャッタ | –72       |
| オートフォーカス   |           |
| オートプロテクト   |           |
| オートホワイトバラン | ス164      |
| お知らせブザー    |           |
| 音量調整       |           |

# か行

| カード        | .26、 | 28、 | 38、 | 161  |
|------------|------|-----|-----|------|
| カード記録      |      |     |     | 57   |
| カード再生      |      |     | 79  | 、84  |
| カード撮影      |      |     |     | 52   |
| ガイドライン     |      |     |     | 69   |
| 画面表示       |      |     |     | .135 |
| カラーナイトビュー. |      |     |     | 63   |
| カラーバー      |      |     |     | 72   |
| 逆光補正       |      |     |     | 64   |
| 記録可能時間     |      |     |     | 55   |
| 記録可能枚数(写真) |      |     |     | 59   |
| 記録モード      |      |     |     | 55   |
| クイックスタート   |      |     |     | 35   |
| グリップベルト    |      |     |     | 17   |
| 黒バランス      |      |     |     | 76   |
|            |      |     |     |      |

| ゲイン        | 77 |
|------------|----|
| 言語設定       | 47 |
| コピー        | 90 |
| コマ送り再生     | 82 |
| コントラスト視覚補正 | 61 |

# さ行

| 則际          |     |
|-------------|-----|
| シーン         | 86  |
| 写真          | 92  |
| 撮影可能時間      | 30  |
| 撮影経過時間      | 52  |
| 撮影ランプ       | 135 |
| 三脚取付穴       | 18  |
| シーンモード      | 73  |
| 絞り          | 77  |
| 写真          |     |
| 再生          | 84  |
| 撮影          | 57  |
| 写真画質        | 59  |
| シャッター音      | 59  |
| シャッター速度     | 77  |
| 十字キー        | 39  |
| 充電時間        | 30  |
| 修復          | 140 |
| 初期設定        | 135 |
| ショルダーベルト取付部 | 17  |
| 白バランス75、    | 164 |
| ズーム         | 60  |
| ズームマイク      | 60  |
| スキップ再生      | 81  |
| スライドショー     | 84  |
| スロー再生       | 82  |
| 接続するテレビ     | 107 |
| ゼブラ         | 71  |
| セルフタイマー     | 65  |
| 操作アイコン      | 40  |
|             |     |

# た行

| 対面撮影      |            | 61   |
|-----------|------------|------|
| ダビング      |            | 112  |
| 続きから再生    |            | .83  |
| ディスク      | 21、28、36、1 | 61   |
| 情報表示      | ī          | 102  |
| ディスク再生    |            | .79  |
| ディスク撮影    |            | .52  |
| ディスクプロテクト |            | 01   |
| デジタルズーム   |            | . 60 |
| 手ぶれ補正     |            | . 68 |
| デモモード     | ī          | 135  |
| テレマクロ     |            | . 68 |
| 同時記録      |            | .59  |
| 時計設定      |            | .46  |
| トップメニュー作成 |            | .99  |

# な行

| 日時表示     | 46 |
|----------|----|
| 残り記録可能枚数 | 58 |
| 残り撮影可能時間 | 52 |

# は行

| ハイビジョン       | 8     |
|--------------|-------|
| バッテリー        | 160   |
| バッテリー残量表示    | 32    |
| パワーセーブ       | . 135 |
| ビエラリンク       | . 108 |
| ピックアップレンズ    | 36    |
| 日付別再生        | 83    |
| ビデオ          |       |
| 再生           | 79    |
| 撮影           | 52    |
| ビデオ規格        | 23    |
| 美肌モード        | 64    |
| ピント          | 7、74  |
| ファイナライズ      | 97    |
| ファイナライズ解除    | 99    |
| ファインダー19、48、 | 162   |
| 風音低減         | 70    |
| フェード         | 62    |
| フォーマット       |       |
| カード          | 96    |
| ディスク         | 95    |
| フラッシュ        | 66    |

| プロテクト       |     |
|-------------|-----|
| ビデオ         | 89  |
| 写真          | 93  |
| 分割削除        | 88  |
| ヘルプモード      | 43  |
| ホットシュー      | 18  |
| ホットシューマイク   | 135 |
| ホワイトバランス75、 | 164 |

# ま行

| マイクレベル     | 70 |
|------------|----|
| マニュアルフォーカス | 74 |
| メニュー       |    |
| メニュー一覧     |    |
| モードダイヤル    | 33 |

# ら行

| ライトプロテクト |    |
|----------|----|
| リピート再生   |    |
| リモコン     | 20 |
| レンズキャップ  |    |
| レンズフード   | 17 |

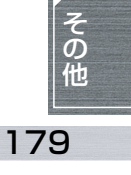

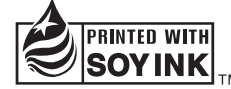

この取扱説明書の印刷には、植物性 大豆油インキを使用しています。

この取扱説明書はエコマーク認定の再生紙を使用しています。

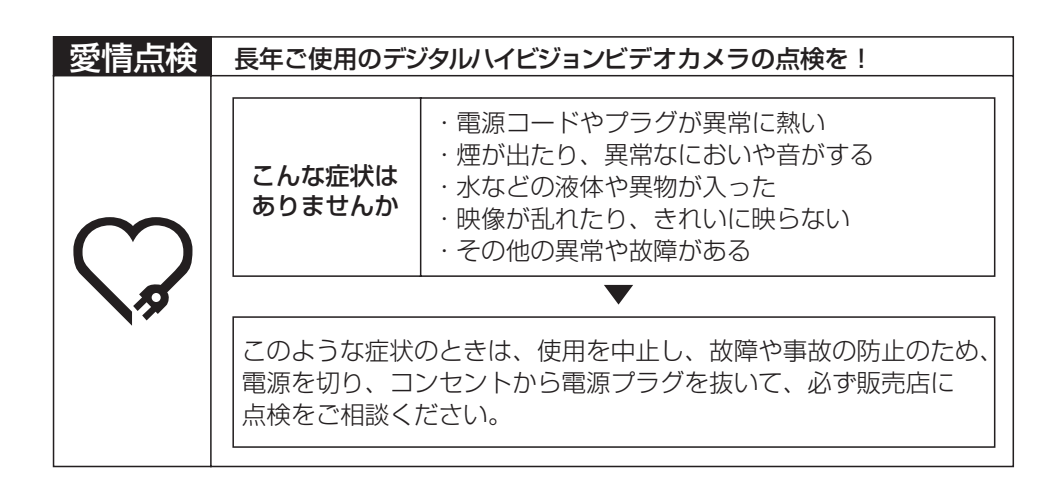

#### 便利メモ(おぼえのため、記入されると便利です)

| お買い上げ日  | 年 | 月 | 品 | 番 | HDC-SX5      |
|---------|---|---|---|---|--------------|
| 販売店名    |   |   |   | 1 | <b>C</b> ( ) |
| お客様相談窓口 |   |   |   | 1 | <b>(</b> )   |

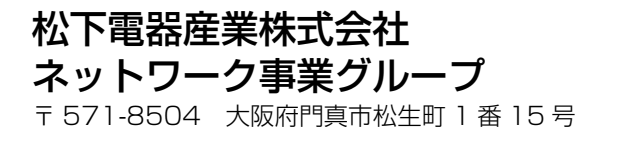

© 2007 Matsushita Electric Industrial Co., Ltd. All Rights Reserved. F0707KE2097 (2000 B)

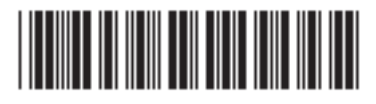